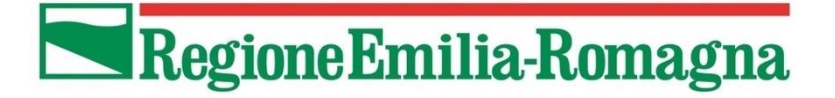

# ANAGRAFE REGIONALE DEGLI ANIMALI D'AFFEZIONE

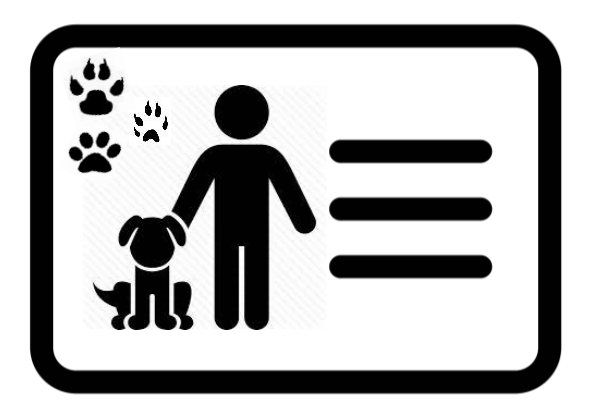

**ARAA Web** 

# MANUALE D'USO PER GLI UTENTI

ULTIMO AGGIORNAMENTO: Marzo 2022 Gli ultimi aggiornamenti sono evidenziati in verde.

# **CONTATTI:**

# HELP DESK ARAA WEB

Per problematiche tecnico/informatiche e domande sull'utilizzo del programma

- ORARIO: da lunedì a venerdì mattina 9.00-13.00
- TEL: 02 87168409
- E-MAIL: anagrafecaninaer@gmail.com

RegioneEmilia-Romagna

ANAGRAFE REGIONALE DEGLI ANIMALI D'AFFEZIONE

# **OPERAZIONI VELOCI**

| OPERAZIONE                                                                                                    | CAPITOLO                                                          | PAGINA             |  |
|----------------------------------------------------------------------------------------------------|-------------------------------------------------------------------|--------------------|--|
| inserire un <b>nuovo proprietario</b>                                                                                         | Nuovo Proprietario                                                | Pag. 14            |  |
| inserire un <b>nuovo animale</b>                                                                                              | Nuovo Animale                                                     | Pag. 23            |  |
| <ul> <li>passaggio di proprietà di un animale:</li> <li>acquisizione</li> <li>cessione</li> </ul>                             | Acquisizione Animale<br>Cessione Animale                          | Pag. 43<br>Pag. 50 |  |
| <ul> <li>cambio residenza del proprietario:</li> <li>trasferimento verso altro Comune</li> <li>ingresso nel Comune</li> </ul> | Trasferimento<br>Ingresso                                         | Pag. 59<br>Pag. 66 |  |
| ricercare un proprietario o il suo animale                                                                                    | Ricerca per proprietario<br>Ricerca per microchip                 | Pag. 82<br>Pag. 80 |  |
| stampare la <b>documentazione</b> dell'animale                                                                                | <u>Certificati, attestati, denunce ed altra</u><br>documentazione | Pag. 92            |  |
| inserire una colonia felina [solo utenti comunali]                                                                            | Nuova colonia felina                                              | Pag. 35            |  |

RegioneEmilia-Romagna

ANAGRAFE REGIONALE DEGLI ANIMALI D'AFFEZIONE

# INDICE

| RIFERIMENTI NORMATIVI                                                                            | 6        |
|--------------------------------------------------------------------------------------------------|----------|
| APRIRE IL PROGRAMMA ARAA WEB                                                                     | 8        |
| LOG IN DELL'UTENTE                                                                               | 8        |
| TIPOLOGIE DI UTENTI                                                                              | 9        |
| LOG IN DELL'UTENTE CON CREDENZIALE D'ACCESSO UNICA                                               | 9        |
| SCELTA DELL'AMBIENTE: ANAGRAFE REGIONALE                                                         | 10       |
| CAMBIARE AMBIENTE                                                                                | 10       |
| SCHERMATA PRINCIPALE ANAGRAFE REGIONALE                                                          | 11       |
| НОМЕ                                                                                             | 12       |
| REGISTRO ANAGRAFE                                                                                | 13       |
| Nuovo proprietario                                                                               | 14       |
| Nuovo proprietario nato all'estero ma residente in Italia                                        | 18       |
| Nuovo proprietario residente all'estero ma domiciliato in Italia - Gestione residenza temporanea | 18       |
| Annulla nuovo proprietario                                                                       | 20       |
| Schede proprietario doppie                                                                       | 20       |
| Nuovo allevatore o commerciante                                                                  | 21       |
| Nuova struttura di ricovero                                                                      | 21       |
| Nuovo animale                                                                                    | 22       |
| Microchip precaricato ad un Comune                                                               | 25       |
| Microchip precaricato ad un Veterinario                                                          | 26       |
| Microchip appartenente ad altra Regione o Stato Estero– acquisizione manuale                     | 27       |
| Microchip non presente in banca dati – microchip non tracciato                                   | 28       |
| Microchip già associato ad un animale                                                            | 29       |
| Annulla nuovo animale                                                                            | 29       |
| Nuova cucciolata                                                                                 | 30       |
| Nuova colonia felina (solo Utenti Comunali)                                                      | 35       |
|                                                                                                  | 30       |
| Passaggio di proprieta                                                                           | 3/       |
| Acquisizione di un animale proveniente da fuori Pegione o dall'Estero                            | 5/       |
| Acquisizione di di annale provenience da fuori regione o dan Estero                              | 4J<br>// |
|                                                                                                  | 45       |
| Acquisizione multipla                                                                            | 47       |
| Cessione di un animale                                                                           | 50       |
| Cessione di un animale fuori Regione o all'Estero                                                | 53       |
| Modifica cessione                                                                                | 54       |
| Annulla cessione                                                                                 | 55       |
| Cessione multipla                                                                                | 56       |
| Cambiamento di residenza del proprietario                                                        | 59       |
| Trasferimento proprietario (verso altro Comune italiano o all'estero)                            | 59       |
| Annulla trasferimento proprietario                                                               | 64       |
| Ingresso proprietario (nel Comune)                                                               | 66       |
| Ingresso proprietario da altro Comune regionale                                                  | 68       |
| Ingresso proprietario da altra Regione                                                           | 71       |
| Ingresso proprietario da Stato Estero                                                            | 73       |
| Annulla ingresso proprietario                                                                    | 75       |
| iviorite dell'animale                                                                            | /5       |
| Smarnmento dell'animale                                                                          | /6       |

Regione Emilia-Romagna

# ANAGRAFE REGIONALE DEGLI ANIMALI D'AFFEZIONE

| Ritrovamento dell'animale                                                | 78                |
|--------------------------------------------------------------------------|-------------------|
| Pulisci ricerca                                                          | 79                |
| Ricerca per microchip                                                    | 80                |
| Ricerca proprietario                                                     | 82                |
| Elenco proprietari trovati                                               | 83                |
| Riepilogo dati proprietario                                              | 85                |
| Animale/i del proprietario selezionato                                   | 86                |
| Riepilogo dati animale                                                   | 88                |
| Scheda animale                                                           | 89                |
| Sostituzione microchip illeggibile (solo Veterinario accreditato o Ausl) | 90                |
| Correzione numero di microchip                                           | 91                |
| Certificati, attestati, denunce ed altra documentazione                  | 92                |
| Per gli Utenti Comunali                                                  | 93                |
| Per gli Utenti Veterinari accreditati                                    | 94                |
| Visualizzare/Salvare/Stampare un report                                  | 95                |
| Strumenti di navigazione dei report                                      | 96                |
| Cerca nei report                                                         | 96                |
| Stampa la pagina corrente del report                                     | 97                |
| Stampa la pagina corrente del report                                     | 97<br>97          |
| Esportare il report e visualizzarle in una nuova finestra                |                   |
| Scheda Documenti                                                         | 93<br>100         |
| Scheda sanitaria                                                         | 100               |
| Detenzione                                                               | 101<br>102        |
| Chiudere una procedura di Detenzione                                     | 102<br>104        |
| Affido                                                                   | 105               |
| Chiudere una procedura di Affido                                         | 107               |
| Passaporto                                                               | 108               |
| Registro tumori                                                          | 109               |
| Registro sterilizzazioni                                                 | 111               |
| Morsicature/prescrizioni                                                 | 111               |
| Storico movimenti dell'animale selezionato                               | 112               |
| Consultazione log                                                        | 113               |
| ESPLORAZIONE E GESTIONE DEL RISULTATI DI RICERCA                         | 114               |
| Esplorare/modificare i risultati ottenuti                                | 115               |
| Scorrimento delle pagine                                                 | 115               |
| Numero di righe per pagina                                               | 116               |
| Esporta in: Pdf, Xls, Xlsx                                               | 117               |
| Visualizzare in dettaglio un risultato di ricerca                        |                   |
| Modificare un risultato di ricerca                                       |                   |
| Agire su un risultato di ricerca                                         | 120               |
| Scopri/Nascondi colonne                                                  | 121               |
| Filtri di ricerca                                                        | 122               |
| Inserire/modificare un filtro                                            | 122               |
| Disattivare temporaneamente un filtro                                    | 124               |
| Eliminare un filtro                                                      | 124               |
| Creare un filtro                                                         | 125               |
| COMUNICAZIONI                                                            | 128               |
| SCADENZIARIO MESSAGGI INGRESSO (solo Utenti Comunali)                    | 129               |
| Ricerca dei messaggi                                                     | <u>+23</u><br>130 |
| Legenda                                                                  | 130<br>130        |
|                                                                          | 130               |
| Attività sui messaggi aperti                                             | 131               |
| Percentuale dei messaggi aperti sul totale                               |                   |
| Elenco dei messaggi in ingresso                                          | 133               |
| Come chiudere i messaggi                                                 | 137               |
| ···                                                                      |                   |

RegioneEmilia-Romagna

# ANAGRAFE REGIONALE DEGLI ANIMALI D'AFFEZIONE

| Chiusura semplice (messaggi di presa visione)                       | 137 |
|---------------------------------------------------------------------|-----|
| Chiusura multipla (solo messaggi di presa visione)                  | 138 |
| Chiusura a seguito di un'azione                                     | 140 |
| SCADENZIARIO MESSAGGI USCITA (solo Utenti Comunali)                 | 144 |
| Elenco dei messaggi in uscita                                       | 145 |
| REPORT                                                              | 148 |
| Elenco Animali                                                      | 149 |
| Proprietari mancata notifica (solo Utenti Comunali)                 | 155 |
| Proprietari con cucciolate (solo Utenti Comunali e Veterinari AUSL) | 158 |
| Proprietari con fattrici (solo Utenti Comunali e Veterinari AUSL)   | 162 |
| Invito registrazione (solo Utenti Comunali)                         | 166 |
| FUNZIONI ACCESSORIE                                                 | 167 |
| Cambio Password                                                     | 167 |
| Cambio orari Comune (solo Utenti Comunali)                          | 168 |
| DOCUMENTI                                                           | 169 |
| MANUALI D'USO                                                       | 170 |
| RIVEDI COMUNICAZIONI                                                | 171 |
| LOG OUT DELL'UTENTE                                                 | 171 |

ANAGRAFE REGIONALE DEGLI ANIMALI D'AFFEZIONE

# **RIFERIMENTI NORMATIVI**

L'Anagrafe Regionale degli Animali d'Affezione (ARAA) è il sistema informatizzato presso cui sono iscritti tutti i cani presenti sul territorio della Regione Emilia-Romagna. In questa banca dati sono registrati anche gatti e furetti obbligatoriamente identificati ai fini del rilascio del Passaporto Europeo ed i gatti identificati su richiesta del proprietario o per altri fini (per esempio nelle attività di controllo delle colonie feline). Dal 2019 l'applicativo locale ARAA (ex ACRER) è in sostituzione con il nuovo applicativo ARAA Web, oggetto del seguente manuale d'uso.

L'iscrizione dei cani nelle banche dati regionali, che confluiscono in quella nazionale, è un obbligo previsto dalla <u>Legge n. 281 del 1991 – "Legge quadro in materia di animali d'affezione e prevenzione del randagismo"</u> e dalla <u>Legge regionale n. 27/2000 – "Nuove norme per la tutela ed il controllo della popolazione canina e</u> felina", previa identificazione dell'animale mediante applicazione del microchip.

Con la <u>DGR n. 139 del 2011 – "Definizione della procedura di acquisto e distribuzione dei microchip di identificazione e di registrazione dei cani presenti sul territorio della regione"</u> si sono dettagliatamente definite le finalità della banca dati regionale, la corretta identificazione ed iscrizione dei cani e degli altri animali, l'accreditamento dei Medici Veterinari e le modalità di accesso informatico ad ARAA.

Infine, la <u>DGR n. 409/2013 – "Recepimento dell'accordo sancito in data 24/01/2013 in sede di conferenza</u> unificata in materia di identificazione e registrazione degli animali da affezione" e le successive <u>Linee Guida</u> ministeriali relative alla movimentazione e registrazione nell'anagrafe degli animali d'affezione ai sensi dell'Accordo 24 gennaio 2013 tra il Governo, le regioni e le province autonome di Trento e Bolzano, le province, i comuni e le comunità montane in materia di identificazione e registrazione degli animali d'affezione) garantiscono l'uniformità sul territorio nazionale delle modalità di identificazione degli animali d'affezione, il monitoraggio della popolazione dei suddetti animali, e ne assicurano la tracciabilità.

Si specifica che è fatto divieto di vendita o cessione, a qualsiasi titolo, di cani e gatti non identificati e registrati in banca dati regionale, nonché di cani e gatti di età inferiore a due mesi (<u>DGR n. 409/2013 –</u> <u>"Recepimento dell'accordo sancito in data 24/01/2013 in sede di conferenza unificata in materia di</u> identificazione e registrazione degli animali da affezione").

**Origine/provenienza sconosciuta**: si specifica che qualora, al momento della richiesta di registrazione o di identificazione e registrazione in ARAA, il proprietario o detentore di un cane o di un gatto NON sia in grado di indicare e documentare l'origine e la provenienza dell'animale in suo possesso ne va data immediata comunicazione al Servizio Veterinario dell'AUSL competente per territorio per le verifiche ed i controlli di competenza previsti dalla vigente normativa. Lo stesso Servizio Veterinario provvederà, se del caso, alla successiva registrazione o identificazione e registrazione in ARAA (<u>Nota regionale n. 0600864 del</u> <u>18/06/2021</u>).

#### Link alle banche dati:

- Anagrafe Regionale degli Animali d'Affezione
- Banca dati degli animali d'affezione del Ministero della Salute

RegioneEmilia-Romagna

ANAGRAFE REGIONALE DEGLI ANIMALI D'AFFEZIONE

| Si ricorda che sul nostro sito internet www.anagrafecaninarer.it è possibile consultare:                                                                                                    |
|----------------------------------------------------------------------------------------------------|
| • La normativa vigente in materia (Normativa - Tutela e controllo della popolazione canina e felina);                                                                                             |
| • Le note regionali in materia (Servizi ed informazioni – Note regionali);                                                                                                    |
| <ul> <li>La procedura per l'accreditamento dei Medici Veterinari (Servizi ed informazioni – Veterinari<br/>accreditati)</li> </ul>                                                                |
| <ul> <li>La procedura per l'accreditamento regionale delle ditte produttrici e distributrici di microchip<br/>(Servizi ed informazioni – Ditte produttrici e fornitrici di microchip);</li> </ul> |
| <ul> <li>I software, gli applicativi ed i manuali d'uso disponibili (Servizi ed informazioni – Software,<br/>applicativi web e manuali</li> </ul>                                                 |

# APRIRE IL PROGRAMMA ARAA WEB

Per aprire il nuovo servizio dell'Anagrafe Regionale (ARAA Web) basta recarsi sul sito della Regione Emilia-Romagna e cliccare sul link dedicato al programma.

Cliccandoci sopra si aprirà ARAA Web, che ha il seguente aspetto:

| Ani<br>Carl, p | agrafe regionale degli animali d'affezione | ARAA Web - Reportistica - Canili - Gattili | Log In |
|----------------|--------------------------------------------|--------------------------------------------|--------|
| Home           | Funzioni                                   |                                            |        |
|                |                                            |                                            |        |

# LOG IN DELL'UTENTE

Collegandosi ad ARAA Web è possibile accedere a quattro diversi servizi o ambienti:

- Anagrafe Regionale degli Animali d'Affezione
- Gestione morsicature e Passaporti
- Registro Canili
- Registro Gattili

Per accedere ad ARAA Web è necessario, prima di tutto, effettuare il Log In con le proprie credenziali. Queste sono specifiche a seconda dell'ambiente in cui si desidera lavorare ed il sistema vi entrerà in automatico una volta effettuato l'accesso.

Es.: con le credenziali d'accesso per l'Anagrafe Regione si entra in automatico nell'ambiente "Anagrafe Regionale degli Animali d'Affezione".

La procedura per effettuare il Log In è la seguente:

- 1. Cliccare in alto a destra il link "Log In";
- 2. Scrivere il proprio nome utente e password;
- 3. Cliccare sul bottone in basso a sinistra "Log In".

| Anagrafe regionale degli animali d'affezione ARAA Web - Reportistica - Canili - Gattili |
|-----------------------------------------------------------------------------------------|
| e Funzioni                                                                              |
|                                                                                         |
| ARAA Web - Reportistica - Canili - Gattili                                              |
| Pome Funzioni                                                                           |
| og In                                                                                   |
| trodurre utente e password.                                                             |
| tente:                                                                                  |
| assword:                                                                                |
| ******<br>Log In                                                                        |

Come già detto, effettuato il Log In con le credenziali d'accesso specifiche per un determinato ambiente, si entrerà in automatico nel servizio desiderato.

NOTA: qualora si abbiano più credenziali d'accesso, consultare il capitolo dedicato "<u>Log In dell'Utente con</u> <u>credenziale d'accesso unica</u>").

# TIPOLOGIE DI UTENTI

Per quanto riguarda le credenziali d'accesso al programma ARAA Web, esistono tre tipologie di Utenti:

Utente **veterinario**\_\_\_\_: l'utente Veterinario (libero professionista o del Servizio Veterinario AUSL) ha la possibilità di:

- apportare inserimenti, modifiche o cancellazioni su tutti i Comuni appartenenti alla Regione Emilia-Romagna (necessario che il veterinario si impersonifichi con il Comune desiderato)
- o scaricare e stampare la documentazione propria per i veterinari

Utente comunale <u>c00000</u>: l'utente comunale ha la possibilità di:

- o apportare inserimenti, modifiche o cancellazioni nell'ambito del proprio Comune
- visualizzare in sola lettura le schede di proprietari ed animali di altri Comuni
- o scaricare e stampare la documentazione propria per i Comuni
- o servirsi dello scadenziario per i messaggi in ingresso ed in uscita relativo al proprio Comune
- o cambiare gli orari relativi ai propri uffici comunali

Utente **in sola lettura** \_\_\_\_\_: l'utente in sola lettura è fornito a coloro che sono autorizzati all'accesso esclusivamente per fini istituzionali, come Autorità di Polizia Giudiziaria ed altri enti/associazioni.

# LOG IN DELL'UTENTE CON CREDENZIALE D'ACCESSO UNICA

Qualora l'Utente sia autorizzato ad accedere a più di un servizio, ossia sia in possesso di più credenziali d'accesso, è possibile richiedere presso il servizio di Help Desk una credenziale d'accesso unica per più servizi. In questo caso, effettuato il Log In *(procedura descritta nel capitolo precedente "Log In dell'Utente")* comparirà una finestra denominata "Scelta dell'ambiente":

| Scelta ambiente                          |  |
|------------------------------------------|--|
| Chiudi                                   |  |
| Ambiente:                                |  |
| Anagrafe Regionale Animali d'Affezione   |  |
| <ul> <li>Gestione Morsicature</li> </ul> |  |
| <ul> <li>Registro Canili</li> </ul>      |  |
| Registro Gattili                         |  |
|                                          |  |
|                                          |  |
|                                          |  |
|                                          |  |
|                                          |  |

# SCELTA DELL'AMBIENTE: ANAGRAFE REGIONALE

Per aprire l'Anagrafe Regionale scegliere "Anagrafe Regionale Animali d'Affezione", cliccando direttamente sul testo o sul bottone (che diventerà automaticamente di colore blu), come nell'immagine mostrata di seguito.

Cliccare poi sul bottone "Chiudi" per caricare l'ambiente scelto.

| Scelta ambiente                                                                                                    | Scelta ambiente                                                                                                    |
|----------------------------------------------------------------------------------------------------|----------------------------------------------------------------------------------------------------|
| Chiudi                                                                                                    | Chiudi                                                                                                    |
| Ambiente:                                                                                                    | Ambiente:                                                                                                    |
| <ul> <li>Anagrafe Regionale Animali d'Affezione</li> <li>Gestione Morsicature</li> <li>Registro Canili</li> <li>Registro Gattili</li> </ul> | <ul> <li>Anagrafe Regionale Animali d'Affezione</li> <li>Gestione Morsicature</li> <li>Registro Canili</li> <li>Registro Gattili</li> </ul> |

# **CAMBIARE AMBIENTE**

Qualora si voglia cambiare ambiente (es. se si vuole passare da: "Anagrafe Regionale" a: "Gestione Morsicature") è necessario:

- Effettuare il Log Out dall'ambiente che si sta utilizzando (es. "Anagrafe regionale") (come spiegato nel capitolo dedicato "Log Out dell'Utente");
- 2. Effettuare il Log In (*come spiegato nel capitolo dedicato "Log In dell'Utente*") rientrando con le credenziali d'accesso specifiche per l'ambiente che si desidera aprire;

OPPURE:

2. Qualora si abbia una credenziale d'accesso unica, riscriverla nuovamente;

SUCCESSIVAMENTE:

3. Selezionare il nuovo ambiente nella finestra "Scelta dell'ambiente" (es. "Gestione morsicature").

In caso contrario la finestra "Scelta dell'ambiente" non ricomparirà.

# SCHERMATA PRINCIPALE ANAGRAFE REGIONALE

Una volta effettuato il Log In ed aver selezionato l'ambiente "Anagrafe Regionale degli Animali d'Affezione", si apre in automatico la finestra delle Comunicazioni. Una volta cliccato sul bottone "Chiudi" la finestra scompare.

| Anagrafe regionale degli anir      | Comunicazioni                                                                                     | Utente loggato: gadanib I [ Log Out] |
|------------------------------------|---------------------------------------------------------------------------------------------------|--------------------------------------|
| Home Registro Anagrafe Comunicazio | Chiudi                                                                                            |                                      |
| Rivedi comunicazioni               | BENVENUTI<br>nel nuovo sistema per l'Anagrafe Regionale degli Animali d'Affezione<br>- ARAA WEB - |                                      |
|                                    | * *                                                                                               |                                      |
|                                    | * *                                                                                               |                                      |
|                                    | ** **                                                                                             |                                      |
|                                    |                                                                                                   |                                      |
|                                    |                                                                                                   |                                      |
|                                    |                                                                                                   |                                      |

L'ambiente dell'Anagrafe regionale è ora colorato in verde. Questa è la schermata principale del nuovo programma:

| An   | agrafe regionale  | degli <b>anima</b> | ARAA Web - Reportistica - Canili - Gattili Utente loggato: regione : [ Log Out ]                       |  |
|------|-------------------|--------------------|----------------------------------------------------------------------------------------------------|--|
| Home | Registro Anagrafe | Comunicazioni      | Scadenziario messaggi ingresso Scadenziario messaggi uscita Report + Funzioni accessorie + Documenti + |  |

L'utente loggato compare in alto a sinistra. A lato di quest'ultimo si ha anche il link per effettuare il Log Out ed uscire dal programma.

La schermata principale del nuovo programma dell'Anagrafe regionale comprende un menù con un totale di 8 tendine:

- 1. <u>Home</u>
- 2. <u>Registro Anagrafe</u>
- 3. Comunicazioni
- 4. Scadenziario messaggi ingresso
- 5. Scadenziario messaggi uscita
- 6. <u>Report</u>
- 7. Funzioni accessorie
- 8. Documenti

ANAGRAFE REGIONALE DEGLI ANIMALI D'AFFEZIONE

Per ciascuna voce si rimanda ai capitoli dedicati.

| An   | agrafe regionale  | 📣 🔟 🙉<br>degli <b>anima</b> | ARAA Web - Reportistica - Canili - Gattili                                                   |             |
|------|-------------------|-----------------------------|----------------------------------------------------------------------------------------------|-------------|
| Home | Registro Anagrafe | Comunicazioni               | Scadenziario messaggi ingresso Scadenziario messaggi uscita Report + Funzioni accessorie + D | )ocumenti 👻 |

#### HOME

Cliccando sul bottone "Home", nella schermata principale dell'Anagrafe Regionale, ricompare la pagina principale dell'Anagrafe Regionale, che sostanzialmente è vuota.

| Ar   | ARAA Web - Reportistica - Canili - Gattili |                                              |                              |                              |            |            |             |  |  |  |
|------|--------------------------------------------|----------------------------------------------|------------------------------|------------------------------|------------|------------|-------------|--|--|--|
| Home | Registro Anagrafe                          | Comunicazioni Scadenziario messaggi ingresso | Scadenziario messaggi uscita | Report v Funzioni accessorie | •          |            |             |  |  |  |
|      |                                            |                                              |                              |                              |            |            |             |  |  |  |
|      | <b>1</b> 2                                 | <b>a</b>                                     | 3                            | <b>6</b> 2                   | <b>3</b> 2 | <b>4</b> 2 | <b>\$</b> ? |  |  |  |

# **REGISTRO ANAGRAFE**

Cliccando su "Registro Anagrafe", nella schermata principale dell'Anagrafe Regionale, compare la finestra sottostante:

| Angrafe regionale degli <b>animali d'affez</b>                                                                                                    | ARAA Web - Reportistica - Canili - Gattili Utente loggeto: regione ! [ Log Out ]                                                                                                    |
|----------------------------------------------------------------------------------------------------|----------------------------------------------------------------------------------------------------|
| Home Registro Anagrafe Comunicazioni Scadenziario                                                                                                    | messaggi ingresso Scadenziario messaggi uscita Report v Funzioni accessorie v                                                                                                    |
| Ingresso prop         Pulisci ricerca           Ricerca per microchip         Image: Comparison of the second second | Ricerca proprietario                                                                                                    |
| Parametri chip/tatuaggio<br>Microchip:<br>Tatuaggio:<br>Cerca<br>Carica anche gli altri chip<br>dello stesso proprietario                                                                                                    | Parametri proprietario       Cognome:     uguale a       Nome:     uguale a       Indrizzo:     contene       Comune:     Selezionare un Comune       Cerca     Cerca                                                                                                    |
| Esporta griglia in: 🔯 Pdf 🔯 XIs 🐯 XIsx                                                                                                    |                                                                                                    |
| Elenco proprietari trovati                                                                                                    |                                                                                                    |
| Scopri/Nascondi colonne                                                                                                    |                                                                                                    |
| #         Trasferimento         Image: Construction         Nome         Image: Construction         Image: Construction                                                                                                    | Image: Proving and the second second seco |

Come si può vedere, il Registro Anagrafe è composto da diverse parti:

- Subito al di sotto della barra dei menù troviamo 3 pulsanti (in rosso):
  - "Nuovo prop"  $\rightarrow$  nuovo proprietario;
  - "Ingresso prop" → ingresso proprietario;
  - "Pulisci ricerca".
- Nella parte centrale vi sono 2 maschere (in **blu**) denominate:
  - "Ricerca per microchip";
  - "Ricerca proprietario";
- Subito al di sotto (in viola) si trova la sezione per l'esportazione dei files (Pdf, Xls, Xlsx);
- Infine, in basso (in arancione) si trova "Elenco dei proprietari trovati".

| Anagrafe regionale degli animali d'affez                                                                                  | ARAA Web - Reportistica - Canili - Gattili Utente loggato: regione                                                  | [Log Out]     |  |  |  |  |  |  |
|----------------------------------------------------------------------------------------------------|----------------------------------------------------------------------------------------------------|---------------|--|--|--|--|--|--|
| Home Registro Anagrafe Comunicazioni Scadenziario                                                                         | messaggi ingresso Scadenziario messaggi uscita Report - Funzioni accessorie -                                       |               |  |  |  |  |  |  |
| 🕍 Nuovo prop 🛛 🎽 Ingresso prop 🖉 Pulisci ricerca                                                                          |                                                                                                    |               |  |  |  |  |  |  |
| Ricerca per microchip                                                                                                    | Ricerca proprietario                                                                                                |               |  |  |  |  |  |  |
| Parametri chip/tatuaggio<br>Microchip:<br>Tatuaggio:<br>Cerca<br>Carica anche gli altri chip<br>dello stesso proprietario | Parametri proprietario Cognome: uguale a Nome: uguale a Indirizzo: contiene Comune: Selezionare un Comune           |               |  |  |  |  |  |  |
| ienco proprietari trovati                                                                                                 |                                                                                                    |               |  |  |  |  |  |  |
| Scopri/Nascondi colonne                                                                                                   |                                                                                                    |               |  |  |  |  |  |  |
| # Trasferimento 💌 Cognome 💌 Nome                                                                                          | 🛛 Frazione 🔍 Comune 🔍 Prov 🔍 Indirizzo 🔍 Telefono 1 🔍 Telefono 2 🔍 Animali di proprietà 🔍 Animali ceduti 🔍 Data nas | scita 💌 Email |  |  |  |  |  |  |
| V V                                                                                                    |                                                                                                    | • •           |  |  |  |  |  |  |

ANAGRAFE REGIONALE DEGLI ANIMALI D'AFFEZIONE

#### **NUOVO PROPRIETARIO**

"Al fine di adempiere correttamente ai dettami stabiliti dalla normativa nazionale e regionale in materia e assicurare la registrazione in anagrafe canina dei soggetti presenti sul territorio regionale, occorre fare riferimento, nel caso di **proprietari individuati come persona fisica**, l'iscrizione in anagrafe canina deve avvenire presso il Comune di residenza, registrando anche l'indirizzo in cui è detenuto prevalentemente il cane, se diverso da quello di residenza del proprietario."

(DGR n. 139 del 2011, punto 3.b, comma 1)

Per aggiungere un nuovo proprietario in Anagrafe Regionale è necessario cliccare sul bottone dedicato: "**Nuovo prop**", presente sotto la barra dei menù.

| Ana<br>Gari, ga | agrafe re    | gionale    | degli <b>anima</b> | li d'affe      | zione        | AR/        | AA Web -        |
|-----------------|--------------|------------|--------------------|----------------|--------------|------------|-----------------|
| Home            | Registro A   | nagrafe    | Comunicazioni      | Scadenziario   | messaggi ing | resso      | Scadenziario me |
| 🐴 Nuov          | o prop       | 📬 Ingre    | esso prop 📿 Pu     | ulisci ricerca |              |            |                 |
| Ricerca         | per microch  | hip        |                    | Ricerca pr     | roprietari   | io         |                 |
| - Parar         | metri chip/t | atuaggio — |                    |                | - Parame     | etri propr | ietario         |

Si aprirà allora la finestra seguente:

| Anagrafe regionale degli animali d'affezione ARAA Web - Reportistica - Canili - Gattili                                |
|----------------------------------------------------------------------------------------------------|
| lome Registro Anagrafe Comunicazioni Scadenziario messaggi ingresso Scadenziario messaggi uscita Funzioni accessorie 🗸 |
| Riepilogo dati proprietario                                                                                            |
| Modifica Chiudi Salva Annulla                                                                                          |
|                                                                                                    |
|                                                                                                    |
| Codice: NP Trasferimento/Ingresso: Nessuno Residente/Res. temporaneo: Proprietario residente                           |
| Cognome(*): Nome(*): Indirizzo(*):                                                                                     |
| Frazione: Comune residenza(*): Provincia:                                                                              |
|                                                                                                    |
| Aitri dati                                                                                                    |
| Nato il(*): Comune nascita(*): X Prov: Stato Estero: X -                                                               |
| Telefono 1(*):         Email:         Codice fiscale(*):         N° documento(*):                                      |
| Telefono 2:         Partita IVA:         Tipo proprietario(*):         Sesso(*):                                       |
| Note:                                                                                                    |
|                                                                                                    |
|                                                                                                    |

<u>I campi da compilare obbligatoriamente sono contrassegnati da un asterisco compreso tra parentesi tonde</u> (\*):

| Cognome(*): |
|-------------|
|-------------|

I campi contrassegnati da una freccia verso il basso sono quelli nei quali è possibile la compilazione automatica. Ad esempio:

- Qualora si trattasse dell'inserimento di una data (es. Nato il (\*)), il sistema mostrerà il calendario. Con le frecce apposite ai lati del mese sarà possibile muoversi nei mesi o negli anni per inserire la data corretta. Cliccare poi sul giorno per l'inserimento definitivo. Per inserire la data odierna basterà cliccare su "Oggi";
- Qualora di trattasse dell'inserimento di un luogo (es. Comune di nascita (\*)), il sistema mostrerà, durante la digitazione, i luoghi presenti in archivio;
- Qualora si trattasse dell'inserimento di altri dati, cliccare sulla freccia e scegliere ciò che viene proposto nel menù a tendina.

| Ν | lato | il(*)              | :   |      |        |       |     |               | Comune nascita(*): Vignola    | ĸ |
|---|------|--------------------|-----|------|--------|-------|-----|---------------|-------------------------------|---|
|   | ×    | $\mathbf{\langle}$ |     | apr  | ile 20 | 018   |     | <b>&gt;</b> » | Nome Comune Prov              |   |
|   |      | lun                | mar | mer  | gio    | ven   | sab | dom           | TRINITÀ D'AGULTU E VIGNOLA SS |   |
|   | 13   | 26                 | 27  | 28   | 29     | 30    | 31  | 1             | VIGNOLA MO                    |   |
|   | 14   | 2                  | 3   | 4    | 5      | 6     | 7   | 8             | VIGNOLA-FALESINA TN           |   |
|   | 15   | 9                  | 10  | 11   | 12     | 13    | 14  | 15            |                               |   |
|   | 16   | 16                 | 17  | 18   | 19     | 20    | 21  | 22            |                               |   |
|   | 17   | 23                 | 24  | 25   | 26     | 27    | 28  | 29            |                               |   |
|   | 18   | 30                 | 1   | 2    | 3      | 4     | 5   | 6             |                               |   |
|   |      |                    | C   | )ggi | ] [    | Pulis | ci  |               |                               |   |

| Tipo pro | prietario(*):     | • | Sesso(*): |     | •  |  |
|----------|-------------------|---|-----------|-----|----|--|
|          | Tipo proprietario |   |           | Ses | 50 |  |
|          | Allevatore        |   |           | м   |    |  |
|          | Canile            |   |           | F   |    |  |
|          | Commerciante      |   |           | · · |    |  |
|          | Privato           |   |           |     |    |  |
|          | Gattile           |   |           |     |    |  |

Nella finestra apertasi cliccando "Nuovo proprietario" troviamo 2 sezioni, che sono le seguenti:

 Dati generali (del nuovo proprietario) → in questa sezione vanno inseriti, all'interno dei rettangoli verdi, i dati generali del nuovo proprietario che si vuole registrare in Anagrafe: nome e cognome dello stesso ed i dati relativi alla residenza/residenza temporanea (Indirizzo, Comune di residenza, Provincia, Frazione).

#### NOTA 1: UTENTE COMUNALE

Qualora si acceda ad ARAA Web come Utente comunale, la voce "Comune di residenza" sarà già precompilata in grigio e non sarà possibile modificarla. Ogni Utente comunale, infatti, ha accesso in modifica solamente ai cittadini residenti nel suo Comune.

| Dati generali | JTENTE COMUNALE                 |
|---------------|---------------------------------|
| Codice: NP    | Trasferimento/Ingresso: Nessuno |
| Cognome(*):   | Nome(*):                        |
| Frazione:     | Comune residenza(*): MODENA     |
| Altri dati    |                                 |

#### NOTA 2: UTENTE VETERINARIO

Qualora si acceda ad ARAA Web come <u>Utente veterinario</u> egli dovrà impersonificarsi con il Comune del singolo caso.

Es.: qualora si voglia effettuare una modifica ad un proprietario di Reggio-Emilia è necessario che il veterinario si impersonifichi con il Comune di Reggio-Emilia, qualora si voglia inserire un proprietario di Modena è invece necessario che il veterinario si impersonifichi nel Comune di Modena, qualora si debba fare la cessione di un cane di un proprietario di Vignola, in quel momento si dovrà impersonificare con Vignola, e così via.

Come impersonificare un determinato Comune?

Nella voce "Comune di residenza" del proprietario è presente (a destra del rettangolo verde dove poter scrivere) una freccia rivolta verso il basso. Significa che, mentre si procede alla digitazione del Comune di residenza, il sistema ricercherà in automatico i Comuni registrati che appartengono alla Regione Emilia-Romagna. Una volta che il sistema riporterà il nome del Comune cercato, basterà cliccare sul nome per inserirlo correttamente.

Es. se il veterinario deve registrare un nuovo proprietario residente nel Comune di Vignola, basterà digitare "Vignola" nella voce "Comune di residenza" ed il sistema mostrerà in automatico il nome del Comune registrato in archivio e la provincia del Comune stesso (in questo caso Modena (MO)). In questo modo l'Utente veterinario ha scelto di impersonificare il Comune di Vignola e potrà inserire il nuovo proprietario in archivio.

| Dati generali | UTENTE VETERIN             | NARIO       |                                  |
|---------------|----------------------------|-------------|----------------------------------|
| Codice:       | NP Trasferimento/Ingresso: | Nessuno     | Residente/Res. temporaneo: Propr |
| Cognome(*):   | Nome(*):                   |             | Indirizzo(*):                    |
| Frazione:     | Comune residenza(*):       | Vignola     | Provincia:                       |
|               |                            | Nome Comune | Prov                             |
| Altri dati    |                            | VIGNOLA     | МО                               |
| Nato il(*):   | Comune nascita(*):         | X Prov:     | Stato Estero:                    |

Qualora il sistema riportasse più Comuni (in quanto contengono la stessa parola digitata), cliccare su quello corretto.

*Es.: se il veterinario deve registrare un nuovo proprietario residente a Bologna, basterà digitare "Bologna" nella voce "Comune di residenza. In questo caso il sistema mostrerà in automatico tutti i Comuni registrati nei quali compare la parola Bologna, ossia: "<u>Bologna</u>" e "Castel Guelfo di <u>Bologna</u>". <i>Cliccare quindi sul Comune corretto per impersonificarlo.* 

|          | UTENTE VETE             | RINARIO                                                                                                    |                                                                                                    |                                                                                                    |
|----------|-------------------------|----------------------------------------------------------------------------------------------------|----------------------------------------------------------------------------------------------------|----------------------------------------------------------------------------------------------------|
| NP       | Trasferimento/Ingresso: | Nessuno                                                                                                    | Residente/Res. temporar                                                                                                    | neo: Propri                                                                                                    |
|          | Nome(*):                |                                                                                                    | Indirizzo(*):                                                                                                    |                                                                                                    |
|          | Comune residenza(*):    | Bologna                                                                                                    | Provincia:                                                                                                    |                                                                                                    |
|          |                         | Nome Comune                                                                                                    | Prov                                                                                                    |                                                                                                    |
|          |                         | BOLOGNA                                                                                                    | BO                                                                                                    |                                                                                                    |
| ▼ Comune | nascita(*):             | CASTEL GUELFO DI BOLOGNA                                                                                                    | BO                                                                                                    | to Estero:                                                                                                    |
|          | NP                      | NP       Trasferimento/Ingresso:         Nome(*):       Comune residenza(*):         Comune nascita(*):       Comune residenza(*): | NP       Trasferimento/Ingresso:       Nessuno         Nome(*):       Comune residenza(*):       Bolognal         Comune nascita(*):       Bolognal       Image: Comune residenza(*): | NP       Trasferimento/Ingresso:       Nessuno       Residente/Res. temporar         Nome(*):       Indirizzo(*):       Indirizzo(*):         Comune residenza(*):       Bolognal       Provincia:         Nome Comune       Provincia:       Nome Comune         BolognA       BO       CASTEL GUELFO DI BOLOGNA       BO |

2. Altri dati (sempre del proprietario) → in questa sezione sono invece richiesti dati più specifici per la registrazione del nuovo proprietario: Data di nascita, Comune di nascita, Numero di telefono, ecc...

| Altri dati     |   |                    |     |                       |   |                  |   |
|----------------|---|--------------------|-----|-----------------------|---|------------------|---|
| Nato il(*):    | • | Comune nascita(*): | X - | Prov:                 |   | Stato Estero:    | X |
| Telefono 1(*): |   | Email:             |     | Codice fiscale(*):    |   | Nº documento(*): |   |
| Telefono 2:    |   | Partita IVA:       |     | Tipo proprietario(*): | - | Sesso(*):        | - |
| Note:          |   |                    |     |                       |   |                  |   |
|                |   |                    |     |                       |   |                  |   |
|                |   |                    |     |                       |   |                  |   |

NOTA: qualora il proprietario sia nato all'estero seguire la procedura descritta nel capitolo seguente

Una volta terminata la registrazione del nuovo proprietario cliccare sul bottone verde "**Salva**" oppure su "**Annulla**" qualora si volesse annullare l'operazione dell'inserimento del nuovo proprietario.

Per modificare i dati relativi al proprietario a salvataggio avvenuto, cliccare invece sul bottone (che diventerà verde) "**Modifica**" e provvedere ad inserire le relative modifiche.

Cliccare sul bottone "Chiudi" per ritornare al menù precedente.

NOTA: cliccando sul bottone "Chiudi" i dati inseriti o modificati <u>NON</u> saranno salvati automaticamente, è perciò necessario cliccare prima "Salva" e solo successivamente "Chiudi".

| Anagrafe regionale                             | ARAA Web - Reportistica - Canili - Gattili |                    |                                           |            |                    |             |                                    |                 |                     |    |  |
|------------------------------------------------|--------------------------------------------|--------------------|-------------------------------------------|------------|--------------------|-------------|------------------------------------|-----------------|---------------------|----|--|
| Home Registro Anagrafe                         | Comunicazioni                              | Scadenziario messa | aggi ingresso                             | Scadenziar | io messaggi uscita | Funzioni ac | cessorie 👻                         |                 |                     |    |  |
| Riepilogo dati proprietario                    |                                            |                    |                                           |            |                    |             |                                    |                 |                     |    |  |
| Modifica Chiudi Salva Annulla<br>Dati generali |                                            |                    |                                           |            |                    |             |                                    |                 |                     |    |  |
| Codice: NP Cognome(*): Frazione:               |                                            | Trasferi<br>Nome(* | imento/Ingresso<br>*):<br>e.residenza(*): | : Nessuno  |                    |             | Residente/Res. te<br>Indirizzo(*): | emporaneo: Proj | prietario residente |    |  |
| Altri dati                                     |                                            |                    |                                           |            | Home               | Reg         | istro Anag                         | grafe           | Comunicazio         | ni |  |
| Nato il(*):                                    | <ul> <li>Comun</li> </ul>                  | e nascita(*):      |                                           | x          |                    |             |                                    |                 |                     |    |  |
| Telefono 1(*):                                 | Email:                                     |                    |                                           |            | Riepilog           | o dati      | proprieta                          | irio            |                     |    |  |
| Telefono 2:                                    | Partita                                    | IVA:               |                                           |            |                    |             |                                    |                 | _                   |    |  |
| Note:                                          |                                            |                    |                                           |            | Modific            | а           | Chiudi                             | Salv            | a Annulla           |    |  |

#### NUOVO PROPRIETARIO NATO ALL'ESTERO MA RESIDENTE IN ITALIA

Nel caso in cui il proprietario sia residente in Italia ma nato all'Estero si dovrà:

- 1. Inserire come Comune di nascita "COMUNE NON NOTO" (in questo modo la tendina di "Stato Estero" diventerà digitabile);
- 2. Inserire lo Stato Estero di interesse, digitandolo o scegliendolo dal menù a tendina (come mostra l'immagine seguente).

| Riepilogo dati proprietario    |                   |                    |                |    |
|--------------------------------|-------------------|--------------------|----------------|----|
| Modifica Chiudi Salva Annulla  |                   |                    |                |    |
| Dati generali                  |                   |                    |                |    |
| Codice: NP Trasfe              | rimento/Ingresso: | Nessuno            |                |    |
| Cognome(*): Nome(              | (*):              |                    |                |    |
| Frazione: Comur                | ne residenza(*):  |                    |                |    |
|                                |                   |                    |                |    |
| Altri dati                     |                   |                    |                |    |
| Nato il(*): Comune nascita(*): | COMUNE NON NOT    | 0 X -              |                |    |
| Telefono 1(*): Email:          |                   |                    |                |    |
| Telefono 2: Partita IVA:       |                   |                    |                |    |
| Note:                          |                   | h                  |                |    |
|                                |                   |                    |                |    |
|                                |                   |                    |                |    |
|                                |                   |                    |                |    |
|                                | Stato Estero:     | X 💌                |                |    |
|                                | N° documento(*):  | Nome stato         | Codice catasto |    |
|                                | Sesso:            | AFGHANISTAN        | Z200           | _= |
|                                |                   | ALBANIA            | Z100           | _  |
|                                |                   | ALGERIA            | Z301           | _  |
|                                |                   | ANDORRA            | Z101           | _  |
|                                | nporanea          | ANGOLA             | Z302           | -  |
|                                | '                 | ANGUILLA (ISOLA)   | 2529           | -  |
|                                |                   | AN LIGUA E BARBUDA | 2532           | -  |

#### NUOVO PROPRIETARIO RESIDENTE ALL'ESTERO MA DOMICILIATO IN ITALIA - GESTIONE RESIDENZA TEMPORANEA

Per iscrivere un nuovo proprietario residente all'estero ma con residenza temporanea (ex domicilio) in Regione Emilia-Romagna, è necessario utilizzare la funzionalità "Gestione residenza temporanea".

I cittadini residenti in Italia, invece, devono sempre iscrivere i propri animali nel proprio Comune di residenza.

Per poter gestire la residenza temporanea in Regione Emilia-Romagna di un cittadino residente in uno Stato Estero è dapprima necessario:

 Registrare il nuovo proprietario in Anagrafe tramite il pulsante "Nuovo proprietario" (per una spiegazione dettagliata su come effettuare tale registrazione consultare capitolo dedicato "<u>Nuovo</u> proprietario").

L'indirizzo di residenza temporanea italiano (che deve essere, come detto, all'interno della Regione Emilia-Romagna) va indicato nella scheda "Riepilogo dati proprietario" – sezione "Dati generali" (nell'immagine seguente è cerchiato in **viola**) (per ulteriori informazioni si rimanda ai capitoli "<u>Nuovo</u> <u>proprietario</u>" e "<u>Riepilogo dati proprietario</u>").

OPPURE, qualora fosse già iscritto:

- Ricercare il proprietario effettuando la ricerca nelle finestre: "Ricerca per microchip" o "Ricerca proprietario" (per una spiegazione dettagliata su come effettuare una ricerca consultare i capitoli dedicati "<u>Ricerca per microchip</u>" e "<u>Ricerca proprietario</u>");
- Selezionare il proprietario desiderato dai risultati di ricerca ottenuti (per una spiegazione dettagliata consultare il capitolo dedicato "<u>Elenco proprietari trovati</u>"), aprendo la scheda "Riepilogo dati proprietario".

All'interno della scheda "Riepilogo dati proprietario" sarà poi possibile selezionare il pulsante "Gestione residenza temporanea", dove si dovrà indicare la residenza effettiva del proprietario, ossia quella estera, come mostrato nell'immagine seguente.

| Home    | Registro Anagrafe     | Comunicazioni                                                                                                    | Scadenziario me | ssaggi ingresso              | Scadenziario me  | essaggi uscita  | Report     | •       | Funzioni accessor              | ie 👻                 |   |     |
|---------|-----------------------|----------------------------------------------------------------------------------------------------|-----------------|------------------------------|------------------|-----------------|------------|---------|--------------------------------|----------------------|---|-----|
| Riepilo | ogo dati proprietario |                                                                                                    |                 |                              |                  |                 |            |         |                                |                      |   |     |
| Modif   | fica Chiudi Si        | alva Annulla                                                                                                    |                 |                              |                  |                 |            |         |                                |                      |   |     |
| Dati g  | generali              |                                                                                                    |                 |                              |                  |                 |            |         |                                |                      |   |     |
| Codic   | ce: NP<br>ome(*):     |                                                                                                    | Tras            | sferimento/Ingress<br>ne(*): | o: Nessuno       |                 |            | ſ       | Residente/Res<br>Indirizzo(*): | . temporaneo:        |   |     |
| Frazio  | one:                  |                                                                                                    | Con             | nune residenza(*)            |                  |                 |            | l       | Provincia:                     |                      |   | J   |
| Altri o | dati                  |                                                                                                    |                 |                              |                  |                 |            |         |                                |                      |   |     |
| Nato    | il(*):                | - Comu                                                                                                    | ne nascita(*):  |                              | X -              | Prov:           | Γ          |         |                                | Stato Estero:        |   | X - |
| Telefo  | ono 1(*):             | Email                                                                                                    | :               |                              |                  | Codice fiscale( | *):        |         |                                | Nº documento(*):     |   |     |
| Telefo  | ono 2:                | Partit                                                                                                    | a IVA:          |                              |                  | Tipo proprietar | rio(*):    | _       | -                              | Sesso(*):            | • |     |
| Note:   | :                     |                                                                                                    |                 |                              |                  |                 |            |         |                                |                      |   |     |
|         |                       |                                                                                                    |                 |                              |                  |                 |            |         |                                |                      |   |     |
| °n Nu   | ovo animale 📩 🐂 N     | luova cucciolata                                                                                                    | H Acquisizione  | animale 🛒 C                  | essione multipla | 🖍 Trasferim     | ento propr | rietari | o 🏦 Gestione                   | residenza temporanea |   |     |
| Esporta | a griglia in: 🔤 Pdf   | The Xis (The Xis (The | Kisx            |                              |                  |                 |            |         |                                |                      |   |     |

Per inserire l'indirizzo di residenza estero seguire la procedura seguente:

- 3. Cliccare sul pulsante "Gestione residenza temporanea";
- Il sistema richiamerà all'Utente quando è necessario utilizzare questo tipo di funzionalità → confermare cliccando su "Chiudi";

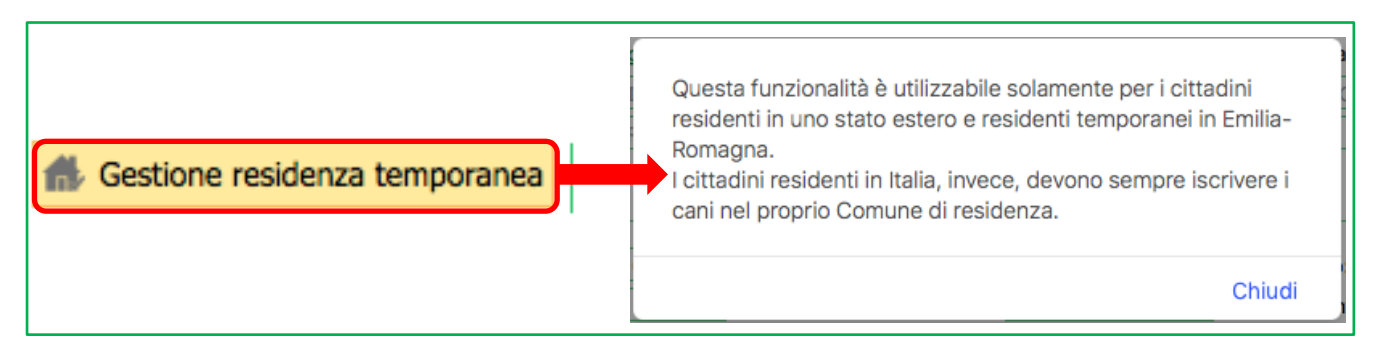

- 5. Il sistema mostrerà una finestra per la gestione della residenza temporanea denominata "Dati residenza";
- 6. Cliccare su "Modifica" in alto a sinistra, in modo da attivare i campi di scrittura;

- 7. Selezionare che il cittadino è residente all'Estero ma, attualmente, ha residenza temporanea in Emilia-Romagna, spuntando il quadrato "**Residente temporaneo**";
- 8. Nella sezione "**Residente in:**" scrivere l'indirizzo della residenza all'Estero, in termini di via e numero civico (es. Passeig de Gracia, 8);
- 9. Nella sezione "Comune:" → indicare la città estera di residenza ed il relativo Stato di appartenenza (es. Barcellona (Spagna));
- 10. Cliccare sul pulsante "Salva";
- 11. Comparirà infine una finestra che informerà l'Utente dell'avvenuto salvataggio, cliccare su "Chiudi".

| Dati residenza                                                         | Dati residenza                                                                                                    |
|------------------------------------------------------------------------|----------------------------------------------------------------------------------------------------|
| Modifica alva Annulla Dati residenta temporaneo: Residente in: Comune: | Modifica Salva Annulla         Dati residenza         Residente temporaneo:         Residente in:       Passeig de Gracia, 8         Comune:       Barcellona (Spagna)                      |
| Salvataggio avvenuto correttamente                                     | Dati residenza         Modific Salva Annulla         Dati residenza         Domiciliato (S/N): ♥         Residente in:       Passeig de Gracia, 8         Comune:       Barcellona (Spagna) |

#### **ANNULLA NUOVO PROPRIETARIO**

In caso di errore, per cancellare la scheda di un proprietario già creata è necessario contattare l'Help Desk (contatti riportati alla prima pagina del manuale).

#### SCHEDE PROPRIETARIO DOPPIE

Ogni proprietario deve avere un'unica scheda nello stesso Comune.

In caso di doppie schede relative allo stesso proprietario nello stesso Comune, sarà necessario contattare l'Help Desk *(contatti riportati alla prima pagina del manuale)* che provvederà alla loro fusione ed al contemporaneo mantenimento di tutti gli animali associati alle stesse.

In caso vi siano più schede dello stesso proprietario in Comuni diversi (una scheda per ogni Comune), invece, non si deve procedere alla fusione, in quanto si tratta di un cambio di residenza e ogni scheda di vecchia residenza viene mantenuta come storico.

#### **NUOVO ALLEVATORE O COMMERCIANTE**

Al fine di adempiere correttamente ai dettami stabiliti dalla normativa nazionale e regionale in materia e assicurare la registrazione in anagrafe canina dei soggetti presenti sul territorio regionale, occorre fare riferimento, nel caso di **proprietari individuati come persone giuridiche e/o di responsabili di strutture che allevano o commercializzano cani**, di cui all'art. 7 della L.R. 5/2005, al Comune sul cui territorio in cui è registrata la struttura.

(<u>DGR n. 139 del 2011</u>, punto 3.b, comma 2)

Al fine di registrare un nuovo allevatore o commerciante di animali d'affezione è necessario seguire la procedura descritta nel capitolo precedente "<u>Nuovo proprietario</u>".

L'allevamento o l'attività di commercio andrà iscritto al Comune sul cui territorio la struttura è registrata.

Nel tipo di proprietario andrà indicata la voce "allevatore" o "commerciante".

# NUOVA STRUTTURA DI RICOVERO

"Al fine di adempiere correttamente ai dettami stabiliti dalla normativa nazionale e regionale in materia e assicurare la registrazione in anagrafe canina dei soggetti presenti sul territorio regionale, occorre fare riferimento, nel caso di **strutture di ricovero per cani** di cui all'art. 17 della L.R. 27/2000, la registrazione all'anagrafe canina degli animali ospitati si effettua al Comune sul cui territorio risiede la struttura che ospita i cani. I costi dei microchip e le spese di identificazione fanno parte del costo di gestione della struttura."

DGR n. 139 del 2011, punto 3.b, comma 3)

Al fine di registrare una nuova struttura di ricovero di animali d'affezione è necessario seguire la procedura descritta nel capitolo precedente "<u>Nuovo proprietario</u>".

Gli animali andranno registrati al Comune sul cui territorio risiede la struttura che ospita gli animali.

Nel tipo di proprietario andrà indicata la voce "canile" o "gattile".

#### **NUOVO ANIMALE**

"I proprietari di cani, gli allevatori ed i detentori di cani a scopo di commercio sono tenuti ad **iscrivere** i propri animali all'anagrafe canina del Comune di residenza; gli stessi sono tenuti all'iscrizione entro trenta giorni dalla nascita dell'animale o da quando ne vengano, a qualsiasi titolo, in possesso". (<u>LR 27/2000</u>, art.7, commi 1-2).

"Il proprietario di un cane deve provvedere a far **identificare e registrare** l'animale entro il secondo mese di vita, mediante l'applicazione del microchip, effettuata esclusivamente da medici veterinari ufficiali eo da medici veterinari liberi professionisti abilitati ad accedere all'anagrafe." (<u>DGR 409/2013</u>, punto 1,b e punto 2,b)

Ai sensi della DGR n. 139 del 2011, il proprietario procede all'iscrizione e all'aggiornamento delle informazioni anagrafiche (cambio di residenza, cambio di proprietà, morte o smarrimento del cane) attraverso due percorsi:

1. Registrazione tramite Comune

I Comuni, all'atto dell'iscrizione, registrano in anagrafe le informazioni relative al proprietario e all'animale, consegnano ai proprietari i microchip e l'attestato di <u>iscrizione all'anagrafe</u>, affinché gli stessi provvedano all'identificazione dell'animale mediante medici veterinari accreditati **entro trenta giorni dall'iscrizione** o comunque prima della vendita o cessione dell'animale.

Il veterinario accreditato che esegue l'intervento di identificazione dell'animale, da effettuarsi entro 30 giorni dall'iscrizione tramite Comune, a comprova dell'avvenuta identificazione, compila i campi "data inserimento microchip" e "nome del veterinario" nella scheda dell'animale in anagrafe e rilascerà al proprietario il certificato di identificazione e registrazione.

2. Registrazione tramite Veterinari liberi professionisti accreditati e Veterinari delle Aziende USL

I Veterinari liberi professionisti accreditati al sistema ARAA ed i veterinari delle Aziende USL procedono direttamente all'identificazione e all'iscrizione dei cani in anagrafe, registrando le informazioni relative al proprietario e all'animale. In questo caso la registrazione in ARAA deve avvenire contestualmente alla identificazione dell'animale **entro due mesi dalla nascita** e comunque prima della vendita o cessione dell'animale.

A certificazione dell'avvenuta identificazione e iscrizione in anagrafe, il Veterinario accreditato o il veterinario delle Aziende USL rilascia al proprietario dell'animale il <u>certificato di identificazione e registrazione</u>.

Si specifica che ogni registrazione effettuata dai Veterinari liberi professionisti accreditati e dai Veterinari delle Aziende USL genera automaticamente dei messaggi in uscita verso i Comuni interessati che si chiuderanno per presa visione o procedura effettuata da questi ultimi. A procedura conclusa il sistema genererà in automatico la messaggistica corrispondente negli scadenziari dei Comuni coinvolti (consultare i capitoli: Scadenziario messaggi in ingresso e Scadenziario messaggi in uscita).

Per aggiungere un nuovo animale in Anagrafe Regionale è necessario, prima di tutto:

- Ricercare il proprietario dell'animale tramite le finestre: "Ricerca per microchip" e "Ricerca proprietario" (per una spiegazione dettagliata su come effettuare una ricerca consultare i capitoli dedicati "<u>Ricerca per microchip</u>" e "<u>Ricerca proprietario</u>");
- 2. Selezionare il proprietario desiderato dai risultati di ricerca ottenuti (*per una spiegazione dettagliata consultare il capitolo dedicato "<u>Elenco proprietari trovati</u>");*

OPPURE

Nuo

 Aggiungere un nuovo proprietario (qualora quest'ultimo non sia stato ancora registrato), seguendo la procedura descritta nel capitolo precedente "<u>Nuovo proprietario</u>";

In entrabi i casi si apre la scheda del "**Riepilogo dati proprietario**" (per una spiegazione dettagliata su questa scheda consultare il capitolo dedicato "<u>Riepilogo dati proprietario</u>").

In basso, sono presenti diversi pulsanti. Il primo a sinistra è proprio quello per aprire la procedura inserimento di un nuovo animale:

3. Cliccare sul bottone "Nuovo animale" (come mostra l'immagine seguente);

*N.B:* qualora si debba procedere ad inserire un nuovo cucciolo, consultare il capitolo seguente "<u>Nuova</u> <u>cucciolata</u>", altrimenti procedere come segue.

- 4. NON compilare la prima parte della scheda denominata "Associazione mamma", che è da utilizzare per identificare la mamma qualora si abbia una cucciolata da inserire;
- 5. A questo punto, inserire il microchip del nuovo animale nello spazio dedicato e cliccare su "Cerca".

| Riep                     | ilogo dati proprietario                    | 6                                                                                 |     |
|--------------------------|--------------------------------------------|-----------------------------------------------------------------------------------|-----|
| Moc                      | difica Chiudi Salva Annulla                |                                                                                   |     |
| Dat                      | i generali                                 |                                                                                   | -   |
| Cod                      | lice: NP                                   | Trasferimento/Ingresso: Nessuno Residente/Res. temporaneo: Proprietario residente |     |
| Cog                      | nome(*):                                   | Nome(*): Indirizzo(*):                                                            |     |
| 110.                     | cone.                                      | Comune resultion J.                                                               |     |
| Altri                    | i dati                                     |                                                                                   | -   |
| Nat                      | o il(*):                                   | nas 🐂 Nuovo animale 🐂 Nuova cucciolata 🐂 Acquisizione animale                     |     |
| Tele                     | efono 1(*): Email:<br>efono 2: Partita IV/ | A: Esporta in: POP Pdf Ins XIs Insta XIsx                                         |     |
| Not                      | e:                                         |                                                                                   |     |
|                          |                                            | Animale/i del proprietario selezionato                                            |     |
|                          | Nuovo animale                              | Act 🔯 Scopri/Nascondi colonne                                                     |     |
| Espo                     | orta in: 🚾 Pdf 👜 XIs 📾 XIsx                |                                                                                   |     |
|                          |                                            | # P/C V Cessione                                                                  |     |
|                          |                                            | ♥ ♥                                                                               |     |
| ingreess ; seascies      | to messaga ascita - Report-                |                                                                                   |     |
| o animale/acquisizione i | manuale                                    |                                                                                   | ×   |
|                          |                                            |                                                                                   |     |
| Associazione mamma (so   | olo in caso di inserimento primo           | cucciolo)                                                                         |     |
| Colo in caso di inco     | rimonto dol primo cue plo di u             | na escielata scentiere la mamma a cui assesiare il sussiele e confermare          |     |
| Solo III Caso ul IIIse   | annento dei primo cucio io di di           |                                                                                   |     |
|                          | X                                          | •                                                                                 |     |
|                          |                                            |                                                                                   |     |
| Conferma selezione       | 2                                          |                                                                                   |     |
|                          |                                            |                                                                                   |     |
| Ricerca microchip/tatu   | aggio                                      |                                                                                   |     |
| Microchip:               |                                            | Tatuaggio: Cerca Acquisizi                                                        | one |
|                          |                                            |                                                                                   |     |

Il sistema ricercherà quindi il microchip digitato. Si potranno allora presentare i casi descritti nei capitoli seguenti:

- Microchip precaricato ad un Comune
- Microchip precaricato ad un Veterinario
- Microchip appartenente ad altra Regione o Stato Estero acquisizione manuale
- <u>Microchip non presente in banca dati nuovo microchip</u>
- Microchip già associato ad un animale

Qualsiasi caso si presenterà, al termine dell'inserimento dei dati richiesti, il sistema, porterà alla scheda "**Riepilogo dati animale**" (spiegata in maniera approfondita nel capitolo "<u>Riepilogo dati animale</u>");

Inserire i dati relativi al nuovo animale compilando le varie schede (per ulteriori informazioni su come compilare le relative schede consultare i capitoli "<u>Scheda Animale</u>", "<u>Scheda Documenti</u>", "<u>Scheda Sanitaria</u>", "<u>Detenzione</u>", "<u>Affido</u>", "<u>Passaporto</u>", "<u>Registro Tumori</u>", "<u>Morsicature/prescrizioni</u>");

| 7. | Salvare i | dati | con l | 'apposito | bottone | "Salva". |
|----|-----------|------|-------|-----------|---------|----------|
|----|-----------|------|-------|-----------|---------|----------|

| ogo dati cane                                   |                |            |        |                     |                 |           |                              |            |                            |   |
|-------------------------------------------------|----------------|------------|--------|---------------------|-----------------|-----------|------------------------------|------------|----------------------------|---|
| Modifica Chiudi Salva Annulla Consultazione log |                |            |        |                     |                 |           |                              |            |                            |   |
| Cane Documenti So                               | heda sanitaria | Detenzione | Affido | Passaporto          | Registro tumori | Morsicatu | re/Prescrizioni              |            |                            |   |
| Dati animale                                    |                |            |        |                     |                 |           |                              |            |                            |   |
| Dati animidle                                   |                |            |        |                     |                 |           |                              |            |                            |   |
| Data iscrizione(*):                             | 21/04/2        | 018 💌      | No     | ome(*):             |                 |           | Razza(*):                    |            | Sesso(*):                  |   |
| Data nascita(*):                                |                | -          | Та     | glia:               |                 | -         | Pelo:                        | -          | Colore:                    | - |
| Macchie:                                        |                |            | - Mu   | JSO:                |                 | -         | Orecchie:                    | -          | Coda:                      | • |
| Provenienza(*):                                 |                |            | ▼ De   | tt. provenienza:    |                 |           |                              |            |                            |   |
| Data morte:                                     |                | -          | Da     | ita smarrimento:    |                 | -         | Data ritrovamento:           | -          |                            |   |
| Sterilizzato (S/N):                             |                | ]          | Tip    | oo sterilizzazione: |                 | •         | Data sterilizzazione:        | •          | Veterinario/USL:           |   |
| Microchip:                                      | 380260         | 000220418  | Mo     | odifica microchip:  | Mod. Salva A    | Annulla   | Data consegna chip(*):       | 21/04/2018 | Data applicazione chip(*): | - |
| Tatuaggio:                                      |                |            | Po     | sizione tatuaggio:  |                 |           | Data applicazione tatuaggio: | •          |                            |   |
| Motivo mancata applica                          | azione:        |            |        |                     |                 |           | Applicabile (S/N):           |            | Veterinario(*):            |   |
| Segni particolari:                              |                |            |        |                     |                 |           |                              |            |                            |   |
| Note:                                           |                |            |        |                     |                 |           |                              |            |                            |   |
|                                                 | Ĺ              |            |        |                     |                 |           |                              |            |                            |   |
|                                                 |                |            |        |                     |                 |           |                              |            |                            |   |
|                                                 |                |            |        |                     |                 |           |                              |            |                            |   |

#### **MICROCHIP PRECARICATO AD UN COMUNE**

Nel caso il microchip sia precaricato ad un Comune il sistema riporterà il seguente messaggio di testo:

# "Il microchip/tatuaggio cercato appartiene al comune di..."

Per proseguire NON spuntare la casella acquisizione e NON inserire alcun dato relativo al precedente proprietario. Cliccare semplicemente su "**Continua**" in basso a sinistra.

| Nuovo animale/acquisizion      | e manuale NUOVO M                   | ICROCHIP PI          | RECARICATO AD UN | COMUNE        | X            |
|--------------------------------|-------------------------------------|----------------------|------------------|---------------|--------------|
| Ricerca microchip/ta           | tuaggio                             |                      |                  |               |              |
| Microchip:                     | 380260000371064                     | Tatuaggio:           |                  | Cerca         | Acquisizione |
|                                |                                     |                      |                  |               |              |
| Nuovo animale/acquisizio       | ne manuale                          |                      |                  |               | X            |
| Ricerca microchip/t            | atuaggio                            |                      |                  |               |              |
| Microchip:                     | 380260000371064                     | Tatuaggio:           |                  | Cerca         | Acquisizione |
|                                | Il microchip/tatuaggio cercato appa | artiene al comune di | i MODENA         |               |              |
|                                |                                     |                      |                  |               |              |
|                                |                                     |                      |                  |               |              |
| Nuovo animale/acquisizio       | ne manuale                          |                      |                  |               | X            |
| Discuss microchin//            |                                     |                      | •                |               |              |
| Ricerca microchip/t            | atuaggio                            |                      |                  |               |              |
| Microchip:                     | 380260000371064                     | Tatuaggio:           |                  | Cerca         | Acquisizione |
|                                | Il microchip/tatuaggio cercato appa | artiene al comune d  | i MODENA         |               |              |
| Dati proprietario pr           | ecedente                            |                      |                  |               |              |
| <b>C</b>                       |                                     | Nama                 |                  | Ta divisora - |              |
| Cognome:                       | =                                   | Nome:                | -                | Indirizzo: -  |              |
| Comune residenza:              | X                                   | Provincia:           |                  | Stato Estero: |              |
| Comune nascita:                | X 🔻                                 | Prov. nascita:       |                  | Stato Estero: |              |
| Telefono 1:                    |                                     | Telefono 2:          |                  | Email:        |              |
| Codice fiscale:                |                                     | N. documento:        |                  | Partita IVA:  |              |
| Note:                          |                                     |                      |                  |               |              |
|                                |                                     |                      |                  |               |              |
|                                |                                     |                      |                  |               |              |
| $\overline{}$                  |                                     |                      |                  |               |              |
| <u>Continua</u> <u>Annulla</u> |                                     |                      |                  |               |              |

#### **MICROCHIP PRECARICATO AD UN VETERINARIO**

Nel caso il microchip sia precaricato ad un Veterinario il sistema riporterà il seguente messaggio di testo:

#### "Il microchip/tatuaggio è in carico al veterinario accreditato"

Per proseguire NON spuntare la casella acquisizione e NON inserire alcun dato relativo al precedente proprietario. Cliccare semplicemente su "**Continua**" in basso a sinistra.

| Nuovo animale/acquisizione |                                         | ROCHIP PR      | ECARICATO AD UN | VETERINARIC   | )     | ×            |
|----------------------------|-----------------------------------------|----------------|-----------------|---------------|-------|--------------|
| Ricerca microchip/tat      | uaggio                                  |                |                 |               |       |              |
|                            |                                         |                |                 |               |       |              |
| Microchip:                 | 380260100681966                         | Tatuaggio:     |                 |               | Cerca | Acquisizione |
|                            |                                         |                |                 |               |       |              |
|                            |                                         |                |                 |               |       |              |
| Nuovo animale/acquisizione | e manuale                               |                |                 |               |       | X            |
| Ricerca microchip/tat      | tuaggio                                 |                |                 |               |       |              |
| Microchin:                 | 380260100681966                         | Tatuanio       |                 |               | Cerca |              |
| niciocinp.                 | Il microchip è in carico al veterinario | o accreditato  |                 |               | Corcu | Acquisizione |
| C                          |                                         |                |                 |               |       |              |
|                            |                                         |                |                 |               |       |              |
| Nuovo apimalo/acquicizior  |                                         |                |                 |               |       |              |
| Nuovo animale/acquisizioi  |                                         |                |                 |               |       | <u>×</u>     |
| Ricerca microchip/ta       | atuaggio                                |                |                 |               |       |              |
|                            |                                         |                |                 |               | _     |              |
| Microchip:                 | 380260100681966                         | Tatuaggio:     |                 |               | Cerca | Acquisizione |
|                            | Il microchip e in carico ai veterinar   | no accreditato |                 |               |       |              |
| Dati proprietario pre      | ecedente                                |                |                 |               |       |              |
| Comomou                    |                                         | Nomo           |                 | Indirizzou    |       |              |
| Cognome:                   | -                                       | Nome:          | -               | 11011220;     | -     |              |
| Comuna residenza:          | X -                                     | Drovincia:     |                 | State Estero: |       |              |
| Comune nascita:            | X                                       | Prov. nascita: |                 | Stato Estero: |       |              |
| Telefono 1:                |                                         | Telefono 2:    |                 | Email:        |       |              |
| Codice fiscale:            |                                         | N. documento:  | :               | Partita IVA:  |       |              |
| Note:                      |                                         |                |                 |               |       |              |
|                            |                                         |                |                 |               |       | $\hat{}$     |
|                            |                                         |                |                 |               |       | ~            |
|                            |                                         |                |                 |               |       |              |
| <u>Continua</u> Annulla    |                                         |                |                 |               |       |              |
|                            |                                         |                |                 |               |       |              |

#### MICROCHIP APPARTENENTE AD ALTRA REGIONE O STATO ESTERO- ACQUISIZIONE MANUALE

Nel caso il microchip cercato NON risulti presente in banca dati perché registrato in altra Regione o appartenente ad uno Stato Estero, il sistema riporterà il seguente messaggio di testo:

*""Microchip/tatuaggio non presente in banca dati. Occorre spuntare se si tratta di acquisizione e completare i dati sottostanti relativi al precedente proprietario."* 

Si dovrà procedere con un'acquisizione manuale dell'animale:

- 1. Spuntare la casella "acquisizione";
- 2. Compilare i dati relativi al precedente proprietario;
- 3. Cliccare poi su "Continua" in basso a sinistra.

*N.B.* = Se il microchip appartiene ad uno Stato Estero è possibile inserirlo solamente se composto da 15 cifre.

| Ricerca microchip/                                                                                                    | tatuaggio                                                                                   |                                                                                                    |                                                                                                    |             |
|----------------------------------------------------------------------------------------------------|---------------------------------------------------------------------------------------------|----------------------------------------------------------------------------------------------------|----------------------------------------------------------------------------------------------------|-------------|
| Microchip:                                                                                                    | 380260000220418                                                                             | Tatuaggio:                                                                                                    | Cerca A                                                                                                    | Acquisizion |
| o animale/acquisizio                                                                                                    | ne manuale                                                                                  |                                                                                                    |                                                                                                    |             |
| Ricerca microchip/t                                                                                                    | atuaggio                                                                                    |                                                                                                    |                                                                                                    |             |
| Microchip:                                                                                                    | 380260000220418                                                                             | Tatuaggio:                                                                                                    | Cerca 📃 A                                                                                                    | cquisizion  |
|                                                                                                    |                                                                                             |                                                                                                    |                                                                                                    |             |
| o animale/acquisizior                                                                                                    | e manuale                                                                                   |                                                                                                    |                                                                                                    |             |
| Ricerca microchip/ta                                                                                                    | ituaggio                                                                                    |                                                                                                    |                                                                                                    | 1           |
|                                                                                                    |                                                                                             |                                                                                                    |                                                                                                    | <u> </u>    |
| Microchip:                                                                                                    | 380260000220418<br>Microchip/tatuaggio non presente i<br>precedente proprietario            | Tatuaggio:<br>in banca dati. Occorre spuntare se si t                                                                                           | ratta di acquisizione e completare i dati sottostanti relativi al                                                                           | quisizione  |
| Microchip:<br>Dati proprietario pre                                                                                                    | 380260000220418<br>Microchip/tatuaggio non presente<br>precedente proprietario              | Tatuaggio:<br>in banca dati. Occorre spuntare se si t<br>2                                                                                      | ratta di acquisizione e completare i dati sottostanti relativi al                                                                           | quisizione  |
| Microchip:<br>Dati proprietario pre<br>Cognome:                                                                                                 | 380260000220418<br>Microchip/tatuaggio non presente<br>precedente proprietario              | Tatuaggio:<br>in banca dati. Occorre spuntare se si t<br>2<br>Nome: -                                                                           | ratta di acquisizione e completare i dati sottostanti relativi al<br>Indirizzo: -                                                           | quisizione  |
| Microchip:<br>Dati proprietario pre<br>Cognome:<br>Frazione:                                                                                    | 380260000220418<br>Microchip/tatuaggio non presente i<br>precedente proprietario            | Tatuaggio:<br>in banca dati. Occorre spuntare se si t<br>2<br>Nome:<br>Nato il:                                                                 | ratta di acquisizione e completare i dati sottostanti relativi al<br>Indirizzo:                                                             | rquisizione |
| Microchip:<br>Dati proprietario pre<br>Cognome:<br>Frazione:<br>Comune residenza:                                                               | 380260000220418<br>Microchip/tatuaggio non presente<br>precedente proprietario              | Tatuaggio:<br>in banca dati. Occorre spuntare se si t<br>2<br>Nome:<br>Nato il:<br>Provincia:                                                   | ratta di acquisizione e completare i dati sottostanti relativi al<br>Indirizzo: -<br>Stato Estero:                                          |             |
| Microchip:<br>Dati proprietario pre<br>Cognome:<br>Frazione:<br>Comune residenza:<br>Comune nascita:                                            | 380260000220418<br>Microchip/tatuaggio non presente i<br>precedente proprietario            | Tatuaggio:                                                                                                    | ratta di acquisizione e completare i dati sottostanti relativi al Indirizzo: Stato Estero: Stato Estero:                                    |             |
| Microchip:<br>Dati proprietario pre<br>Cognome:<br>Frazione:<br>Comune residenza:<br>Comune nascita:<br>Telefono 1:                             | 380260000220418<br>Microchip/tatuaggio non presente<br>precedente proprietario<br>ccedente  | Tatuaggio:                                                                                                    | Cerca       Ac         ratta di acquisizione e completare i dati sottostanti relativi al         Indirizzo:       -         Stato Estero:   |             |
| Microchip:<br>Dati proprietario pre<br>Cognome:<br>Frazione:<br>Comune residenza:<br>Comune nascita:<br>Telefono 1:<br>Codice fiscale:          | 380260000220418<br>Microchip/tatuaggio non presente<br>precedente proprietario<br>ccedente  | Tatuaggio:<br>in banca dati. Occorre spuntare se si t<br>2<br>Nome:<br>Nato il:<br>Provincia:<br>Prov. nascita:<br>Telefono 2:<br>N. documento: | ratta di acquisizione e completare i dati sottostanti relativi al Indirizzo: Stato Estero: Stato Estero: Email: Partita IVA:                |             |
| Microchip:<br>Dati proprietario pre<br>Cognome:<br>Frazione:<br>Comune residenza:<br>Comune nascita:<br>Telefono 1:<br>Codice fiscale:<br>Note: | 380260000220418<br>Microchip/tatuaggio non presente i<br>precedente proprietario<br>cedente | Tatuaggio:<br>in banca dati. Occorre spuntare se si t<br>2<br>Nome:<br>Nato il:<br>Provincia:<br>Prov. nascita:<br>Telefono 2:<br>N. documento: | Cerca       ✓ Ac         ratta di acquisizione e completare i dati sottostanti relativi al         Indirizzo:       -         Stato Estero: |             |
| Microchip:<br>Dati proprietario pre<br>Cognome:<br>Frazione:<br>Comune residenza:<br>Comune nascita:<br>Telefono 1:<br>Codice fiscale:<br>Note: | 380260000220418<br>Microchip/tatuaggio non presente<br>precedente                           | Tatuaggio:<br>in banca dati. Occorre spuntare se si t<br>2<br>Nome:<br>Nato il:<br>Provincia:<br>Prov. nascita:<br>Telefono 2:<br>N. documento: | Cerca       ✓ Ac         ratta di acquisizione e completare i dati sottostanti relativi al         Indirizzo:       -         Stato Estero: |             |

#### MICROCHIP NON PRESENTE IN BANCA DATI – MICROCHIP NON TRACCIATO

Nel caso in cui il microchip di un veterinario accreditato NON risulti presente in banca dati, il sistema riporterà il seguente messaggio di testo:

"<u>Microchip/tatuaggio non presente in banca dati. Occorre spuntare se si tratta di acquisizione e completare</u> <u>i dati sottostanti relativi al precedente proprietario</u>."

Questo può verificarsi qualora la ditta fabbricante il microchip non abbia ancora tracciato quest'ultimo, ossia il microchip è stato venduto ma non è ancora stato precaricato ad un Comune o Veterinario accreditato.

Per proseguire NON spuntare nessuna casella e NON inserire alcun dato relativo al precedente proprietario. Cliccare semplicemente su "**Continua**" in basso a sinistra.

|                                                                                                    | e manuale NUOVO N                                                                                   | MICROCHIP N                                                                                                    | NON PRESENTE IN BA                    | ANCA DATI                                                                                    |                                                  |      |
|----------------------------------------------------------------------------------------------------|----------------------------------------------------------------------------------------------------|----------------------------------------------------------------------------------------------------|---------------------------------------|----------------------------------------------------------------------------------------------|--------------------------------------------------|------|
| Ricerca microchip/ta                                                                                                    | tuaggio                                                                                             |                                                                                                    |                                       |                                                                                              |                                                  |      |
| Microchip:                                                                                                    | 380260000220418                                                                                     | Tatuaggio:                                                                                                    |                                       |                                                                                              | Cerca Acquisizio                                 | one  |
| o animale/acquisizior                                                                                                    | ne manuale                                                                                          |                                                                                                    |                                       |                                                                                              |                                                  |      |
| Ricerca microchip/ta                                                                                                    | atuaggio                                                                                            |                                                                                                    |                                       |                                                                                              |                                                  |      |
| Microchip:                                                                                                    | 380260000220418                                                                                     | Tatuaggio:                                                                                                    |                                       |                                                                                              | Cerca Acquisizio                                 | ne   |
| 1                                                                                                    | Microchip/tatuaggio non presente i                                                                  | in banca dati. Occorr                                                                                                    | re spuntare se si tratta di acquisizi | ione e completare i                                                                          | dati sottostanti relativi al                     |      |
| l l                                                                                                    | precedente proprietario                                                                             |                                                                                                    |                                       |                                                                                              |                                                  |      |
|                                                                                                    |                                                                                                    |                                                                                                    |                                       |                                                                                              |                                                  |      |
|                                                                                                    |                                                                                                    |                                                                                                    |                                       |                                                                                              |                                                  | _    |
| o animale/acquisizior                                                                                                    | ne manuale                                                                                          |                                                                                                    |                                       |                                                                                              |                                                  |      |
|                                                                                                    |                                                                                                    |                                                                                                    |                                       |                                                                                              |                                                  |      |
|                                                                                                    |                                                                                                    |                                                                                                    |                                       |                                                                                              |                                                  |      |
| Ricerca microchip/ta                                                                                                    | atuaggio                                                                                            |                                                                                                    |                                       |                                                                                              |                                                  |      |
| Ricerca microchip/ta                                                                                                    | atuaggio                                                                                            |                                                                                                    |                                       |                                                                                              |                                                  |      |
| Ricerca microchip/ta                                                                                                    | 380260000220418                                                                                     | Tatuaggio:                                                                                                    |                                       |                                                                                              | Cerca 📃 Acquisiz                                 | ione |
| Ricerca microchip/ta                                                                                                    | 380260000220418<br>Microchip/tatuaggio non presente                                                 | Tatuaggio:                                                                                                    | re spuntare se si tratta di acquisiz  | zione e completare                                                                           | Cerca Acquisiz                                   | ion  |
| Ricerca microchip/ta                                                                                                    | 380260000220418<br>Microchip/tatuaggio non presente<br>precedente proprietario                      | Tatuaggio:                                                                                                    | re spuntare se si tratta di acquisiz  | zione e completare                                                                           | Cerca Acquisiz<br>i dati sottostanti relativi al | ion  |
| Ricerca microchip/ta<br>Microchip:                                                                                                    | 380260000220418<br>Microchip/tatuaggio non presente<br>precedente proprietario                      | Tatuaggio:                                                                                                    | re spuntare se si tratta di acquisiz  | zione e completare                                                                           | Cerca Acquisiz<br>i dati sottostanti relativi al | ion  |
| Ricerca microchip/ta<br>Microchip:<br>Dati proprietario pre                                                                                                    | 380260000220418<br>Microchip/tatuaggio non presente<br>precedente proprietario                      | Tatuaggio:                                                                                                    | re spuntare se si tratta di acquisiz  | zione e completare                                                                           | Cerca Acquisiz<br>i dati sottostanti relativi al | ion  |
| Ricerca microchip/ta<br>Microchip:<br>Dati proprietario pre                                                                                                    | 380260000220418<br>Microchip/tatuaggio non presente<br>precedente proprietario                      | Tatuaggio: [<br>in banca dati. Occor                                                                                      | re spuntare se si tratta di acquisiz  | zione e completare                                                                           | Cerca Acquisiz<br>i dati sottostanti relativi al | tion |
| Ricerca microchip/ta<br>Microchip:<br>Dati proprietario pre<br>Cognome:                                                                                                 | 380260000220418  Microchip/tatuaggio non presente precedente proprietario  eccedente                | Tatuaggio: [<br>in banca dati. Occor<br>Nome:                                                                             | re spuntare se si tratta di acquisiz  | zione e completare                                                                           | Cerca Acquisiz<br>i dati sottostanti relativi al | tion |
| Ricerca microchip/ta<br>Microchip:<br>Dati proprietario pre<br>Cognome:<br>Frazione:                                                                                    | 380260000220418  Microchip/tatuaggio non presente precedente                                        | Tatuaggio: [<br>in banca dati. Occor<br>Nome:<br>Nato il:                                                                 | re spuntare se si tratta di acquisiz  | zione e completare                                                                           | Cerca Acquisiz<br>i dati sottostanti relativi al | tion |
| Ricerca microchip/ta<br>Microchip:<br>Dati proprietario pre<br>Cognome:<br>Frazione:<br>Comune residenza:                                                               | 380260000220418  Microchip/tatuaggio non presente precedente                                        | Tatuaggio: [<br>in banca dati. Occor<br>Nome:<br>Nato il:<br>Provincia:                                                   | re spuntare se si tratta di acquisiz  | zione e completare                                                                           | Cerca Acquisiz<br>i dati sottostanti relativi al |      |
| Ricerca microchip/ta<br>Microchip:<br>Dati proprietario pre<br>Cognome:<br>Frazione:<br>Comune residenza:<br>Comune nascita:                                            | 380260000220418         Microchip/tatuaggio non presente precedente proprietario         eccedente  | Tatuaggio: [<br>in banca dati. Occor<br>Nome:<br>Nato il:<br>Provincia:<br>Prov. nascita:                                 | re spuntare se si tratta di acquisiz  | zione e completare<br>Indirizzo:<br>Stato Estero:<br>Stato Estero:                           | Cerca Acquisiz<br>i dati sottostanti relativi al |      |
| Ricerca microchip/ta<br>Microchip:<br>Dati proprietario pre<br>Cognome:<br>Frazione:<br>Comune residenza:<br>Comune nascita:<br>Telefono 1:                             | 380260000220418  Microchip/tatuaggio non presente precedente  -  -  -  -  -  -  -  -  -  -  -  -  - | Tatuaggio:<br>in banca dati. Occor<br>Nome:<br>Nato il:<br>Provincia:<br>Prov. nascita:<br>Telefono 2:                    | re spuntare se si tratta di acquisiz  | zione e completare Indirizzo: Stato Estero: Stato Estero: Email:                             | Cerca Acquisiz i dati sottostanti relativi al    |      |
| Ricerca microchip/ta<br>Microchip:<br>Dati proprietario pre<br>Cognome:<br>Frazione:<br>Comune residenza:<br>Comune nascita:<br>Telefono 1:<br>Codice fiscale:          | 380260000220418  Microchip/tatuaggio non presente precedente                                        | Tatuaggio: [<br>in banca dati. Occor<br>Nome:<br>Nato il:<br>Provincia:<br>Prov. nascita:<br>Telefono 2:<br>N. documento: | re spuntare se si tratta di acquisiz  | zione e completare<br>Indirizzo:<br>Stato Estero:<br>Stato Estero:<br>Email:<br>Partita IVA: | Cerca Acquisiz i dati sottostanti relativi al    |      |
| Ricerca microchip/ta<br>Microchip:<br>Dati proprietario pre<br>Cognome:<br>Frazione:<br>Comune residenza:<br>Comune nascita:<br>Telefono 1:<br>Codice fiscale:<br>Note: | 380260000220418  Microchip/tatuaggio non presente precedente  cecedente                             | Tatuaggio:<br>in banca dati. Occor<br>Nome:<br>Nato il:<br>Provincia:<br>Prov. nascita:<br>Telefono 2:<br>N. documento:   | re spuntare se si tratta di acquisiz  | zione e completare<br>Indirizzo:<br>Stato Estero:<br>Stato Estero:<br>Email:<br>Partita IVA: | Cerca Acquisiz i dati sottostanti relativi al    |      |
| Ricerca microchip/ta<br>Microchip:<br>Dati proprietario pre<br>Cognome:<br>Frazione:<br>Comune residenza:<br>Comune nascita:<br>Telefono 1:<br>Codice fiscale:<br>Note: | 380260000220418         Microchip/tatuaggio non presente precedente proprietario         eccedente  | Tatuaggio:<br>in banca dati. Occor<br>Nome:<br>Nato il:<br>Provincia:<br>Prov. nascita:<br>Telefono 2:<br>N. documento:   | re spuntare se si tratta di acquisiz  | zione e completare<br>Indirizzo:<br>Stato Estero:<br>Stato Estero:<br>Email:<br>Partita IVA: | Cerca Acquisiz i dati sottostanti relativi al    |      |
| Ricerca microchip/ta<br>Microchip:<br>Dati proprietario pre<br>Cognome:<br>Frazione:<br>Comune residenza:<br>Comune nascita:<br>Telefono 1:<br>Codice fiscale:<br>Note: | 380260000220418  Microchip/tatuaggio non presente precedente                                        | Tatuaggio: [<br>in banca dati. Occor<br>Nome:<br>Nato il:<br>Provincia:<br>Prov. nascita:<br>Telefono 2:<br>N. documento: | re spuntare se si tratta di acquisiz  | zione e completare<br>Indirizzo:<br>Stato Estero:<br>Stato Estero:<br>Email:<br>Partita IVA: | Cerca Acquisiz<br>i dati sottostanti relativi al |      |
| Ricerca microchip/ta<br>Microchip:<br>Dati proprietario pre<br>Cognome:<br>Frazione:<br>Comune residenza:<br>Comune nascita:<br>Telefono 1:<br>Codice fiscale:<br>Note: | 380260000220418       Microchip/tatuaggio non presente precedente proprietario       eccedente      | Tatuaggio:<br>in banca dati. Occor<br>Nome:<br>Nato il:<br>Provincia:<br>Prov. nascita:<br>Telefono 2:<br>N. documento:   | re spuntare se si tratta di acquisiz  | zione e completare<br>Indirizzo:<br>Stato Estero:<br>Stato Estero:<br>Email:<br>Partita IVA: | Cerca Acquisiz<br>i dati sottostanti relativi al |      |
| Ricerca microchip/ta<br>Microchip:<br>Dati proprietario pre<br>Cognome:<br>Frazione:<br>Comune residenza:<br>Comune nascita:<br>Telefono 1:<br>Codice fiscale:<br>Note: | 380260000220418         Microchip/tatuaggio non presente precedente proprietario         eccedente  | Tatuaggio: [<br>in banca dati. Occor<br>Nome:<br>Nato il:<br>Provincia:<br>Prov. nascita:<br>Telefono 2:<br>N. documento: | re spuntare se si tratta di acquisiz  | zione e completare<br>Indirizzo:<br>Stato Estero:<br>Stato Estero:<br>Email:<br>Partita IVA: | Cerca Acquisiz<br>i dati sottostanti relativi al |      |
| Ricerca microchip/ta<br>Microchip:<br>Dati proprietario pre<br>Cognome:<br>Frazione:<br>Comune residenza:<br>Comune nascita:<br>Telefono 1:<br>Codice fiscale:<br>Note: | 380260000220418         Microchip/tatuaggio non presente precedente proprietario         eccedente  | Tatuaggio: [<br>in banca dati. Occor<br>Nome:<br>Nato il:<br>Provincia:<br>Prov. nascita:<br>Telefono 2:<br>N. documento: | re spuntare se si tratta di acquisiz  | zione e completare Indirizzo: Stato Estero: Stato Estero: Email: Partita IVA:                | Cerca Acquisiz<br>i dati sottostanti relativi al |      |

#### **MICROCHIP GIÀ ASSOCIATO AD UN ANIMALE**

Qualora il microchip ricercato risulti già associato ad un animale il sistema riporterà il seguente messaggio di testo:

#### "<u>Microchip/tatuaggio già associato ad un animale presente in banca dati. Occorre utilizzare la procedura di</u> acquisizione animale."

Significa che il microchip digitato appartiene già ad un animale di proprietà. Eventualmente, se l'intento era quello di modificare il proprietario a causa di un passaggio di proprietà, si potrà eseguire un'acquisizione *(procedura descritta nel capitolo precedente "<u>Acquisizione animale</u>");* 

| Nuovo animale/acquis | izione manuale              |                          |                                             |                                | x            |
|----------------------|-----------------------------|--------------------------|---------------------------------------------|--------------------------------|--------------|
| Picorca microch      | in/tatuancio                |                          |                                             |                                |              |
| Ricerca microch      | ip/tatuaggio                |                          |                                             |                                |              |
| Microchip:           | 380260000551175             | Tatuaggio:               |                                             | Cerca                          | Acquisizione |
|                      | Microchip/tatuaggio già ass | ociato ad un animale pre | esente in banca dati. Occorre utilizzare la | procedura di acquisizione anim | ale          |
|                      |                             |                          |                                             |                                |              |

#### ANNULLA NUOVO ANIMALE

In caso di errore, per cancellare una scheda di un animale già creata è necessario contattare l'Help Desk (contatti riportati alla prima pagina del manuale).

### NUOVA CUCCIOLATA

Per poter iscrivere in ARAA una nuova cucciolata è necessario iscrivere il primo cucciolo come "nuovo animale" a carico del proprietario della madre, associandolo contemporaneamente alla mamma; successivamente, si procederà con il comando "nuova cucciolata" per poter inserire i cuccioli successivi.

Quindi, per aggiungere una nuova cucciolata in ARAA è necessario, prima di tutto:

- Ricercare il proprietario della fattrice (madre della cucciolata) e tramite le finestre: "Ricerca per microchip" e "Ricerca proprietario" (per una spiegazione dettagliata su come effettuare una ricerca consultare i capitoli dedicati "<u>Ricerca per microchip</u>" e "<u>Ricerca proprietario</u>");
- 2. Selezionare il proprietario desiderato dai risultati di ricerca ottenuti (*per una spiegazione dettagliata consultare il capitolo dedicato "<u>Elenco proprietari trovati</u>");*

#### OPPURE:

1. Aggiungere un nuovo proprietario (qualora quest'ultimo non sia stato ancora registrato), seguendo la procedura descritta nel *capitolo precedente "<u>Nuovo proprietario</u>";* 

#### SUCCESSIVAMENTE:

- 3. In entrambi i casi si aprirà la scheda "**Riepilogo dati proprietario**" (*per una spiegazione dettagliata su questa scheda consultare il capitolo dedicato "<u>Riepilogo dati proprietario</u>");*
- 4. Registrare il primo animale della cucciolata cliccando sul comando "**Nuovo animale**" (*la procedura per completare questa scheda è descritta nel capitolo dedicato "<u>Nuovo animale</u>");*

NOTA: non cliccare direttamente su "Nuova cucciolata" poiché questo comando serve esclusivamente per duplicare un cucciolo già registrato in Anagrafe con il comando "Nuovo animale";

- 5. Registrare il primo cucciolo nato, inserendo tutti i dati negli appositi spazi:
  - per prima cosa scegliere la mamma dall'elenco della prima sezione **"Associazione mamma"** e confermare la selezione con l'apposito pulsante;
  - o Inserire il microchip del primo cucciolo e ricercarlo in banca dati con "Cerca"
  - I dati del proprietario nella parte sottostante non dovranno essere compilati. Cliccare semplicemente su "Continua"
- 6. Compilare quindi la scheda successiva "**Riepilogo dati cane**" (la procedura per completare questa scheda è descritta nel capitolo dedicato "<u>Riepilogo dati animale</u>")
- 7. Al termine della registrazione del primo cucciolo, salvare e chiudere la scheda "Riepilogo dati animale" con i pulsanti "**Salva**" e "**Chiudi**";
- 8. Ritornare quindi alla scheda "Riepilogo dati proprietario" sempre con il comando "Chiudi";
- Il nuovo animale comparirà quindi nell'elenco "Animale/i del proprietario selezionato" (nell'immagine cerchiato in arancione);

Regione Emilia-Romagna

# ANAGRAFE REGIONALE DEGLI ANIMALI D'AFFEZIONE

| Riepilogo dati propri                                                | ietario                                                            |            |                                              |                                                                 |                   |                  |                                                            |                                       |           |                                                 |
|----------------------------------------------------------------------|--------------------------------------------------------------------|------------|----------------------------------------------|-----------------------------------------------------------------|-------------------|------------------|------------------------------------------------------------|---------------------------------------|-----------|-------------------------------------------------|
| Modifica Chiud                                                       | di Salva Annulla                                                   |            |                                              |                                                                 |                   |                  |                                                            |                                       |           |                                                 |
| Dati generali                                                        |                                                                    |            |                                              |                                                                 |                   |                  |                                                            |                                       |           |                                                 |
| Codico                                                               |                                                                    |            |                                              |                                                                 |                   |                  |                                                            |                                       | racidanta |                                                 |
| Codice: NP                                                           |                                                                    |            |                                              |                                                                 |                   | 1.5              |                                                            | o: Proprietario                       | residente |                                                 |
| Erazione:                                                            |                                                                    | — U        | 🦮 Nuovo i                                    | animale                                                         | Nuova cucciola    | ta 🦙 Acq         | uisizione animale                                          |                                       |           |                                                 |
|                                                                      |                                                                    |            | Esporta in:                                  | D Pdf                                                           | us Xis us         | XIsx             |                                                            |                                       |           |                                                 |
| Altri dati                                                           |                                                                    |            | Animalo/i d                                  | ol propriotario (                                               | olozionato        |                  |                                                            |                                       |           |                                                 |
| Nato il(*)                                                           |                                                                    | mune na    | Animale/10                                   | er proprietario :                                               | selezionato       |                  |                                                            | stato Estero:                         |           | X -                                             |
| Telefono 1(*):                                                       | Em                                                                 | ail:       | Scopri/                                      | Nascondi colon                                                  | ne                |                  |                                                            | N° documento(*                        | 9:        | ×                                               |
| Telefono 2:                                                          | Par                                                                | tita IVA   | # P/C                                        | Cession                                                         | e 💌               | Acquisizione     | e 💌 Microo                                                 | iesso(*):                             |           | -                                               |
| Note:                                                                |                                                                    |            |                                              | 7                                                               | 5                 |                  | ~                                                          |                                       |           |                                                 |
|                                                                      |                                                                    |            |                                              |                                                                 |                   |                  |                                                            |                                       |           |                                                 |
|                                                                      |                                                                    |            |                                              |                                                                 |                   |                  |                                                            |                                       |           |                                                 |
| 🍾 Nuovo animale                                                      | ⁺ <del>'</del> ₩ Nuova cucciolata                                  | ີ 🙀 Acqui  | sizione animale                              | e 🛒 Cessione m                                                  | ultipla  🕌 Trasfe | imen proprietar  | io 🔺 Gestione domici                                       | liazione                              |           |                                                 |
| Esporta in: 🔤 Po                                                     | df 🔤 Xis 📖 Xisx                                                    |            |                                              |                                                                 |                   |                  |                                                            |                                       |           |                                                 |
|                                                                      |                                                                    | _          |                                              |                                                                 |                   |                  |                                                            |                                       |           |                                                 |
| Nuovo animale,                                                       | acquisizione manual                                                | e          |                                              |                                                                 |                   |                  |                                                            |                                       |           | x                                               |
|                                                                      |                                                                    |            |                                              |                                                                 |                   |                  |                                                            |                                       |           |                                                 |
| Associazion                                                          | e mamma (solo in ca                                                | so di inse | rimento prim                                 | io cucciolo)                                                    |                   |                  |                                                            |                                       |           |                                                 |
| Solo                                                                 | in caso di inserimente                                             | o del prim | o cucciolo di                                | una cucciolata. s                                               | ceoliere la mamr  | na a cui associa | are il cucciolo e confe                                    | mare                                  |           |                                                 |
|                                                                      |                                                                    | , aci prim |                                              | and caccionata                                                  |                   |                  |                                                            |                                       |           |                                                 |
|                                                                      |                                                                    |            |                                              |                                                                 |                   |                  | -                                                          |                                       |           |                                                 |
|                                                                      |                                                                    |            |                                              |                                                                 |                   |                  |                                                            |                                       |           |                                                 |
| Confe                                                                | erma selezione                                                     |            |                                              |                                                                 |                   |                  |                                                            |                                       |           |                                                 |
|                                                                      |                                                                    |            |                                              |                                                                 |                   |                  |                                                            |                                       |           |                                                 |
| Ricerca n                                                            | nicrochip/tatuaggio                                                |            |                                              |                                                                 |                   |                  |                                                            |                                       |           |                                                 |
|                                                                      |                                                                    |            |                                              |                                                                 |                   |                  |                                                            |                                       |           |                                                 |
| Microchip                                                            | :                                                                  |            |                                              | Tatuaggio:                                                      |                   |                  |                                                            | Cerca                                 | a         | Acquisizione                                    |
|                                                                      |                                                                    |            |                                              |                                                                 |                   |                  |                                                            |                                       |           |                                                 |
| Dati prop                                                            | prietario precedente                                               |            |                                              |                                                                 |                   |                  |                                                            |                                       |           |                                                 |
|                                                                      |                                                                    |            |                                              | _                                                               |                   |                  |                                                            |                                       |           |                                                 |
| Cognome                                                              | -                                                                  |            |                                              | Nome:                                                           | -                 |                  | Indirizzo                                                  | -                                     |           |                                                 |
| Frazione:                                                            |                                                                    |            |                                              | Nato il:                                                        |                   |                  |                                                            |                                       |           |                                                 |
| Comune                                                               | residenza:                                                         |            | Х                                            | <ul> <li>Provincia:</li> </ul>                                  |                   |                  | Stato Est                                                  | ero:                                  |           |                                                 |
| Comune                                                               | nascita:                                                           | R          | iepilogo dati                                | cane                                                            |                   |                  |                                                            |                                       |           |                                                 |
| Telefono                                                             | 1:                                                                 |            |                                              |                                                                 | _                 |                  |                                                            |                                       |           |                                                 |
| Codice fit                                                           | scale:                                                             |            | Modifica                                     | Chiudi Sa                                                       | alva Annulla      | Consultazion     | ne log                                                     |                                       |           |                                                 |
| Note:                                                                |                                                                    |            | Specie: CA                                   | NF V                                                            |                   |                  |                                                            |                                       |           |                                                 |
|                                                                      |                                                                    |            |                                              |                                                                 |                   | Deterritore      | Affida Deservata                                           | De sister te                          |           | inter (Decentration)                            |
|                                                                      |                                                                    |            |                                              | Documenti Sci                                                   | ieda sanitaria    | Detenzione       | Amdo Passaporto                                            | Registro tu                           | mori Mo   | orsicature/Prescrizioni                         |
|                                                                      |                                                                    |            |                                              | nimale                                                          |                   |                  |                                                            |                                       |           |                                                 |
|                                                                      |                                                                    |            | Dati a                                       | A A A A A A A A A A A A A A A A A A A                           |                   |                  |                                                            |                                       |           |                                                 |
|                                                                      |                                                                    |            | _ Dati a                                     |                                                                 |                   |                  |                                                            |                                       |           |                                                 |
| Continua An                                                          | nulla                                                              |            | Dati a<br>Data i                             | scrizione(*):                                                   | 21/04/201         | 8 💌              | Nome(*):                                                   |                                       |           | Razza(*):                                       |
| <u>Continua</u> An                                                   | nulla                                                              |            | Dati a<br>Data i<br>Data i                   | scrizione(*):<br>nascita(*):                                    | 21/04/201         | 8 •              | Nome(*):<br>Taglia:                                        |                                       |           | Razza(*):                                       |
| Continua                                                             | nulla                                                              |            | Dati a<br>Data i<br>Data Macch               | scrizione(*):<br>nascita(*):<br>nie:                            | 21/04/201         | 8                | Nome(*):<br>Taglia:<br>r Muso:                             |                                       |           | Razza(*):<br>Pelo:<br>Orecchie:                 |
| Continua                                                             | nulla                                                              |            | Dati a<br>Data i<br>Data i<br>Macch<br>Prove | scrizione(*):<br>nascita(*):<br>nie:<br>nienza(*):              | 21/04/201         | 8                | Nome(*):<br>Taglia:<br>Muso:<br>Dett. provenienza          |                                       |           | Razza(*):<br>Pelo:<br>Orecchie:                 |
| <u>Continua an</u>                                                   | nulla                                                              |            | Dati a<br>Data i<br>Data i<br>Macch<br>Prove | scrizione(*):<br>nascita(*):<br>nie:<br>nienza(*):              | 21/04/201         | 8                | Nome(*):<br>Taglia:<br>Muso:<br>Dett. provenienza          | · · · · · · · · · · · · · · · · · · · |           | Razza(*):<br>Pelo:<br>Orecchie:                 |
| Continua an                                                          | nulla<br>ietario selezionato                                       |            | Dati a<br>Data i<br>Data i<br>Macch<br>Prove | scrizione(*):<br>nascita(*):<br>nie:<br>nienza(*):              | 21/04/201         | 8                | Nome(*):<br>Taglia:<br>Muso:<br>Dett. provenienza          |                                       |           | Razza(*):<br>Pelo:<br>Orecchie:                 |
| Continua an<br>Animale/i del propri                                  | nulla<br>ietario selezionato<br>di colonne                         |            | Dati a<br>Data i<br>Data i<br>Macch<br>Prove | scrizione(*):<br>nascita(*):<br>nie:<br>nienza(*):              | 21/04/201         | 8                | Nome(*):<br>Taglia:<br>Muso:<br>Dett. provenienza          | :                                     |           | Razza(*):<br>Pelo:<br>Orecchie:                 |
| Continua an<br>Animale/i del propri                                  | ietario selezionato<br>ti colonne                                  |            | Dati a<br>Data i<br>Data i<br>Macch<br>Prove | scrizione(*):<br>nascita(*):<br>nie:<br>nienza(*):              | 21/04/201         | 8 V<br>V         | Nome(*):<br>Taglia:<br>Muso:<br>Dett. provenienza          |                                       | Cores I   | Razza(*):<br>Pelo:<br>Orecchie:                 |
| Continua an<br>Animale/i del propri<br>Scopri/Nasconc<br># P/C ▼ ▼ ( | nulla<br>ietario selezionato<br>ti colonne<br>Cessione             | Microchip  | Dati a<br>Data i<br>Data i<br>Macch<br>Prove | scrizione(*):<br>nascita(*):<br>nie:<br>nienza(*):<br>Tatuaggio | 21/04/201         | 8 V              | Nome(*):<br>Taglia:<br>Muso:<br>Dett. provenienza          |                                       | Sesso 💌   | Razza(*):<br>Pelo:<br>Crecchie:<br>Acquisizione |
| Continua an<br>Animale/i del propri<br>Scopri/Nasconc<br># P/C ▼ ▼ ( | nulla<br>ietario selezionato<br>di colonne<br>Cessione             | Microchip  | Dati a<br>Data i<br>Data i<br>Macch<br>Prove | scrizione(*):<br>nascita(*):<br>nie:<br>nienza(*):<br>Tatuaggio | 21/04/201         | 8 V              | Nome(*):<br>Taglia:<br>Muso:<br>Dett. provenienza          | :                                     | Sesso 💌   | Razza(*):<br>Pelo:<br>Crecchie:<br>Acquisizione |
| Animale/i del propri<br>Scopri/Nasconc<br># P/C ~ V (<br>P P (       | nulla<br>ietario selezionato<br>ti colonne<br>Cessione<br>Cessione | Microchip  | Data a<br>Data a<br>Data a<br>Macch<br>Prove | scrizione(*):<br>nascita(*):<br>nienza(*):<br>Tatuaggio         | 21/04/201         | 8 V              | Nome(*):<br>Taglia:<br>Muso:<br>Dett. provenienza<br>Razza | :                                     | Sesso 💌   | Acquisizione                                    |

- 10. A questo punto cliccare sul bottone "Nuova cucciolata" per registrare gli altri cuccioli;
- 11. Comparirà la finestra "Nuova cucciolata", che è divisa in due sezioni: "Duplicazione animale" ed "Inserimento cuccioli", come mostra l'immagine seguente:

| Modifica       | ati proprietario                  |                                        |                     |                   |               |                      |                            |               |                     |                  |
|----------------|-----------------------------------|----------------------------------------|---------------------|-------------------|---------------|----------------------|----------------------------|---------------|---------------------|------------------|
|                | Chiudi Salva                      | Annulla                                |                     |                   |               |                      |                            |               |                     |                  |
| Dati genera    | ali                               |                                        |                     |                   |               |                      |                            |               |                     |                  |
| Codico         | ND                                |                                        | Tracforimont        | o/Ingrosso: Noss  | supo          | P                    | esidente/Res               | temporaneo:   | Proprietario reside | ante             |
| Cognome(*      | *):                               |                                        | Nome(*):            | .0/Ingresso. Ness | Suno          | In                   | dirizzo(*):                | . temporaneo. | Trophetano reside   |                  |
| Frazione:      |                                   |                                        | Comune resi         | idenza(*):        |               | ▼ Pr                 | ovincia:                   |               | ]                   |                  |
|                |                                   |                                        |                     |                   |               |                      |                            |               | -                   |                  |
| Altri dati     |                                   |                                        |                     |                   |               |                      |                            |               |                     |                  |
| Nato il(*):    |                                   | Comune passi                           | 🕨 🐜 N               | uovo anima        | le 👘          | Nuova cucciolata     | acou                       | isizione anir | male                | X                |
| Telefono 1(*   | (*):                              | ₽                                      |                     |                   |               |                      | 11.                        |               |                     |                  |
| Telefono 2:    |                                   | Partita IVA:                           | Espo                | rta griglia in    | 1: 💷          | df 🔤 Xis 🕮           | XIsx                       |               |                     | •                |
| Note.          |                                   |                                        | Anima               | ale/i del pro     | prietario     | elezionato           |                            |               |                     |                  |
|                |                                   |                                        | <b>1</b> 23 - 4     |                   |               |                      |                            |               |                     |                  |
| Nuovo anin     | male 🔭 Nuova cucciola             | a 🦙 Acquisizione                       | animale             | copri/Nasco       | ondi colo     | ne                   |                            |               |                     |                  |
| sporta griglia | a in: 🚾 Pdf 🔤 XIs                 | Xisx                                   | #                   | P/C 🔻 💌           | Cessio        | e 💌 Acqu             | uisizione                  |               | Microc              |                  |
| imale/i del p  | proprietario selezionato          |                                        |                     |                   |               |                      |                            | _             |                     |                  |
| Scopri/Nas     | scondi colonne                    | Microchin                              | Tatuaccio 🗙         | Nomo              | Spacia (      | Parra                | Y Sama Y                   | Data incriz   | Data paceita        | Acquiciziono     |
| P/C C          |                                   |                                        |                     |                   | specie (      |                      | ୍ <u>୨</u> ୧୦୦୦<br>  ୯   ୯ |               |                     | ?                |
| ) P            | Cessione                          | 380260002567090                        |                     | OLGA              | CANE          | YORKSHIRE TERRIER    | F                          | 11/01/2018    | 21/05/2016          |                  |
| P              | Cessione                          | 380260042681333                        |                     | GIORGIO (EX       | CANE          | GOLDEN RETRIEVER     | м                          | 04/01/2018    | 23/10/2017          | Annulla acquisiz |
|                | Conferma s<br>Inserimento cucc    | elezione<br>ioli<br>ati che variano (t | tutti gli altri ver | ranno duplicat    | i dal cucciol | o selezionato sopra) |                            |               |                     |                  |
|                | Microchip:                        |                                        |                     |                   | Sesso:        |                      | Ν                          | lato il:      |                     |                  |
|                | Nome anim                         | ale:                                   |                     |                   | Colore:       |                      | -                          | lacchie:      |                     | -                |
|                | Data applic                       | azione:                                | -                   |                   | Veterina      | rio:                 |                            |               |                     |                  |
|                |                                   |                                        |                     |                   |               |                      |                            |               |                     |                  |
|                | Inserisci cu                      |                                        |                     |                   |               |                      |                            |               |                     |                  |
|                | Inserisci cue<br>Cuccioli inserit | i:                                     |                     |                   |               |                      |                            |               |                     |                  |

- 12. Nella sezione "Duplicazione animale" (vedere immagine seguente):
  - Cliccare sulla freccia verde per far comparire un menù a tendina, dove appariranno gli animali posseduti dal proprietario selezionato;
  - Scegliere dal menù il cucciolo che si desidera duplicare, ossia quello appena registrato con la procedura "Nuovo animale" (cerchiato in blu);
  - Cliccare su "**Conferma selezione**" per confermare il cucciolo;

#### NOTA: non duplicare dalla mamma, ma dal primo cucciolo inserito

- 13. Successivamente, nella sezione "Inserimento cuccioli" (vedere immagine seguente):
  - Inserire i dati che varieranno nel cucciolo selezionato (in viola): nome, numero di microchip, sesso, colore, presenza di macchie; al contrario, la data di nascita, la data di applicazione del microchip ed il veterinario saranno già caricati dal sistema poiché copiati dal cucciolo da duplicare (si possono comunque sempre modificare);
  - Cliccare su "Inserisci cucciolo" per aggiungere l'animale all'elenco dei cuccioli inseriti;

NOTA: per inserire altri cuccioli basterà sostituire i dati del cucciolo appena registrato, che rimarranno nella sezione "Inserimento cuccioli", con quelli di un altro cucciolo e cliccare ancora sul bottone "Inserisci cucciolo". Compariranno tutti nell'elenco dei cuccioli inseriti.

- 14. Infine, cliccare su "Continua" in basso a sinistra;
- 15. Comparirà una finestra che informerà l'Utente dell'avvenuto salvataggio, cliccare su "Chiudi";
- 16. I cuccioli inseriti saranno visibili nell'elenco "Animale/i del proprietario selezionato (in viola).

RegioneEmilia-Romagna

# ANAGRAFE REGIONALE DEGLI ANIMALI D'AFFEZIONE

| lova                                                                                                    | cucciolata                                                                                                    |                                                                                                    |                                                    |                                   |                           |                                                   |                                              |                              |                                             |                                                                                                    |   |                       |                                   |                                                                                     |                                   |                 |                |
|----------------------------------------------------------------------------------------------------|----------------------------------------------------------------------------------------------------|----------------------------------------------------------------------------------------------------|----------------------------------------------------|-----------------------------------|---------------------------|---------------------------------------------------|----------------------------------------------|------------------------------|---------------------------------------------|----------------------------------------------------------------------------------------------------|---|-----------------------|-----------------------------------|-------------------------------------------------------------------------------------|-----------------------------------|-----------------|----------------|
| uplica                                                                                                    | azione animale                                                                                                    |                                                                                                    |                                                    |                                   |                           |                                                   |                                              |                              |                                             |                                                                                                    |   |                       |                                   |                                                                                     |                                   |                 |                |
| aprice                                                                                                    |                                                                                                    |                                                                                                    |                                                    |                                   |                           |                                                   |                                              |                              |                                             |                                                                                                    |   |                       |                                   |                                                                                     |                                   |                 |                |
|                                                                                                    | Scealiere un cucciol                                                                                                    | o da d                                                                                                    | uplicare (                                         | e confer                          | rmare                     | (non duplica                                      | are dalla                                    | mai                          | mma)                                        |                                                                                                    |   |                       |                                   |                                                                                     |                                   |                 |                |
| _                                                                                                    | seeghere an eacers                                                                                                    | 0 00 0                                                                                                    | apricare                                           | e come                            |                           | (non adpired                                      |                                              |                              |                                             |                                                                                                    |   |                       | _                                 |                                                                                     |                                   |                 |                |
| ſ                                                                                                    |                                                                                                    |                                                                                                    |                                                    |                                   |                           |                                                   |                                              |                              |                                             |                                                                                                    |   |                       |                                   |                                                                                     |                                   |                 |                |
|                                                                                                    | Minute line (herbergereit                                                                                                    |                                                                                                    |                                                    | -1-                               |                           |                                                   | C                                            |                              | Decestion 1                                 | D                                                                                                    |   | The set of            |                                   |                                                                                     |                                   | Data            | al alda        |
| 6                                                                                                    | Microchip/tatuaggi                                                                                                    | o No                                                                                                    | me animi                                           | ale                               | Da                        | ita nascita                                       | Sesso                                        | 2                            | specie                                      | Razza                                                                                                    |   | Taglia                |                                   | Colore                                                                              |                                   | Data ap         | pl. chip       |
|                                                                                                    |                                                                                                    | ~                                                                                                    |                                                    | ¢                                 | 7                         | - 7                                               |                                              | Ŷ                            | T                                           |                                                                                                    | Ŷ |                       | Ŷ                                 |                                                                                     | Ŷ                                 |                 | <b>- ?</b>     |
| serir                                                                                                    |                                                                                                    | CT/                                                                                                    |                                                    |                                   |                           |                                                   |                                              |                              |                                             |                                                                                                    |   |                       |                                   | DELCE                                                                               |                                   |                 |                |
|                                                                                                    | 380260042681333                                                                                                    | CO                                                                                                    |                                                    | =                                 | 22                        | /10/2017                                          | м                                            | 0                            | CANE                                        | RETRIEVER                                                                                                    |   | MEDI/                 | ۸                                 | BIONE                                                                               | 00                                | 15/12/2         | .017 –         |
| 5                                                                                                    |                                                                                                    |                                                                                                    |                                                    |                                   |                           |                                                   |                                              |                              |                                             |                                                                                                    |   |                       |                                   |                                                                                     |                                   |                 |                |
| -1                                                                                                    | 380260002567090                                                                                                    | OL                                                                                                    | GA                                                 |                                   | 20                        | /05/2016                                          | F                                            | C                            | CANE                                        | YORKSHIRE                                                                                                    |   | PICCO                 | LA                                | GRIGI                                                                               | 0                                 | 03/01/2         | 018            |
|                                                                                                    | MICROCNIP:                                                                                                    |                                                                                                    |                                                    |                                   |                           |                                                   | sesso:                                       |                              |                                             | TERRIER                                                                                                    |   | IN                    | ato II:                           |                                                                                     |                                   |                 |                |
| ,                                                                                                    | Nomo animalo:                                                                                                    |                                                                                                    |                                                    |                                   |                           | ,<br>                                             | Colora:                                      |                              |                                             |                                                                                                    |   | - M                   | lacchi                            | ,                                                                                   |                                   |                 | -              |
|                                                                                                    | Nome animale.                                                                                                    |                                                                                                    |                                                    |                                   |                           |                                                   | colore.                                      |                              |                                             |                                                                                                    |   |                       | accin                             |                                                                                     |                                   |                 |                |
| [                                                                                                    | Data applicazione:                                                                                                    |                                                                                                    |                                                    | *                                 |                           |                                                   | Veterina                                     | ario:                        |                                             |                                                                                                    |   |                       |                                   |                                                                                     |                                   |                 |                |
|                                                                                                    |                                                                                                    |                                                                                                    |                                                    |                                   |                           |                                                   |                                              |                              |                                             |                                                                                                    |   |                       |                                   |                                                                                     |                                   |                 |                |
|                                                                                                    |                                                                                                    |                                                                                                    |                                                    |                                   |                           |                                                   |                                              |                              |                                             |                                                                                                    |   |                       |                                   |                                                                                     |                                   |                 |                |
| ova                                                                                                    | cucciolata                                                                                                    |                                                                                                    |                                                    |                                   |                           |                                                   | -                                            |                              |                                             |                                                                                                    |   |                       |                                   |                                                                                     |                                   |                 |                |
| plica                                                                                                    | azione animale                                                                                                    |                                                                                                    |                                                    |                                   |                           |                                                   |                                              | L                            |                                             |                                                                                                    |   |                       |                                   |                                                                                     |                                   |                 |                |
|                                                                                                    |                                                                                                    |                                                                                                    |                                                    |                                   |                           |                                                   |                                              | •                            |                                             |                                                                                                    |   |                       |                                   |                                                                                     |                                   |                 |                |
|                                                                                                    | Scealiere un cucciol                                                                                                    | h sh o                                                                                                    | uplicare 4                                         | e confer                          | rmare                     | (non duplica                                      | are dalla                                    | mar                          | mma)                                        |                                                                                                    |   |                       |                                   |                                                                                     |                                   |                 |                |
|                                                                                                    |                                                                                                    |                                                                                                    |                                                    |                                   |                           | Contraction of the second                         |                                              |                              | ,                                           |                                                                                                    |   |                       |                                   |                                                                                     |                                   |                 |                |
| f                                                                                                    |                                                                                                    |                                                                                                    |                                                    |                                   |                           |                                                   |                                              |                              |                                             |                                                                                                    |   |                       | -                                 | 1                                                                                   |                                   |                 |                |
|                                                                                                    |                                                                                                    |                                                                                                    |                                                    |                                   |                           |                                                   |                                              |                              |                                             |                                                                                                    |   |                       |                                   | <u>u</u>                                                                            |                                   |                 |                |
|                                                                                                    |                                                                                                    |                                                                                                    |                                                    |                                   |                           |                                                   |                                              |                              |                                             |                                                                                                    |   |                       |                                   |                                                                                     |                                   |                 |                |
|                                                                                                    | onferma selezione                                                                                                    |                                                                                                    |                                                    |                                   |                           |                                                   |                                              |                              |                                             |                                                                                                    |   |                       |                                   |                                                                                     |                                   |                 |                |
|                                                                                                    | Conferma selezione                                                                                                    |                                                                                                    |                                                    |                                   |                           |                                                   |                                              |                              |                                             |                                                                                                    |   |                       |                                   |                                                                                     |                                   |                 |                |
|                                                                                                    | Conferma selezione                                                                                                    |                                                                                                    |                                                    |                                   |                           |                                                   | _                                            | _                            |                                             |                                                                                                    |   |                       |                                   |                                                                                     |                                   |                 |                |
|                                                                                                    | Conferma selezione                                                                                                    | ]                                                                                                    |                                                    |                                   |                           |                                                   |                                              |                              |                                             |                                                                                                    |   |                       |                                   |                                                                                     |                                   |                 |                |
| C                                                                                                    | Conferma selezione<br>nento cuccioli                                                                                                    | ]                                                                                                    |                                                    |                                   |                           |                                                   |                                              |                              |                                             |                                                                                                    |   |                       |                                   |                                                                                     |                                   |                 |                |
| erin                                                                                                    | Conferma selezione<br>mento cuccioli<br>Inserire i dati che v                                                                                                    | ariano                                                                                                    | (tutti ali                                         | altri ver                         | rranno                    | o duplicati da                                    | al cucciol                                   | o se                         | lezionato                                   | sopra)                                                                                                    |   |                       |                                   |                                                                                     |                                   |                 |                |
|                                                                                                    | Conferma selezione<br>nento cuccioli<br>Inserire i dati che v                                                                                                    | ariano                                                                                                    | (tutti gli                                         | altri ver                         | rranno                    | o duplicati da                                    | al cucciol                                   | o se                         | lezionato                                   | sopra)                                                                                                    |   |                       |                                   |                                                                                     |                                   |                 |                |
|                                                                                                    | Conferma selezione<br>nento cuccioli<br>Inserire i dati che v<br>Microchip:                                                                                                    | ariano                                                                                                    | (tutti gli<br>56789012                             | altri ver<br>2342                 | rranno                    | o duplicati da                                    | al cucciole<br>Sesso:                        | o se                         | lezionato                                   | sopra)                                                                                                    |   | N                     | ato il:                           | 20/0                                                                                | 05/201                            | 16 🔻            |                |
| c                                                                                                    | Conferma selezione<br>mento cuccioli<br>Inserire i dati che v<br>Microchip:<br>Nome animale:                                                                                                    | ariano<br>12345<br>ZELDA                                                                                                    | (tutti gli<br>56789012<br>4                        | altri ver<br>2342                 | rranno                    | o duplicati da                                    | al cucciola<br>Sesso:<br>Colore:             | o se                         | F<br>MARRO                                  | sopra)                                                                                                    |   | N                     | ato il:                           | 20/0                                                                                | 05/20                             | 16 💌            |                |
|                                                                                                    | Conferma selezione<br>mento cuccioli<br>Inserire i dati che v<br>Microchip:<br>Nome animale:                                                                                                    | ariano<br>12345<br>ZELD/                                                                                                    | (tutti gli<br>56789012<br>A                        | altri ver<br>2342                 | rranno                    | o duplicati da                                    | al cucciol<br>Sesso:<br>Colore:              | o se                         | elezionato<br>F<br>MARRO                    | sopra)                                                                                                    |   | N<br>T M              | ato il:<br>lacchie                | 20/0                                                                                | 05/201                            | 16 💌            | v              |
|                                                                                                    | Conferma selezione<br>mento cuccioli<br>Inserire i dati che v<br>Microchip:<br>Nome animale:<br>Data applicazione:                                                                                                    | ariano<br>12345<br>ZELD/<br>03/01                                                                                                    | (tutti gli<br>56789012<br>A<br>/2018               | altri ver<br>2342                 | rranno                    | o duplicati da                                    | al cucciole<br>Sesso:<br>Colore:<br>Veterina | o se                         | elezionato<br>F<br>MARRO                    | sopra)                                                                                                    |   | N<br>M                | ato il:<br>lacchie                | <b>20/</b> /<br>e: -                                                                | 05/20:                            | 16 💌            |                |
|                                                                                                    | Conferma selezione<br>mento cuccioli<br>Inserire i dati che v<br>Microchip:<br>Nome animale:<br>Data applicazione:                                                                                                    | ariano<br>12345<br>ZELD/<br>03/01                                                                                                    | (tutti gli<br>56789012<br>4<br>/2018               | altri ver<br>2342                 | rranno                    | o duplicati da                                    | al cucciole<br>Sesso:<br>Colore:<br>Veterina | o se                         | F<br>MARRO                                  | sopra)                                                                                                    |   | N<br>T<br>M           | ato il:<br>lacchie                | 20/0                                                                                | 05/20                             | 16 💌            |                |
|                                                                                                    | Conferma selezione<br>mento cuccioli<br>Inserire i dati che v<br>Microchip:<br>Nome animale:<br>Data applicazione:                                                                                                    | ariano<br>12345<br>ZELD/<br>03/01                                                                                                    | (tutti gli<br>56789012<br>4<br>/2018               | altri ver<br>2342                 | rranno                    | o duplicati da                                    | al cucciola<br>Sesso:<br>Colore:<br>Veterina | o se                         | F<br>MARRO                                  | sopra)                                                                                                    |   | N<br>M                | ato il:<br>lacchie                | 20//                                                                                | 05/20                             | 16 💌            |                |
|                                                                                                    | Conferma selezione<br>mento cuccioli<br>Inserire i dati che v<br>Microchip:<br>Nome animale:<br>Data applicazione:<br>inserisci cucciolo                                                                                                    | ariano<br>12345<br>ZELD/<br>03/01                                                                                                    | (tutti gli<br>56789012<br>4<br>/2018               | altri ver<br>2342                 | rranno                    | o duplicati da                                    | al cucciola<br>Sesso:<br>Colore:<br>Veterina | o se                         | F<br>MARRO                                  | sopra)                                                                                                    |   | N<br>M                | iato il:                          | 20/0                                                                                | 05/20                             | 16 💌            |                |
|                                                                                                    | Conferma selezione<br>mento cuccioli<br>Inserire i dati che v<br>Microchip:<br>Nome animale:<br>Data applicazione:<br>inserisci cucciolo<br>ccioli inseriti:                                                                                                    | ariano<br>1234!<br>ZELD/<br>03/01                                                                                                    | (tutti gli<br>56789012<br>A<br>/2018               | altri ver<br>2342                 | rranno                    | o duplicati da                                    | al cucciole<br>Sesso:<br>Colore:<br>Veterina | o se<br>ario:                | elezionato<br>F<br>MARRO                    | sopra)                                                                                                    |   | N<br>M                | ato il:<br>lacchie                | 20/0                                                                                | 05/20                             | 16              |                |
|                                                                                                    | Conferma selezione<br>nento cuccioli<br>Inserire i dati che v<br>Microchip:<br>Nome animale:<br>Data applicazione:<br>inserisci cucciolo<br>ccioli inseriti:<br>Microchip                                                                                                    | ariano<br>12345<br>ZELDJ<br>03/01                                                                                                    | (tutti gli<br>56789012<br>A<br>/2018               | altri ver<br>2342                 | rranno                    | o duplicati da                                    | al cuccióle<br>Sesso:<br>Colore:<br>Veterina | o se<br>ario:<br>Nor         | F<br>MARRO                                  | sopra)                                                                                                    |   | N<br>M<br>Colo        | ato il:<br>lacchie                | 20//                                                                                | 05/201                            | 16 💌<br>Macchie |                |
|                                                                                                    | Conferma selezione<br>mento cuccioli<br>Inserire i dati che v<br>Microchip:<br>Nome animale:<br>Data applicazione:<br>inserisci cucciolo<br>ccioli inseriti:<br>Microchip<br>2 123456789012                                                                                                    | ariano<br>12345<br>ZELD/<br>03/01                                                                                                    | (tutti gli<br>56789012<br>A<br>/2018<br>Sesso<br>F | altri ver<br>2342                 |                           | o duplicati da                                    | al cucciole<br>Sesso:<br>Colore:<br>Veterina | ario:<br>Nor<br>ZEL          | elezionato<br>F<br>MARRO<br>I<br>me         | sopra)                                                                                                    |   | N<br>M<br>Colo<br>ALB | ato il:<br>lacchie<br>re<br>ICOCC | 20//                                                                                | 05/203                            | 16 💌<br>Macchie |                |
|                                                                                                    | Conferma selezione<br>mento cuccioli<br>Inserire i dati che v<br>Microchip:<br>Nome animale:<br>Data applicazione:<br>inserisci cucciolo<br>ccioli inseriti:<br>Microchip<br>2 123456789012                                                                                                    | ariano<br>12345<br>ZELD/<br>03/01                                                                                                    | (tutti gli<br>56789012<br>A<br>/2018<br>Sesso<br>F | altri ver<br>2342                 | rranno<br>C<br>2          | o duplicati da                                    | al cucciole<br>Sesso:<br>Colore:<br>Veterina | o se<br>ario:<br>Nor<br>ZEL  | elezionato<br>F<br>MARRO<br>I<br>I<br>MARRO | sopra)                                                                                                    |   | N<br>M<br>Colo<br>ALB | ato il:<br>lacchie<br>re<br>ICOCC | 20//<br>e: -                                                                        | 05/20                             | 16 💌<br>Macchie |                |
|                                                                                                    | Conferma selezione<br>nento cuccioli<br>Inserire i dati che v<br>Microchip:<br>Nome animale:<br>Data applicazione:<br>inserisci cucciolo<br>ccioli inseriti:<br>Microchip<br>Z 123456789012                                                                                                    | ariano<br>12345<br>ZELD/<br>03/01                                                                                                    | (tutti gli<br>56789012<br>A<br>/2018<br>Sesso<br>F | altri ver<br>2342                 | rranno<br>C<br>2          | D duplicati da                                    | al cucciolo<br>Sesso:<br>Colore:<br>Veterina | lo se<br>ario:<br>Nor<br>ZEL | elezionato<br>F<br>MARRO<br>I<br>I<br>MARRO | sopra)                                                                                                    |   | N<br>M<br>Colc<br>ALB | ato il:<br>lacchie<br>re<br>ICOCC | 20//<br>e: -                                                                        | 05/20                             | 16 💌<br>Macchie |                |
|                                                                                                    | Conferma selezione<br>nento cuccioli<br>Inserire i dati che v<br>Microchip:<br>Nome animale:<br>Data applicazione:<br>inserisci cucciolo<br>ccioli inseriti:<br>Microchip<br>Z 123456789012                                                                                                    | ariano<br>12345<br>ZELDJ<br>03/01<br>) +                                                                                                    | (tutti gli<br>56789012<br>A<br>/2018<br>Sesso<br>F | altri ver<br>2342                 | rranno<br>C<br>2          | D duplicati da                                    | al cucciolo<br>Sesso:<br>Colore:<br>Veterina | ario:<br>Nor<br>ZEI          | elezionato<br>F<br>MARRO<br>I<br>LDA        | sopra)                                                                                                    |   | M<br>Coic<br>ALB      | ato il:<br>lacchie                | 20/1<br>e: -                                                                        | 05/20                             | 16 💌<br>Macchie |                |
|                                                                                                    | Conferma selezione<br>mento cuccioli<br>Inserire i dati che v<br>Microchip:<br>Nome animale:<br>Data applicazione:<br>inserisci cucciolo<br>ccioli inseriti:<br>Microchip<br>2 123456789012                                                                                                    | ariano<br>12345<br>ZELDJ<br>03/01<br>•<br>•<br>•                                                                                                    | (tutti gli<br>56789012<br>4<br>/2018<br>Sesso<br>F | altri ver<br>2342                 |                           | 0 duplicati da                                    | al cucciolo<br>Sesso:<br>Colore:<br>Veterina | o se<br>ario:<br>Nor<br>ZEL  | elezionato<br>F<br>MARRO<br>I<br>LDA        | sopra)                                                                                                    |   | M<br>Colo<br>ALB      | iato il:<br>lacchie               | 20//<br>e: -                                                                        | 05/20                             | 16 💌<br>Macchie |                |
|                                                                                                    | Conferma selezione<br>mento cuccioli<br>Inserire i dati che v<br>Microchip:<br>Nome animale:<br>Data applicazione:<br>inserisci cucciolo<br>ccioli inseriti:<br>Microchip<br>2 123456789012                                                                                                    | ariano<br>12345<br>ZELDJ<br>03/01                                                                                                    | (tutti gli<br>56789012<br>A<br>/2018<br>Sesso<br>F | altri ver<br>2342                 |                           | o duplicati da                                    | al cucciolo<br>Sesso:<br>Colore:<br>Veterina | o se<br>ario:<br>ZEL         | elezionato<br>F<br>MARRO<br>I<br>LDA        | sopra)                                                                                                    |   | N<br>M<br>Colo<br>ALB | lato il:<br>lacchie               | 20/<br>e: -                                                                         | 05/20                             | 16 💌<br>Macchie |                |
|                                                                                                    | Conferma selezione<br>mento cuccioli<br>Inserire i dati che v<br>Microchip:<br>Nome animale:<br>Data applicazione:<br>inserisci cucciolo<br>ccioli inseriti:<br>Microchip<br>2 123456789012                                                                                                    | ariano<br>1234!<br>ZELD<br>03/01                                                                                                    | (tutti gli<br>56789012<br>A<br>/2018<br>Sesso<br>F | altri ver<br>2342                 |                           | o duplicati da<br>]<br>Data nascita               | al cucciole<br>Sesso:<br>Colore:<br>Veterina | ario:<br>Nor<br>ZEI          | elezionato<br>F<br>MARRO<br>I<br>LDA        | sopra)                                                                                                    |   | N<br>M<br>Colo<br>ALB | ato il:<br>lacchie                | 20//<br>e: -                                                                        | 05/20                             | 16 💌<br>Macchie |                |
|                                                                                                    | Conferma selezione<br>mento cuccioli<br>Inserire i dati che v<br>Microchip:<br>Nome animale:<br>Data applicazione:<br>inserisci cucciolo<br>ccioli inseriti:<br>Microchip<br>2 123456789012                                                                                                    | ariano<br>1234!<br>ZELD<br>03/01                                                                                                    | (tutti gli<br>56789012<br>4<br>/2018<br>Sesso<br>F | altri ver<br>2342                 |                           | o duplicati da<br>]<br>Data nascita<br>10/05/2016 | al cucciole<br>Sesso:<br>Colore:<br>Veterina | ario:<br>ZEL                 | elezionato<br>F<br>MARRO<br>I<br>LDA        | sopra)                                                                                                    |   | N<br>M<br>Colo<br>ALB | ato il:<br>lacchie                | 20//<br>2: -                                                                        | 05/20                             | 16 💌            |                |
|                                                                                                    | Conferma selezione<br>mento cuccioli<br>Inserire i dati che v<br>Microchip:<br>Nome animale:<br>Data applicazione:<br>inserisci cucciolo<br>ccioli inseriti:<br>Microchip<br>2 123456789012<br>tinua Annulla                                                                                                    | ariano<br>1234!<br>ZELDJ<br>03/01                                                                                                    | (tutti gli<br>56789012<br>A<br>/2018<br>Sesso<br>F | altri ver<br>2342                 | rranno<br>C<br>2<br>vatag | Data nascita<br>0/05/2016                         | al cucciole<br>Sesso:<br>Colore:<br>Veterina | no se                        | elezionato                                  | sopra)                                                                                                    |   | N<br>M<br>Colo<br>ALB | ato il:<br>lacchie                | 20//<br>e: -                                                                        | 05/20                             | 16 💌<br>Macchie |                |
|                                                                                                    | Conferma selezione<br>mento cuccioli<br>Inserire i dati che v<br>Microchip:<br>Nome animale:<br>Data applicazione:<br>inserisci cucciolo<br>ccioli inseriti:<br>Microchip<br>2 123456789012<br>tinua Annulla                                                                                                    | ariano<br>1234!<br>ZELDJ<br>03/01                                                                                                    | (tutti gli<br>56789012<br>A<br>/2018<br>Sesso<br>F | altri ver<br>2342<br>Salv         | rranno<br>C<br>2<br>vatag | Data nascita<br>10/05/2016                        | al cucciole<br>Sesso:<br>Colore:<br>Veterina | Nor<br>ZEI                   | elezionato                                  | sopra)                                                                                                    |   | N<br>M<br>Colo<br>ALB | ato il:<br>lacchie                | 20//<br>2: -<br>X                                                                   | 05/20                             | 16 💌<br>Macchie |                |
|                                                                                                    | Conferma selezione<br>nento cuccioli<br>Inserire i dati che v<br>Microchip:<br>Nome animale:<br>Data applicazione:<br>inserisci cucciolo<br>ccioli inseriti:<br>Microchip<br>2 123456789012<br>tinua Annulla                                                                                                    | ariano<br>1234!<br>ZELDJ<br>03/01                                                                                                    | (tutti gli<br>56789012<br>A<br>/2018<br>Sesso<br>F | altri ver<br>2342                 | rranno<br>C<br>2<br>vatag | Data nascita<br>10/05/2016                        | al cucciole<br>Sesso:<br>Colore:<br>Veterina | Nor<br>ZEI                   | elezionato                                  | sopra)                                                                                                    |   | Colo<br>ALB           | ato il:<br>lacchie<br>re<br>ICOCC | 20//<br>2: -<br>X                                                                   | 05/20                             | 16 💌<br>Macchie |                |
|                                                                                                    | Conferma selezione<br>nento cuccioli<br>Inserire i dati che v<br>Microchip:<br>Nome animale:<br>Data applicazione:<br>inserisci cucciolo<br>ccioli inseriti:<br>Microchip<br>123456789012<br>inserisci selezionato<br>tinua nnulla                                                                                                    | ariano<br>1234!<br>ZELDJ<br>03/01<br>) +                                                                                                    | (tutti gli<br>56789012<br>A<br>/2018<br>Sesso<br>F | altri ver<br>2342                 | rranno<br>C<br>2<br>vatag | Data nascita<br>10/05/2016                        | al cucciole<br>Sesso:<br>Colore:<br>Veterina | Nor<br>ZEL                   | elezionato                                  | sopra)                                                                                                    |   | N<br>M<br>Colo<br>ALB | ato il:<br>lacchie<br>re<br>ICOCC | 20//<br>2: -                                                                        | 05/20                             | 16 💌            |                |
|                                                                                                    | Conferma selezione Conferma selezione Inento cuccioli Inserire i dati che v Microchip: Nome animale: Data applicazione: Inserisci cucciolo ccioli inseriti: Microchip I 123456789012 I 123456789012 I 123456789012 I 123456789012                                                                                                    | ariano<br>1234!<br>ZELDJ<br>03/01<br>) +                                                                                                    | (tutti gli<br>56789012<br>A<br>/2018<br>Sesso<br>F | altri ver<br>2342                 | rranno<br>C<br>2<br>vatag | Data nascita<br>20/05/2016                        | al cucciole<br>Sesso:<br>Colore:<br>Veterina | Nor<br>ZEL                   | elezionato                                  | sopra)                                                                                                    |   | N<br>M<br>Colo<br>ALB | ato il:<br>lacchie<br>re<br>ICOCC | 20//<br>2: -                                                                        | 05/20                             | 16 💌            |                |
|                                                                                                    | Conferma selezione Conferma selezione Conferma sele | ariano 1234! ZELD/ 03/01                                                                                                    | (tutti gli<br>56789012<br>A<br>/2018<br>Sesso<br>F | altri ver<br>2342<br>Tatuage      | rranno<br>C<br>2<br>vatag | Data nascita<br>Data nascita<br>20/05/2016        | al cucciole<br>Sesso:<br>Colore:<br>Veterina | Nor<br>ZEL                   | elezionato                                  | sopra)                                                                                                    |   | N<br>Colc<br>ALB      | ato il:<br>lacchie<br>re<br>ICOCC | 20//<br>: -<br>: -                                                                  | 05/20                             | 16 V            | Acquisizione   |
| Cont<br>I<br>I<br>Cont<br>I<br>I<br>I<br>I<br>I<br>I<br>I<br>I<br>I<br>I<br>I<br>I<br>I<br>I<br>I<br>I<br>I<br>I<br>I | Conferma selezione Conferma selezione Conferma selezione Conferma selezione Conferma selezione Conferma selezione Conferma selezionato Conferma selezionato  | ariano<br>12345<br>ZELDJ<br>03/01<br>4<br>2342<br>*<br>*<br>*<br>*<br>*<br>*<br>*<br>*<br>*                                                                                                    | (tutti gli<br>56789012<br>A<br>/2018<br>Sesso<br>F | altri ver<br>2342<br>Salv<br>Salv | rranno<br>C<br>2<br>vatag | o duplicati da                                    | al cucciole<br>Sesso:<br>Colore:<br>Veterina | Nor<br>ZEL                   | elezionato                                  | sopra)                                                                                                    |   | N<br>Colc<br>ALB      | ato il:<br>lacchie<br>re<br>ICOCC | 20//<br>: -<br>: -                                                                  | 05/20                             | 16 ▼<br>Macchie | Acquisizione 7 |
|                                                                                                    | Conferma selezione  nento cuccioli  Inserire i dati che v  Microchip: Nome animale: Data applicazione:  inserisci cucciolo ccioli inseriti: Microchip  I 123456789012  inseritario selezionato  tinua al proprietario selezionato tassondi colonne  Cessione Cessione Ce | ariano<br>12345<br>ZELD/<br>03/01<br>4<br>12345<br>2342<br>12345<br>12345<br>12 | (tutti gli<br>56789012<br>A<br>/2018<br>Sesso<br>F | altri ver<br>2342<br>Salv         | rranno<br>C<br>2<br>vatag | 2 duplicati da                                    | to corre                                     | Nor<br>ZEL                   | elezionato                                  | sopra)<br>E FOCATO<br>NE FOCATO<br>I E ROLATO<br>I E RRIER<br>TE RRIER                                                                                                    |   | N<br>Colo<br>ALB      | ato il:<br>lacchie<br>ICOCC       | 20//<br>: -<br>: -                                                                  | 05/20                             | 16 ▼<br>Macchie | Acquisizione   |
|                                                                                                    | Conferma selezione  nento cuccioli  Inserire i dati che v  Microchip: Nome animale: Data applicazione:  inserisci cucciolo ccioli inseriti: Microchip  I 123456789012  I 123456789012  I 2 3456789012  C essione C essione C essio | ariano<br>12345<br>ZELD/<br>03/01<br>4<br>2342<br>2342<br>2342<br>2342<br>2342                                                                                                    | (tutti gli<br>56789012<br>A<br>/2018<br>Sesso<br>F | altri ver<br>2342<br>Salv         | rranno<br>C<br>2<br>vatag | Data nascita                                      | to corre                                     | Nor<br>ZEL                   | elezionato                                  | SOPRA)<br>NE FOCATO<br>NE FOCATO<br>INE FOCATO<br>INFOCATO<br>INFOCATO<br>INFO |   | N<br>Colc<br>ALB      | ato il:<br>lacchie<br>ICOCC       | 20//<br>: -<br>: -<br>×<br>×<br>×<br>×<br>×<br>×<br>×<br>×<br>×<br>×<br>×<br>×<br>× | 05/20<br>Data r<br>21/05<br>21/05 | 16 ▼<br>Macchie | Acquisizione   |

ANAGRAFE REGIONALE DEGLI ANIMALI D'AFFEZIONE

#### NUOVA COLONIA FELINA (SOLO UTENTI COMUNALI)

"**Colonia felina**: si definisce colonia felina un gatto o un insieme di gatti che vivono in stato di libertà stabilmente in un determinato territorio, tutelati ai sensi dell'art 29 della L.R. 27/2000."

**"Referente di colonia felina**: cittadino autorizzato dal Comune di riferimento e adeguatamente formato, anche non appartenente ad associazioni animaliste, che si occupa dell'accudimento delle colonie feline."

"I gatti delle colonie feline devono essere identificati tramite applicazione, al momento della sterilizzazione, di microchip e **registrati all'anagrafe degli animali d'affezione a nome del Comune competente per territorio**."

(DGR n. 472 del 12/04/2021, punti 1-4)

Per l'inserimento di una **nuova colonia felina** in ARAA sarà necessario aggiungerla mediante il comando "<u>Nuovo proprietario</u>". Comparirà la seguente scheda **Riepilogo dati proprietario** in cui dovranno essere inseriti i dati della colonia felina:

| Anagra<br>Cavi, gatti e fur | afe regionale   | degli <b>anima</b> | li d'affezione                        | ARA             | A Web          | - Reportis        | stica ·  | - Canili - Ga    | ttili             |                   |     |
|-----------------------------|-----------------|--------------------|---------------------------------------|-----------------|----------------|-------------------|----------|------------------|-------------------|-------------------|-----|
| Home Re                     | gistro Anagrafe | Comunicazioni      | Scadenziario messa                    | ggi ingresso    | Scadenziario m | nessaggi uscita   | Funzioni | accessorie 👻     |                   |                   |     |
| Riepilogo da                | ti proprietario |                    |                                       |                 |                |                   |          |                  |                   |                   |     |
| Modifica                    | -Chiudi Salv    | a Annulla          |                                       |                 |                |                   |          |                  |                   |                   |     |
|                             |                 |                    |                                       |                 |                |                   |          |                  |                   |                   |     |
| Dati genera                 | ali             |                    |                                       |                 |                |                   |          |                  |                   |                   |     |
| Codice:                     | NP              |                    | Trasferir                             | mento/Ingresso  | : Nessuno      |                   |          | Residente/Res. t | emporaneo: Propri | ietario residente |     |
| Cognome(*                   | ·):             |                    | Nome(*                                | ):              |                |                   | 7        | Indirizzo(*):    |                   |                   | コ   |
| Frazione:                   | ·               |                    | Comune                                | e residenza(*): |                |                   | -        | Provincia:       |                   |                   | -   |
|                             |                 |                    | -                                     |                 |                |                   |          |                  |                   |                   |     |
| Altri dati                  |                 |                    |                                       |                 |                |                   |          |                  |                   |                   |     |
| Note (1/#).                 |                 | - C                | · · · · · · · · · · · · · · · · · · · |                 |                | Dura              | Г        |                  | Charles Estavos   |                   | ¥ - |
| Nato II(*):                 |                 | Comun              | e nascita(*):                         |                 | X              | Prov:             | . [      |                  | Stato Estero:     |                   | X * |
| lelefono 1(                 | ·*):            | Email:             |                                       |                 | 1              | Codice fiscale(*  | ):<br>   |                  | Nº documento(*):  |                   |     |
| relefono 2:                 |                 | Partita            | IVA:                                  |                 |                | i ipo proprietari | 0(*):    | 1                | Sesso(*):         | •                 |     |
| Note:                       |                 |                    |                                       |                 |                |                   |          |                  |                   |                   |     |
|                             |                 |                    |                                       |                 |                |                   |          | ]                |                   |                   |     |
|                             |                 |                    |                                       |                 |                |                   |          |                  |                   |                   |     |

#### I dati che devono essere inseriti nella scheda colonia felina sono riportati in tabella:

| Campo della scheda | Cosa inserire?                                                                                                    |
|--------------------|----------------------------------------------------------------------------------------------------|
| Cognome            | COLONIA FELINA<br>(come indicato nella nota regionale n. 447564 del 25/11/2014 -<br>Aggiornamento applicativo anagrafe regionale degli animali d'affezione)                                                                            |
| Nome               | Nome e cognome del referente, oppure il nome dell'associazione che<br>gestisce la colonia<br>(come indicato nella nota regionale n. 447564 del 25/11/2014 -<br>Aggiornamento applicativo anagrafe regionale degli animali d'affezione) |
| Indirizzo          | Via dove ha sede fisicamente la colonia felina                                                                                                    |
| Telefono           | Recapito del referente/associazione                                                                                                    |
| Comune di nascita  | Inserire il Comune dove ha sede la colonia felina                                                                                                    |
| Data di nascita    | Data di creazione della colonia                                                                                                    |
| Tipo proprietario  | Privato                                                                                                    |
| Codice Fiscale     | inserire 16 volte il numero 0                                                                                                    |
| Numero documento   | inserire un trattino                                                                                                    |

#### **CAMBIO REFERENTE DI COLONIA FELINA**

In caso di **cambio referente di colonia felina**, al fine di mantenerne tracciabilità, far acquisire la colonia felina al nuovo referente seguendo la procedura di "nuovo proprietario (nuova colonia)" ed acquisizione per tutti i gatti presenti in quella colonia.

#### La procedura è la seguente:

- Creare una nuova colonia felina seguendo la procedura descritta nel capitolo "<u>Nuovo proprietario</u>"; i campi saranno gli stessi, quello che cambierà saranno i dati riferiti al nuovo referente.
- Aprire la nuova scheda di colonia felina appena creata;
- Nella nuova scheda di colonia felina acquisire tutti i gatti presenti nella colonia felina del referente precedente tramite la procedura di "Acquisizione multipla" descritta nel capitolo dedicato;
- 4. Come data di acquisizione inserire quella di subentro del nuovo referente.
#### ANAGRAFE REGIONALE DEGLI ANIMALI D'AFFEZIONE

#### PASSAGGIO DI PROPRIETÀ

"I proprietari di cani sono tenuti a segnalare, entro quindici giorni, ai Comuni interessati, la **cessione** definitiva"

(LR 27/2000, art. 11, comma 1).

"Nel caso in cui avvenga il **trasferimento di proprietà** di un animale tra privati, è necessario che il nuovo proprietario fornisca, oltre al certificato d'iscrizione dell'animale (in ARAA denominato "**attestato** d'iscrizione"), anche una dichiarazione firmata dal cedente (in ARAA denominato "**denuncia di cessione**"), con allegata copia del documento d'identità dello stesso"

(Linee Guida ministeriali relative alla movimentazione e registrazione nell'anagrafe degli animali d'affezione ai sensi dell'Accordo 24 gennaio 2013 tra il Governo, le regioni e le province autonome di Trento e Bolzano, le province, i comuni e le comunità montane in materia di identificazione e registrazione degli animali d'affezione).

La dichiarazione firmata del cedente può essere sostituita dalla "**Dichiarazione passaggio di proprietà**" con allegata la fotocopia del documento d'identità del cedente/acquirente (scaricabile direttamente da ARAA – sezione Documenti o scaricabile anche online dal sito regionale).

<u>(Nota n. 447564 del 24/11/2014 – aggiornamento applicativo anagrafe regionale degli animali d'affezione</u>

In caso di passaggio di proprietà, la documentazione necessaria è la seguente:

- 1. la "Denuncia di cessione o passaggio di proprietà"
- 2. l'"<u>Attestato d'iscrizione</u>" all'anagrafe del proprietario cedente (o certificato d'iscrizione).

#### ACQUISIZIONE DI UN ANIMALE

L'acquisizione di un animale avviene durante il passaggio di proprietà. Il passaggio di proprietà consiste in due fasi: la cessione e l'acquisizione.

L'acquisizione la compie qualsiasi persona che decida di acquisire un animale di proprietà di un'altra persona (cedente), diventando così il nuovo proprietario dello stesso.

<u>Qualora il proprietario ACQUIRENTE risieda fuori regione o all'Estero</u>, l'operazione di acquisizione non può essere eseguita in quanto le altre Regioni e gli altri Stati possiedono banche dati diverse. Verrà fatta solamente la cessione. Per questo consultare il capitolo dedicato "<u>Cessione di un animale fuori Regione o all'Estero</u>".

Normalmente, il proprietario cedente deve comunicare la cessione del proprio animale presso il suo Comune di residenza o il suo Veterinario. Successivamente, il proprietario acquirente deve comunicare l'acquisizione dell'animale allo stesso modo (presso il suo Comune di residenza o il suo Veterinario di sua fiducia).

<u>Qualora il proprietario cedente ed acquirente siano entrambi residenti in Emilia-Romagna, l'acquisizione può</u> <u>essere eseguita anche senza una cessione precedente</u>. Questo perché il proprietario cedente sarà già registrato in banca dati e ad operazione di acquisizione conclusa il sistema genererà in automatico la cessione dell'animale *(operazione descritta nel capitolo dedicato "<u>Cessione</u>")* ed invierà al Comune del proprietario cedente apposita comunicazione nello scadenziario.

A procedura conclusa il sistema genererà in automatico la messaggistica corrispondente negli scadenziari dei Comuni coinvolti (vedere capitoli: <u>Scadenziario messaggi in ingresso</u> e <u>Scadenziario messaggi in uscita</u>).

\_\_\_

Per eseguire l'acquisizione di un animale si esegue la seguente procedura:

 Ricercare il proprietario che acquisirà l'animale (nuovo proprietario) tramite le finestre: "Ricerca per microchip" e "Ricerca proprietario" (per una spiegazione dettagliata su come effettuare una ricerca consultare i capitoli dedicati "<u>Ricerca per microchip</u>" e "<u>Ricerca proprietario</u>"); 2. Selezionare il proprietario desiderato dai risultati di ricerca ottenuti (*per una spiegazione dettagliata consultare il capitolo dedicato "<u>Elenco proprietari trovati</u>");* 

OPPURE

 Aggiungere un nuovo proprietario (qualora quest'ultimo non sia stato ancora registrato), seguendo la procedura descritta nel *capitolo precedente "<u>Nuovo proprietario</u>"*;

In entrabi i casi si apre la scheda del "**Riepilogo dati proprietario**" (per una spiegazione dettagliata su questa scheda consultare il capitolo dedicato "<u>Riepilogo dati proprietario</u>");

In basso, sono presenti diversi pulsanti. Il terzo da sinistra è proprio quello per aprire la procedura inserimento di un animale acquisito:

3. Cliccare sul bottone "Acquisizione animale", come mostra l'immagine seguente:

| Riepilogo dati p       | proprietario                                                                   |         |  |  |  |  |  |  |  |  |
|------------------------|--------------------------------------------------------------------------------|---------|--|--|--|--|--|--|--|--|
| Modifica               | Chiudi Salva Annulla                                                           |         |  |  |  |  |  |  |  |  |
| Dati generali          |                                                                                |         |  |  |  |  |  |  |  |  |
| Codice:<br>Cognome(*): | NP Trasferimento/Ingresso: N<br>Nome(*):                                       | lessuno |  |  |  |  |  |  |  |  |
| Frazione:              | Comune residenza(*):                                                           |         |  |  |  |  |  |  |  |  |
| Altri dati             |                                                                                |         |  |  |  |  |  |  |  |  |
| Nato il(*):            | Comune nascita(*):                                                             | x       |  |  |  |  |  |  |  |  |
| Telefono 1(*):         | Email:                                                                         |         |  |  |  |  |  |  |  |  |
| Telefono 2:            | Partita IVA:                                                                   |         |  |  |  |  |  |  |  |  |
| Note:                  |                                                                                |         |  |  |  |  |  |  |  |  |
| * Nuovo anim           | ຳ Nuovo animale ່ຳ Nuova cucciolata 🏹 Acquisizione animale 🛒 Cessione multipla |         |  |  |  |  |  |  |  |  |

- 4. Si aprirà una nuova finestra denominata "**Acquisizione**". Questa finestra è divisa in tre parti principali, come mostrato nell'immagine seguente:
  - Ricerca microchip/tatuaggio (cerchiata in blu);
  - Dati proprietario cedente (cerchiati in rosso);
  - Dati animale (cerchiati in viola);

ANAGRAFE REGIONALE DEGLI ANIMALI D'AFFEZIONE

| Ricerca microchip/ta                                                  | tuaggio |                                                      |       |                              | )   |
|-----------------------------------------------------------------------|---------|------------------------------------------------------|-------|------------------------------|-----|
| Microchip:                                                            | Tatua   | ggio:                                                | Cerca | Data acquisizior             | ne: |
| Dati proprietario ced                                                 | ente    |                                                      |       |                              |     |
| Cognome:                                                              |         | Nome:                                                |       | Indirizzo:                   |     |
| Frazione:                                                             |         | Comune residenza:                                    |       | Provincia:                   |     |
| Nato il:                                                              |         | Comune nascita:                                      |       | Prov. nascita:               |     |
| Telefono 1:                                                           |         | Telefono 2:                                          |       | Email:                       |     |
| Codice fiscale:                                                       |         | N. documento:                                        |       | Partita IVA:                 |     |
| Data nascita:<br>Pelo:<br>Muso:<br>Provenienza:<br>Segni particolari: | ×       | Sesso:<br>Colore:<br>Orecchie:<br>Dett. provenienza: |       | Taglia:<br>Macchie:<br>Coda: |     |
| Note:                                                                 | vicente |                                                      |       |                              |     |
| Dati proprietario acq                                                 | uirente |                                                      |       |                              |     |
| Cognome:                                                              |         | Nome:                                                |       | Indirizzo:                   |     |
| Frazione:                                                             |         | Comune residenza:                                    |       | Provincia:                   |     |
| Nato II:                                                              | •       | Comune nascita:                                      |       | Prov. nascita:               |     |
| Telefono 1:                                                           |         |                                                      |       | Email:                       |     |

• Dati proprietario acquirente (cerchiati in arancione);

- 5. A questo punto, digitare il numero di **Microchip** dell'animale da acquisire;
- 6. Cliccare sul bottone verde "Cerca";

| Acquisizione                |            |       |
|-----------------------------|------------|-------|
| Ricerca microchip/tatuaggio |            |       |
| Microchip: 380260000551175  | Tatuaggio: | Cerca |

- 7. Il sistema completerà in automatico:
  - i dati del proprietario cedente (già presente in Anagrafe essendo il proprietario dell'animale che si sta cedendo);
  - i dati dell'animale che viene ceduto, come mostra l'immagine seguente:

NOTA: i dati del proprietario acquirente rimarranno in bianco in quanto il sistema già sa chi sarà tale proprietario (lo si è ricercato all'inizio della procedura per poter entrare in "Acquisizione animale").

 Inserire quindi la data di acquisizione dell'animale presente nell'area di ricerca del microchip. Si aprirà un calendario dove si potrà cliccare sulla data corretta (per ulteriori dettagli su come funziona il calendario si rimanda al capitolo "<u>Nuovo proprietario</u>");

NOTA: Qualora ci si dimenticasse di inserire la data di acquisizione il sistema lo ricorderà in automatico con un messaggio di testo.

| sizione                                                                                                    |                                               |                                                                                         |                       |                                                      |          |   |
|----------------------------------------------------------------------------------------------------|-----------------------------------------------|-----------------------------------------------------------------------------------------|-----------------------|------------------------------------------------------|----------|---|
| Ricerca microch                                                                                                    | ip/tatuaggio                                  |                                                                                         |                       |                                                      |          |   |
|                                                                                                    |                                               |                                                                                         |                       |                                                      |          |   |
| Microchip: 380                                                                                                    | 260000551175 Tatu                             | aggio:                                                                                  | Cerca                 | Data acquisizio                                      | one:     |   |
| Inse                                                                                                    | rire la data di acquisizione, con             | trollare i dati e premere si                                                            | ui bottone acquisisci |                                                      |          |   |
| Dati proprietario                                                                                                    | cedente                                       |                                                                                         |                       |                                                      |          |   |
| Cognome:                                                                                                    | /                                             | Nome:                                                                                   |                       | Indirizzo:                                           | VIA      |   |
| Frazione:                                                                                                    | 40131                                         | Comune residenza:                                                                       | BOLOGNA               | Provincia:                                           | BO       |   |
| Nato il:                                                                                                    | 1                                             | Comune nascita:                                                                         | TARANTO               | Prov. nascita:                                       | ТА       |   |
| Telefono 1:                                                                                                    | 1                                             | Telefono 2:                                                                             |                       | Email:                                               |          |   |
| Codice fiscale:                                                                                                    | E                                             | N. documento:                                                                           |                       | Partita IVA:                                         |          |   |
|                                                                                                    |                                               |                                                                                         |                       |                                                      |          | 5 |
| Dati animale                                                                                                    |                                               |                                                                                         |                       |                                                      |          | I |
| Data iscrizione:                                                                                                    | 08/07/2015 💌                                  | Nome:                                                                                   | PRINCEvar             | Razza:                                               | SHIH-TZU | I |
| Data nascita:                                                                                                    | 21/06/2010 💌                                  | Sesso:                                                                                  | Μ                     | Taglia:                                              | PICCOLA  | I |
|                                                                                                    | MEDIO                                         | Colore:                                                                                 | TRICOLORE             | Macchie:                                             |          | I |
| Pelo:                                                                                                    |                                               | Orecchie:                                                                               | ABBASSATE PICCOLE     | Coda:                                                |          | I |
| Pelo:<br>Muso:                                                                                                    | SCHIACCIATO                                   |                                                                                         |                       |                                                      |          | _ |
| Pelo:<br>Muso:<br>Provenienza:                                                                                                    | SCHIACCIATO<br>ALLEVAMENTO                    | Dett. provenienza                                                                       | a:                    |                                                      |          | I |
| Pelo:<br>Muso:<br>Provenienza:<br>Segni particolari                                                                                   | SCHIACCIATO ALLEVAMENTO i:                    | Dett. provenienza                                                                       | a:                    |                                                      |          |   |
| Pelo:<br>Muso:<br>Provenienza:<br>Segni particolari<br>Note:                                                                          | SCHIACCIATO ALLEVAMENTO                       | Dett. provenienza                                                                       | a:                    |                                                      |          | J |
| Pelo:<br>Muso:<br>Provenienza:<br>Segni particolari<br>Note:<br>Dati proprietario                                                     | SCHIACCIATO ALLEVAMENTO i: control acquirente | Dett. provenienza                                                                       | a:                    |                                                      |          | J |
| Pelo:<br>Muso:<br>Provenienza:<br>Segni particolari<br>Note:<br>Dati proprietario                                                     | SCHIACCIATO ALLEVAMENTO acquirente            | Dett. provenienza                                                                       | a:                    | Indirizzo:                                           |          |   |
| Pelo:<br>Muso:<br>Provenienza:<br>Segni particolari<br>Note:<br>Dati proprietario<br>Cognome:<br>Frazione:                            | SCHIACCIATO ALLEVAMENTO i: acquirente         | Dett. provenienza                                                                       | a:                    | Indirizzo:<br>Provincia:                             |          | J |
| Pelo:<br>Muso:<br>Provenienza:<br>Segni particolari<br>Note:<br>Dati proprietario<br>Cognome:<br>Frazione:<br>Nato il:                | SCHIACCIATO ALLEVAMENTO i: acquirente         | Dett. provenienza                                                                       | a:                    | Indirizzo:<br>Provincia:<br>Prov. nascita:           |          | J |
| Pelo:<br>Muso:<br>Provenienza:<br>Segni particolari<br>Note:<br>Dati proprietario<br>Cognome:<br>Frazione:<br>Nato il:<br>Telefono 1: | SCHIACCIATO ALLEVAMENTO i: acquirente         | Dett. provenienza Dett. provenienza Nome: Comune residenza: Comune nascita: Telefono 2: | a:                    | Indirizzo:<br>Provincia:<br>Prov. nascita:<br>Email: |          | J |

9. Cliccare sulla scritta "Acquisisci" presente in basso a sinistra, come mostrato nell'immagine seguente;

ANAGRAFE REGIONALE DEGLI ANIMALI D'AFFEZIONE

| Ricerca microchi                                             | ip/tatuaggio                      |                                                     |                       |                          |         |
|--------------------------------------------------------------|-----------------------------------|-----------------------------------------------------|-----------------------|--------------------------|---------|
| Microchip: 380                                               | 260000551175 Tat                  | uaggio:                                             | Cerca                 | Data acquisizio          | ne:     |
| Inse                                                         | rire la data di acquisizione, cor | ntrollare i dati e premere su                       | ul bottone acquisisci | _                        |         |
| Dati proprietario                                            | cedente                           |                                                     |                       |                          |         |
| Cognome:                                                     |                                   | Nome:                                               |                       | Indirizzo:               | VIA     |
| Frazione:                                                    | 40131                             | Comune residenza:                                   | BOLOGNA               | Provincia:               | BO      |
| Nato il:                                                     |                                   | Comune nascita:                                     | TARANTO               | Prov. nascita:           | TA      |
| Telefono 1:                                                  |                                   | Telefono 2:                                         |                       | Email:                   |         |
| Codice fiscale:                                              |                                   | N. documento:                                       |                       | Partita IVA:             |         |
| Data nascita:<br>Pelo:                                       | 21/06/2010 💌<br>MEDIO             | Sesso:<br>Colore:                                   | M                     | Taglia:<br>Macchie:      | PICCOLA |
| Pelo:                                                        | MEDIO                             | Colore:                                             | TRICOLORE             | Macchie:                 |         |
| Muso:                                                        | SCHIACCIATO                       | Orecchie:                                           | ABBASSATE PICCOLE     | Coda:                    |         |
| Provenienza:                                                 | ALLEVAMENTO                       | Dett. provenienza                                   |                       |                          |         |
| Segni particolari                                            | ·                                 |                                                     |                       |                          |         |
| Note:                                                        |                                   |                                                     |                       |                          |         |
|                                                              | acquirente                        |                                                     |                       |                          |         |
| Dati proprietario                                            |                                   | Nome:                                               |                       | Indirizzo:               |         |
| Dati proprietario                                            |                                   |                                                     |                       | Provincia:               |         |
| Dati proprietario<br>Cognome:                                |                                   | Comune residenza:                                   |                       |                          |         |
| Dati proprietario<br>Cognome: [<br>Frazione: [<br>Nato il: [ | v                                 | Comune residenza:<br>Comune nascita:                |                       | Prov. nascita:           |         |
| Dati proprietario Cognome:  Frazione: Nato il: Telefono 1:   | ¥                                 | Comune residenza:<br>Comune nascita:<br>Telefono 2: |                       | Prov. nascita:<br>Email: |         |

10. La procedura sarà andata a buon fine qualora verrà mostrata una casella di testo che avvisa del salvataggio avvenuto correttamente ed informa che è stato creato un messaggio;

NOTA: il messaggio creato (in questo caso il messaggio n.734118) comparirà nello scadenziario (per ulteriori dettagli si rimanda al capitolo "<u>Scadenziario messaggi ingresso</u>" e "<u>Scadenziario messaggi uscita</u>").

| Dati animale                       |                                   |                                                                               |                     |
|------------------------------------|-----------------------------------|-------------------------------------------------------------------------------|---------------------|
| Data iscrizione:<br>Data nascita:  | 08/07/2015<br>21/06/2010<br>MEDIO | Salvataggio avvenuto correttamente.<br>E' stato creato il messaggio n. 734118 | SHIH-TZU<br>PICCOLA |
| Muso:                              | SCHIACCIATO                       | Chiudi                                                                        |                     |
| Provenienza:<br>Segni particolari: |                                   |                                                                               |                     |

 Il nuovo animale acquisito sarà allora presente tra gli animali del proprietario selezionato (proprietario acquirente) e comparirà la dicitura "Annulla acquisizione" nella colonna "Acquisizione" (che compare scorrendo l'elenco verso destra) (per ulteriori informazioni su come si annulla l'acquisizione di un animale, consultare il capitolo seguente "<u>Annulla acquisizione</u>"); Es.: nell'immagine seguente il proprietario inizialmente aveva solamente due animali (uno ancora in vita ed uno deceduto). Con la procedura di acquisizione ora ne possiede tre, il primo della lista è quello acquisito (compare, infatti, la dicitura "Annulla acquisizione").

| Ani | inimale/i del proprietario selezionato |                                                  |    |                 |             |            |        |          |    |            |                  |                |            |                      |
|-----|----------------------------------------|--------------------------------------------------|----|-----------------|-------------|------------|--------|----------|----|------------|------------------|----------------|------------|----------------------|
|     | Scopri/Nascondi colonne                |                                                  |    |                 |             |            |        |          |    |            |                  |                |            |                      |
| #   | P/C -                                  | Cessione                                         | ~  | Microchip       | Tatuaggio 💌 | Nome 💌     | Specie | Razza    |    | Sesso 💌    | Data iscriz. 💌 💌 | Data nascita 💌 | Data morte | Acquisizione         |
|     |                                        | 8                                                | \$ |                 | °           | 2          | ?      | 8        | \$ | 8          |                  |                |            | <b>V</b>             |
| ۲   | Р                                      | Cessione                                         |    | 380260000551175 |             | PRINCEvar  | CANE   | SHIH-TZU |    | м          | 21/04/2018       | 21/06/2010     |            | Annulla acquisizione |
|     | Р                                      | Cessione 982009106215022                         |    |                 | LUNA        | LUNA CANE  |        |          | F  | 21/11/2008 | 26/09/2008       |                |            |                      |
| 0   | Р                                      | 380098101119606 BIRBA CANE METICCIO F 13/03/2001 |    | 13/03/2001      | 13/05/2000  | 25/11/2013 |        |          |    |            |                  |                |            |                      |

#### ANAGRAFE REGIONALE DEGLI ANIMALI D'AFFEZIONE

### ACQUISIZIONE DI UN ANIMALE PROVENIENTE DA FUORI REGIONE O DALL'ESTERO

<u>Qualora il proprietario cedente risieda fuori Regione o dall'Estero</u>, la procedura di acquisizione segue quanto descritto nel capitolo precedente <u>Acquisizione di un animale</u>. L'unica differenza è che il microchip digitato non risulterà presente in banca dati, ed il sistema fornirà il seguente messaggio:

| Acqui | izione                                                                                                    | x |
|-------|----------------------------------------------------------------------------------------------------|---|
|       |                                                                                                    |   |
|       |                                                                                                    |   |
|       | Microchip: 123456789123455 Tatuaggio: Cerca Data acquisizione:                                                                                     |   |
|       | Il microchip/tatuaggio non risulta associato ad alcun animale in banca dati. Occorre utilizzare la procedura di nuovo animale/acquisizione manuale |   |

Sarà quindi necessario inserire l'animale come "<u>Nuovo animale</u>", spuntare "**acquisizione**" e scrivere i dati del proprietario precedente manualmente (per ulteriori informazioni si rimanda al capitolo "<u>Microchip</u> appartenente ad altra Regione o Stato Estero – acquisizione manuale).

| Nuovo animale/acquisizion | e manuale |            |   | X                  |
|---------------------------|-----------|------------|---|--------------------|
| Ricerca microchip/tz      | atuaggio  |            |   |                    |
|                           |           |            |   |                    |
| Microchip:                |           | Tatuaggio: |   | Cerca Acquisizione |
| Deti energiataria en      |           |            |   |                    |
| Dati proprietario pre     | ecedente  |            |   |                    |
| Cognome:                  | -         | Nome:      | - | Indirizzo: -       |
| Frazione:                 |           | Nato il:   | - |                    |
| Comune residenza:         | X         | Provincia: |   | Stato Estero:      |

<u>Qualora il proprietario cedente abbia la residenza in altra Regione,</u> la procedura di acquisizione segue quanto descritto nel capitolo precedente. L'unica differenza è che, durante l'inserimento dati relativi al **proprietario precedente**, andrà selezionato il Comune fuori Regione Emilia-Romagna corretto (in giallo).

| uovo animale/acquisizion | e manuale |     |                |   |               |                    | x |
|--------------------------|-----------|-----|----------------|---|---------------|--------------------|---|
| Ricerca microchip/ta     | tuaggio   |     |                |   |               |                    |   |
| Microchip:               |           |     | Tatuaggio:     |   |               | Cerca Acquisizione | е |
| Dati proprietario pre    | cedente   |     |                |   |               |                    | _ |
| Cognome:                 | -         |     | Nome:          | - | Indirizzo:    | -                  |   |
| Frazione:                |           |     | Nato il:       |   |               |                    |   |
| Comune residenza:        | CATANIA   | X - | Provincia:     |   | Stato Estero: |                    |   |
| Comune nascita:          | CATANIA   | X - | Prov. nascita: |   | Stato Estero: |                    |   |
| Leletono 1:              |           |     | Telefono 2:    |   | Email:        |                    |   |

<u>Qualora il proprietario cedente abbia la residenza all'Estero e/o sia nato all'Estero</u>, sarà necessario attivare i campi dello Stato Estero, selezionando "**COMUNE NON NOTO**" nei campi Comune di residenza e/o Comune di nascita.

| Cognome(*):          | ******          | Nome(*):         | ******       | Indirizzo: Passeig de Gracia, 8      |
|----------------------|-----------------|------------------|--------------|--------------------------------------|
| Frazione:            |                 | Nato il(*):      | 01/10/2000 💌 |                                      |
| Comune residenza(*): | COMUNE NON NOTO | Provincia:       |              | Stato Estero: Barcellona (Spagna)    |
| Comune nascita(*):   | COMUNE NON NOTO | Prov. nascita:   |              | Stato Estero: Lloret de Mar (Spagna) |
| Telefono 1(*):       | *******         | Telefono 2:      |              | Email:                               |
| Codice fiscale(*):   | ********        | N. documento(*): | *******      | Partita IVA:                         |
| Note:                |                 |                  |              |                                      |

## **MODIFICA ACQUISIZIONE**

La modifica dei dati di un'acquisizione è consentita solo quando l'animale acquisito proviene da fuori Regione.

Si possono modificare solamente i dati relativi al proprietario precedente, tranne il Comune di residenza (evidenziato in giallo nell'immagine sottostante): in questo caso andrà contattato il nostro servizio di supporto (contatti nella prima pagina di questo manuale).

Per modificare i dati del proprietario precedente in un'acquisizione da fuori Regione basta:

- Effettuare la ricerca dell'animale acquisito tramite la finestra "Ricerca per microchip" (per una spiegazione dettagliata su come effettuare la ricerca consultare il capitolo dedicato "<u>Ricerca per</u> <u>microchip</u>");
- 2. Recarsi nello "<u>Storico dei movimenti dell'animale selezionato</u>" (si trova al di sotto della sezione "Riepilogo dati animale") e cliccare sul numero identificativo del "Proprietario precedente";

| Sb                   | torico movimenti dell'animale selezionato |           |        |                   |          |            |              |            |                 |     |                     |               |     |                  |   |
|----------------------|-------------------------------------------|-----------|--------|-------------------|----------|------------|--------------|------------|-----------------|-----|---------------------|---------------|-----|------------------|---|
|                      | Scopri/Nascondi colonne                   |           |        |                   |          |            |              |            |                 |     |                     |               |     |                  |   |
| #                    | M_COUNT                                   | ~         | STATUS | ~                 | C_CODICE | ¥          | Proprietario | •          | Data iscrizione | • 💌 | Data acquisizione 💌 | Data cessione | •   | Prop. precedente | • |
|                      |                                           | 9         |        | \$                |          | ٣          |              | ?          |                 | • 🕈 | - 7                 | _             | • 9 |                  | 9 |
| 040012000001948046 A |                                           | 000001440 | 302    | 04001200000954936 |          | 28/08/2017 |              | 28/08/2017 |                 |     | 04001200000130209   | <u> 0</u>     |     |                  |   |
|                      |                                           |           |        |                   |          |            |              |            |                 |     |                     |               |     |                  |   |

3. Si aprirà allora una finestra con tutti i dati del proprietario precedente. Cliccare quindi su Modifica per modificare i dati sbagliati (come mostrato nell'immagine);

| 4. | Al termine, | salvare o | annullare l | 'operazione | (Salva o | Annulla).     |
|----|-------------|-----------|-------------|-------------|----------|---------------|
| •• | /           | Juivaic O | annunuren   | operazione  | United O | / unitality . |

| Dati precedente proprie                           | etario                                           |                      |       | X |
|---------------------------------------------------|--------------------------------------------------|----------------------|-------|---|
| Modifica <mark>Salva Annu</mark><br>Dati generali | lla                                              |                      |       |   |
| Cognome:<br>Indirizzo:                            |                                                  | Nome:<br>Frazione:   |       |   |
| Comune:                                           | BISACCIA                                         | Nato il:             | ×     |   |
| Comune nascita:                                   | X                                                | Stato Estero:        | X 🖛   |   |
| Telefono 1:                                       |                                                  | Telefono 2:          |       |   |
| Email:                                            |                                                  | Partita IVA:         |       |   |
| Codice Fiscale:                                   |                                                  | N. documento:        |       |   |
| Note:                                             |                                                  |                      |       |   |
| Log:                                              | Acquisizione effettuata il 28/08/2017 alle ore 0 | 8:20 dall'utente c04 | 40012 |   |

## ANNULLA ACQUISIZIONE

Qualora si volesse annullare l'operazione di acquisizione di un animale, prima di tutto è necessario che l'animale compaia nell'elenco "Animale/i del proprietario selezionato". Quindi:

1. Effettuare la ricerca dell'animale nella finestra "Ricerca per microchip" (*per una spiegazione dettagliata su come effettuare la ricerca consultare il capitolo dedicato "<u>Ricerca per microchip</u>");* 

#### **OPPURE:**

 Effettuare una ricerca del proprietario acquirente nella finestra "Ricerca proprietario" (per una spiegazione dettagliata su come effettuare la ricerca consultare il capitolo dedicato "<u>Ricerca</u> <u>proprietario</u>");

#### SUCCESSIVAMENTE:

- Selezionare, dai risultati della ricerca ottenuti, il proprietario selezionato che compare nell'elenco dei proprietari trovati (*consultare il capitolo "<u>Elenco proprietari trovati</u>"*); verrà quindi visualizzata la scheda "Riepilogo dati proprietario" e "Animale/i del proprietario selezionato";
- 3. Nella scheda "Animale/i del proprietario selezionato" l'animale in questione comparirà in una riga dell'elenco. Cliccare sulla dicitura "**Annulla acquisizione**" nella colonna "Acquisizione", che compare scorrendo l'elenco verso destra, come mostrato nell'immagine:

| Anin | Animale/i del proprietario selezionato |            |                 |             |           |          |          |   |                      |  |  |  |
|------|----------------------------------------|------------|-----------------|-------------|-----------|----------|----------|---|----------------------|--|--|--|
|      | Scopri/Nascondi colonne                |            |                 |             |           |          |          |   |                      |  |  |  |
| #    | P/C 🔹 💌                                | Cessione 💌 | Microchip 💌     | Tatuaggio 💌 | Nome 💌    | Specie 💌 | Razza    | H | Acquisizione         |  |  |  |
|      | 9                                      | Ŷ          | ♥               | 9           | 8         | 9        |          | 2 | Ŷ                    |  |  |  |
|      | Р                                      | Cessione   | 380260000551175 |             | PRINCEvar | CANE     | SHIH-TZU |   | Annulla acquisizione |  |  |  |
|      | Р                                      | Cessione   | 982009106215022 |             | LUNA      | CANE     | METICCIO |   |                      |  |  |  |
|      | Р                                      |            | 380098101119606 |             | BIRBA     | CANE     | METICCIO |   |                      |  |  |  |

4. Il sistema farà comparire una finestra dove si chiede di confermare l'operazione di annullamento acquisizione. Cliccare su "**Conferma**";

| Microchip 💌 Ta  | Confermi di volere effett<br>acquisizione per il cane | uare un'oper<br>3802600005 | azione di Annulla<br>551175? |    |   | Sesso 💌 | Data iscriz. 👻 |
|-----------------|-------------------------------------------------------|----------------------------|------------------------------|----|---|---------|----------------|
| <b>v</b>        |                                                       |                            | Annulla                      | ОК | 9 | •       |                |
| 380260000551175 | PRINCEvar                                             | CANE                       | SHIH-TZU                     |    |   | М       | 21/04/2018     |
| 982009106215022 | LUNA                                                  | CANE                       | METICCIO                     |    |   | F       | 21/11/2008     |
| 380098101119606 | BIRBA                                                 | CANE                       | METICCIO                     |    |   | F       | 13/03/2001     |

5. Qualora l'operazione sia andata a buon fine, il sistema mostrerà una seconda finestra che informerà di ciò. Cliccare su "**Chiudi**";

ANAGRAFE REGIONALE DEGLI ANIMALI D'AFFEZIONE

| Microchip V Te  | Annullamento acquisiz<br>Il messaggio n. 734118 | Annullamento acquisizione avvenuto correttamente.<br>Il messaggio n. 734118 è stato cancellato |          |        |  |   |            |  |
|-----------------|-------------------------------------------------|------------------------------------------------------------------------------------------------|----------|--------|--|---|------------|--|
| ▼               |                                                 |                                                                                                |          | Chiudi |  | ♥ | ♥          |  |
| 380260000551175 | PRINCEvar                                       | CANE                                                                                           | SHIH-TZU |        |  | м | 21/04/2018 |  |
| 982009106215022 | LUNA                                            | CANE                                                                                           | METICCIO |        |  | F | 21/11/2008 |  |
| 380098101119606 | BIRBA                                           | CANE                                                                                           | METICCIO |        |  | F | 13/03/2001 |  |

6. L'annullamento è completato e l'animale non comparirà più nell'elenco degli animali del proprietario selezionato, che era quello acquirente (nell'elenco compaiono infatti 2 animali, non 3 come precedentemente, e la colonna acquisizione sarà vuota poiché l'acquisizione è già stata annullata). L'animale ricomparirà nel vecchio proprietario (quello cedente).

| Ani | nimale/i del proprietario selezionato |      |       |            |   |              |   |             |      |           |   |       |   |        |   |          |              |   |
|-----|---------------------------------------|------|-------|------------|---|--------------|---|-------------|------|-----------|---|-------|---|--------|---|----------|--------------|---|
| •   | Scop                                  | ri/N | ascon | di colonne |   |              |   |             |      |           |   |       |   |        |   |          |              |   |
| #   | P/C                                   | -    | •     | Cessione   | ~ | Acquisizione |   | Microchip   | •    | Tatuaggio | • | Nome  | • | Specie | • | Razza    | Acquisizione |   |
|     |                                       |      | 7     |            | Ŷ |              | 7 |             | 7    |           | 7 |       | 7 |        | 7 |          |              | 7 |
|     | Ρ                                     |      |       | Cessione   |   |              |   | 98200910621 | 5022 |           |   | LUNA  |   | CANE   |   | METICCIO |              |   |
|     | Р                                     |      |       |            |   |              |   | 38009810111 | 9606 |           |   | BIRBA |   | CANE   |   | METICCIO |              |   |

N.B. Non è possibile annullare l'acquisizione di un animale proveniente da fuori Regione. In questo caso l'annullamento può essere fatto solamente contattando l'HelpDesk ARAA Web.

#### ACQUISIZIONE MULTIPLA

L'acquisizione multipla è un'operazione che viene eseguita qualora un proprietario acquirente venga autorizzato ad acquisire tutti o gran parte degli animali di proprietà da parte di altro proprietario (cedente).

Per eseguire un'acquisizione multipla è necessario:

 Aggiungere un nuovo proprietario (acquirente), qualora quest'ultimo non sia stato ancora registrato, seguendo la procedura descritta nel capitolo precedente "<u>Nuovo proprietario</u>";

#### **OPPURE:**

 Effettuare la ricerca del proprietario che acquisirà gli animali nella finestra "Ricerca proprietario" (per una spiegazione dettagliata su come effettuare la ricerca consultare il capitolo dedicato "<u>Ricerca</u> proprietario");

#### SUCCESSIVAMENTE:

- Selezionare, dai risultati della ricerca ottenuti, il proprietario acquirente specifico, che compare nell'elenco dei proprietari trovati (*consultare il capitolo "Elenco proprietari trovati*"); verrà quindi visualizzata la scheda "Riepilogo dati proprietario" e "Animale/i del proprietario selezionato";
- 3. Selezionare il comando "Acquisizione multipla", come mostrato nell'immagine seguente:

| ⁺ <mark>`;;</mark> Nuovo a<br>Esporta gri | nuovo animale nuova cucciolata nuova cucciolata nuova nuova cucciolata nuova cucciolata nuova cucciolata nuo |             |                 |                      |           |   |       |      |        |                   | Gestione residenza te | mporanea |
|-------------------------------------------|----------------------------------------------------------------------------------------------------|-------------|-----------------|----------------------|-----------|---|-------|------|--------|-------------------|-----------------------|----------|
| Animale/i de                              | el proprietario                                                                                                    | selezionato |                 |                      |           |   |       |      |        |                   |                       |          |
| Scopri/I                                  | Nascondi color                                                                                                    | ne          |                 |                      |           |   |       |      |        |                   |                       |          |
| #                                         | P/C 🔹 💌                                                                                                    | Cessione    |                 | Microchip            | Tatuaggio | • | Nome  | •    | Specie | •                 | Razza                 |          |
|                                           | 5                                                                                                    | ?           | 9               |                      | ♥         | 7 |       | 9    |        | ?                 |                       | 7        |
| $\bigcirc$                                | Р                                                                                                    | Cessione    |                 | 380260000978501      |           |   | PEDRO |      | CANE   |                   | LABRADOR RETRIEVER    | 1        |
| $\odot$                                   | Р                                                                                                    |             | 380098100242430 | 0098100242430 PENELC |           |   | PE    | CANE |        | METICCIO-CHOWCHOW |                       |          |

- Si aprirà una nuova finestra denominata "Acquisizione multipla". Questa finestra è divisa in tre parti principali, come mostrato nell'immagine seguente:
  - "Ricerca proprietario dal quale acquisire" (cerchiata in blu) → inserire i dati del proprietario che cederà i suoi animali;
  - "Scegliere gli animali da acquisire" (cerchiata in giallo) → selezionare gli animali da acquisire dall'apposito elenco (solamente alcuni o tutti) cliccando sul quadratino della riga corrispondente all'animale scelto. Il quadratino mostrerà allora un segno di spunta e la riga dell'animale selezionato diventerà di colore giallo;
  - "Inserire la data di acquisizione"

ANAGRAFE REGIONALE DEGLI ANIMALI D'AFFEZIONE

| Cognome:                                            | uguale                      | a 🔻                           |           |      |       |            |
|-----------------------------------------------------|-----------------------------|-------------------------------|-----------|------|-------|------------|
| Indirizzo:                                          | contien                     | ne 💌                          |           |      |       |            |
| Comune:                                             |                             |                               | x -       |      |       |            |
| Data nascita:                                       |                             | -                             |           |      |       |            |
| Codice fiscale:                                     |                             |                               |           |      |       |            |
| Scegliere gli anim<br>Inserire qui un e             | ali da acqu<br>ventuale fi  | uisire:<br>iltro              |           |      |       |            |
| Scegliere gli anim<br>Inserire qui un e<br>C_Codice | ali da acqu<br>ventuale fi  | uisire:<br>iltro<br>Microchip | Tatuaggio | Nome | Razza | Data nasci |
| Scegliere gli anim<br>Inserire qui un e             | ali da acqu                 | uisire:<br>iltro<br>Microchip | Tatuaggio | Nome | Razza | Data nasci |
| Scegliere gli anim<br>Inserire qui un e<br>C_Codice | ali da acqu                 | uisire:<br>iltro<br>Microchip | Tatuaggio | Nome | Razza | Data nasc  |
| Scegliere gli anim<br>Inserire qui un e<br>C_Codice | ali da acqu                 | uisire:<br>iltro<br>Microchip | Tatuaggio | Nome | Razza | Data nasc  |
| Scegliere gli anim<br>Inserire qui un e<br>C_Codice | iali da acqu<br>wentuale fi | uisire:<br>iltro<br>Microchip | Tatuaggio | Nome | Razza | Data nasc  |

- 5. In "Ricerca proprietario da cui acquisire" (cerchiata in blu) inserire i dati del proprietario che cederà i suoi animali; successivamente cliccare sul pulsante "Cerca in Regione" per il successivo caricamento degli animali di sua proprietà;
- 6. In "Scegliere gli animali da acquisire" (cerchiata in giallo) selezionare gli animali da acquisire dall'apposito elenco (solamente alcuni o tutti) cliccando sul quadratino della riga corrispondente all'animale scelto. Il quadratino mostrerà allora un segno di spunta e la riga dell'animale selezionato diventerà di colore giallo;

Es.: in questo caso si sono selezionati due animali su tre da far acquisire al nuovo proprietario:

|   | # | Microchip/tatuaggio                                         | Nome animale                               | Data nascita 💌                           | Sesso 💌           | Specie 💌              | Razza 💌                     | Data appl. chi                             |
|---|---|-------------------------------------------------------------|--------------------------------------------|------------------------------------------|-------------------|-----------------------|-----------------------------|--------------------------------------------|
|   | _ | ♥                                                           | 5                                          | ° 📃 🕈                                    | <b></b>           | <b></b>               | •<br>•                      |                                            |
| Į |   | 380260042681333                                             | GIORGIO (EX COCCO)                         | 23/10/2017                               | м                 | CANE                  | GOLDEN RETRIEVER            | 16/12/2017                                 |
| l |   | 380260002567090                                             | OLGA                                       | 21/05/2016                               | F                 | CANE                  | YORKSHIRE TERRIER           | 04/01/2018                                 |
|   |   | 123456789012342                                             | ZELDA                                      | 21/05/2016                               | F                 | CANE                  | YORKSHIRE TERRIER           | 04/01/2018                                 |
|   |   |                                                             |                                            |                                          |                   |                       |                             |                                            |
|   |   |                                                             |                                            |                                          |                   |                       |                             |                                            |
| - | l | Microchip/tatuaggio 💌                                       | Nome animale                               | Data nascita 💌                           | Sesso 💌           | Specie 💌              | Razza 💌                     | Data appl. chi                             |
| - | ļ | Microchip/tatuaggio 💌                                       | Nome animale                               | Data nascita 💌                           | Sesso 💌           | Specie 💌              | Razza                       | Data appl. chi                             |
|   |   | Microchip/tatuaggio 🟹<br>380260042681333                    | Nome animale                               | Data nascita 💌<br>? 🛛 🖓<br>23/10/2017    | Sesso 💌<br>M      | Specie 🔍              | Razza 💌<br>SOLDEN RETRIEVER | Data appl. chi<br>16/12/2017               |
|   |   | Microchip/tatuaggio 🟹<br>380260042681333<br>380260002567090 | Nome animale<br>GIORGIO (EX COCCO)<br>OLGA | Data nascita<br>23/10/2017<br>21/05/2016 | Sesso 🔍<br>M<br>F | Specie 💌<br>CANE CANE | Razza                       | Data appl. chi<br>16/12/2017<br>04/01/2018 |

ANAGRAFE REGIONALE DEGLI ANIMALI D'AFFEZIONE

- 7. Inserire quindi la data di acquisizione degli animali selezionati. Si aprirà un calendario dove si potrà cliccare sulla data corretta (per ulteriori dettagli su come funziona il calendario si rimanda al capitolo "Nuovo proprietorio")
- 8. Una volta terminato l'inserimento dei dati cliccare in basso a sinistra sulla scritta "Continua"

| Scegliere gli animali da acquisire:       C_Codice       Microchip       Tatuaggio       Nome       Razza       Data nascita         Image: constraint of the stress of the stress of the                                                                                 | Acquisizione multipla<br>Ricerca proprietario<br>Cognome:<br>Nome:<br>Indirizzo:<br>Comune:<br>Data nascita:<br>Codice fiscale:<br>Cerca in Regione | o da cui acquisire<br>uguale a v<br>uguale a v<br>contiene v<br>BOLOGNA | C                         |                  |                  |              |   |
|----------------------------------------------------------------------------------------------------|----------------------------------------------------------------------------------------------------|-------------------------------------------------------------------------|---------------------------|------------------|------------------|--------------|---|
| Image: Construction of the state intervel and the state intervel and the state inte | Scegliere gli animali<br>C Codice                                                                                                    | i da acquisire:<br>Microchip                                            | Tatuaggio                 | Nome             | Razza            | Data nascita |   |
| Image: Construction of the state in the state in the | 0000014559                                                                                                    | 80 38026004268                                                          | 1333                      | GIORGIO (EX COCC | GOLDEN RETRIEVER | 23/10/2017   | ^ |
| nonon1564474 380260000691545 54545454545454545454545454545454545                                                                                                    | 0000014693                                                                                                    | 83 38026000256                                                          | 7090                      | OLGA             | YORKSHIRE TERRIE | 21/05/2016   |   |
| Risultati ricerca<br>Il proprietario è stato trovato. Selezionare gli animali che si desiderano acquisire.<br>Inserire la data di acquisizione<br>Data acquisizione: 07/10/2021                                                                                                    | 0000015644                                                                                                    | 24 38026000069                                                          | 1545                      | SASHA            | YORKSHIRE TERRIE | 06/01/2009   | • |
|                                                                                                    | Risultati ricerca<br>Il proprietario è sta<br>Inserire la data di a<br>Data acquisizione:                                                           | ato trovato. Selezionare<br>acquisizione<br>07/10/2021                  | gli animali che si deside | rano acquisire.  |                  |              |   |

 La procedura sarà andata a buon fine qualora verrà mostrata una casella di testo che avvisa del salvataggio avvenuto correttamente ed informa che sono stati creati dei messaggi (tanti quanti saranno gli animali acquisiti). Cliccare quindi sul pulsante "Chiudi";

NOTA: i messaggi compariranno nello scadenziario dei relativi Comuni interessati (per ulteriori dettagli si rimanda al capitolo "<mark>Scadenziario messaggi ingresso</mark>" e "<mark>Scadenziario messaggi uscita</mark>").

| <ul> <li>Microchip/tatuaggio 380260042681333: salvataggi<br/>avvenuto correttamente. E' stato creato il messaggio<br/>734120</li> <li>Microchip/tatuaggio 380260002567090: salvatag<br/>avvenuto correttamente. E' stato creato il messaggio<br/>734121</li> </ul> | gio<br>o n.<br>gio<br>o n. |
|----------------------------------------------------------------------------------------------------|----------------------------|
|                                                                                                    | Chiudi                     |

#### 10. Nell'elenco "Animale/i del proprietario selezionato", gli animali acquisiti saranno aggiunti all'elenco.

| Г | Animale/i de | el proprie | tario s | elezionato |              |     |           |   |                                       |   |        |   |                   |   |         |   |
|---|--------------|------------|---------|------------|--------------|-----|-----------|---|---------------------------------------|---|--------|---|-------------------|---|---------|---|
| H |              |            |         |            |              |     |           |   |                                       |   |        |   |                   |   |         |   |
|   | Scopri/i     | vascondi   | colonn  | ie         |              |     |           |   |                                       |   |        |   |                   |   |         |   |
|   | #            | P/C        |         | Cessione   | Microchip    | ¥   | Tatuaggio | • | Nome 💌                                | 0 | Specie | • | Razza             | • | Sesso ( | ¥ |
|   |              |            | Ŷ       |            | 9            | 7   |           | 7 | · · · · · · · · · · · · · · · · · · · | Ŷ |        | Ŷ |                   | T |         | Ŷ |
|   | $\bigcirc$   | Р          |         | Cessione   | 380260160173 | 902 |           |   | OLIVIA                                |   | CANE   |   | GOLDEN RETRIEVER  |   | F       |   |
|   | $\bigcirc$   | Р          |         | Cessione   | 380260000691 | 545 |           |   | SASHA                                 |   | CANE   |   | YORKSHIRE TERRIER |   | F       |   |
|   | $\bigcirc$   | Р          |         | Cessione   | 380260002567 | 090 |           |   | OLGA                                  |   | CANE   |   | YORKSHIRE TERRIER |   | F       |   |
|   | 0            | Р          |         | Cessione   | 380260042681 | 333 |           |   | GIORGIO (EX<br>COCCO)                 |   | CANE   |   | GOLDEN RETRIEVER  |   | м       | 1 |

NOTA: per annullare una acquisizione multipla si rimanda capitolo dedicato "Annulla acquisizione".

## **CESSIONE DI UN ANIMALE**

"I proprietari di cani sono tenuti a segnalare, entro quindici giorni, ai Comuni interessati, la **cessione** definitiva o la morte dell'animale, nonché eventuali cambiamenti della propria residenza" (LR 27/2000, Art. 11, comma 1).

La cessione di un animale avviene durante il passaggio di proprietà di un animale. Il passaggio di proprietà consiste in due fasi: la cessione e l'acquisizione. La cessione la compie qualsiasi proprietario che decida di cedere il proprio animale ad un'altra persona (acquirente), che diverrà il nuovo proprietario dello stesso.

Normalmente, il proprietario cedente deve comunicare la cessione del proprio animale presso il suo Comune di residenza o il suo Veterinario. Successivamente, il proprietario acquirente dovrà comunicare l'acquisizione dell'animale allo stesso modo (presso il suo Comune di residenza o il suo Veterinario di sua fiducia).

<u>Qualora il proprietario cedente ed acquirente siano entrambi residenti in Emilia-Romagna, la cessione può essere bypassata.</u> Questo perché il proprietario cedente sarà già registrato in banca dati e ad operazione di acquisizione conclusa il sistema genererà in automatico la cessione dell'animale *(operazione descritta nel capitolo dedicato "<u>Cessione</u>") ed invierà al Comune del proprietario cedente apposita comunicazione nello scadenziario. In ogni caso, qualora invece il cedente sia il primo soggetto a dichiarare il passaggio di proprietà dell'animale, il sistema genererà in automatico un messaggio nello scadenziario del Comune di residenza del proprietario futuro (acquirente).* 

<u>Qualora il proprietario acquirente risieda fuori Regione o all'Estero</u>, la cessione è eseguibile ma non genererà un messaggio nello scadenziario del Comune di residenza del proprietario acquirente: le altre Regioni italiane e gli altri Stati possiedono banche dati diverse per cui non sarà possibile concludere la procedura nel sistema. L'acquisizione dovrà essere manuale da parte delle altre Regioni/Stati. La cessione dovrà essere eseguita seguendo le indicazioni al capitolo successivo "<u>Cessione di un animale fuori Regione o all'Estero</u>".

NOTA: se l'animale è deceduto la cessione e la relativa acquisizione, ovviamente, non possono essere eseguite. L'animale deve essere presente.

A procedura conclusa il sistema genererà in automatico la messaggistica corrispondente negli scadenziari dei Comuni coinvolti (vedere capitoli: <u>Scadenziario messaggi in ingresso</u> e <u>Scadenziario messaggi in uscita</u>).

Per eseguire la cessione di un animale è necessario:

- Ricercare il proprietario che cederà l'animale (proprietario corrente) tramite le finestre: "Ricerca per microchip" e "Ricerca proprietario" (per una spiegazione dettagliata su come effettuare una ricerca consultare i capitoli dedicati "<u>Ricerca per microchip</u>" e "<u>Ricerca proprietario</u>");
- 2. Selezionare il proprietario desiderato dai risultati di ricerca ottenuti (*per una spiegazione dettagliata consultare il capitolo dedicato "<u>Elenco proprietari trovati</u>");*
- Si aprirà, in questo modo, la scheda del "Riepilogo dati proprietario" e l'elenco "Animale/i del proprietario selezionato" (per una spiegazione dettagliata su questa scheda consultare il capitolo dedicato "<u>Riepilogo dati proprietario</u>" e "<u>Animale/i del proprietario selezionato</u>");
- 4. Individuare l'animale del proprietario da cedere e, successivamente, cliccare su "Cessione" nella colonna omonima, come mostrato in figura:

| Anim    | nimale/i del proprietario selezionato |                 |                 |             |        |          |          |         |                  |                |
|---------|---------------------------------------|-----------------|-----------------|-------------|--------|----------|----------|---------|------------------|----------------|
| •       | Scopri/Nascondi colonne               |                 |                 |             |        |          |          |         |                  |                |
| #       | P/C 🔹 💌                               | Cessione 💌      | Microchip 💌     | Tatuaggio 💌 | Nome 💌 | Specie 💌 | Razza 💌  | Sesso 💌 | Data iscriz. 🔹 💌 | Data nascita 💌 |
|         | 9                                     | ♥               | <b>v</b>        | ♥           | 8      | 8        | 8        | 7       |                  | • •            |
| $\odot$ | Р                                     | <u>Cessione</u> | 380260042863628 |             | ZELDA  | CANE     | METICCIO | F       | 30/05/2017       | 14/03/2016     |

5. Il sistema farà comparire una finestra dove si chiede di confermare l'operazione di cessione per l'animale selezionato. Cliccare su "OK" (oppure su "Annulla" per annullare l'operazione);

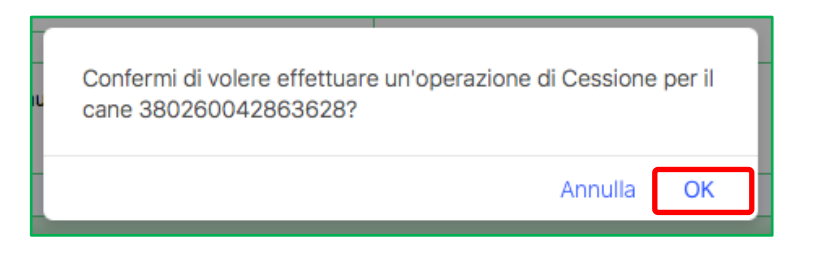

- 6. Si aprirà una nuova finestra denominata "**Cessione**". Questa finestra è divisa in due parti principali, come mostrato nell'immagine seguente:
  - Parametri cessione (cerchiata in **blu**)
  - Dati proprietario futuro (cerchiati in rosso)

| Parametri cessione       |     |                  |   |               |  |  |  |  |  |
|--------------------------|-----|------------------|---|---------------|--|--|--|--|--|
|                          |     |                  |   |               |  |  |  |  |  |
| Dati proprietario futuro |     |                  |   |               |  |  |  |  |  |
| Cognome(*):              |     | Nome(*):         |   | Indirizzo(*): |  |  |  |  |  |
| Frazione:                |     | Nato il:         | • |               |  |  |  |  |  |
| Comune residenza(*):     | X - | Provincia:       |   | Stato Estero: |  |  |  |  |  |
| Comune nascita:          | X - | Prov. nascita:   |   | Stato Estero: |  |  |  |  |  |
| Telefono 1(*):           |     | Telefono 2:      |   | Email:        |  |  |  |  |  |
| Codice fiscale:          |     | N. documento(*): |   | Partita IVA:  |  |  |  |  |  |
| Note:                    |     |                  |   |               |  |  |  |  |  |
|                          |     |                  |   |               |  |  |  |  |  |
|                          |     |                  |   |               |  |  |  |  |  |
|                          |     |                  |   |               |  |  |  |  |  |

- Inserire quindi la data di cessione dell'animale. Si aprirà un calendario dove si potrà cliccare sulla data corretta (per ulteriori dettagli su come funziona il calendario si rimanda al capitolo "<u>Nuovo</u> <u>proprietario</u>");
- Inserire correttamente i dati relativi al proprietario futuro (che acquisirà l'animale selezionato). Come sempre, i campi obbligatori sono contrassegnati da un asterisco (\*) (sono quelli cerchiati in blu nell'immagine seguente);

NOTA: solo nel caso in cui il proprietario futuro risieda all'Estero e/o sia nato all'Estero, inserire rispettivamente nei campi Comune di residenza e/o Comune di nascita la dicitura "COMUNE NON NOTO" per attivare i campi relativi allo Stato Estero (in giallo).

NOTA: solo nel caso in cui il proprietario futuro risieda all'Estero, non vi è l'obbligo d'inserimento del codice fiscale.

9. Una volta terminato l'inserimento corretto dei dati, cliccare in basso a sinistra sulla scritta "Continua";

| Cess | ione                     |             |                  |       |               |             | X |
|------|--------------------------|-------------|------------------|-------|---------------|-------------|---|
| _    | Parametri cessione       |             |                  |       |               |             |   |
|      | Data cessione(*):        | 10/05/2018  |                  |       |               |             |   |
| -    | Dati proprietario futuro |             |                  |       |               |             |   |
|      | Cognome(*):              | Rossi       | Nome(*):         | Mario | Indirizzo(*): | ******** 1~ |   |
|      | Frazione:                |             | Nato il:         | •     |               |             |   |
|      | Comune residenza(*):     | BOLOGNA X - | Provincia:       | BO    | Stato Estero: |             | ] |
|      | Comune nascita(*):       | MODENA X -  | Prov. nascita:   | MO    | Stato Estero: |             |   |
|      | Telefono 1(*):           | *****       | Telefono 2:      |       | Email:        |             | • |
|      | Codice fiscale(*):       |             | N. documento(*): | ***** | Partita IVA:  |             |   |
|      | Note:                    |             |                  |       |               |             |   |
|      |                          |             |                  |       |               |             |   |
|      |                          |             |                  |       |               |             |   |
|      |                          |             |                  |       |               |             |   |
| Co   | ontinua Annulla          |             |                  |       |               |             |   |

10. La procedura sarà andata a buon fine qualora verrà mostrata una casella di testo che avvisa del salvataggio avvenuto correttamente ed informa che è stato creato un messaggio. Cliccare sul pulsante "Chiudi";

NOTA: il messaggio creato (in questo caso il messaggio n.734119) comparirà nello scadenziario (per ulteriori dettagli si rimanda al capitolo "<u>Scadenziario messaggi ingresso</u>" e "<u>Scadenziario messaggi</u> <u>uscita</u>").

| Salvataggio avvenuto correttamente.<br>E' stato creato il messaggio n. 734119 |        |
|-------------------------------------------------------------------------------|--------|
|                                                                               | Chiudi |

11. Nell'elenco "Animale/i del proprietario selezionato", l'animale ceduto sarà allora visualizzato in rosso e comparirà la dicitura "C" (ceduto) nella colonna "P/C" e la dicitura "Annulla cessione" nella colonna "Cessione", come mostrato nell'immagine seguente (per ulteriori informazioni su come si annulla la cessione di un animale, consultare il capitolo seguente "Annulla cessione").

| A | Animale/i del proprietario selezionato |         |                  |                 |             |          |          |          |         |
|---|----------------------------------------|---------|------------------|-----------------|-------------|----------|----------|----------|---------|
| F | Scopri/Nascondi colonne                |         |                  |                 |             |          |          |          |         |
| # | ŧ                                      | P/C 🔹 💌 | Cessione 💌       | Microchip 💌     | Tatuaggio 💌 | Nome 💌   | Specie 💌 | Razza 💌  | Sesso 💌 |
|   |                                        |         | <b>•</b>         | 8               | <b>?</b>    | <b>v</b> | Ŷ        | Ŷ        | 7       |
| ( | 9                                      | С       | Annulla cessione | 380260042863628 |             | ZELDA    | CANE     | METICCIO | F       |

ANAGRAFE REGIONALE DEGLI ANIMALI D'AFFEZIONE

# **CESSIONE DI UN ANIMALE FUORI REGIONE O ALL'ESTERO**

<u>Qualora il proprietario acquirente risieda fuori Regione</u>, la procedura di cessione segue quanto descritto nel capitolo precedente <u>Cessione di un animale</u>. L'unica differenza è che, durante l'inserimento dati relativi al **proprietario futuro** (che acquisirà l'animale selezionato), andrà selezionato il Comune fuori Regione Emilia-Romagna corretto (in giallo).

| Cessione                 |                          |                  |       |               |       | 6  |
|--------------------------|--------------------------|------------------|-------|---------------|-------|----|
| Parametri cessione       |                          |                  |       |               |       |    |
| Data cessione(*):        | 10/05/2018               |                  |       |               |       |    |
| Dati proprietario futuro |                          |                  |       |               |       |    |
|                          |                          |                  |       |               |       |    |
| Cognome(*):              | Rossi                    | Nome(*):         | Mario | Indirizzo(*): | ***** | 1~ |
| Frazione                 |                          | Nato il:         | •     |               |       |    |
| Comune residenza(*):     | CATANIA X -              | Provincia:       | BO    | Stato Estero: |       |    |
| Comune nascita:          | CATANIA X 🔻              | Prov. nascita:   | MO    | Stato Estero: |       |    |
| releiono 1(*):           | akoskoskoskoskoskoskosko | Telefono 2:      |       | Email:        |       |    |
| Codice fiscale:          |                          | N. documento(*): | ***** | Partita IVA:  |       |    |
|                          |                          |                  |       |               |       |    |

<u>Qualora il proprietario acquirente risieda all'Estero</u>, durante la cessione dell'animale sarà necessario, durante l'inserimento dati relativi al **proprietario futuro**, selezionare la dicitura "**COMUNE NON NOTO**" nei campi Comune di residenza e/o Comune di nascita al fine di attivare i campi relativi allo Stato Estero (in giallo).

In questo caso non vi è l'obbligo d'inserimento del codice fiscale.

| sione                          |                 |                  |              |               |                        | 0 |  |  |
|--------------------------------|-----------------|------------------|--------------|---------------|------------------------|---|--|--|
| Parametri cessione             |                 |                  |              |               |                        | _ |  |  |
| Data cessione(*): 10/05/2018 • |                 |                  |              |               |                        |   |  |  |
| Dati proprietario futuro       |                 |                  |              |               |                        |   |  |  |
|                                |                 |                  |              |               |                        | - |  |  |
| Cognome(*):                    | ******          | Nome(*):         | *******      | Indirizzo:    | Passeig de Gracia, 8   |   |  |  |
| Frazione:                      |                 | Nato il(*):      | 01/10/2000 💌 |               |                        |   |  |  |
| Comune residenza(*):           | COMUNE NON NOTO | Provincia:       |              | Stato Estero: | Barcellona (Spagna)    |   |  |  |
| Comune nascita(*):             | COMUNE NON NOTO | Prov. nascita:   |              | Stato Estero: | Lloret de Mar (Spagna) |   |  |  |
| Telefono 1(*):                 | *******         | Telefono 2:      |              | Email:        |                        |   |  |  |
| Codice fiscale(*):             | ********        | N. documento(*): | *******      | Partita IVA:  |                        |   |  |  |

<u>Qualora il proprietario cedente abbia la residenza all'Estero e/o sia nato all'Estero</u>, sarà necessario attivare i campi dello Stato Estero, selezionando "**COMUNE NON NOTO**" nei campi Comune di residenza e/o Comune di nascita.

| Cognome(*):          | *****               | Nome(*):         | *******      | Indirizzo:    | Passeig de Gracia, 8   |
|----------------------|---------------------|------------------|--------------|---------------|------------------------|
| Frazione:            |                     | Nato il(*):      | 01/10/2000 💌 |               |                        |
| Comune residenza(*): | COMUNE NON NOTO     | Provincia:       |              | Stato Estero: | Barcellona (Spagna)    |
| Comune nascita(*):   | COMUNE NON NOTO X - | Prov. nascita:   |              | Stato Estero: | Lloret de Mar (Spagna) |
| Telefono 1(*):       | *********           | Telefono 2:      |              | Email:        |                        |
| Codice fiscale(*):   | ********            | N. documento(*): | ********     | Partita IVA:  |                        |
| Note:                |                     |                  |              |               |                        |

## **MODIFICA CESSIONE**

N.B. La modifica dei dati di una cessione è consentita solo quando l'acquisizione non è ancora stata conclusa.

Si possono modificare solamente i dati relativi al proprietario futuro, tranne il Comune di residenza (evidenziato in giallo nell'immagine sottostante): in questo caso andrà contattato il nostro servizio di supporto (contatti nella prima pagina di questo manuale).

Per modificare i dati del proprietario futuro in una cessione basta:

- Effettuare la ricerca dell'animale ceduto tramite la finestra "Ricerca per microchip" (per una spiegazione dettagliata su come effettuare la ricerca consultare il capitolo dedicato "<u>Ricerca per</u> <u>microchip</u>");
- 6. Recarsi nello "<u>Storico dei movimenti dell'animale selezionato</u>" (si trova al di sotto della sezione "Riepilogo dati animale") e cliccare sul numero identificativo del "Proprietario futuro";

| Sto | orico movimenti dell'animale selezionato |          |              |                    |                     |                   |               |                  |                  |  |
|-----|------------------------------------------|----------|--------------|--------------------|---------------------|-------------------|---------------|------------------|------------------|--|
|     | Scopri/Nascondi colonne                  |          |              |                    |                     |                   |               |                  |                  |  |
| #   | M_COUNT                                  | STATUS 💌 | C_CODICE     | Proprietario 💌     | Data iscrizione 🔺 💌 | Data acquisizione | Data cessione | Prop. precedente | Prop. futuro     |  |
|     | Ŷ                                        | 8        | 2            | 9                  | • • •               | • 🕈               | • 🕈           | 8                | ( )<br>( )       |  |
|     | 035033000002003678                       | A        | 000001477897 | 035033000000312212 | 19/02/2018          |                   | 23/03/2018    |                  | 3503300001363500 |  |
|     |                                          |          |              |                    |                     |                   |               |                  |                  |  |

- 7. Si aprirà allora una finestra con tutti i dati del proprietario futuro. Cliccare quindi su Modifica per modificare i dati sbagliati (come mostrato nell'immagine);
- 8. Al termine, salvare o annullare l'operazione (Salva o Annulla).

| Dati futuro proprietari                                                                         | 0                                                | X                                                                                                    |
|-------------------------------------------------------------------------------------------------|--------------------------------------------------|----------------------------------------------------------------------------------------------------|
| Modifica Salva Anni<br>Dati generali                                                            | ulla                                             |                                                                                                    |
| Cognome:<br>Indirizzo:<br>Comune:<br>Comune nascita<br>Telefono 1:<br>Email:<br>Codice Fiscale: | MODENA                                           | Nome:     Image: Constraint of the second second seco |
| Note:<br>Log:                                                                                   | Cessione effettuata il 27/03/2018 alle ore 11:37 | 7 dall'utente                                                                                                    |

## **ANNULLA CESSIONE**

N.B. Una cessione è annullabile solamente se la successiva acquisizione non è stata ancora conclusa. In questo caso, qualora si volesse annullare la cessione, è necessario contattare l'Help Desk (contatti riportati alla prima pagina del manuale).

Nel caso in cui si si volesse annullare la cessione di un animale, prima di tutto è necessario che l'animale in questione compaia in elenco "Animale/i del proprietario selezionato". Quindi:

1. Effettuare la ricerca dell'animale nella finestra "Ricerca per microchip" (per una spiegazione dettagliata su come effettuare la ricerca consultare il capitolo dedicato "<u>Ricerca per microchip</u>");

#### OPPURE:

 Effettuare la ricerca del proprietario cedente nella finestra "Ricerca proprietario" (per una spiegazione dettagliata su come effettuare la ricerca consultare il capitolo dedicato "<u>Ricerca</u> <u>proprietario</u>");

#### SUCCESSIVAMENTE:

- Selezionare, dai risultati della ricerca ottenuti, il proprietario che ha ceduto l'animale, che compare nell'elenco dei proprietari trovati (*consultare il capitolo "<u>Elenco proprietari trovati</u>"*); verrà quindi visualizzata la scheda "Riepilogo dati proprietario" e "Animale/i del proprietario selezionato";
- 3. Nella scheda "Animale/i del proprietario selezionato" l'animale in questione comparirà in una riga dell'elenco. Cliccare sulla dicitura "Annulla cessione" nella colonna "Cessione", come mostrato nell'immagine:

| A | nimale/i del proprietario selezionato |         |                  |                 |             |          |          |          |         |
|---|---------------------------------------|---------|------------------|-----------------|-------------|----------|----------|----------|---------|
| I | Scopri/Nascondi colonne               |         |                  |                 |             |          |          |          |         |
| # | ŧ                                     | P/C 🔻 💌 | Cessione 💌       | Microchip 💌     | Tatuaggio 💌 | Nome 💌   | Specie 💌 | Razza 💌  | Sesso 💌 |
|   |                                       | 9       | 8                | 8               | <b>v</b>    | <b>v</b> | ♥        | 9        |         |
|   | 9                                     | с       | Annulla cessione | 380260042863628 |             | ZELDA    | CANE     | METICCIO | F       |

N.B. se non compare la scritta "Annulla cessione" significa che l'animale è già stato acquisito e l'operazione non è più annullabile (contattare l'Help Desk).

 Il sistema farà quindi comparire una finestra dove si chiede di confermare l'operazione di annullamento di cessione per l'animale selezionato. Cliccare su "OK" (oppure su "Annulla" per annullare l'operazione);

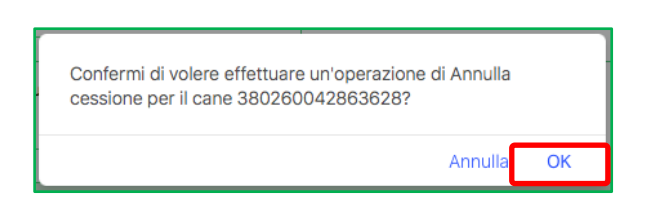

5. Qualora l'operazione sia andata a buon fine, il sistema mostrerà una seconda finestra che informerà di ciò. Cliccare su "**Chiudi**";

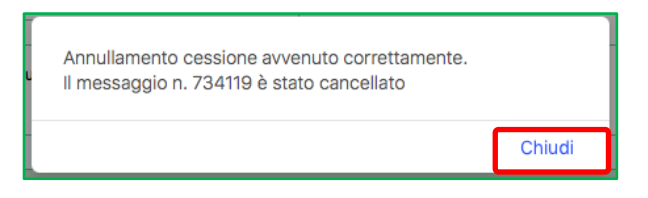

6. L'annullamento è completato e l'animale comparirà nell'elenco "Animale/ del proprietario selezionato" (ossia del proprietario che era cedente). Ricomparirà quindi la possibilità di cedere l'animale nella colonna "Cessione".

## **CESSIONE MULTIPLA**

La cessione multipla è un'operazione che viene eseguita qualora un proprietario decida di cedere tutti o gran parte dei suoi animali ad un nuovo proprietario.

Per eseguire una cessione multipla è necessario:

1. Effettuare la ricerca dell'animale nella finestra "Ricerca per microchip" (per una spiegazione dettagliata su come effettuare la ricerca consultare il capitolo dedicato "<u>Ricerca per microchip</u>");

**OPPURE:** 

11. Effettuare la ricerca del proprietario cedente nella finestra "Ricerca proprietario" (*per una spiegazione dettagliata su come effettuare la ricerca consultare il capitolo dedicato "<u>Ricerca proprietario</u>");* 

SUCCESSIVAMENTE:

- 12. Selezionare, dai risultati della ricerca ottenuti, il proprietario che ha ceduto l'animale, che compare nell'elenco dei proprietari trovati (*consultare il capitolo "<u>Elenco proprietari trovati</u>"*); verrà quindi visualizzata la scheda "Riepilogo dati proprietario" e "Animale/i del proprietario selezionato";
- 13. Selezionare il comando "Cessione multipla", come mostrato nell'immagine seguente:

| ⁺î∺<br>Esp | Image: Second second second |            |                 |             |                       |          |                   |         |  |  |
|------------|----------------------------------------------------------------------------------------------------|------------|-----------------|-------------|-----------------------|----------|-------------------|---------|--|--|
| Anii       | Animale/i del proprietario selezionato                                                                                                    |            |                 |             |                       |          |                   |         |  |  |
| ۵          | Scopri/Nascondi colonne                                                                                                    |            |                 |             |                       |          |                   |         |  |  |
| #          | P/C • •                                                                                                    | Cessione 💌 | Microchip 💌     | Tatuaggio 💌 | Nome 💌                | Specie 💌 | Razza             | Sesso 💌 |  |  |
|            | <b>v</b>                                                                                                    | 5          | ° 🛛 🕈           | 8           | 8                     | <b>v</b> | 5                 | ·       |  |  |
|            | Ρ                                                                                                    | Cessione   | 123456789012342 |             | ZELDA                 | CANE     | YORKSHIRE TERRIER | F       |  |  |
|            | Ρ                                                                                                    | Cessione   | 380260002567090 |             | OLGA                  | CANE     | YORKSHIRE TERRIER | F       |  |  |
| 0          | Ρ                                                                                                    | Cessione   | 380260042681333 |             | GIORGIO (EX<br>COCCO) | CANE     | GOLDEN RETRIEVER  | м       |  |  |

# ANAGRAFE REGIONALE DEGLI ANIMALI D'AFFEZIONE

| #                                                           | Microchip/tatuaggio 💌                                                                                                    | Nome animale       | ~                                     | Data nascita 💌 | Sesso 💌 | Specie |   | Razza             | <ul> <li>Data appl. chi</li> </ul> |
|-------------------------------------------------------------|----------------------------------------------------------------------------------------------------|--------------------|---------------------------------------|----------------|---------|--------|---|-------------------|------------------------------------|
|                                                             | <b>*</b>                                                                                                    |                    | 9                                     | 5              | 9       | 7      | 9 |                   | ♥                                  |
|                                                             | 380260042681333                                                                                                    | GIORGIO (EX COCCO) |                                       | 23/10/2017     | м       | CANE   |   | GOLDEN RETRIEVER  | 16/12/2017                         |
|                                                             | 380260002567090                                                                                                    | OLGA               |                                       | 21/05/2016     | F       | CANE   |   | YORKSHIRE TERRIER | 04/01/2018                         |
|                                                             | 123456789012342                                                                                                    | ZELDA              |                                       | 21/05/2016     | F       | CANE   |   | YORKSHIRE TERRIER | 04/01/2018                         |
| Pagir<br>sione                                              | na 1 di 1 (3 elementi) 🤇<br>animali                                                                                                    | 1 >                |                                       |                |         |        |   | Dimension         | i pagina: 10 💌                     |
| Pagir<br>sione<br>Ins<br>Da                                 | na 1 di 1 (3 elementi) <<br>animali<br>serire la data di cessione<br>ta cessione(*):                                                                                                    | 1 >                |                                       |                |         |        |   | Dimension         | i pagina: 10 💌                     |
| Pagir<br>sione<br>Ins<br>Da                                 | na 1 di 1 (3 elementi)  animali serire la data di cessione ta cessione(*): serire i dati del proprietario                                                                                                    | 1 >>               |                                       |                |         |        |   | Dimension         | i pagina: 10 💌                     |
| Pagir<br>sione<br>Ins<br>Da<br>Ins                          | na 1 di 1 (3 elementi)  animali erire la data di cessione ta cessione(*): erire i dati del proprietario gnome(*):                                                                                                    | 1 >                | Nome                                  | (*):           |         |        |   | Dimension         | i pagina: 10 💌                     |
| Pagir<br>sione<br>Ins<br>Da<br>Ins<br>Coy                   | na 1 di 1 (3 elementi)           animali         serire la data di cessione         ta cessione(*):         serire i dati del proprietario         gnome(*):         izione:                                                  | 1 >>               | Nome<br>Nato i                        | (*):           |         |        |   | Dimension         | i pagina: 10 💌                     |
| Pagir<br>sione<br>Ins<br>Da<br>Ins<br>Co<br>Fra<br>Co       | animali animali arire la data di cessione ta cessione(*): arire i dati del proprietario gnome(*): izione: mune residenza(*):                                                                                                  | 1 >>               | Nome<br>Nato i<br>• Provin            | (*):           |         |        |   | Dimension         | i pagina: 10 💌                     |
| Pagir<br>sione<br>Ins<br>Da<br>Ins<br>Co<br>Fra<br>Co<br>Co | na 1 di 1 (3 elementi)           animali         serire la data di cessione         ta cessione(*):         serire i dati del proprietario         gnome(*):         uzione:         mune residenza(*):         mune nascita: | 1 ><br>futuro      | Nome<br>Nato i<br>Provin<br>r Prov. r | (*):           |         |        |   | Dimension         | i pagina: 10 💌                     |

- 15. In "Selezione animali" selezionare gli animali del proprietario corrente che si vuole cedere al nuovo proprietario (solamente alcuni o tutti), cliccando sul quadratino della riga corrispondente all'animale scelto. Il quadratino mostrerà allora un segno di spunta e la riga dell'animale selezionato diventerà di colore giallo:
- Es.: in questo caso si sono selezionati due animali su tre da cedere al nuovo proprietario:

| 1 | #                                                                                                    | Microchip/tatuaggio 💌                                       | Nome animale                               | •           | Data nascita 💌                             | Sesso           | •                     | Specie                 | •                     | Razza                                          |                   | Data appl. chi                           |
|---|----------------------------------------------------------------------------------------------------|-------------------------------------------------------------|--------------------------------------------|-------------|--------------------------------------------|-----------------|-----------------------|------------------------|-----------------------|------------------------------------------------|-------------------|------------------------------------------|
|   |                                                                                                    | ♥                                                           |                                            | Ÿ           | ٣                                          |                 | Ÿ                     |                        | T                     |                                                | 7                 |                                          |
| l |                                                                                                    | 380260042681333                                             | GIORGIO (EX COCCO)                         |             | 23/10/2017                                 | м               |                       | CANE                   |                       | GOLDEN RETRIEVER                               | 1                 | 16/12/2017                               |
|   |                                                                                                    | 380260002567090                                             | OLGA                                       |             | 21/05/2016                                 | F               |                       | CANE                   |                       | YORKSHIRE TERRIER                              | C                 | 04/01/2018                               |
|   |                                                                                                    | 123456789012342                                             | ZELDA                                      |             | 21/05/2016                                 | F               |                       | CANE                   |                       | YORKSHIRE TERRIER                              | C                 | 04/01/2018                               |
|   |                                                                                                    |                                                             |                                            |             |                                            |                 |                       |                        |                       |                                                |                   |                                          |
|   |                                                                                                    |                                                             |                                            |             |                                            |                 |                       |                        |                       |                                                |                   |                                          |
|   | ļ                                                                                                    | Microchip/tatuaggio 💌                                       | Nome animale                               | ~           | Data nascita 💌                             | Sesso           | •                     | Specie                 | •                     | Razza 💌                                        | D                 | ata appl. chi                            |
|   | ļ                                                                                                    | Microchip/tatuaggio 💌                                       | Nome animale                               | •           | Data nascita 💌                             | Sesso           | <ul> <li>▼</li> </ul> | Specie                 | <ul> <li>▼</li> </ul> | Razza                                          | ) D<br>©          | Data appl. chi                           |
|   |                                                                                                    | Microchip/tatuaggio 🔽<br>380260042681333                    | Nome animale                               | ▼<br>  ♥    | Data nascita 💌<br>🖓<br>23/10/2017          | Sesso<br>M      | ▼<br>▼                | Specie CANE            | ▼<br>▼                | Razza                                          | ) D               | 0ata appl. chi<br>6/12/2017              |
|   | <ul> <li></li> <li></li></ul> | Microchip/tatuaggio 🔍<br>380260042681333<br>380260002567090 | Nome animale<br>GIORGIO (EX COCCO)<br>OLGA | <b>&gt;</b> | Data nascita 💌<br>23/10/2017<br>21/05/2016 | Sesso<br>M<br>F | ▼<br>▼                | Specie<br>CANE<br>CANE | ▼<br>▼                | Razza<br>GOLDEN RETRIEVER<br>YORKSHIRE TERRIER | D<br>T<br>10<br>0 | 0ata appl. chi<br>6/12/2017<br>4/01/2018 |

## ANAGRAFE REGIONALE DEGLI ANIMALI D'AFFEZIONE

| ssione animali            |                |                  |             |               |       |
|---------------------------|----------------|------------------|-------------|---------------|-------|
| Inserire la data di cessi | one            |                  |             |               |       |
| Data cessione(*):         | 11/05/2018     |                  |             |               |       |
| Inserire i dati del propr | ietario futuro |                  |             |               |       |
| Cognome(*):               | Rossi          | Nome(*):         | Mario       | Indirizzo(*): | ***** |
| Frazione:                 |                | Nato il:         | ****** 1~ - |               |       |
| Comune residenza(*):      | BOLOGNA        | Provincia:       | BO          | Stato Estero: |       |
| Comune nascita:           | MODENA X -     | Prov. nascita:   | MO          | Stato Estero: |       |
| Telefono 1(*):            | *****          | Telefono 2:      |             | Email:        |       |
| Codice fiscale:           |                | N. documento(*): | *****       | Partita IVA:  |       |
| Note:                     |                |                  |             |               |       |
|                           |                |                  |             |               |       |
|                           |                |                  |             |               |       |
|                           |                |                  |             |               |       |
| ontinua Annulla           |                |                  |             |               |       |

19. La procedura sarà andata a buon fine qualora verrà mostrata una casella di testo che avvisa del salvataggio avvenuto correttamente ed informa che sono stati creati dei messaggi (tanti quanti saranno gli animali ceduti). Cliccare quindi sul pulsante "**Chiudi**";

NOTA: i messaggi compariranno nello scadenziario (per ulteriori dettagli si rimanda al capitolo "<u>Scadenziario</u> <u>messaggi ingresso</u>" e "<u>Scadenziario messaggi uscita</u>").

| ſ | ŧ | Microchip/tatuaggio 🗹 | Nome animale 💌     | Data nascita 🗵 | Sesso 💌 | Specie 💌 | Razza 💌           | Data appl. chi |
|---|---|-----------------------|--------------------|----------------|---------|----------|-------------------|----------------|
|   |   | 8                     | ۷                  | 9              | 9       | 9        | \$                |                |
|   | V | 380260042681333       | GIORGIO (EX COCCO) | 23/10/2017     | M       | CANE     | GOLDEN RETRIEVER  | 16/12/2017     |
|   | V | 380260002567090       | OLGA               | 21/05/2016     | F       | CANE     | YORKSHIRE TERRIER | 04/01/2018     |
|   |   | 123456789012342       | ZELDA              | 21/05/2016     | F       | CANE     | YORKSHIR TERRIER  | 04/01/2018     |

20. Nell'elenco "Animale/i del proprietario selezionato", gli animali ceduti saranno visualizzati in rosso e comparirà la dicitura "C" (ceduto) nella colonna "P/C" e la dicitura "Annulla cessione" nella colonna "Cessione", come mostrato nell'immagine seguente (per ulteriori informazioni su come si annulla la cessione di un animale, consultare il capitolo dedicato "<u>Annulla cessione</u>");

| Anin    | nimale/i del proprietario selezionato |                  |                 |             |                       |          |                   |         |  |  |  |
|---------|---------------------------------------|------------------|-----------------|-------------|-----------------------|----------|-------------------|---------|--|--|--|
|         | Scopri/Nascondi colonne               |                  |                 |             |                       |          |                   |         |  |  |  |
| #       | P/C 👻                                 | Cessione 💌       | Microchip 💌     | Tatuaggio 💌 | Nome 💌                | Specie 💌 | Razza             | Sesso 💌 |  |  |  |
|         | 9                                     | ۷                | ♥               | ♥           | ۷                     | 7        | <b>v</b>          | 9       |  |  |  |
| $\odot$ | Р                                     | Cessione         | 123456789012342 |             | ZELDA                 | CANE     | YORKSHIRE TERRIER | F       |  |  |  |
|         | с                                     | Annulla cessione | 380260002567090 |             | OLGA                  | CANE     | YORKSHIRE TERRIER | F       |  |  |  |
|         | с                                     | Annulla cessione | 380260042681333 |             | GIORGIO (EX<br>COCCO) | CANE     | GOLDEN RETRIEVER  | м       |  |  |  |

NOTA: per annullare una cessione multipla si rimanda capitolo dedicato "Annulla cessione".

ANAGRAFE REGIONALE DEGLI ANIMALI D'AFFEZIONE

## CAMBIAMENTO DI RESIDENZA DEL PROPRIETARIO

"I proprietari di cani sono tenuti a segnalare, entro quindici giorni, ai Comuni interessati, eventuali **cambiamenti della propria residenza"** (LR 27(2000, Art. 11, comma 1)

(<u>LR 27/2000,</u> Art. 11, comma 1).

"Il proprietario/detentore di un animale d'affezione identificato con microchip e iscritto nell'anagrafe regionale (anche su base volontaria), qualora trasferisca la propria residenza in un'altra Regione, ha l'obbligo di comunicare tale variazione, producendo il certificato d'iscrizione, all'autorità competente del luogo di destinazione (Servizio veterinario ufficiale/Comune). La suddetta autorità provvede a registrare l'animale nella propria anagrafe regionale"

(Linee Guida ministeriali relative alla movimentazione e registrazione nell'anagrafe degli animali d'affezione ai sensi dell'Accordo 24 gennaio 2013 tra il Governo, le regioni e le province autonome di Trento e Bolzano, le province, i comuni e le comunità montane in materia di identificazione e registrazione degli animali d'affezione<u>)</u>

Il cambiamento di residenza si verifica quando un proprietario/detentore si trasferisce da un Comune italiano o da un luogo situato all'estero (**trasferimento**) in altro Comune italiano (**ingresso**). In questo caso, egli deve comunicare tale variazione all'autorità competente del luogo di destinazione (Servizio veterinario ufficiale/Comune).

In caso di trasferimento di residenza del proprietario/detentore, i documenti necessari sono i seguenti:

- 1. la "Denuncia di cambio di residenza emigrazione/immigrazione"
- 2. l'"<u>Attestato d'iscrizione</u>" (o certificato d'iscrizione) all'anagrafe del luogo di partenza.

# TRASFERIMENTO PROPRIETARIO (VERSO ALTRO COMUNE ITALIANO O ALL'ESTERO)

Il trasferimento si utilizza qualora un proprietario si trasferisca, in termini di residenza, da un luogo ad un altro. Ovviamente, in tale processo, tutti i suoi animali saranno soggetti al medesimo trasferimento.

Qualora un proprietario, per comunicare la sua nuova residenza, decida di recarsi direttamente nel nuovo Comune, senza passare prima dal vecchio, il sistema genererà in automatico il trasferimento del proprietario.

NOTA: qualora il proprietario si trasferisca in Emilia-Romagna da altro Comune, la procedura del trasferimento si dovrà completare con la funzione "Ingresso proprietario" (per una spiegazione dettagliata consultare il capitolo dedicato "<u>Ingresso proprietario</u>").

A procedura conclusa il sistema genererà in automatico la messaggistica corrispondente negli scadenziari dei Comuni coinvolti (vedere capitoli: <u>Scadenziario messaggi in ingresso</u> e <u>Scadenziario messaggi in uscita</u>).

Per segnalare un trasferimento è, dapprima, necessario:

- Ricercare il proprietario, effettuando la ricerca nelle finestre: "Ricerca per microchip" o "Ricerca proprietario" (per una spiegazione dettagliata su come effettuare una ricerca consultare i capitoli dedicati "<u>Ricerca per microchip</u>" e "<u>Ricerca proprietario</u>");
- 2. Selezionare il proprietario desiderato dai risultati di ricerca ottenuti (*per una spiegazione dettagliata consultare il capitolo dedicato "<u>Elenco proprietari trovati</u>");*

Si aprirà la scheda "Riepilogo dati proprietario". Qui sarà possibile selezionare il pulsante "Trasferimento proprietario", come mostrato nell'immagine seguente.

NOTA: nelle immagini seguenti il Sig. Mario Rossi (nato a Catania, il giorno \*\*\*\*) e residente a Crevalcore (Bologna) in Via \*\*\*\* si trasferirà a Bologna (Bologna) in Via Nuova.

ANAGRAFE REGIONALE DEGLI ANIMALI D'AFFEZIONE

| Riepilogo dati pr  | oprietario                    |                            |                                |                   |                                   |     |  |  |  |  |
|--------------------|-------------------------------|----------------------------|--------------------------------|-------------------|-----------------------------------|-----|--|--|--|--|
| Modifica           | hiudi Salva Annulla           |                            |                                |                   |                                   |     |  |  |  |  |
| Dati generali      | Dati generali                 |                            |                                |                   |                                   |     |  |  |  |  |
| Codice:            | 037024000000945517            | Trasferimento/Ingresso:    | Ingresso                       | Residente/Res. to | emporaneo: Proprietario residente |     |  |  |  |  |
| Cognome(*):        | ROSSI                         | Nome(*):                   | MARIO                          | Indirizzo(*):     | VIA *****                         |     |  |  |  |  |
| Frazione:          |                               | Comune residenza(*):       | CREVALCORE                     | Provincia:        | BO                                |     |  |  |  |  |
| Altri dati         |                               |                            |                                |                   |                                   |     |  |  |  |  |
| Nato il(*):        | ***** Comune nasci            | ta: CATANIA                | X 🔻 Prov:                      | CT                | Stato Estero:                     | Χ - |  |  |  |  |
| Telefono 1(*):     | ***** Email:                  |                            | Cod. Fiscale:                  |                   | Nº documento(*): ******           |     |  |  |  |  |
| Telefono 2:        | Partita IVA:                  |                            | Tipo proprietario              | (*): Privato 💌    | Sesso:                            |     |  |  |  |  |
| Note:              |                               |                            |                                |                   |                                   |     |  |  |  |  |
|                    |                               |                            |                                |                   |                                   |     |  |  |  |  |
|                    |                               |                            |                                |                   |                                   |     |  |  |  |  |
| * Nuovo animal     | e 🦙 Nuova cucciolata 🎢 Acquis | sizione animale 🛒 Cessione | e multipla 👫 Trasferimento pro | oprietario        | denza temporanea                  |     |  |  |  |  |
| Esporta griglia in | Pdf 🔤 Xis 📾 Xisx              |                            |                                |                   |                                   |     |  |  |  |  |

Per trasferire un proprietario seguire la procedura seguente:

- 3. Cliccare sul pulsante "Trasferimento proprietario";
- Il sistema informerà l'Utente che la procedura selezionata comporterà, come già detto precedentemente, anche il trasferimento di tutti gli animali posseduti dal proprietario → cliccare su "OK";

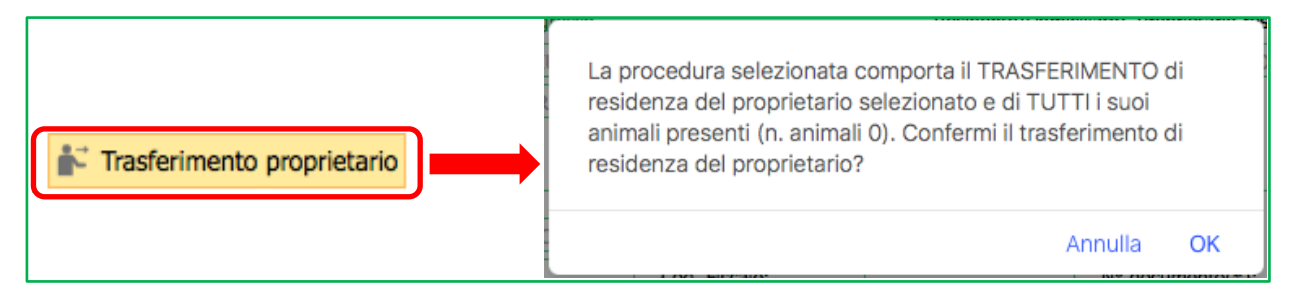

5. Il sistema mostrerà una finestra per la gestione del trasferimento denominata "Trasferimento proprietario". Questa finestra sarà già precompilata dal sistema con i dati del proprietario che, durante la procedura di trasferimento, non saranno soggetti a modifica (es. Nome, Cognome, Documento d'identità, Data di nascita, Comune di nascita);

ANAGRAFE REGIONALE DEGLI ANIMALI D'AFFEZIONE

| Cognome(*):          | ROSSI       | Nome(*):         | MARIO  | Indirizzo(*): |
|----------------------|-------------|------------------|--------|---------------|
| Frazione:            |             | Nato il:         | *****  |               |
| Comune residenza(*): | X -         | Provincia:       |        | Stato Estero: |
| Comune nascita:      | CATANIA X 🔻 | Prov. nascita:   | СТ     | Stato Estero: |
| Telefono 1(*):       |             | Telefono 2:      |        | Email:        |
| Codice fiscale:      |             | N. documento(*): | ****** | Partita IVA:  |
| Note:                |             |                  |        |               |
|                      |             |                  |        |               |

6. Inserire il nuovo indirizzo di residenza del proprietario, compilando i campi obbligatori evidenziati da un asterisco (\*) → Indirizzo, Comune di residenza, Telefono (se fisso ovviamente si dovrà scrivere il nuovo numero poiché cambierà con il cambiamento di residenza, se cellulare ricopiare semplicemente il numero dalla scheda "Riepilogo da ti proprietario"). Nell'immagine seguente i nuovi dati da inserire sono cerchiati in **blu**;

NOTA: solo nel caso in cui il proprietario si trasferisca all'Estero, inserire nel campo del Comune di residenza la dicitura "COMUNE NON NOTO" per attivare il campo relativo allo Stato Estero (in giallo) ed inserire nel campo Indirizzo quello della residenza estera.

7. Al termine, cliccare su "Trasferisci" in basso a sinistra o "Annulla" per annullare il trasferimento;

ANAGRAFE REGIONALE DEGLI ANIMALI D'AFFEZIONE

| Cognome(*):          | ROSSI       | Nome(*):         | MARIO | Indirizzo(*): VIA NUOVA |
|----------------------|-------------|------------------|-------|-------------------------|
| Frazione:            |             | Nato il:         | ***** |                         |
| Comune residenza(*): | BOLOGNA X - | Provincia:       | BO    | Stato Estero:           |
| Comune nascita:      | CATANIA X 🔻 | Prov. nascita:   | СТ    | Stato Estero:           |
| Telefono 1(*):       | *****       | Telefono 2:      |       | Email:                  |
| Codice fiscale:      |             | N. documento(*): | ***** | Partita IVA:            |
| Note:                |             |                  |       |                         |
|                      |             |                  |       |                         |

8. L'indirizzo di residenza sarà quindi stato modificato ed il proprietario risulta essersi trasferito assieme ai suoi animali.

NOTA: Qualora si ricercasse il proprietario tramite la procedura "Ricerca proprietario" (soluzione n°1 nell'immagine seguente), senza specificare il Comune di residenza, il sistema riporterà tutti i trasferimenti eventualmente effettuati dal proprietario selezionato. Lo stesso qualora si effettuasse la "Ricerca per microchip" (soluzione n°2 nell'immagine seguente) di un animale appartenente ad un proprietario che si è trasferito. Il sistema riporterà di aver trovato più proprietari ma in realtà il proprietario risulta essere lo stesso (stesso nome, data di nascita e numero telefonico), cambia solamente l'indirizzo di residenza.

Es. nell'immagine seguente il proprietario selezionato (tramite "Ricerca proprietario" o "Ricerca per microchip") si è trasferito due volte. Lo si può vedere dalle tre voci presenti in Elenco proprietari trovati. Infatti, il proprietario è il medesimo, stesso nome, data di nascita e numero telefonico, ma il sistema riporta tre indirizzi diversi.

Il fatto che il proprietario si sia trasferito lo si può vedere concretamente effettuando la "Ricerca proprietario". In questo caso, infatti, due dei tre indirizzi possiedono, nella colonna "Trasferimento", la dicitura "Annulla trasferimento" (cerchiati in **blu**) (effettuando la ricerca per microchip ciò non è visibile, la colonna "Trasferimento" risulta essere vuota). Quindi, in questi due casi, la procedura di trasferimento è certamente avvenuta (essendo annullabile). L'indirizzo nel quale la dicitura "Annulla trasferimento" non è presente è la residenza attuale del proprietario (cerchiato in **rosso**).

Quindi: questo proprietario ha avuto residenza a Cento (Ferrara), a San Pietro in Casale (Bologna) ed ora risiede a Crevalcore (Bologna). Possiede un solo cane che risulta essere stato ceduto nei vari passaggi, ma perché ha seguito il proprietario nel cambio di residenza.

# ANAGRAFE REGIONALE DEGLI ANIMALI D'AFFEZIONE

| 채 Nuovo prop 🏻 기호 Ingresso prop 🖉 Pulisci ricerca |                               |                  |            |                              |                 |                |
|---------------------------------------------------|-------------------------------|------------------|------------|------------------------------|-----------------|----------------|
| Ricerca per microchip                             | Ricerca proprietario          |                  |            |                              |                 |                |
| Parametri chip/tatuaggio                          | Parametri proprietario        |                  |            |                              |                 |                |
| Microchip: 380260042863628                        | Cognome: uguale a 💽 Co        | ognome           |            |                              |                 |                |
| Tatuaggio:                                        | Nome: uguale a 💌 No           | ome L~           |            |                              |                 |                |
| Cerca Carica anche gli altri chip                 | Indirizzo: contiene           |                  |            |                              |                 |                |
| dello scesso proprietario                         | Comune: Selezionare un Comune |                  |            |                              |                 |                |
| 2                                                 | Cerca                         |                  |            |                              |                 |                |
| Esporta grig in: 应 Pdf 📧 XIs 🔤 XIsx               | 1                             |                  |            |                              |                 |                |
| Elenco proprari trovati                           |                               |                  |            |                              |                 |                |
| Scopri/N condi colonne                            |                               |                  |            |                              |                 |                |
| # Trasferimento 💌 Cognome 💌 Nome                  | Frazione     Comune           | Prov 💌 Indirizzo | Telefono 1 | Telefono 2 💌 Cani presenti 💌 | Cani ceduti 💌 D | Data nascita 💌 |
| ♥ ♥                                               | \$ \$ \$                      | 2                | \$<br>\$   | 2 2 2                        | 2               |                |
| Annulla trasferimento                             | CENTO                         | FE VIA           | 1 A        | 0                            | 1 25            | 9/05/1989      |
|                                                   | CREVALCORE                    | BO VIA           | 1          | 1                            | 0 25            | 9/05/1989      |
| Annulla trasferimento                             | SAN PIETRO IN<br>CASALE       | BO VIA           | -          | 0                            | 1 2             | 19/05/1989     |

## ANNULLA TRASFERIMENTO PROPRIETARIO

Qualora si volesse annullare l'operazione di trasferimento di un proprietario è necessario:

 Ricercare il proprietario, effettuando la ricerca esclusivamente nella finestra "Ricerca proprietario", non specificando il Comune di residenza (*per una spiegazione dettagliata su come effettuare una ricerca consultare i capitoli dedicati "<u>Ricerca per microchip</u>" e "<u>Ricerca proprietario</u>"), come mostrato nell'immagine seguente:* 

| Parametri p | proprietario        |         |
|-------------|---------------------|---------|
| Cognome:    | uguale a 💌          | Cognome |
| Nome:       | uguale a 💌          | Nome 1~ |
| Indirizzo:  | contiene 💌          |         |
| Comune:     | Selezionare un Comu | ne 💌    |
| Cerc        | a                   |         |

 Cliccando sul pulsante "Cerca" il sistema informerà, tramite una casella di testo, di aver trovato più proprietari. In realtà il proprietario è il medesimo (stesso nome, data di nascita e numero telefonico), a cambiare è solamente l'indirizzo di residenza. Il numero di proprietari trovati corrisponde al numero di volte che il proprietario ha cambiato l'indirizzo di residenza. Cliccare su "Chiudi";

| Sono stati trovati 3 proprietari |        |
|----------------------------------|--------|
|                                  | Chiudi |

- 3. In "Elenco dei proprietari trovati" si avrà così lo stesso proprietario ma con indirizzi di residenza diversi;
- 4. Per annullare il trasferimento cliccare su "Annulla trasferimento" nella colonna "Trasferimento";

|   | Elend | enco proprietari trovati |     |         |        |          |                         |        |           |  |
|---|-------|--------------------------|-----|---------|--------|----------|-------------------------|--------|-----------|--|
|   |       | Scopri/Nascondi colonne  |     |         |        |          |                         |        |           |  |
| I | #     | Trasferimento            | Co  | gnome 💌 | Nome 💌 | Frazione | Comune 💌                | Prov 💌 | Indirizzo |  |
|   | _     | 2                        |     | <       | ♥      | ♥        | ♥                       | 2      | 2         |  |
|   | 0     | Annulla trasferimento    |     |         | 1      |          | CENTO                   | FE     | VIA       |  |
|   | 0     |                          | r - |         | ÷      |          | CREVALCORE              | BO     | VIA       |  |
|   | 0     | Annulla trasferimento    |     |         |        |          | SAN PIETRO IN<br>CASALE | BO     | VIA       |  |

5. Il sistema chiederà all'Utente, tramite una casella di testo, di confermare l'operazione. Cliccare su "**OK**" per confermare o "Annulla" per annullare l'operazione;

OK

Confermi di volere effettuare un'operazione di annullamento trasferimento proprietario per COGNOME NOME residente in VIA \*\*\*\*\*\*, 3 a CENTO?

Annulla

NOTA: Effettuando la ricerca per microchip il sistema informerà sempre l'Utente di aver trovato più proprietari, visibili poi in "Elenco proprietari trovati". Tuttavia, in questo caso, non è possibile annullare il trasferimento in quanto la dicitura "Annulla trasferimento" non compare: è il proprietario che si trasferisce (e con lui i suoi animali), l'animale "subisce" passivamente il trasferimento. Per cui si deve agire esclusivamente sul proprietario per effettuare tale operazione.

NOTA: Qualora l'ingresso nel nuovo Comune fosse già stato fatto, pur annullando il trasferimento con la procedura sopracitata, la scheda generata dall'ingresso non si cancella da sola. In questo caso sarà necessario contattare l'Help Desk e chiedere di farla cancellare.

## **INGRESSO PROPRIETARIO (NEL COMUNE)**

La funzione "Ingresso proprietario" è la procedura che permette di inserire un proprietario proveniente da altro Comune o da altra Regione, in Anagrafe Regionale.

<u>L'ingresso può essere fatto anche senza un trasferimento precedente</u>. Ciò accade qualora un proprietario, per comunicare la sua nuova residenza, decida di recarsi direttamente nel nuovo Comune, senza passare prima dal vecchio. In questo caso il nuovo Comune effettuerà direttamente l'operazione d'ingresso ed il sistema genererà in automatico il trasferimento del proprietario (operazione descritta nel capitolo dedicato "Trasferimento proprietario").

A procedura conclusa il sistema genererà in automatico la messaggistica corrispondente negli scadenziari dei Comuni coinvolti (vedere capitoli: <u>Scadenziario messaggi in ingresso</u> e <u>Scadenziario messaggi in uscita</u>).

\_\_\_\_

Per eseguire un ingresso è necessario cliccare sul bottone dedicato "**Ingresso prop**", presente sotto la barra dei menù, come mostra l'immagine seguente:

Si aprirà allora una finestra di questo tipo:

# ANAGRAFE REGIONALE DEGLI ANIMALI D'AFFEZIONE

| Se il proprietario proviene da un Comune dell'emilia-Romagna, ricercare qui la vecchia residenza Cognome: uguele a Comune: uguele a Comune: Conune: Conune: Conune: Codice fizcale: Codice fizcale: Codice fizcale: Codice fizcale: Codice fizcale: Codice fizcale: Codice microchip Tatuaggio Nome Razza Data nascita Resultati ricerca Se il proprietario proviene da un Comune fuori Regione, spuntare soto ed inserire tutti i dati manualmente Fiscaliare soto Se il proprietario proviene da un Comune fuori Regione, spuntare soto ed inserire tutti i dati manualmente Fiscaliare soto Cognome("): Comune residenza Cognome("): Comune residenza Cognome("): Comune residenza Cognome("): Comune residenza("): Comune residenza("): Comune  | so proprietario                                                                                                    |                                    |                                                                                                    |                                                               |                       |                                                               |                           |
|----------------------------------------------------------------------------------------------------|----------------------------------------------------------------------------------------------------|------------------------------------|----------------------------------------------------------------------------------------------------|---------------------------------------------------------------|-----------------------|---------------------------------------------------------------|---------------------------|
| Se il provientario proviene da un Comune dell'Emilia-Romagna, ricercare qui la vecchia residenza Cognome: uguale a  Dotta nascita: Corice in Regione Scegliere animale: C_Codice fiscale: Se il proprietario proviene da un Comune fuori Regione, spuntare sotto ed inserire tutti i dati manualmente C_Codice municipatione da un Comune fuori Regione, spuntare sotto ed inserire tutti i dati manualmente Fuori Regione Inserimento data ingresso Data ingresso: Data ingresso: Data |                                                                                                    |                                    |                                                                                                    |                                                               |                       |                                                               |                           |
| Cognome: uguale a   Nome: uguale a   Indirizzo: contene   Comue: Image: Contene   Comue: Image: Contene   Comue: Image: Contene   Comue: Image: Contene   Comue: Image: Contene   Comue: Image: Contene   Comue: Image: Contene   Contene Image: Contene   Contene Image: Contene   Contene Image: Contene   Contene Image: Contene   Contene Image: Contene   Contene Image: Contene   Contene Image: Contene   Regione Image: Contene   Risultati interca Image: Contene   Se il proprietario proviene da un Comune fuori Regione, spuntare soto ed inserire tutti i dati manualmente   Interritoria Image: Contene   Interritoria Image: Contene   Interritoria Image: Contene   Interritoria Image: Contene   Interritoria Image: Contene   Interritoria Image: Contene   Interritoria Image: Contene   Interritoria Image: Contene   Interritoria Image: Contene   Image: Contene on the contene fuori Regione on the contene fuori Regione on the contene fuori Regione on the contene fuori Regione on the contene fuori Regione on the contene fuori Regione on the contene fuori Regione on the contene fuori Regione on the contene fuori Regione on the contene fuori Regione on the contene fuori Regione on the contene fuori Regione on the contene fuori Regione on the contene fuori Regione                                                                                                    | Se il proprietario provie                                                                                                    | ne da un Comune dell'i             | Emilia-Romagna, ricerca                                                                                      | are qui la vecchi                                             | ia residenza          |                                                               |                           |
| Nome: guale a    Indirizzo: contiene   Comue: Image: Contiene   Data nascita: Image: Contiene   Codice fiscale: Image: Contiene   Codice fiscale: Image: Contiene   Codice fiscale: Image: Contiene   Codice fiscale: Image: Contiene   Codice fiscale: Image: Contiene   Codice fiscale: Image: Contiene   Codice fiscale: Image: Contiene   Codice fiscale: Image: Contiene   Codice fiscale: Image: Contiene   Risultati ricerca Image: Contiene   Sell proprietario proviene da un Comune fuori Regione, spuntare sotto ed inserire tutti i dati manualmente  Fuori Regione  Inserimento data ingresso:  Data ingresso:  Image: Image:                                                                                                    | Cognome:                                                                                                    | uguale a 💌                         |                                                                                                    |                                                               |                       |                                                               |                           |
| Indirizzo: Comune: Comune: Comune: Comune: Comune: Comune: Comune: Comune: Comune: Comune Arguine Comune Arguine Comune Arguine Comune fuori Regione, spuntare solto ed inserire tutti i dati manualmente Fuori Regione Comune Arguine Comune fuori Regione, spuntare solto ed inserire tutti i dati manualmente Comune Arguine Comune Fuori Regione, spuntare solto ed inserire tutti i dati manualmente Comune Arguine Comune Arguine Comune Arguine Comune Arguine Comune Arguine Comune Arguine: Comune Arguine: Comune Ar | Nome:                                                                                                    | uguale a 💌                         |                                                                                                    |                                                               |                       |                                                               |                           |
| Comune:   Data nascita:   Codice fiscale:   Segliere animale:   C_Codice   Microchip   Tatuaggio   Nome   Razza   Data nascita   Segliere animale:   C_Codice   Microchip   Tatuaggio   Nome   Razza   Data nascita   Segliere animale:   C_Codice   Microchip   Tatuaggio   Nome   Razza   Data nascita   Se il proprietario proviene da un Comune fuori Regione, spuntare sotto ed inserire tutti i dati manualmente   Se il proprietario proviene da un Comune fuori Regione, spuntare sotto ed inserire tutti i dati manualmente   Se il proprietario proviene da un Comune fuori Regione, spuntare sotto ed inserire tutti i dati manualmente   Se il proprietario proviene da un Comune fuori Regione, spuntare sotto ed inserire tutti i dati manualmente   Se il proprietario proviene da un Comune fuori Regione, spuntare sotto ed inserire tutti i dati manualmente   Inserimento data ingresso   Data ingresso:   Data ingresso:   Data ingresso:   Cognome(*):   Nome(*):   Nato II(*):   Comune nascita(*):   Nato II(*):   Comune nascita(*):   Stato Estero:   Comune nascita(*):   Nato II(*):   Telefono 1(*):   Codice fiscale(*):   Note:   Stato Estero:   Stato Estero:   Codice fiscale(*):   Note:                                                                                                    | Indirizzo:                                                                                                    | contiene 💌                         |                                                                                                    |                                                               |                       |                                                               |                           |
| Data nascita: Codice fiscale: Codice fiscale: Codice minuale: Codice minuale: C_Codice Microchip Tatuaggio Nome Razza Data nascita C_Codice Microchip Tatuaggio Nome Razza Data nascita C_Codice Microchip Tatuaggio Nome Razza Data nascita C_Codice Microchip Tatuaggio Nome Razza Data nascita                                                                                                    | Comune:                                                                                                    |                                    | x -                                                                                                    |                                                               |                       |                                                               |                           |
| Codice fiscale:                                                                                                    | Data nascita:                                                                                                    | -                                  |                                                                                                    |                                                               |                       |                                                               |                           |
| Cerca in Regione         Scegliere animale:            C_Codice         Microchip         Tatuaggio         Nome         Razza         Data nascita          Risultati nicerca          Risultati nicerca          Se il proprietario proviene da un Comune fuori Regione, spuntare sotto ed inserire tutti i dati manualmente          Fuori Regione         Inserimento data ingresso         Data ingresso:            Data ingresso:             Cognome(*):             Nome(*):             Nato il(*):             Comune residenza(*):             Comune mascita(*):             Telefono 2:             Enali:             Codice fiscale(*):             N. documento(*):             Telefono 2:             Enali:             Codice fiscale(*):             N. documento(*):                                                                                                    | Codice fiscale:                                                                                                    |                                    |                                                                                                    |                                                               |                       |                                                               |                           |
| Cerca in Regione         Scegliere animale:       Intercochip       Tatuaggio       Nome       Razza       Data nascita         Risultati ricerca       Inserimento da un Comune fuori Regione, spuntare sotto ed inserire tutti i dati manualmente       Inserimento data ingresso         Fuori Regione       Inserimento data ingresso       Inserimento data ingresso         Data precedente residenza       Ventori (*):       Indirizzo:         Cognome(*):       Nome(*):       Indirizzo:         Cognome(*):       Nato ii(*):       Indirizzo:         Cognome(*):       Nato ii(*):       Indirizzo:         Cognome(*):       Nato ii(*):       Indirizzo:         Cognome(*):       Nato ii(*):       Indirizzo:         Cognome(*):       Ventoricia:       Stato Estero:         Comune nascita(*):       Xev Provincia:       Stato Estero:         Comune nascita(*):       Xev Provincia:       Stato Estero:         Codice fiscale(*):       N. documento(*):       Email:         Codice fiscale(*):       N. documento(*):       Partita IVA:         Note:       Indirizo:       Indirizo:                                                                                                    |                                                                                                    |                                    |                                                                                                    |                                                               |                       |                                                               |                           |
| Scegliere animale:       Razza       Data nascita         C_Codice       Microchip       Tatuaggio       Nome       Razza       Data nascita         Risultati ricerca       Inserimento fuori Regione, spuntare soto ed inserire tutti i dati manualmente       Inserimento data ingresso       Inserimento data ingresso         Data ingresso:       Image: Image: Ima                                                                                                    | Cerca in Regione                                                                                                    |                                    |                                                                                                    |                                                               |                       |                                                               |                           |
| C_Codice       Microchip       Tatuaggio       Nome       Razza       Data nascita         Risultati ricerca                                                                                                    | Scegliere animale:                                                                                                    |                                    |                                                                                                    |                                                               |                       |                                                               |                           |
| Risultati ricerca         Se il proprietario proviene da un Comune fuori Regione, spuntare sotto ed inserire tutti i dati manualmente         Fuori Regione         Inserimento data ingresso         Dati ingresso:         >         Dati precedente residenza         Cognome(*):         Nome(*):         Indirizzo:         Frazione:         Nome(*):         Comune residenza         Comune nescita(*):         Y         Provincia:         Stato Estero:         Comune nascita(*):         Telefono 2:         Email:         Codice fiscale(*):         N. documento(*):         Partita IVA:                                                                                                    | C_Codice                                                                                                    | Microchip                          | Tatuaggio                                                                                                    | Nome                                                          | Razza                 | Data nascita                                                  |                           |
| Risultati ricerca     Se il proprietario proviene da un Comune fuori Regione, spuntare sotto ed inserire tutti i dati manualmente     Inserimento data ingresso     Data ingresso:     Data ingresso:     Data ingresso:     Cognome(*):     Nome(*):     Indirizzo:     Frazione:     Nato il(*):     Comune residenza(*):     Provincia:   Stato Estero:   Comune nascita(*):   Prov. nascita:   Stato Estero:   Codice fiscale(*):   N. documento(*):   Paritia IVA:     Note:                                                                                                    |                                                                                                    |                                    |                                                                                                    |                                                               |                       |                                                               |                           |
| Risultati ricerca     Se il proprietario proviene da un Comune fuori Regione, spuntare sotto ed inserire tutti i dati manualmente     Inserimento data ingresso     Data ingresso:     Inserimento data ingresso     Data ingresso:     Image: Inserimento data ingresso     Data ingresso:     Indirizzo:     Cognome(*):     Nome(*):     Indirizzo:     Cognome(*):     Indirizzo:     Cognome(*):     Nome(*):   Indirizzo:     Cognome(*):     Indirizzo:     Cognome(*):     Indirizzo:     Cognome(*):     Indirizzo:     Cognome(*):     Indirizzo:     Cognome(*):     Indirizzo:     Cognome(*):     Indirizzo:     Cognome(*):     Indirizzo:     Indirizzo:     Cognome(*):     Indirizzo:     Indirizzo:     Indirizzo:     Indirizzo:     Indirizzo:     Indirizzo:     Indirizzo:     Indirizzo:     Indirizzo:     Indirizzo:     Indirizzo:     Indirizzo:  <                                                                                                    |                                                                                                    |                                    |                                                                                                    |                                                               |                       |                                                               |                           |
| Risultati ricerca   Se il proprietario proviene da un Comune fuori Regione, spuntare sotto ed inserire tutti i dati manualmente   Fuori Regione   Inserimento data ingresso Data ingresso: Data ingresso: Dat                                                         |                                                                                                    |                                    |                                                                                                    |                                                               |                       |                                                               |                           |
| Risultati ricerca   Se il proprietario proviene da un Comune fuori Regione, spuntare sotto ed inserire tutti i dati manualmente  Fuori Regione Inserimento data ingresso Data ingresso: Dati precedente residenza Cognome(*): Nome(*): Indirizzo: Frazione: Nome(*): Indirizzo: Comune residenza(*): Y Provincia: Stato Estero: Comune residenza(*): Y Provincia: Stato Estero: Comune nascita(*): Telefono 2: Email: Codice fiscale(*): N. documento(*): Parita IVA: Note:                                                                                                    |                                                                                                    |                                    |                                                                                                    |                                                               |                       |                                                               |                           |
| Se il proprietario proviene da un Comune fuori Regione, spuntare sotto ed inserire tutti i dati manualmente  Fuori Regione  Inserimento data ingresso  Data ingresso: Dati precedente residenza  Cognome(*): Nome(*): Indirizzo: Indirizzo: Indirizo: Indirizzo: Indirizzo: Indirizzo: Indirizo: Indirizo: Indirizzo |                                                                                                    |                                    |                                                                                                    |                                                               |                       |                                                               |                           |
| Se il proprietario proviene da un Comune fuori Regione, spuntare sotto ed inserire tutti i dati manualmente  Fuori Regione  Inserimento data ingresso  Data ingresso: Data ingresso: Data precedente residenza  Cognome(**): Nome(**): Nome(**): Indirizzo: Frazione: Nato il(**): Provincia: Stato Estero: Comune residenza(**): Prov. nascita: Stato Estero: Comune nascita(**): Telefono 2: Email: Codice fiscale(**): N. documento(**): Paritia IVA:                                                                                                    | Risultati ricerca                                                                                                    |                                    |                                                                                                    |                                                               |                       |                                                               |                           |
| Se il proprietario proviene da un Comune fuori Regione, spuntare sotto ed inserire tutti i dati manualmente  Fuori Regione  Inserimento data ingresso  Data ingresso: Data ingresso: Data  | Risultati ricerca                                                                                                    |                                    |                                                                                                    |                                                               |                       |                                                               |                           |
| Fuori Regione  Inserimento data ingresso  Data ingresso:  Data ingresso:  Dati precedente residenza  Cognome(*):  Frazione:  Nato il(*):  Comune residenza(*):  Comune residenza(*):  Comune nascita(*):  Comune nascita(*):  Telefono 1(*):  Telefono 2:  Email:  Codice fiscale(*):  N. documento(*):  Partita IVA:  Note:                                                                                                    | Risultati ricerca                                                                                                    |                                    |                                                                                                    |                                                               |                       |                                                               |                           |
| Fuori Regione  Inserimento data ingresso  Data ingresso: Data ingresso: Dati precedente residenza  Cognome(*): Nome(*): Indirizzo: Indirizzo: Frazione: Nato il(*):  Comune residenza(*): Prov. nascita: Stato Estero: Comune nascita(*): Telefono 1(*): Telefono 2: Email: Codice fiscale(*): N. documento(*): Partita IVA:                                                                                                    | Risultati ricerca<br>Se il proprietario proviet                                                                                                    | ne da un Comune fuori              | i Regione, spuntare sott                                                                                     | o ed inserire tu                                              | tti i dati manualment | e                                                             |                           |
| Inserimento data ingresso Data ingresso: Data ingresso: Data ingresso: Data ingresso: Dati precedente residenza Cognome(*): Nome(*): Nome(*): Indirizzo: Indirizzo: Indirizo: Indirizzo: Indirizzo: Indirizzo: In | Risultati ricerca<br>Se il proprietario proviet                                                                                                    | ne da un Comune fuori              | i Regione, spuntare sott                                                                                     | o ed inserire tu                                              | tti i dati manualment | e                                                             |                           |
| Inserimento data ingresso Data ingresso Data ingresso: Data ingresso: Data ingresso: Dati precedente residenza Cognome(*): Nome(*): Indirizzo: Indirizzo: Indirizo: Indirizzo: Indirizzo: Indirizzo: I | Risultati ricerca<br>Se il proprietario proviet<br>Fuori Regione                                                                                                    | ne da un Comune fuori              | Regione, spuntare sott                                                                                       | o ed inserire tu                                              | tti i dati manualment | ie                                                            |                           |
| Data ingresso: <ul> <li>Dati precedente residenza</li> </ul> Cognome(*):       Nome(*):       Indirizzo:                                                                                                    | Risultati ricerca<br>Se il proprietario proviet<br>E Fuori Regione                                                                                                    | ne da un Comune fuori              | Regione, spuntare sott                                                                                       | o ed inserire tu                                              | tti i dati manualment | e                                                             |                           |
| Dati precedente residenza       Cognome(*):     Indirizzo:       Frazione:     Nato il(*):       Comune residenza(*):     X *       Provincia:     Stato Estero:       Comune nascita(*):     Y *       Prov. nascita:     Stato Estero:       Telefono 1(*):     Telefono 2:       Codice fiscale(*):     N. documento(*):       Note:     Note:                                                                                                    | Risultati ricerca<br>Se il proprietario provie<br>Fuori Regione<br>Inserimento data ingres                                                                                                    | ne da un Comune fuori<br>so        | Regione, spuntare sott                                                                                       | o ed inserire tu                                              | tti i dati manualment | e                                                             |                           |
| Dati precedente residenza         Cognome(*):       Nome(*):       Indirizzo:         Frazione:       Nato il(*):       Image: Comune residenza(*):       Image: Comune residenza(*):         Comune nascita(*):       Image: Comune residenza(*):       Image: Comune residenza(*):       Image: Comune residenza(*):         Comune nascita(*):       Image: Comune residenza(*):       Image: Comune residenza(*):       Image: Comune residenza(*):         Comune nascita(*):       Image: Comune residenza(*):       Image: Comune residenza(*):       Image: Comune residenza(*):         Codice fiscale(*):       Image: Comune residenza(*):       Image: Comune residenza(*):       Image: Comune residenza(*):         Note:       Image: Comune residenza(*):       Image: Comune residenza(*):       Image: Comune residenza(*):         Image: Comune residenza(*):       Image: Comune residenza(*):       Image: Comune residenza(*):       Image: Comune residenza(*):         Codice fiscale(*):       Image: Comune residenza(*):       Image: Comune residenza(*):       Image: Comune residenza(*):         Note:       Image: Comune residenza(*):       Image: Comune residenza(*):       Image: Comune residenza(*):         Image: Comune residenza(*):       Image: Comune residenza(*):       Image: Comune residenza(*):       Image: Comune residenza(*):         Image: Comune residenza(*):       Image: Comune residenza(*): </td <td>Risultati ricerca<br/>Se il proprietario proviet<br/>Fuori Regione<br/>Inserimento data ingres</td> <td>ne da un Comune fuori<br/>so</td> <td>Regione, spuntare sott</td> <td>o ed inserire tu</td> <td>tti i dati manualment</td> <td>e</td> <td></td>                                                                                                    | Risultati ricerca<br>Se il proprietario proviet<br>Fuori Regione<br>Inserimento data ingres                                                                                                    | ne da un Comune fuori<br>so        | Regione, spuntare sott                                                                                       | o ed inserire tu                                              | tti i dati manualment | e                                                             |                           |
| Cognome(*):       Nome(*):       Indirizzo:         Frazione:       Nato il(*):       Image: Comune residenza(*):         Comune residenza(*):       Image: Comune residenza(*):       Image: Comune residenza(*):         Comune nascita(*):       Image: Comune residenza(*):       Image: Comune residenza(*):         Comune nascita(*):       Image: Comune residenza(*):       Image: Comune residenza(*):         Codice fiscale(*):       Image: Comune residenza(*):       Image: Comune residenza(*):         Codice fiscale(*):       Image: Comune residenza(*):       Image: Comune residenza(*):         Note:       Image: Comune residenza(*):       Image: Comune residenza(*):         Image: Comune residenza(*):       Image: Comune residenza(*):       Image: Comune residenza(*):         Codice fiscale(*):       Image: Comune residenza(*):       Image: Comune residenza(*):         Note:       Image: Comune residenza(*):       Image: Comune residenza(*):         Image: Comune residenza(*):       Image: Comune residenza(*):       Image: Comune residenza(*):         Image: Comune residenza(*):       Image: Comune residenza(*):       Image: Comune residenza(*):         Image: Comune residenza(*):       Image: Comune residenza(*):       Image: Comune residenza(*):         Image: Comune residenza(*):       Image: Comune residenza(*):       Image: Comune residenza(*): </td <td>Risultati ricerca Se il proprietario proviei Fuori Regione Inserimento data ingres Data ingresso:</td> <td>ne da un Comune fuori<br/>iso</td> <td>i Regione, spuntare sott</td> <td>o ed inserire tu</td> <td>tti i dati manualment</td> <td>e</td> <td></td>                                                                                                    | Risultati ricerca Se il proprietario proviei Fuori Regione Inserimento data ingres Data ingresso:                                                                                                    | ne da un Comune fuori<br>iso       | i Regione, spuntare sott                                                                                     | o ed inserire tu                                              | tti i dati manualment | e                                                             |                           |
| Cognome(*):       Indirizzo:         Frazione:       Nato il(*):         Comune residenza(*):       Y         Comune nascita(*):       Y         Prov. nascita:       Stato Estero:         Codice fiscale(*):       Telefono 2:         N. documento(*):       Partita IVA:                                                                                                    | Risultati ricerca Se il proprietario provier Fuori Regione Inserimento data ingres Data ingresso: Dati precedente residen                                                                                                    | ne da un Comune fuori<br>so        | i Regione, spuntare sott                                                                                     | o ed inserire tu                                              | tti i dati manualment | e                                                             |                           |
| Frazione:     Nato il(*):       Comune residenza(*):     Yerovincia:       Comune nascita(*):     Yerov. nascita:       Telefono 1(*):     Telefono 2:       Codice fiscale(*):     N. documento(*):       Note:     Partita IVA:                                                                                                    | Risultati ricerca Se il proprietario provier Fuori Regione Inserimento data ingres Data ingresso: Dati precedente residen                                                                                                    | ne da un Comune fuori<br>so        | Regione, spuntare sott                                                                                       | o ed inserire tu                                              | tti i dati manualment | ie                                                            |                           |
| Comune residenza(*):       X •       Provincia:       Stato Estero:                                                                                                    | Risultati ricerca Se il proprietario proviet Fuori Regione Inserimento data ingres Data ingresso: Dati precedente residen Cognome(*): [                                                                                         | ne da un Comune fuori<br>so        | Regione, spuntare sott                                                                                       | o ed inserire tu                                              | tti i dati manualment | ie<br>Indirizzo                                               |                           |
| Comune nascita(*):         X         Prov. nascita:         Stato Estero:           Telefono 1(*):         Telefono 2:         Email:                                                                                                    | Risultati ricerca Se il proprietario proviei Fuori Regione Inserimento data ingres Data ingresso: Dati precedente residen Cognome(*): Frazione: [                                                                               | ne da un Comune fuori<br>so<br>za  | i Regione, spuntare sott                                                                                     | o ed inserire tu                                              | tti i dati manualment | e<br>Indirizzo                                                | :                         |
| Telefono 1(*):         Telefono 2:         Email:           Codice fiscale(*):         N. documento(*):         Partita IVA:           Note:                                                                                                    | Risultati ricerca Se il proprietario proviei Fuori Regione Inserimento data ingres Data ingresso: Dati precedente residen Cognome(*): Frazione: Comune residenza(*):                                                            | ne da un Comune fuori<br>iso<br>za | Regione, spuntare sott                                                                                       | o ed inserire tu<br>: [<br>: [                                | tti i dati manualment | e<br>Indirizzo<br>Stato Esi                                   | ero:                      |
| Codice fiscale(*): Partita IVA: Note:                                                                                                    | Risultati ricerca Se il proprietario provier Fuori Regione Inserimento data ingres Data ingresso: Dati precedente residen Cognome(*): Frazione: Comune residenza(*): Comune nascita(*):                                         | ne da un Comune fuori<br>so<br>za  | i Regione, spuntare sott<br>Nome(*):<br>Nato il(*)                                                           | o ed inserire tu<br>: [<br>: [<br>: [<br>: [                  | tti i dati manualment | e<br>Indirizzo<br>Stato Est<br>Stato Est                      | :<br>:ero:                |
| Note:                                                                                                    | Risultati ricerca Se il proprietario provier Fuori Regione Inserimento data ingress Data ingresso: Dati precedente residen Cognome(*): Frazione: Comune residenza(*): Comune nascita(*): Telefono 1(*):                         | ne da un Comune fuori<br>so        | Regione, spuntare sott Nome(*): Nato il(*) X  Provincia: X  Prov. naso Telefono                              | o ed inserire tu<br>: [<br>: [<br>: [<br>cita: [<br>2: [      | tti i dati manualment | e<br>Indirizzo<br>Stato Esi<br>Stato Esi<br>Email:            | :<br>:ero:                |
|                                                                                                    | Risultati ricerca Se il proprietario provier Fuori Regione Inserimento data ingres Data ingresso: Dati precedente residen Cognome(*): Frazione: Comune residenza(*): Comune nascita(*): Telefono 1(*): Codice fiscale(*):       | ne da un Comune fuori<br>so        | Regione, spuntare sott Regione, spuntare sott Nome(*): Nato il(*) X  Provincia: Regiono X Regione X N. docum | : [<br>:: [<br>:: [<br>:: [<br>:: [<br>:: [<br>:: [<br>:: [   | tti i dati manualment | e Indirizzo<br>Stato Est<br>Stato Est<br>Email:<br>Partita IV | :<br>ero:<br>ero:<br>//A: |
|                                                                                                    | Risultati ricerca Se il proprietario proviei Fuori Regione Inserimento data ingres Data ingresso: Dati precedente residen Cognome(*): Frazione: Comune residenza(*): Comune nascita(*): Telefono 1(*): Codice fiscale(*): Note: | ne da un Comune fuori              | Regione, spuntare sott Nome(*): Nato i(*) X  Provincia: Prov. nass Telefono 1 N. docum                       | : [<br>:: [<br>:: [<br>:: [<br>:: [<br>:: [<br>:: [<br>:: [   | tti i dati manualment | e Indirizzo<br>Stato Esi<br>Stato Esi<br>Email:<br>Partita IV | :                         |
|                                                                                                    | Risultati ricerca Se il proprietario proviei Fuori Regione Inserimento data ingres Data ingresso: Dati precedente residen Cognome(*): Frazione: Comune residenza(*): Comune nascita(*): Telefono 1(*): Codice fiscale(*): Note: | ne da un Comune fuori              | Regione, spuntare sott Nome(*): Nato il(*) X  Provincia: X  Prov. nase Telefono i N. docum                   | : [<br>:: [<br>:: [<br>:: [<br>cita: [<br>2: [<br>mento(*): [ | tti i dati manualment | e Indirizzo<br>Stato Esi<br>Stato Esi<br>Email:<br>Partita IV | :                         |

Il vecchio Comune di residenza del proprietario potrà essere o interno o esterno alla regione Emilia-Romagna. I capitoli successivi illustreranno ciascuno dei due casi.

#### **INGRESSO PROPRIETARIO DA ALTRO COMUNE REGIONALE**

Qualora il proprietario provenga da un Comune interno alla Regione Emilia-Romagna, eseguire la seguente procedura:

- 1. Digitare Cognome e Nome del proprietario ed inserire il Comune dal quale il proprietario proviene (Comune vecchio)
- 2. Cliccare sul bottone "Cerca in Regione"

| Ingresso proprietario |                   | _      |                                       |                   |
|-----------------------|-------------------|--------|---------------------------------------|-------------------|
| Se il proprietario p  | roviene da un Com | une de | ll'Emilia-Romagna, ricercare qui la v | vecchia residenza |
| Cognome:              | uguale a          | •      | Rossi                                 |                   |
| Nome:                 | uguale a          | •      | Mario                                 |                   |
| Indirizzo:            | contiene          | -      |                                       |                   |
| Comune:               | BOLOGNA           |        | X 💌                                   |                   |
| Data nascita:         |                   | -      |                                       |                   |
| Codice fiscale:       |                   |        |                                       |                   |
|                       |                   |        |                                       |                   |
| Cerca in Regione      |                   |        |                                       |                   |

NOTA: è obbligatorio inserire anche il Comune di provenienza durante la ricerca del proprietario, altrimenti il sistema fornirà un messaggio di avviso.

- 3. Il sistema provvederà a ricercare il proprietario:
  - se la ricerca avrà esito positivo, comparirà un messaggio che informa di ciò nella sezione "Risultati ricerca" (in **blu**) e i dati di quest'ultimo saranno visibili nella sezione "Dati precedente residenza" (in arancione) (come mostra l'immagine seguente)

| Il proprietario è stato trovato. Se necessario, completare i dati della precedente residenza, altrimenti procedere col bottone Continua. |             |                      |       |               |            |  |  |  |  |  |
|----------------------------------------------------------------------------------------------------|-------------|----------------------|-------|---------------|------------|--|--|--|--|--|
| Dati precedente residenza                                                                                                    |             |                      |       |               |            |  |  |  |  |  |
| Cognome(*):                                                                                                    | ROSSI       | Nome(*):             | MARIO | Indirizzo:    | VIA ****** |  |  |  |  |  |
| Frazione:                                                                                                    |             | Nato il(*):          | ***** |               |            |  |  |  |  |  |
| Comune residenza(*):                                                                                                    | BOLOGNA X 💌 | Provincia:           | BO    | Stato Estero: |            |  |  |  |  |  |
| Comune nascita:                                                                                                    | BOLOGNA X 💌 | Prov. nascita:       | BO    | Stato Estero: |            |  |  |  |  |  |
| Telefono 1(*):                                                                                                    | *****       | Telefono 2:          |       | Email:        |            |  |  |  |  |  |
| Codice fiscale:                                                                                                    |             | N. documento(*):     | ***** | Partita IVA:  |            |  |  |  |  |  |
| Note:                                                                                                    |             |                      |       |               |            |  |  |  |  |  |
| Dati futura residenza                                                                                                    |             |                      |       |               |            |  |  |  |  |  |
| Indirizzo(*):                                                                                                    |             | Comune residenza(*): | X     | Provincia:    |            |  |  |  |  |  |
| Frazione:                                                                                                    |             | Telefono 1(*):       |       | Telefono 2:   |            |  |  |  |  |  |
|                                                                                                    |             |                      |       |               |            |  |  |  |  |  |

se il sistema dovesse riscontrare omonimi, comparirà un messaggio che informa di ciò nella sezione "Risultati ricerca" (in blu). In tale sezione sarà inoltre presente una tabella con i proprietari che sono stati rilevati. Ovviamente i dati del proprietario non saranno visibili nella sezione "Dati precedente residenza" (in arancione) poiché il sistema non sa a quale proprietario ci si stava riferendo. In questo caso sarà opportuno inserire anche Indirizzo e/o Data di nascita e/o Codice fiscale del proprietario e ripetere la ricerca in Regione (in rosso) (come mostra l'immagine seguente).

|                                                                                                    | ie da un coi                                |                                                             |                      | omagna, ncero                                                                                              | are qui la vev                                                       |               | 128       |            |         |                                                          |                       |
|----------------------------------------------------------------------------------------------------|---------------------------------------------|-------------------------------------------------------------|----------------------|----------------------------------------------------------------------------------------------------|----------------------------------------------------------------------|---------------|-----------|------------|---------|----------------------------------------------------------|-----------------------|
| Cognome:                                                                                                    | uguale a                                    | •                                                           | Rossi                |                                                                                                    |                                                                      |               |           |            |         |                                                          |                       |
| Nome:                                                                                                    | uguale a                                    | •                                                           | Luca                 |                                                                                                    |                                                                      |               |           |            |         |                                                          |                       |
| Indirizzo:                                                                                                    | contiene                                    | •                                                           |                      |                                                                                                    |                                                                      |               |           |            |         |                                                          |                       |
| Comune:                                                                                                    | BOLOGNA                                     |                                                             | Х                    | •                                                                                                    |                                                                      |               |           |            |         |                                                          |                       |
| Data nascita:                                                                                                    |                                             | •                                                           |                      |                                                                                                    |                                                                      |               |           |            |         |                                                          |                       |
| Codice fiscale:                                                                                                    |                                             |                                                             |                      |                                                                                                    |                                                                      |               |           |            |         |                                                          |                       |
| Cerca in Regione                                                                                                    |                                             |                                                             |                      |                                                                                                    |                                                                      |               |           |            |         |                                                          |                       |
| ceoliere animale:                                                                                                    |                                             |                                                             |                      |                                                                                                    |                                                                      |               |           |            |         |                                                          |                       |
| C_Codice                                                                                                    | Microchi                                    | ip                                                          | Tatu                 | aggio                                                                                                    | Nome                                                                 |               | Razza     |            | Data na | ascita                                                   |                       |
| lisultati ricerca<br>a ricerca ha prodotto p                                                                                                    | iù di 1 risult                              | tato. Effe                                                  | ttuare un            | a ricerca più d                                                                                            | ettagliata ins                                                       | serendo indi  | rizzo e/o | data di na | scita.  |                                                          |                       |
| Codice                                                                                                    | Cognome                                     | Nome                                                        | Indirizzo            |                                                                                                    | Comune                                                               | Data nasc     | ta        |            |         |                                                          |                       |
| 03700600000115699                                                                                                    | ROSSI                                       | LUCA                                                        |                      |                                                                                                    | BOLOGNA                                                              |               |           |            |         |                                                          |                       |
| 03700600000115917                                                                                                    | ROSSI                                       | LUCA                                                        |                      |                                                                                                    | BOLOGNA                                                              |               |           |            |         |                                                          |                       |
| Dati precedente residen                                                                                                    | za                                          |                                                             |                      |                                                                                                    | 1                                                                    |               |           |            |         |                                                          |                       |
| Dati precedente resident<br>Cognome(*):<br>Frazione:<br>Comune residenza(*):<br>Comune nascita:                                                                                                    | 23                                          |                                                             | X                    | Nome(*<br>Nato il(<br>Provinci<br>Prov. na                                                                 | *):<br>*):<br>ia:<br>ascita:                                         |               |           |            |         | Indirizzo<br>Stato Es<br>Stato Es                        | o:<br>stero           |
| Dati precedente resident<br>Cognome(*):<br>Frazione:<br>Comune residenza(*):<br>Comune nascita:<br>Telefono 1(*):<br>Codice fiscale:                                                                                                    | 23                                          |                                                             | X                    | Nome(*<br>Nato il(<br>Provinci<br>Prov. na<br>Telefon<br>N. docu                                           | *):<br>*):<br>ia:<br>ascita:<br>o 2:<br>imento(*):                   |               |           |            |         | Indirizzo<br>Stato Es<br>Stato Es<br>Email:<br>Partita I | o:<br>stero<br>stero  |
| Dati precedente resident<br>Cognome(*):<br>Frazione:<br>Comune residenza(*):<br>Comune nascita:<br>Telefono 1(*):<br>Codice fiscale:                                                                                                    | 23                                          |                                                             | x<br>x               | Nome(*<br>Nato il(<br>Prov. na<br>Telefon<br>N. docu                                                       | *):<br>*):<br>ia:<br>ascita:<br>o 2:<br>imento(*):                   |               |           |            |         | Indirizzo<br>Stato Es<br>Stato Es<br>Email:<br>Partita I | stero<br>stero<br>VA: |
| Dati precedente resident<br>Cognome(*): [<br>Frazione: [<br>Comune residenza(*): [<br>Comune nascita: [<br>Telefono 1(*): [<br>Codice fiscale: [<br>Ingresso proprietario<br>Se il proprietario                                                                | za<br>io proviene d                         | ła un Con                                                   | X<br>X<br>nune dell' | Nome(*<br>Nato il(<br>Prov. na<br>Telefon<br>N. docu                                                       | *):<br>*):<br>ia:<br>ascita:<br>o 2:<br>imento(*):<br>a, ricercare q | ui la vecchia | residenza |            |         | Indirizzo<br>Stato Es<br>Stato Es<br>Email:<br>Partita I | o:<br>stero<br>IVA:   |
| Dati precedente resident<br>Cognome(*):<br>Frazione:<br>Comune residenza(*):<br>Comune nascita:<br>Comune nascita:<br>Codice fiscale:<br>Ingresso proprietario<br>Se il proprietario<br>Cognome:                                                               | za<br>io proviene d                         | da un Con                                                   | x<br>x<br>nune dell' | Nome(*<br>Nato il(<br>Provinci<br>Prov. na<br>Telefon<br>N. docu<br>Emilia-Romagna                         | *):<br>*):<br>ia:<br>ascita:<br>o 2:<br>imento(*):<br>a, ricercare q | ui la vecchia | residenza |            |         | Indirizzo<br>Stato Es<br>Stato Es<br>Email:<br>Partita I | o:<br>stero<br>tvA:   |
| Dati precedente resident<br>Cognome(*): [<br>Frazione: [<br>Comune residenza(*): [<br>Comune nascita: [<br>Comune nascita: [<br>Codice fiscale: [<br>Ingresso proprietario<br>Se il proprietario<br>Cognome:<br>Nome:                                          | io proviene d<br>ugu<br>ugu                 | da un Con<br>Jale a<br>Jale a                               | nune dell'           | Nome(*<br>Nato il(<br>Prov. na<br>Telefon<br>N. docu<br>Emilia-Romagna<br>Rossi<br>Luca                    | *):<br>*):<br>ia:<br>ascita:<br>o 2:<br>imento(*):<br>a, ricercare q | ui la vecchia | residenza |            |         | Indirizzo<br>Stato Es<br>Stato Es<br>Email:<br>Partita I | o:<br>stero<br>WA:    |
| Dati precedente residen<br>Cognome(*): [<br>Frazione: [<br>Comune residenza(*): [<br>Comune nascita: [<br>Felefono 1(*): [<br>Codice fiscale: [<br>Ingresso proprietario<br>Se il proprietario<br>Cognome:<br>Nome:<br>Indirizzo:                              | za<br>io proviene d<br>ugu<br>ugu           | da un Con<br>Jale a<br>Jale a                               | mune dell'           | Nome(* Nato il( Prov. ni Prov. ni Telefon N. docu Emilia-Romagna Rossi Luca Via                            | *):<br>*):<br>ia:<br>ascita:<br>o 2:<br>imento(*):<br>a, ricercare q | ui la vecchia | residenza |            |         | Indirizzo<br>Stato Es<br>Stato Es<br>Email:<br>Partita I | o:<br>stero<br>tva:   |
| Dati precedente residen<br>Cognome(*):<br>Frazione:<br>Comune residenza(*):<br>Comune nascita:<br>Telefono 1(*):<br>Codice fiscale:<br>Ingresso proprietario<br>Se il proprietario<br>Cognome:<br>Nome:<br>Indirizzo:<br>Comune:                               | io proviene d<br>ugu<br>ugu<br>coni         | da un Con<br>Iale a<br>Iale a<br>Iale a<br>LOGNA            | nune dell'           | Nome(*<br>Nato il(<br>Provinci<br>Prov. na<br>Telefon<br>N. docu<br>Emilia-Romagna<br>Rossi<br>Luca<br>Via | *):<br>*):<br>ia:<br>ascita:<br>o 2:<br>imento(*):<br>a, ricercare q | ui la vecchia | residenza |            |         | Indirizzo<br>Stato Es<br>Stato Es<br>Email:<br>Partita I | o:<br>stero<br>IVA:   |
| Dati precedente resident<br>Cognome(*): [<br>Frazione: [<br>Comune residenza(*): [<br>Comune nascita: [<br>Telefono 1(*): [<br>Codice fiscale: [<br>Ingresso proprietario<br>Se il proprietario<br>Cognome:<br>Nome:<br>Indirizzo:<br>Comune:<br>Data nascita: | io proviene d<br>ugu<br>coni<br>BOL<br>01/( | da un Con<br>Jale a<br>Jale a<br>Itiene<br>LOGNA<br>01/2000 | Nune dell'           | Nome(* Nato il( Prov. na Prov. na Telefon N. docu Emilia-Romagna Rossi Luca Via X                          | *):<br>*):<br>ia:<br>ascita:<br>o 2:<br>imento(*):<br>a, ricercare q | ui la vecchia | residenza |            |         | Indirizzo<br>Stato Es<br>Email:<br>Partita I             | o:<br>stero<br>tvA:   |

- 4. Dovesse mancare qualche informazione, completare i dati relativi alla precedente residenza (in arancione nelle immagini precedenti)
- 5. Inserire i dati relativi alla futura residenza compilando la sezione "Dati futura residenza" (in viola) (come mostra l'immagine seguente)
- 6. Terminato l'inserimento dei dati, cliccare in basso a sinistra su "**Continua**" per confermare l'ingresso del proprietario nel nuovo Comune (o "Annulla" per annullare l'operazione)

| Dati futura residenza      |           |                                        |            |                           |    |   |
|----------------------------|-----------|----------------------------------------|------------|---------------------------|----|---|
| Indirizzo(*):<br>Frazione: | Via ***** | Comune residenza(*):<br>Telefono 1(*): | MODENA X - | Provincia:<br>Telefono 2: | MO |   |
| Continua Annulla           |           |                                        |            |                           |    | r |

7. La procedura sarà andata a buon fine qualora verrà mostrata una casella di testo che avvisa del salvataggio avvenuto correttamente ed informa che è stato creato un messaggio. Cliccare sul pulsante "Chiudi"

NOTA: il messaggio creato (in questo caso il messaggio n.734122) comparirà nello scadenziario (per ulteriori dettagli si rimanda al capitolo "<u>Scadenziario messaggi ingresso</u>" e "<u>Scadenziario messaggi uscita</u>").

| Salvataggio avvenuto correttamente.<br>E' stato creato il messaggio n. 734122 | ľ      |
|-------------------------------------------------------------------------------|--------|
|                                                                               | Chiudi |

8. Il proprietario, assieme ad i suoi animali, comparirà allora in "Elenco proprietari trovati", dove sarà riportato il nuovo Comune indicato precedentemente ed il relativo indirizzo.

| Elen | co proprietari trova    | ti |         |   |        |          |   |          |      |     |            |   |             |              |               |             |   |
|------|-------------------------|----|---------|---|--------|----------|---|----------|------|-----|------------|---|-------------|--------------|---------------|-------------|---|
|      | Scopri/Nascondi colonne |    |         |   |        |          |   |          |      |     |            |   |             |              |               |             |   |
| #    | Trasferimento           | •  | Cognome | • | Nome 💌 | Frazione | • | Comune 💌 | Prov | / 💌 | Indirizzo  | т | elefono 1 💌 | Telefono 2 💌 | Cani presenti | Cani ceduti |   |
|      |                         | 7  |         | Ÿ | ۶ 📃    | ·        | 9 | ♥        |      | 7   | <u> </u>   | 9 | 8           | 9            | 5             | ?           | 7 |
|      |                         |    | ROSSI   |   | MARIO  |          |   | MODENA   | мо   |     | Via ****** | * | ****        |              | 1             |             | 0 |

## **INGRESSO PROPRIETARIO DA ALTRA REGIONE**

Qualora il proprietario provenga da un Comune di altra Regione italiana, eseguire la seguente procedura:

- 1. Dopo aver cliccato sul bottone "Ingresso proprietario", NON digitare nulla nella prima sezione della scheda (Ricerca proprietario da trasferire);
- 2. Spuntare la casella "Fuori Regione";

| Se il proprietario p              | proviene da un Comune fuori Regione, spuntare sotto ed inserire tutti i dati manualmente |
|-----------------------------------|------------------------------------------------------------------------------------------|
|                                   |                                                                                          |
| <ul> <li>Fuori Regione</li> </ul> |                                                                                          |
|                                   |                                                                                          |
| Incorimonto data i                | ingresso                                                                                 |
| Insemilenco uata                  |                                                                                          |

- 3. Compilare i dati relativi alla precedente residenza nella sezione "Dati precedente residenza";
- 4. Inserire i dati relativi alla futura residenza compilando la sezione "Dati futura residenza" (in viola) (come mostra l'immagine seguente);
- 5. Terminato l'inserimento dei dati, cliccare in basso a sinistra su "**Continua**" per confermare l'ingresso del proprietario nel nuovo Comune (o "Annulla" per annullare l'operazione);

| Cognome(*):           | Rossi       | Nome(*):               | Mario          | Indirizzo:    |    |
|-----------------------|-------------|------------------------|----------------|---------------|----|
| Frazione:             |             | Nato il(*):            | 04/07/1995 💌   |               |    |
| Comune residenza(*):  | CATANIA X 💌 | Provincia:             | СТ             | Stato Estero: |    |
| Comune nascita:       | Х -         | Prov. nascita:         |                | Stato Estero: |    |
| Telefono 1(*):        | *****       | Telefono 2:            |                | Email:        |    |
| Codice fiscale:       |             | N. documento(*):       |                | Partita IVA:  |    |
| Note:                 |             |                        |                |               |    |
|                       |             |                        |                |               |    |
|                       |             |                        |                |               |    |
| Dati futura residenza |             |                        |                |               |    |
|                       |             | Comune residenza(*):   | CREVALCORE X - | Provincia:    | BO |
| Indirizzo(*):         | Via ******  | contaile residenza("). |                |               |    |

6. La procedura sarà andata a buon fine qualora verrà mostrata una casella di testo che avvisa del salvataggio avvenuto correttamente. Il sistema in questo caso non creerà un messaggio poiché il proprietario proviene da fuori Regione. Cliccare semplicemente sul pulsante "**Chiudi**";

ANAGRAFE REGIONALE DEGLI ANIMALI D'AFFEZIONE

| Salvataggio avvenuto correttamente |        |
|------------------------------------|--------|
|                                    | Chiudi |

7. Il proprietario comparirà allora in "Elenco proprietari trovati", dove sarà riportato il nuovo Comune indicato precedentemente ed il relativo indirizzo;

| E | lenc                   | o proprietari trova | ti |         |   |        |            |            |        |             |            |              |                            |                     |
|---|------------------------|---------------------|----|---------|---|--------|------------|------------|--------|-------------|------------|--------------|----------------------------|---------------------|
| I | Copri/Nascondi colonne |                     |    |         |   |        |            |            |        |             |            |              |                            |                     |
| 4 |                        | Trasferimento       | •  | Cognome |   | Nome 💌 | Frazione 💌 | Comune 💌   | Prov 💌 | Indirizzo 💌 | Telefono 1 | Telefono 2 💌 | Cani presenti 💌 Cani cedut | ti 💌 Data nascita 💌 |
|   |                        |                     | Ÿ  |         | ٣ | ٢      | °          | 8          | 9      | 2           | ?          | ?            | <b>v</b>                   | V V                 |
|   |                        |                     |    | Rossi   |   | Mario  |            | CREVALCORE | BO     | Via ******  | *******    |              | 0                          | 0 04/07/1995        |

NOTA: Cliccando sul bottone a sinistra per entrare nella scheda "Riepilogo dati proprietario", come si può vedere dall'immagine seguente, non vi sono animali appartenenti al proprietario (sezione evidenziata in **viola**). Questo perché il sistema non ha potuto ricercare il proprietario in elenco (essendo fuori Regione) e quindi neppure i suoi animali. Gli animali posseduti si dovranno aggiungere manualmente attraverso la procedura "Nuovo animale" (consultare il capitolo dedicato "<u>Nuovo animale</u>").

| Riepilogo dati proprietario                                                                                                    |                                         |                 |                     |            |                       |               |                  |                  |               |
|----------------------------------------------------------------------------------------------------|-----------------------------------------|-----------------|---------------------|------------|-----------------------|---------------|------------------|------------------|---------------|
| Modifica Chiudi Salva Annulla                                                                                                    |                                         |                 |                     |            |                       |               |                  |                  |               |
| Dati generali                                                                                                    |                                         |                 |                     |            |                       |               |                  |                  |               |
| Codian                                                                                                    |                                         |                 |                     |            |                       |               |                  |                  |               |
| Codice:                                                                                                    | 037024000000977126 Inastermento/ingress |                 | Maria               | Maria      |                       |               |                  |                  |               |
| Cognome(*):                                                                                                    | ROSSI                                   |                 | Nome(*):            |            |                       | Indirizzo(*): | Via              |                  |               |
| rrazione:                                                                                                    |                                         |                 | Comune residenza(*) | CREVALCORE | *                     | Provincia:    | во               |                  |               |
| _Altri dati                                                                                                    |                                         |                 |                     |            |                       |               |                  |                  |               |
| Nato il(*):                                                                                                    | 04/07/1995                              | Comune nascita: |                     | X -        | Prov:                 |               | Stato Estero:    |                  | Xv            |
| Telefono 1(*):                                                                                                    | ****                                    | Email:          |                     |            | Cod. Fiscale:         |               | N° documento(*): | *****            |               |
| Telefono 2:                                                                                                    |                                         | Partita IVA:    |                     | 7          | Tipo proprietario(*): | <b>.</b>      | Sesso:           | -                |               |
| Note:                                                                                                    |                                         |                 | L                   |            |                       |               |                  |                  |               |
|                                                                                                    |                                         |                 |                     |            |                       |               |                  |                  |               |
|                                                                                                    |                                         |                 |                     |            |                       |               |                  |                  |               |
| 🐂 Nuovo animale 🐂 Nuova cucciolata 🐂 Acquisizione animale 🛒 Cessione multipla 🐩 Trasferimento proprietario 🎼 Gestione domiciliazione |                                         |                 |                     |            |                       |               |                  |                  |               |
| Esporta griglia in: 👜 Pdf 🛛 📾 XIs 📾 XIsx                                                                                             |                                         |                 |                     |            |                       |               |                  |                  |               |
| Animale/i del proprietario selezionato                                                                                               |                                         |                 |                     |            |                       |               |                  |                  |               |
| Scopri/Nascondi colonne                                                                                                    |                                         |                 |                     |            |                       |               |                  |                  |               |
| # P/C • •                                                                                                    | Cessione                                | Microchip       | 🕶 Tatuaggio 💌 I     | Nome 💌     | Specie 💌 Razza        | ×             | Sesso 💌 Data is  | criz. 🔻 💌 Data n | ascita 💌 Data |
| 8                                                                                                    | ·                                       | 8               | <b>v</b>            | 8          | 8                     | 5             | ? ?              | • •              | • •           |
|                                                                                                    |                                         |                 |                     |            |                       |               |                  |                  |               |
|                                                                                                    |                                         |                 |                     |            |                       |               |                  |                  |               |
|                                                                                                    |                                         |                 |                     |            |                       |               |                  |                  |               |
|                                                                                                    |                                         |                 |                     |            |                       |               |                  |                  |               |
## **INGRESSO PROPRIETARIO DA STATO ESTERO**

Qualora il proprietario provenga da uno Stato Estero, sia europeo che extra-europeo, la procedura da seguire è molto simile a quella vista per l'ingresso di un proprietario da fuori regione.

Si prenda ad esempio un proprietario nato a Lloret de Mar (Spagna), residente a Barcellona (Spagna) che deve trasferirsi in Italia a Bologna con il suo animale. La procedura da seguire è la seguente:

- 1. Dopo aver cliccato sul bottone "Ingresso proprietario", NON digitare nulla nella prima sezione della scheda denominata Ricerca proprietario da trasferire;
- 2. Spuntare solo la casella "Fuori Regione";

| Se il proprietario p | roviene da un Comune fuori Regione, spuntare sotto ed inserire tutti i dati manualmente |
|----------------------|-----------------------------------------------------------------------------------------|
| Fuori Regione        | )                                                                                       |
| Inserimento data i   | ngresso                                                                                 |
|                      |                                                                                         |

- 3. Compilare i dati relativi all'anagrafica ed alla precedente residenza nella sezione "Dati precedente residenza" (sezione in arancione nell'immagine seguente), con i seguenti accorgimenti:
  - Selezionare come Comune di residenza "Comune non noto" e scrivere l'indirizzo e lo Stato Estero dello stesso (es. Passeig de Gracia, 8, Barcellona Spagna) (in blu);
  - Selezionare come Comune di nascita "Comune non noto" e scrivere quest'ultimo nella seconda casella relativa allo Stato Estero (es. Lloret de Mar Spagna) (in azzurro);
- 4. Inserire i dati relativi alla futura residenza compilando la sezione "Dati futura residenza" (in viola) (come mostra l'immagine seguente);
- 5. Terminato l'inserimento dei dati, cliccare in basso a sinistra su "**Continua**" per confermare l'ingresso del proprietario nel Comune italiano in Regione (o "Annulla" per annullare l'operazione);

| Cognome(*):                    | *****           |     | Nome(*):         | *******    | * | Indirizzo:    | Passeig de Gracia, 8   |
|--------------------------------|-----------------|-----|------------------|------------|---|---------------|------------------------|
| Comune residenza(*):           | COMUNE NON NOTO | Xv  | Provincia:       | 01/10/2000 |   | Stato Estero: | Barcellona (Spagna)    |
| Comune nascita(*):             | COMUNE NON NOTO | X 🖛 | Prov. nascita:   |            |   | Stato Estero: | Lloret de Mar (Spagna) |
| Telefono 1(*):                 | *****           |     | Telefono 2:      |            |   | Email:        |                        |
| Codice fiscale(*):             | *******         |     | N. documento(*): | *******    |   | Partita IVA:  |                        |
|                                | ·               |     |                  |            |   |               |                        |
| Note:                          |                 |     |                  |            |   |               |                        |
| Note:<br>Dati futura residenza |                 |     |                  |            |   |               |                        |

6. La procedura sarà andata a buon fine qualora verrà mostrata una casella di testo che avvisa del salvataggio avvenuto correttamente. Il sistema in questo caso non creerà un messaggio poiché il proprietario proviene da fuori Regione (Stato Estero). Cliccare semplicemente sul pulsante "**Chiudi**";

| Salvataggio avvenuto corre | ettamente. |        |
|----------------------------|------------|--------|
|                            |            | Chiudi |

7. Il proprietario comparirà allora in "Elenco proprietari trovati", dove sarà riportato il Comune italiano di residenza indicato precedentemente ed il relativo indirizzo;

| E | enco | proprietari | trovati  |         |   |           |   |      |   |           |   |              |    |                      |   |                  |                |    |                           |     |   |
|---|------|-------------|----------|---------|---|-----------|---|------|---|-----------|---|--------------|----|----------------------|---|------------------|----------------|----|---------------------------|-----|---|
| F | So   | opri/Nascon | di colon | ne      |   |           |   |      |   |           |   |              |    |                      |   |                  |                |    |                           |     |   |
| # | т    | Cognome     | ~        | Nome    | • | Fr Comune | × | Prov | • | Indirizzo | • | Telefono 1 💌 | Te | Animali di proprietà | • | Animali ceduti 💌 | Data nascita 💌 | En | Comune nascita (          | ▼ P | N |
|   | ٩    |             | 9        |         | Ŷ | 8         | 5 | 2    | 7 |           | Ŷ | 8            | Ŷ  |                      | ? | 7                | - 7            | 9  |                           | 9   | 1 |
| ( |      | ******      |          | ******* |   | BOLOG     | A | BO   |   | *****     |   | *********    |    |                      | 0 | 0                | 01/10/2000     |    | Lloret de Mar<br>(Spagna) |     | * |

NOTA: Cliccando sul bottone a sinistra per entrare nella scheda "Riepilogo dati proprietario", come si può vedere dall'immagine seguente, non vi sono animali appartenenti al proprietario (sezione evidenziata in **viola**). Questo perché il sistema non ha potuto ricercare il proprietario in elenco (essendo proveniente da uno Stato Estero) e quindi neppure i suoi animali. Gli animali posseduti si dovranno aggiungere manualmente attraverso la procedura "Nuovo animale" (consultare il capitolo dedicato "<u>Nuovo animale</u>").

| Riepilogo dati proprietario                                                                                                  |                                                   |
|----------------------------------------------------------------------------------------------------|---------------------------------------------------|
| Modifica Chiudi Salva Annulla                                                                                                |                                                   |
| Dati generali                                                                                                    |                                                   |
| Codice: 03700600000977129 Trasferimento/Ingresso: Ingresso                                                                   | Residente/Res. temporaneo: Proprietario residente |
| Cognome(*):         ********           Fraziona;         Comuna residenta/*);         0000000                                | Indirizzo(*):                                     |
|                                                                                                    |                                                   |
| Altri dati                                                                                                    |                                                   |
| Nato il(*): 01/10/2000 Comune nascita(*): COMUNE NON NOTO X Prov:                                                            | Stato Estero: Lloret de Mar (Spagna)              |
| Telefono 1(*):         Email:         Codice fiscale(*):           Telefono 2:         Dette 104:         Time remaining(*): | **************************************            |
| Note:                                                                                                    | V Sesso:                                          |
|                                                                                                    |                                                   |
|                                                                                                    |                                                   |
| 🐂 Nuovo animale 🐂 Nuova cucciolata 🐂 Acquisizione animale 👾 Cessione multipla 🕼 Trasferimento proprietario                   | i Gestione residenza temporanea                   |
| Esporta griglia in: 🞯 Pdf 📧 XIs 📾 XIsx                                                                                       | I                                                 |
| Animale/i del proprietario selezionato                                                                                       |                                                   |
| Scopri/Nascondi colonne                                                                                                    |                                                   |
| # P/C • 🕑 Cessione 🔍 Microchip 💌 Tatuaggio 💌 Nome 🔍 Specie 🔍 Razza                                                           | 💌 Sesso 🔍 Data iscriz. 👻 Data nascita 🔍 Data mo   |
|                                                                                                    |                                                   |
|                                                                                                    |                                                   |
|                                                                                                    |                                                   |
|                                                                                                    |                                                   |

ANAGRAFE REGIONALE DEGLI ANIMALI D'AFFEZIONE

#### **ANNULLA INGRESSO PROPRIETARIO**

In caso di errore, per cancellare un ingresso di un proprietario in un Comune è necessario contattare l'Help Desk (contatti riportati alla prima pagina del manuale).

## **MORTE DELL'ANIMALE**

*"I proprietari di cani sono tenuti a segnalare, entro quindici giorni, ai Comuni interessati, la morte <i>dell'animale"* (LR 27/2000, Art. 11, comma 1).

Per inserire la data di morte di un animale è necessario eseguire la seguente procedura:

- Ricercare il proprietario dell'animale tramite la finestra "Ricerca proprietario" oppure l'animale stesso mediante la "Ricerca per microchip" (per una spiegazione dettagliata su come effettuare una ricerca consultare i capitoli dedicati "<u>Ricerca per microchip</u>" e "<u>Ricerca proprietario</u>");
- Selezionare il proprietario dai risultati di ricerca ottenuti (per una spiegazione dettagliata consultare il capitolo dedicato "<u>Elenco proprietari trovati</u>");
- Selezionare l'animale desiderato dall'elenco "Animale/i del proprietario selezionato" cliccando sul bottone all'estrema sinistra (*consultare il capitolo* "<u>Animale/i del proprietario</u>");

| Anim | ale/i de                                                                                                    | l proprietario s | elezionato      |     |          |      |                  |   |            |            |            |     |  |  |  |
|------|----------------------------------------------------------------------------------------------------|------------------|-----------------|-----|----------|------|------------------|---|------------|------------|------------|-----|--|--|--|
| 0    | Scopri/I                                                                                                    | Nascondi coloni  | ne              |     |          |      |                  |   |            |            |            | _   |  |  |  |
| #    | P/C • Cessione • Microchip • Ta Nome • Specie • Razza • Sesso • Data iscriz. • • Data nascita • Data morte • |                  |                 |     |          |      |                  |   |            |            |            |     |  |  |  |
|      | 9                                                                                                    | 9                | 9               | ?[9 | 9        | 9    | ♥                | 9 | <b>• •</b> | <b>• •</b> |            | • 🕈 |  |  |  |
|      | Р                                                                                                    | Cessione         | 977200004258335 |     | FRED     | CANE | METICCIO-SPINONE | м | 20/04/2009 | 17/11/2007 |            |     |  |  |  |
|      | Р                                                                                                    |                  | 380098100505699 |     | SAMANTHA | CANE | SPINONE          | F | 04/09/2007 | 01/01/2006 | 07/01/2016 |     |  |  |  |
|      | Р                                                                                                    | Cessione         | 380098100504164 |     | GINGER   | CANE | -METICCIO        | F | 04/09/2007 | 01/01/2005 |            |     |  |  |  |

- 4. Si aprirà allora la finestra "<u>Riepilogo dati animale</u>" che mostra tutti i dati relativi all'animale selezionato;
- 5. Cliccare quindi su Modifica per modificare la data di morte (come mostrato nell'immagine);
- 6. Al termine, salvare o annullare l'operazione (Salva o Annulla);

| epilogo dati cane        |              |        |       |      |         |        |                       |        |        |       |           |         |              |        |         |
|--------------------------|--------------|--------|-------|------|---------|--------|-----------------------|--------|--------|-------|-----------|---------|--------------|--------|---------|
| Modifica Chiudi          | Salva        | Annu   | lla   | Con  |         | ione l | og                    |        |        |       |           |         |              |        |         |
| Specie: CANE             | -            |        |       |      |         |        |                       |        |        |       |           |         |              |        |         |
| Cane Documenti           | Scheda s     | anitar | ria   | Dete | enzione | e      | Affido                | F      | assap  | orto  |           | Registr | o tumor      | i Mo   | rsicatu |
| Dati animale             |              |        |       |      |         |        |                       |        |        |       |           |         |              |        |         |
| Data iscrizione(*)       |              | 20/0   | 4/20  | 09   |         | •      | N                     | ome(   | *):    |       |           | FRED    |              |        |         |
| Data nascita(*):         |              | 17/1   | 1/20  | 07   |         | -      | Т                     | aglia: |        |       |           | MEDIA   |              |        | -       |
| Macchie:                 |              | -      |       |      |         |        | <ul> <li>M</li> </ul> | luso:  |        |       |           | APPUN   | тто          |        | -       |
| Provenienza(*):          |              |        |       |      |         |        | • D                   | ett. p | roven  | ienza | c.        |         |              |        |         |
| Data morte:              |              | 26/1   | 10/20 | 18   |         |        | D                     | ata s  | marrin | nento | ):        |         |              | •      |         |
| Sterilizzato (S/N):      |              | «      |       |      | otto    | bre 2  | 2018                  |        |        | »     | e:        | Nessun  | Valore       |        | •       |
| Microchip:               |              |        | lun   | mar  | mer     | gio    | ven                   | sab    | dom    |       | p:        | Mod.    | <u>Salva</u> | Annull | 3       |
| Tatuaggio:               |              | 40     | 1     | 2    | 3       | 4      | 5                     | 6      | 7      | - 0   | <b>):</b> | Mod.    | <u>Salva</u> | Annull | 3       |
| Motivo mancata a         | pplicazione: | 41     | 8     | 9    | 10      | 11     | 12                    | 13     | 14     |       | -         |         |              |        |         |
| Segni particolari:       |              | 42     | 15    | 16   | 17      | 18     | 19                    | 20     | 21     |       | -         |         |              |        |         |
| Note:                    |              | 43     | 22    | 23   | 24      | 25     | 26                    | 27     | 28     |       |           |         |              |        |         |
|                          |              | 4      | 20    | 30   | 31      | 1      | 2                     | 3      | 4      |       |           |         |              |        |         |
|                          |              | 45     | 5     | 6    | 7       | 8      | 9                     | 10     | 11     |       |           |         |              |        |         |
| Certificato registrazion | e Certific   |        |       | 0    | Oggi    |        | Pulis                 | ci     |        |       |           |         |              |        |         |

7. Se la procedura è stata eseguita, cliccando su "Chiudi" e tornando all'elenco <u>Animale/i del</u> <u>proprietario</u>, la data di morte sarà presente e sarà evidenziata in rosa.

| Ani | male/i c | lel proprietario | o selezionato   |      |          |   |        |   |                  |         |   |                  |                |     |            |     |
|-----|----------|------------------|-----------------|------|----------|---|--------|---|------------------|---------|---|------------------|----------------|-----|------------|-----|
|     | Scopri   | /Nascondi colo   | onne            |      |          |   |        |   |                  |         |   |                  |                |     |            |     |
| #   | P/C      | Cessione         | Microchip 💌     | ) Ti | Nome 💽   | • | Specie | • | Razza 💌          | Sesso ( | ¥ | Data iscriz. 🔹 💌 | ) Data nascita | •   | Data morte | •   |
|     | 9        | ° 7              |                 | 9    | 2        | 7 |        | Ŷ | 9                |         | Ŷ | •                | 7              | • 🕈 | _          | • 🕈 |
|     | P        | Cessione         | 977200004258335 |      | FRED     |   | CANE   |   | METICCIO-SPINONE | м       |   | 20/04/2009       | 17/11/2007     |     | 26/10/2018 |     |
|     | Р        |                  | 380098100505699 |      | SAMANTHA |   | CANE   |   | SPINONE          | F       |   | 04/09/2007       | 01/01/2006     |     | 07/01/2016 |     |
| 0   | Ρ        | Cessione         | 380098100504164 |      | GINGER   |   | CANE   |   | -METICCIO        | F       |   | 04/09/2007       | 01/01/2005     |     |            |     |

# **SMARRIMENTO DELL'ANIMALE**

"Lo **smarrimento** o la **sottrazione** di un cane devono essere segnalati dal proprietario entro tre giorni, al Comune competente. Il Comune trasmette la segnalazione ai servizi per il controllo della popolazione canina" (LR 27/2000, art. 10, comma 1).

Per inserire la data di smarrimento di un animale è necessario eseguire la seguente procedura:

- Ricercare il proprietario dell'animale tramite la finestra "Ricerca proprietario" oppure l'animale stesso mediante la "Ricerca per microchip" (per una spiegazione dettagliata su come effettuare una ricerca consultare i capitoli dedicati "<u>Ricerca per microchip</u>" e "<u>Ricerca proprietario</u>");
- Selezionare il proprietario dai risultati di ricerca ottenuti (per una spiegazione dettagliata consultare il capitolo dedicato "<u>Elenco proprietari trovati</u>");
- 3. Selezionare l'animale desiderato dall'elenco "Animale/i del proprietario selezionato" cliccando sul bottone all'estrema sinistra (*consultare il capitolo* "<u>Animale/i del proprietario</u>");

RegioneEmilia-Romagna

## ANAGRAFE REGIONALE DEGLI ANIMALI D'AFFEZIONE

| Animale, | /i del | l proprieta | io selezionato |   |                 |             |          |          |          |         |              |
|----------|--------|-------------|----------------|---|-----------------|-------------|----------|----------|----------|---------|--------------|
| Scor     | pri/N  | lascondi co | lonne          |   |                 |             |          |          |          |         |              |
| #        |        | P/C 🔻 🖻     | Cessione       | ~ | Microchip 💌     | Tatuaggio 💌 | Nome 💌   | Specie 💌 | Razza 💌  | Sesso 💌 | Data iscriz. |
| _        |        |             | ♥              | 7 | 8               | <b>v</b>    | <b>v</b> | <b>v</b> | Ŷ        | 8       |              |
| 9        |        | Р           | Cessione       |   | 380098100513282 |             | PLUTO    | CANE     | METICCIO | м       | 01/12/2004   |

- 4. Si aprirà allora la finestra "<u>Riepilogo dati animale</u>" che mostra tutti i dati relativi all'animale selezionato;
- 5. Cliccare quindi su Modifica per modificare la data di smarrimento (come mostrato nell'immagine);
- 6. Al termine, salvare o annullare l'operazione (Salva o Annulla);
- 7. Se la procedura è stata eseguita, cliccando su "Chiudi" e tornando all'elenco <u>Animale/i del</u> <u>proprietario</u>, la data di smarrimento sarà presente e sarà evidenziata in blu.

| Riepilogo dati cane      |                                                                        |          |       |                  |      |      |    |      |    |       |         |               |
|--------------------------|------------------------------------------------------------------------|----------|-------|------------------|------|------|----|------|----|-------|---------|---------------|
| Modifica Chiudi Salva    | Modifica Chiudi Salva Annulla Consultazione log                        |          |       |                  |      |      |    |      |    |       |         | <b>&gt;</b> » |
| Specie: CANE             |                                                                        |          |       |                  |      |      |    |      |    |       |         | dom           |
| Cane Documenti Scheda sa | anitaria Dete                                                          | nzione A | ffido | Passaporto       | 35   | 28   | 29 | 30   | 31 | 1     | 2       | 3             |
| Г <u>'</u>               |                                                                        |          |       |                  | 36   | 4    | 5  | 6    | 7  | 8     | 9       | 10            |
| Dati animale             |                                                                        |          |       |                  | 37   | 11   | 12 | 13   | 14 | 15    | 16      | 17            |
|                          |                                                                        |          |       |                  | 38   | 18   | 19 | 20   | 21 | 22    | 23      | 24            |
| Data iscrizione(*):      | 01/12/2004                                                             | -        | No    | me(*):           | 39   | 25   | 26 | 27   | 28 | 29    | 30      | 1             |
| Data nascita(*):         | 05/07/2004                                                             | •        | Tag   | glia:            | 40   | 2    | 3  | 4    | 5  | 6     | 7       | 8             |
| Macchie:                 |                                                                        | -        | Mu    | so:              |      |      | _  |      |    |       |         |               |
| Provenienza(*):          |                                                                        | -        | De    | tt. provenienza: |      |      | 0  | Oggi |    | Pulis | ci      |               |
| Data morte:              |                                                                        | •        | Dat   | ta smarrimento:  | 08/0 | 9/20 | 06 | •    |    | Di    | ata rit | rovamen       |
| Sterilizzato (S/N):      | Sterilizzato (S/N): Tipo sterilizzazione                               |          |       |                  |      |      |    |      |    | Di    | ata st  | erilizzazio   |
| Microchip:               | Microchip: 380098100513282 Modifica microch                            |          |       |                  |      |      |    |      |    |       | ata co  | nsegna o      |
| Tatuaggio:               | icrochip: 380098100513282 Modifica micro-<br>atuaggio: Modifica tatuag |          |       |                  |      |      |    |      |    |       | osizior | ne tatuag     |

| Animale/i de | el proprietario se | lezionato       |        |          |          |         |                |                |              |                 |
|--------------|--------------------|-----------------|--------|----------|----------|---------|----------------|----------------|--------------|-----------------|
| Scopri/N     | Nascondi colonne   | е               |        |          |          |         |                |                |              |                 |
| #            | Cessione 💌         | Microchip 💌     | Nome 💌 | Specie 💌 | Razza 💌  | Sesso 💌 | Data iscriz. 🔻 | Data nascita 💌 | Data morte 💌 | Data smarr. 💌 I |
|              | <b>?</b>           |                 | Ŷ      | 9        | ۷        | 9       | - 7            | • •            | • 9          | ▼ ?             |
| $\odot$      | Cessione           | 380098100513282 | PLUTO  | CANE     | METICCIO | М       | 01/12/2004     | 05/07/2004     |              | 08/09/2006      |

#### **RITROVAMENTO DELL'ANIMALE**

Per inserire la data di ritrovamento di un animale seguire la stessa procedura vista nel capitolo precedente "<u>Smarrimento dell'animale</u>". La data di ritrovamento la si trova a destra e subito accanto alla data di smarrimento.

| Affic | Passaporto            | Registro tumori | Registro : | sterilizzazioni | Morsicatu   | ire/Pr   | rescri | zioni |      |        |       |        |               |
|-------|-----------------------|-----------------|------------|-----------------|-------------|----------|--------|-------|------|--------|-------|--------|---------------|
|       |                       |                 |            |                 |             |          |        |       |      |        |       |        |               |
|       |                       |                 |            |                 |             |          |        |       |      |        |       |        |               |
|       | Nome(*):              | PLUTO           |            | Razza(*):       |             | MET      | ICCI   | c c   |      | Ŧ      | s     | esso(* | ):            |
|       | Taglia:               | PICCOLA         | -          | Pelo:           |             | RAS      | ATO    |       |      | Ŧ      | G     | olore: |               |
| -     | Muso:                 | APPUNTITO       | -          | Orecchie:       |             | ABB      | ASSA   | te gr | ANDI | -      | c     | oda:   |               |
| -     | Dett. provenienza:    |                 |            |                 |             |          |        |       |      |        |       |        |               |
|       | Data smarrimento:     | 08/09/2006      |            | Data ritrovan   | nento:      |          |        |       |      |        |       |        |               |
|       | Tipo sterilizzazione: | Nessun Valore   | *          | Data sterilizz  | azione:     | <b>«</b> | 3      |       | apri | ile 20 | 021   |        | <b>&gt;</b> » |
|       | Modifica microchip:   | Mod. Salva      | Annulla    | Data consegr    | na chip(*): |          | lun    | mar   | mer  | gio    | ven   | sab    | dom           |
|       | Modifica tatuaggio:   | Mod. Salva      | Annulla    | Posizione tat   | uaggio:     | 13       | 29     | 30    | 31   | 1      | 2     | 3      | 4             |
|       |                       |                 |            | Applicabile (S  | i/N):       | 14       | 5      | 6     | 7    | 8      | 9     | 10     | 11            |
|       |                       |                 |            |                 |             | 15       | 12     | 13    | 14   | 15     | 16    | 17     | 18            |
|       |                       |                 |            |                 |             | 16       | 19     | 20    | 21   | 22     | 23    | 24     | 25            |
|       |                       |                 |            |                 |             | 17       | 26     | 27    | 28   | 29     | 30    | 1      | 2             |
|       |                       |                 |            |                 |             | 18       | 3      | 4     | 5    | 6      | 7     | 8      | 9             |
|       |                       |                 |            |                 | _           |          |        |       |      |        |       |        |               |
|       |                       |                 |            |                 |             |          |        | 0     | )ggi |        | Pulis | ici    |               |

# **PULISCI RICERCA**

Il pulsante "Pulisci ricerca" può essere utilizzato qualora si voglia effettuare una nuova ricerca di un proprietario o di un microchip. Pulisce tutte le voci inserite nella ricerca precedente, griglia dei risultati compresa.

| Home Registro                                                                                                    | Anagrafe Com                     | nunicazioni    | Scadenziario    | messaggi ingresso                                                                 | Scadenziario me                                                       | ssaggi uscita   | Funzioni accessorie 👻   |  |  |  |  |
|----------------------------------------------------------------------------------------------------|----------------------------------|----------------|-----------------|-----------------------------------------------------------------------------------|-----------------------------------------------------------------------|-----------------|-------------------------|--|--|--|--|
| 🕍 Nuovo prop                                                                                                    | 🕌 Ingresso p                     | orop 📿 Pu      | ilisci ricerca  |                                                                                   |                                                                       |                 |                         |  |  |  |  |
| Ricerca per microchip     Parametri chip/tatuaggio   Microchip:   Tatuaggio:   Cerca   Carica anche gli altri chip<br>dello stesso proprietario     Ricerca proprietario     Ricerca proprietario     Ricerca proprietario     Parametri proprietario     Parametri proprietario     Parametri proprietario     Parametri proprietario     Cognome:   uguale a   Mario   Indivizzo:   contiene   Comune:   BOLOGNA     Cerca |                                  |                |                 |                                                                                   |                                                                       |                 |                         |  |  |  |  |
| Home Pegistro                                                                                                    | Apagrafa Con                     | nunicazioni    | Scadenziario    |                                                                                   | Scadenziario m                                                        | ossanni uscita  | Funzioni accessorie     |  |  |  |  |
| Muovo prop                                                                                                    | Ingresso p                       | prop Q P       | ulisci ricerca  | nessaggi ingresso                                                                 | Scadenziario II                                                       | iessaggi userta | I difficient accessorie |  |  |  |  |
| Ricerca per micro                                                                                                    | chip                             |                |                 | Ricerca proprieta                                                                 | rio                                                                   |                 |                         |  |  |  |  |
| Parametri chip<br>Microchip:<br>Tatuaggio:<br>Cerca                                                                                                    | /tatuaggio<br>Carica<br>dello st | anche gli altr | i chip<br>tario | Parametri prop<br>Cognome: ug<br>Nome: ug<br>Indirizzo: co<br>Comune: Se<br>Cerca | prietario<br>Juale a v<br>Juale a v<br>Intiene v<br>Ilezionare un Com | une             |                         |  |  |  |  |

# RICERCA PER MICROCHIP

Tramite il servizio Anagrafe Regionale è possibile cercare il proprietario di un animale tramite il microchip di quest'ultimo. Basterà:

- 1. Digitare le cifre del microchip stesso (o del tatuaggio);
- 2. Cliccare sul pulsante "Cerca";

| Ricerca per microchip                                          |
|----------------------------------------------------------------|
| Parametri chip/tatuaggio                                       |
| Microchip: 982009106570041                                     |
| Tatuaggio:                                                     |
| Cerca Carica anche gli altri chip<br>dello stesso proprietario |
|                                                                |

Il sistema mostrerà quindi una finestra informativa con il numero dei proprietari trovati. Cliccare sulla scritta di colore blu "Chiudi" per visualizzare i risultati della ricerca in "Elenco dei proprietari trovati" (per ulteriori informazioni su questo elenco consultare i capitoli "Elenco proprietari trovati" e "Esplorazione e gestione dei risultati di ricerca");

NOTA: il sistema ricerca sia i dati relativi al proprietario attuale che di quelli precedenti. Per questo, cercando uno stesso microchip, il numero dei proprietari trovati potrà essere superiore ad uno.

Il proprietario (o i proprietari) trovato comparirà nella sezione "Elenco dei proprietari trovati" (nell'immagine seguente cerchiato in arancione).

4. Infine, selezionare il proprietario trovato. In questo modo si apre la scheda "Riepilogo dati proprietario" dove comparirà, più in basso, anche la scheda "Animale/i del proprietario trovati" (per ulteriori si rimanda ai capitoli "<u>Riepilogo dati proprietario</u>" e "<u>Animale/i del proprietario trovati</u>"), dove sarà visualizzato l'animale associato al microchip cercato (nell'immagine seguente in blu).

| -    | Ric       | erca p                    | er i                       | nicroch                | ip           |              |                        |                       |        |                             |      | 3           |                         |          |        |           |         |       |               |             |    |              |   |
|------|-----------|---------------------------|----------------------------|------------------------|--------------|--------------|------------------------|-----------------------|--------|-----------------------------|------|-------------|-------------------------|----------|--------|-----------|---------|-------|---------------|-------------|----|--------------|---|
|      | <br> <br> | Param<br>Microc<br>Tatuag | etri<br>hip<br>Igio<br>Cer | chip/ta<br>: 9820<br>: | itua<br>1091 | ggio<br>1065 | 7004<br>Caric<br>dello | 1<br>a anch<br>stesso | e gl   | li altri chip<br>oprietario |      |             | ale a<br>Jene<br>zionar | E' stato | trova  | ito 1 pro | oprieta | ario  |               |             | CI | hiudi        |   |
| Elen | co p      | roprietari tro            | wati                       |                        |              |              |                        |                       |        |                             |      |             |                         |          |        |           |         |       |               |             |    |              |   |
|      | Scop      | ori/Nascondi              | colonr                     | e                      |              |              | -                      |                       |        |                             |      |             |                         | _        |        |           |         |       |               |             |    |              | _ |
| *    | Tra       | sferimento                |                            | Cognome                |              | Nome         |                        | Frazione              |        | Lomune 💌                    | Prov | ✓ Indirizzo |                         | ×        | Telefo | ono 1 💌   | Telefon | 0 2 💌 | Cani presenti | Cani ceduti |    | Data nasciti |   |
| 0    | 1         |                           |                            |                        |              | -            |                        |                       | 1      | PIEVE DI CENTO              |      |             |                         |          | 1      |           |         |       | 1             |             | 0  | 28/07/1941   | ٦ |
|      |           |                           |                            |                        |              |              |                        |                       |        |                             |      |             |                         |          |        |           |         |       |               |             |    |              |   |
| A    | nima      | ale/i del p               | ropri                      | etario selez           | ionato       | 0            |                        |                       |        |                             |      |             |                         |          |        |           |         |       |               |             |    |              |   |
| E    |           | conri/Nas                 | cond                       | i colonne              |              |              | -                      |                       |        |                             |      |             |                         |          |        | •         |         |       |               |             |    |              |   |
| -    |           |                           |                            | acciona                |              |              | Acquisit               | lana                  |        | Microshin                   |      | Tatuaggia   |                         | Nomo     |        | Cassia    |         | Darra |               |             |    | Correct      | _ |
| #    |           | P/C Y C                   |                            | essione                |              |              | Acquisiz               | lone                  | _<br>_ | microchip                   |      | latuaggio   |                         | Nome     |        | specie    |         | RdZZd |               |             |    | Sesso (      | - |
|      |           |                           | v                          |                        |              | N I          | 1                      |                       | 1.00   | 4                           | 100  | 4           | 26                      |          | 100    |           | 1.00    |       |               |             |    |              | N |

Qualora si vogliano ricercare anche gli altri microchip appartenenti allo stesso proprietario del quale si sta cercando un microchip specifico spuntare "**Carica anche gli altri chip dello stesso proprietario**". In questo caso, come mostrato nell'immagine seguente, nella scheda "Animale/i del proprietario selezionato" non comparirà più solo l'animale associato al microchip cercato (cerchiato in **blu**) ma anche gli altri animali posseduti dal proprietario di quest'ultimo (cerchiati in **viola**).

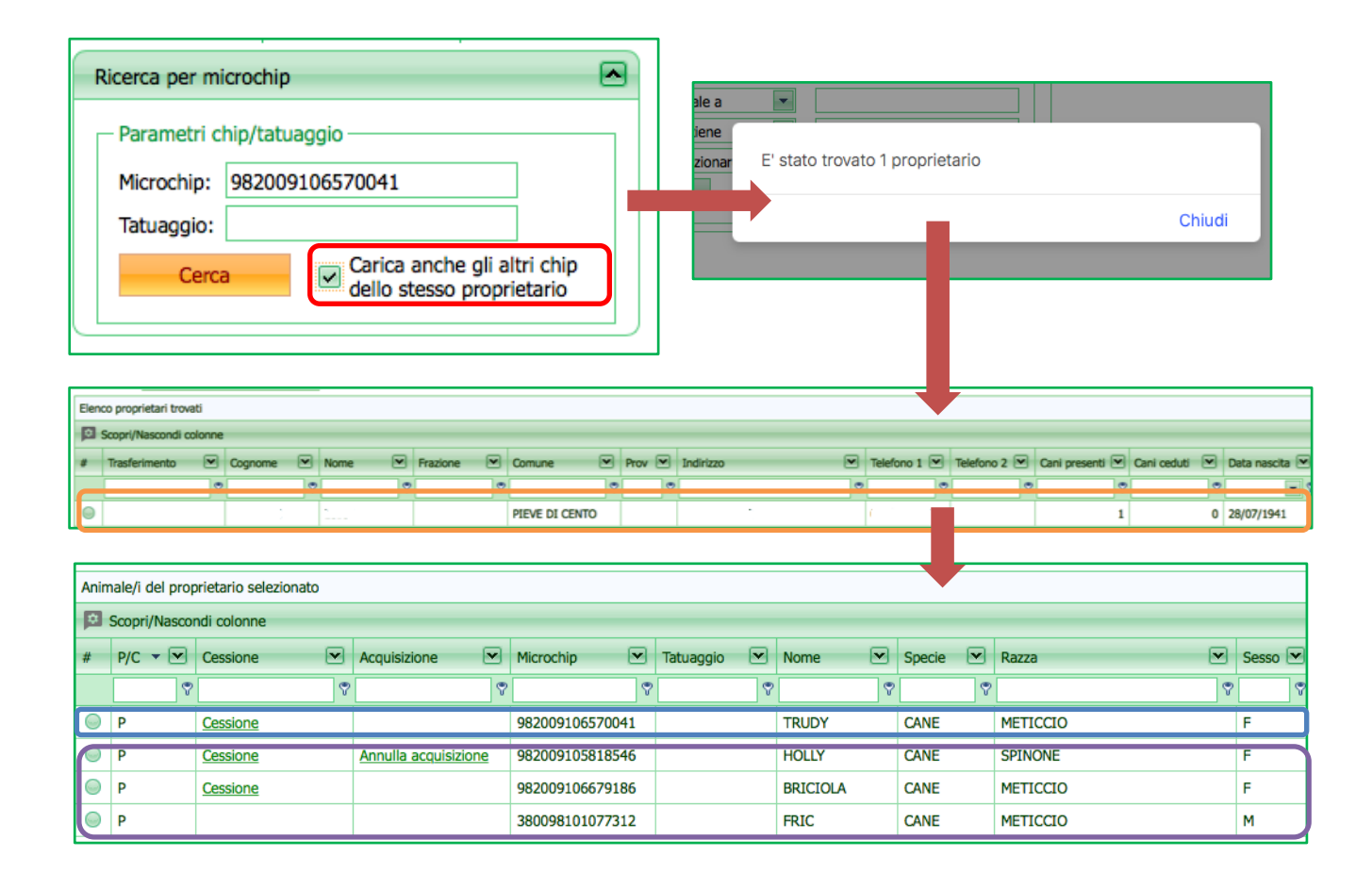

# RICERCA PROPRIETARIO

Tramite il servizio Anagrafe Regionale è possibile cercare il proprietario di un animale tramite i suoi dati principali. La finestra per provvedere a tale ricerca si trova esattamente a fianco di quella per la "Ricerca per microchip".

Per ricercare un proprietario di un animale basterà:

- 1. Scrivere una o più delle informazioni conosciute (Nome, Cognome, Indirizzo, Comune di resistenza, Codice Fiscale) negli spazi appositi, come mostrato in figura;
- 2. Cliccare sul pulsante verde "Cerca";
- 3. Il sistema mostrerà quindi una finestra informativa con il numero dei proprietari trovati. Cliccare sulla scritta di colore blu "Chiudi" per visualizzare i risultati della ricerca effettuata.

I proprietari trovati compariranno nella sezione "Elenco dei proprietari trovati" (nell'immagine seguente evidenziato in arancione), subito sotto alle finestre "Ricerca per microchip" e "Ricerca proprietario".

Per ulteriori informazioni sull'utilizzo dell'elenco si rimanda al *capitolo dedicato "<u>Elenco dei proprietari</u> <u>trovati</u>".* 

NOTA: il numero dei proprietari trovati potrà essere superiore ad uno qualora vi siano, per esempio, omonimi.

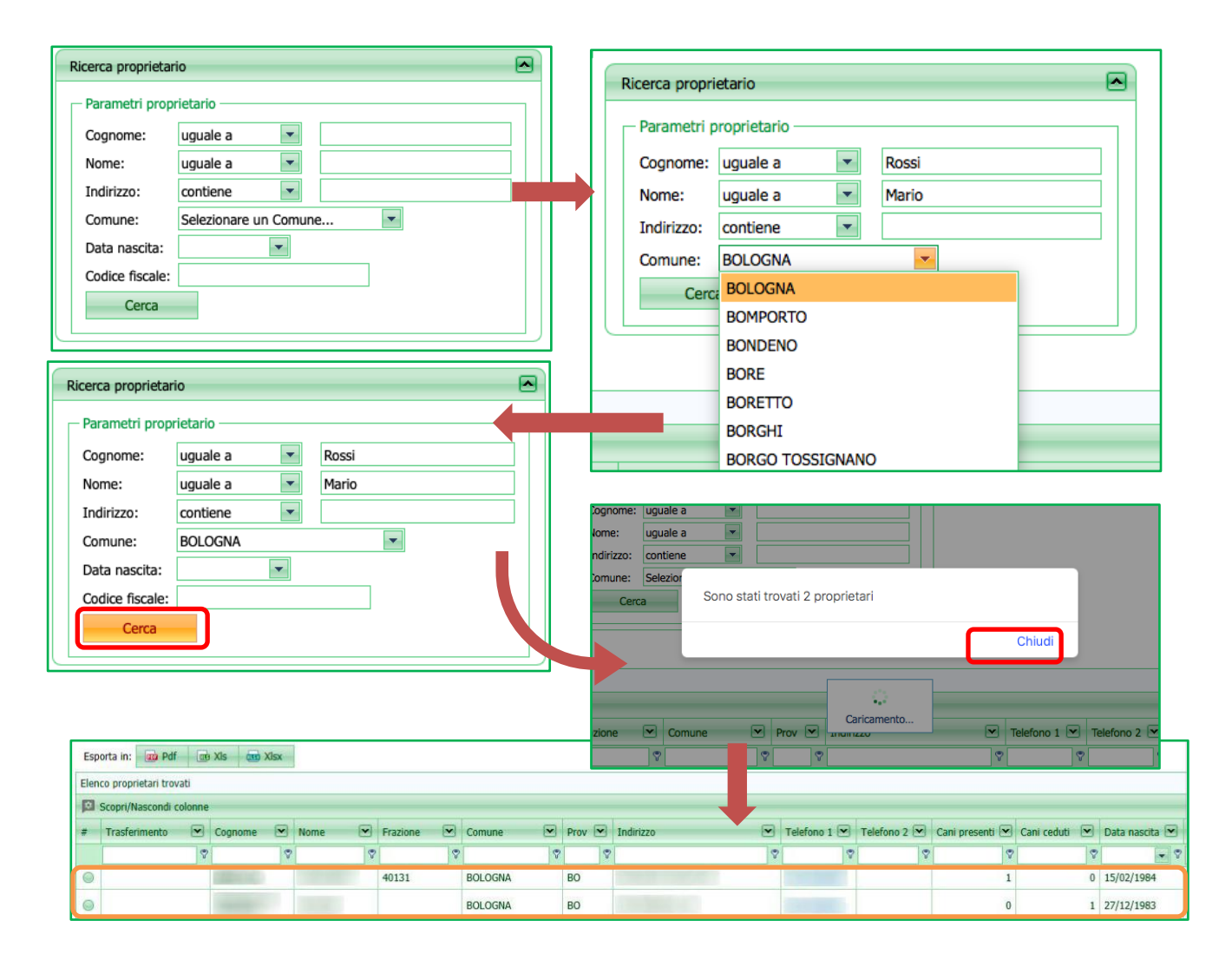

# ELENCO PROPRIETARI TROVATI

Affinché in elenco compaiano dei risultati è necessario dapprima:

 Effettuare una ricerca nelle finestre subito al di sopra: "Ricerca per microchip" e "Ricerca proprietario" (per una spiegazione dettagliata su come effettuare una ricerca consultare i capitoli dedicati "<u>Ricerca per microchip</u>" e "<u>Ricerca proprietario</u>");

Ogni proprietario è una riga dell'elenco. Il sistema fornisce i dati principali relativi al proprietario (come Cognome, Nome, Comune di residenza, Indirizzo, Numero di telefono,...) ed il numero di animali di proprietà, il numero di animali che ha ceduto e di quelli eventualmente deceduti.

| Home Registro Anagrafe Comunicazioni Scadenziario messaggi ingresso                                                                                                    | Scadenziario messaggi uscita Report 👻 Funz | oni accessorie 👻                                            |                                     |                           |
|----------------------------------------------------------------------------------------------------|--------------------------------------------|-------------------------------------------------------------|-------------------------------------|---------------------------|
| Point     Registro anaguate     Comminazioni     Scalanzano messagi ingleso       ***     Nuovo prop     ***     Ingresso prop     Q Pulisci ricerca       Ricerca per microchip     **     Ricerca propriet       Parametri chip/tatuaggio     **     Parametri pri       Microchip:     380260000551175     Cognome:       Tatuaggio:     Carica anche gli altri chip     Indrizzo:       Cerca     Carica anche gli altri chip     Indrizzo:                                                                                                    | ario                                       | Test CF Calcolo codice fiscale Cognome: Nome: Data nascita: |                                     |                           |
| Esporta in:   Pdf   Pdf |                                            | Codice catasto:<br>Calcolo CF<br>Codice fiscale:            |                                     |                           |
| Elenco proprietari trovati                                                                                                    |                                            |                                                             |                                     |                           |
| Scopri/Nascondi colonne                                                                                                    |                                            |                                                             |                                     |                           |
| # Trasferimento 💌 Cognome 💌 Nome 💌 Frazione                                                                                                    | Comune 💌 Prov 💌 Indirizzo                  | Telefono 1 💌                                                | Telefono 2 💌 Animali di proprietà 💌 | Animali ceduti 💌 Data nas |
| Q Q Q                                                                                                    | ♥ ♥ ♥                                      | 8 8                                                         | 8                                   | 2 2                       |
| 40131                                                                                                    | BOLOGNA BO                                 |                                                             | 1                                   | 0 15/02/19                |
|                                                                                                    | BOLOGNA BO                                 |                                                             | C                                   | 1 27/12/19                |

2. Selezionare il proprietario desiderato cliccando sul bottone ad inizio riga, come mostra l'immagine seguente:

| Elen | nco proprietari trovati |     |                    |   |      |   |          |   |         |   |      |   |
|------|-------------------------|-----|--------------------|---|------|---|----------|---|---------|---|------|---|
|      | Scopri/Nascondi colo    | nne |                    |   |      |   |          |   |         |   |      |   |
| #    | Trasferimento           | •   | Cognome            | • | Nome |   | Frazione |   | Comune  |   | Prov | × |
|      | 8                       | Ŷ   |                    | 8 |      | 8 |          | 8 |         | 8 |      | Ŷ |
| 0    |                         |     | Contraction of the |   |      |   | 40131    |   | BOLOGNA |   | во   | 1 |
| 0    |                         |     |                    |   |      |   |          |   | BOLOGNA |   | во   |   |

NOTA: anche per l'"Elenco proprietari trovati" è possibile eseguire le stesse operazioni descritte per il comando "Scopri/nascondi colonne" (vedere capitolo dedicato "<u>Scopri/nascondi colonne</u>").

Il sistema, quindi, caricherà:

- la scheda "Riepilogo dati proprietario", con i suoi dati generali (cerchiata in blu, immagine seguente);
- l'elenco "Animale/i del proprietario selezionato", nel quale saranno visualizzati l'animale (o gli animali) del proprietario in questione (cerchiata in viola, immagine seguente). Tale elenco è simile all'elenco dei proprietari trovati.

RegioneEmilia-Romagna

# ANAGRAFE REGIONALE DEGLI ANIMALI D'AFFEZIONE

| Biopilogo dati | propr | riataria             |                      |                        |                    |                 | _       |                          |                |                |    |         |             |       |
|----------------|-------|----------------------|----------------------|------------------------|--------------------|-----------------|---------|--------------------------|----------------|----------------|----|---------|-------------|-------|
| Modifica       | Chiu  | di Salva Annulla     |                      |                        |                    |                 |         |                          |                |                |    |         |             |       |
|                |       |                      |                      |                        |                    |                 |         |                          |                |                |    |         |             |       |
|                |       |                      |                      |                        |                    |                 |         |                          |                |                |    |         |             |       |
| Codice:        | NP    | )                    | Trasferim            | ento/Ingresso: Nessuno |                    | Re              | siden   | ite/Res. tempo           | raneo: Propri  | etario residen | te |         |             |       |
| Cognome(*)     | : [_  |                      | Nome(*):             |                        |                    | Inc             | dirizzo | o(*):                    |                |                |    |         |             |       |
| Frazione:      |       |                      | Comune               | residenza(*):          | •                  | Pro             | ovincia | a:                       |                |                |    |         |             |       |
| Altri dati     |       |                      |                      |                        |                    |                 |         |                          |                |                |    |         |             |       |
| Nato il(*):    |       | Com                  | une nascita(*):      | ×                      | Prov:              |                 |         | State                    | o Estero:      |                |    | X -     |             |       |
| Telefono 1(*   | ):    | Emai                 | i:                   |                        | Codice fiscale(*): |                 |         | Nº d                     | locumento(*):  |                |    |         |             |       |
| Telefono 2:    |       | Parti                | ta IVA:              |                        | Tipo proprietario  | *):             |         | <ul> <li>Sess</li> </ul> | 50(*):         | -              |    |         |             |       |
| Note:          |       |                      |                      |                        |                    |                 |         |                          |                |                |    |         |             |       |
| l              |       |                      |                      |                        |                    |                 |         |                          |                |                |    | J       |             |       |
|                |       |                      |                      |                        |                    |                 |         |                          |                |                |    |         |             |       |
| 🐂 Nuovo ar     | imale | e 🍾 Nuova cucciolat  | a 🦙 Acquisizione     | animale 🛒 Cessione     | multipla 👫 Tra     | isferimento pro | prieta  | ario  🏦 Ge               | estione domici | liazione       |    |         |             |       |
| Esporta in:    | 800   | Pdf 🔤 Xis 💷 >        | (lsx                 |                        |                    |                 |         |                          |                |                |    |         |             |       |
| Animale/i del  | prop  | rietario selezionato |                      |                        |                    |                 |         |                          |                |                |    |         |             |       |
| Scopri/N       | ascon | ndi colonne          |                      |                        |                    |                 |         |                          |                |                |    |         |             |       |
| # D/C =        |       | Cassiana             | Acquisiziono         | Microshin R            | Totugagia 💌        | Nome            |         | Conscio X                | Derre          |                |    | Conce I | Data isoria |       |
| # P/C *        |       | Cessione             | Acquisizione         |                        |                    | Nome            |         | specie 💌                 | Rdzza          |                |    | Sesso 💌 | Data ISCRIZ | . • 🖸 |
|                | 8     | V                    |                      | V V                    | v v                |                 |         | v.                       |                |                |    |         | <u>م</u>    |       |
| 9 P            |       | Cessione             | Annulla acquisizione | 380260000551175        |                    | PRINCEvar       |         | CANE                     | SHIH-TZU       |                |    | М       | 09/07/201   | 5     |
|                |       |                      |                      |                        |                    |                 |         |                          |                |                |    |         |             |       |

# **RIEPILOGO DATI PROPRIETARIO**

La scheda "Riepilogo dati proprietario" si apre dopo aver:

- Effettuato una ricerca nelle finestre: "Ricerca per microchip" e "Ricerca proprietario" (per una spiegazione dettagliata su come effettuare una ricerca consultare i capitoli dedicati "<u>Ricerca per</u> <u>microchip</u>" e "<u>Ricerca proprietario</u>");
- 2. Selezionato il proprietario desiderato dai risultati di ricerca ottenuti (*per una spiegazione dettagliata consultare il capitolo dedicato "<u>Elenco proprietari trovati</u>").*

Nella scheda "Riepilogo dati proprietario" è possibile consultare i dati relativi al proprietario dell'animale selezionato ed è esattamente la stessa scheda vista per la registrazione di un nuovo proprietario in Anagrafe (*capitolo dedicato "<u>Nuovo proprietario</u>"*). Quindi, è sempre divisa nelle due sezioni già viste:

- Dati generali (del proprietario) → in questa sezione sono riportati i dati generali del proprietario selezionato: nome e cognome dello stesso ed i dati relativi alla residenza/residenza temporanea (Indirizzo, Comune di residenza, Provincia, Frazione).
- Altri dati (sempre del proprietario) → in questa sezione sono invece riportati dati più specifici: Data di nascita, Comune di nascita, Numero di telefono, ecc

NOTA: In questo caso, essendo la scheda "Riepilogo dati proprietario" stata già creata e compilata (seguendo la procedura riportata nel capitolo "Nuovo proprietario"), si potrà solo consultare. I dati, quindi, non saranno modificabili, a meno che non si disponga dell'autorizzazione per farlo. Per ulteriori su come modificare i dati si rimanda al capitolo "<u>Nuovo proprietario</u>".

| Riepilogo dati proprietario                                                       |                                                               |                                                                                  |
|-----------------------------------------------------------------------------------|---------------------------------------------------------------|----------------------------------------------------------------------------------|
| Modifica Chiudi Salva Annulla                                                     |                                                               |                                                                                  |
| Dati generali                                                                     |                                                               |                                                                                  |
| Codice: NP<br>Cognome(*):<br>Frazione:                                            | Trasferimento/Ingresso: Nessuno Nome(*): Comune residenza(*): | Residente/Res. temporaneo: Proprietario residente<br>Indirizzo(*):<br>Provincia: |
| Altri dati                                                                        |                                                               |                                                                                  |
| Nato il(*): Comune nascita(* Telefono 1(*): Email: Telefono 2: Partita IVA: Note: | ): X  Prov: Codice fiscale(*): Tipo proprietario(*):          | Stato Estero:         X           N° documento(*):                               |
|                                                                                   |                                                               |                                                                                  |

# ANIMALE/I DEL PROPRIETARIO SELEZIONATO

Affinché in elenco compaia l'animale (o gli animali) del proprietario selezionato è necessario:

- Aver effettuato una ricerca nelle finestre "Ricerca per microchip" e "Ricerca proprietario" (per una spiegazione dettagliata su come effettuare una ricerca consultare i capitoli dedicati "<u>Ricerca per</u> <u>microchip</u>" e "<u>Ricerca proprietario</u>");
- Aver poi selezionato, dai risultati della ricerca ottenuti, un proprietario tra quelli che il sistema ha trovato e che compaiono in "Elenco dei proprietari trovati" (*consultare il capitolo "<u>Elenco proprietari</u> <u>trovati</u>").*

Ogni animale che il proprietario possiede è una riga dell'elenco.

Il sistema fornisce i dati principali relativi ad ogni animale, come Microchip, Nome, Specie, Razza, Sesso, ecc...

| Riepilogo dati proprietario                                                                                                    |                                                                                                    |                                      |                                   |                                       |                  |                       |         |              |
|----------------------------------------------------------------------------------------------------|----------------------------------------------------------------------------------------------------|--------------------------------------|-----------------------------------|---------------------------------------|------------------|-----------------------|---------|--------------|
| Modifica Chiudi Salva                                                                                                    | Annulla                                                                                                    |                                      |                                   |                                       |                  |                       |         |              |
| Dati generali                                                                                                    |                                                                                                    |                                      |                                   |                                       |                  |                       |         |              |
| Codice: NP                                                                                                    | Tras                                                                                                    | ferimento/Ingresso: Nessuno          |                                   | Residente/Re                          | s. temporaneo: P | roprietario residente |         |              |
| Cognome(*):                                                                                                    | Nom                                                                                                    | 1e(*):                               |                                   | Indirizzo(*):                         |                  |                       |         |              |
| Frazione:                                                                                                    | Com                                                                                                    | une residenza(*):                    | •                                 | Provincia:                            |                  |                       |         |              |
| Altri dati                                                                                                    |                                                                                                    |                                      |                                   |                                       |                  |                       |         |              |
| Nato il(*):                                                                                                    | <ul> <li>Comune nascita(*):</li> </ul>                                                                                                    | X                                    | Prov:                             |                                       | Stato Estero:    |                       | X -     |              |
| Telefono 1(*):                                                                                                    | Email:                                                                                                    |                                      | Codice fiscale(*):                |                                       | Nº documento(*): |                       |         |              |
|                                                                                                    | Later states                                                                                                    |                                      | coulde haddie( ).                 |                                       |                  |                       |         |              |
| Telefono 2:                                                                                                    | Partita IVA:                                                                                                    |                                      | Tipo proprietario(*):             | -                                     | Sesso(*):        | ~                     |         |              |
| Telefono 2:                                                                                                    | Partita IVA:                                                                                                    |                                      | Tipo proprietario(*):             | · · · · · · · · · · · · · · · · · · · | Sesso(*):        | •                     |         |              |
| Telefono 2:                                                                                                    | Partita IVA:                                                                                                    |                                      | Tipo proprietario(*):             | · · · · · · · · · · · · · · · · · · · | Sesso(*):        |                       |         |              |
| Telefono 2:                                                                                                    | Partita IVA:                                                                                                    |                                      | Tipo proprietario(*):             | · · · · ·                             | Sesso(*):        |                       |         |              |
| Telefono 2:                                                                                                    | Partita IVA:                                                                                                    | one animale n <sup>+*</sup> Cessione | Tipo proprietario(*):             | rimento proprietario 1                | Sesso(*):        | x temporanea          |         |              |
| Telefono 2:                                                                                                    | Partita IVA:                                                                                                    | one animale H <sup>+</sup> Cessione  | Tipo proprietario(*):             | rimento proprietario   1              | Sesso(*):        | va temporanea         |         |              |
| Telefono 2:<br>Note:<br>Nuovo animale Nuov<br>sporta griglia in: Def<br>Nimale/i del proprietario selez                                                                                           | Partita IVA:                                                                                                    | one animale H <sup>®</sup> Cessione  | Tipo proprietario(*):             | rimento proprietario   1              | Sesso(*):        | va temporanea         |         |              |
| Telefono 2:<br>Note:<br>Nuovo animale Nuov<br>sporta griglia in: Dff<br>nimale/i del proprietario selez<br>Scopri/Nascondi colonne                                                                | Partita IVA:                                                                                                    | one animale H <sup>®</sup> Cessione  | Tipo proprietario(*):             | rimento proprietario   1              | Sesso(*):        | va temporanea         |         |              |
| Telefono 2:<br>Note:<br>Nuovo animale<br>Nuovo animale<br>Pdf<br>Nuovi animale/i del proprietario selez<br>Scopri/Nascondi colonne<br>P/C ~ ~ Cessione                                            | Partita IVA:                                                                                                    | one animale H <sup>*</sup> Cessione  | Tipo proprietario(*):<br>multipla | imento proprietario   1               | Gestione residen | Iza temporanea        | Sesso V | Data iscriz. |
| Telefono 2:<br>Note:<br>Note:<br>Nuovo animale<br>Nuovo animale<br>Pdf<br>Nuovo<br>sporta griglia in:<br>Pdf<br>Nuovo<br>sporta griglia in:<br>Pdf<br>Scopri/Nascondi colonne<br>P/C ~ C Cessione | Partita IVA:                                                                                                    | one animale n <sup>°</sup> Cessione  | Tatuaggio NK                      | imento proprietario   1               | Sesso(*):        | Iza temporanea        | Sesso V | Data iscriz. |
| Telefono 2:<br>Note:<br>Note:<br>Nuovo animale<br>Sporta griglia in:<br>Pdf<br>Nuovi animale/i del proprietario selez<br>Scopri/Nascondi colonne<br>P/C  Cessione<br>Cessione<br>Cessione         | Partita IVA:<br>Partita IVA:<br>Pa | one animale n° Cessione              | Tipo proprietario(*):<br>multipla | imento proprietario   1               | Sesso(*):        | iza temporanea        |         | Data iscriz. |

NOTA: anche per l'elenco "Animale/i del proprietario selezionato" è possibile eseguire le stesse operazioni descritte per il comando "Scopri/nascondi colonne" (vedere capitolo dedicato "<u>Scopri/nascondi colonne</u>").

Cliccando sul bottone ad inizio riga si accederà, in questo caso, alla scheda "Riepilogo dati cane", come mostrato nell'immagine seguente:

Regione Emilia-Romagna

ANAGRAFE REGIONALE DEGLI ANIMALI D'AFFEZIONE

| nimale/           | i del prop           | rietario seleziona | to          |                                      |                        |                               |                   |             |                                | ן         |  |  |  |  |
|-------------------|----------------------|--------------------|-------------|--------------------------------------|------------------------|-------------------------------|-------------------|-------------|--------------------------------|-----------|--|--|--|--|
| Scor              | ri/Naccor            | di colonne         |             |                                      |                        |                               |                   |             |                                |           |  |  |  |  |
|                   |                      | iui colonne        | _           |                                      | _                      |                               |                   | _           |                                |           |  |  |  |  |
| P/C               | . • 💌                | Cessione           | 💌 Acqu      | uisizione 💌                          | Microchip 💌            | Tatuaggio 💌                   | Nome 💌            | Specie 💌    | Razza                          |           |  |  |  |  |
|                   | 8                    |                    | 8           | 8                                    | 5                      | ?                             | · 🖉               | 8           |                                |           |  |  |  |  |
| P                 |                      | Cessione           | Ann         | ulla acquisizione                    | 380260000551175        |                               | PRINCEvar         | CANE        | SHIH-TZU                       |           |  |  |  |  |
|                   |                      |                    |             |                                      |                        | · · · ·                       |                   |             |                                |           |  |  |  |  |
|                   |                      |                    |             |                                      |                        |                               |                   |             |                                |           |  |  |  |  |
| pilogo da         | ti cane              |                    |             |                                      |                        |                               |                   |             |                                |           |  |  |  |  |
|                   |                      |                    |             |                                      |                        |                               |                   |             |                                |           |  |  |  |  |
| Modifica          | a Chiud              | Salva Annul        | a Consulta: | zione log                            |                        |                               |                   |             |                                |           |  |  |  |  |
| Specie:           | CANE                 | Ŧ                  |             |                                      |                        |                               |                   |             |                                |           |  |  |  |  |
| Cane              | Document             | i Scheda sanitaria | Detenzione  | Affido Passaporto                    | Registro tumori Mor    | icature/Prescrizioni          |                   |             |                                |           |  |  |  |  |
|                   |                      |                    |             |                                      |                        |                               |                   |             |                                |           |  |  |  |  |
| Dat               | i animale            |                    |             |                                      |                        |                               |                   |             |                                |           |  |  |  |  |
| Dat               | a iscrizione(*       | •): 09/07/         | 2015 💌      | Nome(*):                             | PRINCEvar              | Razza(*):                     | SHIH-TZU          | - S         | iesso(*):                      | Y         |  |  |  |  |
| Dat               | a nascita(*):        | 21/06/             | 2010 💌      | Taglia:                              | PICCOLA                | - Pelo:                       | MEDIO             | - C         | Colore: TRI                    | COLORE    |  |  |  |  |
| Mac               | chie:                |                    |             | <ul> <li>Muso:</li> </ul>            | SCHIACCIATO            | <ul> <li>Orecchie:</li> </ul> | ABBASSATE         | PICCOLE 🔻 C | Coda:                          | *         |  |  |  |  |
| Prov              | venienza(*):         | ALLEV              | MENTO       | <ul> <li>Dett. provenienz</li> </ul> | a:                     |                               |                   |             | ]                              |           |  |  |  |  |
| Dat               | a morte:             |                    | ~           | Data smarriment                      | 0:                     | Data ritrovamento             |                   | -           |                                |           |  |  |  |  |
| Ster              | rilizzato (S/N       | ):                 |             | Tipo sterilizzazio                   | ne: Nessun Valore      | Data sterilizzazion           | e:                | - V         | /eterinario/USL:               | -         |  |  |  |  |
| Mic               | rochip:              | 38026              | 000551175   | Modifica microch                     | ip: Mod. Salva Annulla | Data consegna chi             | ip(*): 27/04/2012 | -           | Data applicazione chip(*): 27/ | 04/2012 👻 |  |  |  |  |
| Tatu              | laggio:              |                    |             | Posizione tatuag                     | gio:                   | Data applicazione             | tatuaggio:        | -           |                                |           |  |  |  |  |
|                   | ivo mancata          | applicazione:      |             |                                      |                        | Applicabile (S/N):            | S                 | v           | /eterinario(*):                |           |  |  |  |  |
| Mot               |                      |                    |             |                                      |                        |                               |                   |             |                                |           |  |  |  |  |
| Mot<br>Seg        | ni particolari       | :                  |             |                                      |                        |                               |                   |             |                                |           |  |  |  |  |
| Mot<br>Seg<br>Not | ni particolari<br>e: |                    |             |                                      |                        |                               |                   |             |                                |           |  |  |  |  |
| Mot<br>Seg<br>Not | ni particolari<br>e: |                    |             |                                      |                        |                               |                   |             |                                |           |  |  |  |  |
| Mot<br>Seg<br>Not | ni particolari<br>e: |                    |             |                                      |                        |                               |                   |             |                                |           |  |  |  |  |

Per ulteriori dettagli su questa scheda si rimanda al capitolo "Riepilogo dati animale".

## RIEPILOGO DATI ANIMALE

Per accedere a questa scheda è necessario:

- 1. Aver effettuato una ricerca nelle finestre "Ricerca per microchip" e "Ricerca proprietario" (*per una spiegazione dettagliata su come effettuare una ricerca consultare i capitoli dedicati "<u>Ricerca per microchip</u>" e "<u>Ricerca proprietario</u>);*
- Aver poi selezionato, dai risultati della ricerca ottenuti, un proprietario tra quelli che il sistema ha trovato e che compaiono nell'elenco dei proprietari trovati (*consultare il capitolo "<u>Elenco proprietari</u> <u>trovati</u>");*
- 3. Infine, aver scelto, tra gli animali posseduti del proprietario selezionato, un animale (*consultare il capitolo "<u>Animale/i del proprietario</u>").*

In questa sezione sono presenti tutti i dati relativi all'animale selezionato registrato in Anagrafe, consultabili attraverso l'accesso a diverse schede:

- <u>Scheda Animale</u> (Cane, Gatto o Furetto)
- <u>Scheda Documenti</u>
- <u>Scheda sanitaria</u>
- Detenzione
- <u>Affido</u>
- Passaporto
- <u>Registro tumori</u>
- <u>Morsicature/prescrizioni</u>
- <u>Storico dei movimenti dell'animale selezionato</u>
- <u>Consultazione log</u>

Nei paragrafi successivi ognuna sarà descritta in modo approfondito.

| Riepilogo dati cane                                                                        |             |
|--------------------------------------------------------------------------------------------|-------------|
| Modifica Chiudi Salva Annulla Consultazione log                                            |             |
| Specie: CANE                                                                               |             |
| Cane Documenti Scheda sanitaria Detenzione Affido Passaporto Registro tumori Morsicature/P | rescrizioni |

Per tutte le schede suddette (ad esclusione delle ultime due in quanto esclusivamente a carattere consultivo) valgono le seguenti considerazioni (*già descritte in modo esaustivo nel capitolo "<u>Nuovo proprietario</u>"):* 

- <u>I campi da compilare obbligatoriamente sono contrassegnati da un asterisco compreso tra parentesi tonde (\*).</u>
- <u>I campi contrassegnati da una freccia verso il basso sono quelli nei quali è possibile la compilazione</u> <u>automatica.</u>
- Una volta terminata la registrazione dei dati, cliccare sul bottone verde "Salva" oppure su "Annulla", qualora si volesse annullare l'operazione dell'inserimento. Per modificare i dati a salvataggio avvenuto, cliccare invece sul bottone (che diventerà verde) "Modifica" e provvedere ad inserire le relative modifiche. Cliccare sul bottone "Chiudi" per ritornare al menù precedente.

NOTA: cliccando sul bottone "Chiudi" i dati inseriti o modificati <u>NON</u> saranno salvati automaticamente, è perciò necessario cliccare prima "Salva" e solo successivamente "Chiudi".

## **SCHEDA ANIMALE**

Nella scheda "Animale" (Cane, Gatto o Furetto) sono presenti i dati dell'animale. Obbligatori sono i campi:

- Data iscrizione (si apre il calendario, come mostrato nel capitolo "Nuovo proprietario")
- Data di nascita (si apre il calendario)
- Provenienza (scegliere tra le seguenti opzioni: Allevamento, Privato, Canile, Attività commerciale, Altro, Sconosciuta)
- Nome (dell'animale)
- Razza (le razze riconosciute sono già in elenco, selezionare quella corretta)
- Sesso (maschio (M), femmina (F))
- Data consegna microchip (si apre il calendario)
- Data applicazione microchip (si apre il calendario)
- Veterinario

Questa immagine mostra (parzialmente) come appare la scheda animale (cane):

| Dati animale                 |          |          |   |      |                   |       |           |       |
|------------------------------|----------|----------|---|------|-------------------|-------|-----------|-------|
|                              |          |          |   |      |                   |       |           |       |
| Data iscrizione(*):          | 09/07/20 | )15      | - | Non  | ne(*):            | PRIN  | CEvar     |       |
| Data nascita(*):             | 21/06/20 | )10      | - | Tagl | ia:               | PICCO | OLA       |       |
| Macchie:                     |          |          | - | Mus  | o:                | SCHI/ | ACCIATO   |       |
| Provenienza(*):              | ALLEVAN  | 1ENTO    | - | Det  | . provenienza:    |       |           |       |
| Data morte:                  |          |          | - | Data | a smarrimento:    |       |           | -     |
| Sterilizzato (S/N):          |          |          |   | Tipo | sterilizzazione:  | Nessu | un Valore |       |
| Microchip:                   | 3802600  | 00551175 |   | Mod  | lifica microchip: | Mod.  | Salva     | Annul |
| Tatuaggio:                   |          |          |   | Posi | zione tatuaggio:  |       |           |       |
| Motivo mancata applicazione: |          |          |   |      |                   |       |           |       |
| Segni particolari:           |          |          |   |      |                   |       |           |       |
| Note:                        |          |          |   |      |                   |       |           |       |

# SOSTITUZIONE MICROCHIP ILLEGGIBILE (SOLO VETERINARIO ACCREDITATO O AUSL)

Per sostituire il numero di microchip/tatuaggio, qualora esso risulti illeggibile, è necessario che il Veterinario accreditato o il Veterinario Ausl apra la Scheda animale. Successivamente:

- 1. Cliccare sul "**Modifica**" in alto a sinistra (al di sotto di "Riepilogo dati cane") per rendere modificabile la Scheda animale;
- 2. Nelle **note** copiare il numero di microchip illeggibile o danneggiato, scrivendo dell'avvenuta sostituzione, e la vecchia data di applicazione dello stesso;
- 3. Cambiare il nome del veterinario responsabile della nuova applicazione
- 4. Cambiare la data di applicazione del microchip con quella nuova
- 5. Salvare

| Riepilogo | dati cane                   |              |            |         |                    |                 |                |                 |             |                  |        |                            |              |   |
|-----------|-----------------------------|--------------|------------|---------|--------------------|-----------------|----------------|-----------------|-------------|------------------|--------|----------------------------|--------------|---|
| Mod       | ifica Chiudi Salva          | Annulla      | Consultazi | one log |                    |                 |                |                 |             |                  |        |                            |              |   |
| Specie    | : CANE                      |              |            |         |                    |                 |                |                 |             |                  |        |                            |              |   |
| Can       | Documenti Scheda            | sanitaria De | tenzione   | Affido  | Passaporto         | Registro tumori | Registro       | sterilizzazioni | Morsicate   | ure/Prescrizioni |        |                            |              |   |
|           | Dati animale                |              |            |         |                    |                 |                |                 |             |                  |        |                            |              |   |
|           | Data iscrizione(*):         | 01/12/2004   | •          | No      | me(*):             | PLUTO           |                | Razza(*):       |             | METICCIO         | •      | Sesso(*):                  | M            |   |
|           | Data nascita(*):            | 05/07/2004   | -          | Та      | glia:              | PICCOLA         | -              | Pelo:           |             | RASATO           | -      | Colore:                    |              | • |
|           | Macchie:                    |              |            | 💌 Mu    | ISO:               | APPUNTITO       | -              | Orecchie:       |             | ABBASSATE GRA    | ANDI 💌 | Coda:                      | LUNGA DRITTA | - |
|           | Provenienza(*):             |              |            | 💌 De    | tt. provenienza:   |                 |                |                 |             |                  |        |                            |              |   |
|           | Data morte:                 |              | -          | Da      | ta smarrimento:    | 08/09/2006      | -              | Data ritrovan   | nento:      |                  | -      |                            |              |   |
|           | Sterilizzato (S/N):         |              |            | Tip     | o sterilizzazione: | Nessun Valore   | -              | Data sterilizz  | azione:     |                  | -      | Veterinario/USL:           |              | - |
|           | Microchip:                  | 38009810051  | 13282      | Mo      | difica microchip:  | Mod. Salva A    | <u>Innulla</u> | Data consegr    | na chip(*): | 01/12/2004       | -      | Data applicazione chip(*): | 31/12/2004   | - |
|           | Tatuaggio:                  |              |            | Mo      | difica tatuaggio:  | Mod. Salva A    | Innulla        | Posizione tat   | uaggio:     |                  |        | Data applicazione tatuaggi | <b>):</b>    |   |
|           | Motivo mancata applicazione | :            |            |         |                    |                 |                | Applicabile (S  | 5/N):       | S                |        | Veterinario(*):            |              |   |
|           | Segni particolari:          |              |            |         |                    |                 |                |                 |             |                  |        |                            |              |   |
|           | Note:                       |              |            |         |                    |                 |                |                 |             |                  |        |                            |              |   |

- 6. Inserire poi il numero del nuovo microchip, sostituendolo al vecchio. Per fare questo NON cliccare sul tasto verde Modifica come precedentemente (punto 1), ma eseguire direttamente le seguenti operazioni:
  - in "Modifica microchip" cliccare sul pulsante "Mod." di modifica
  - digitare il numero corretto (nuovo microchip) nell'apposito spazio
  - salvare con il pulsante "Salva", a fianco del pulsante modifica cliccato precedentemente

| Microchip: | 380260042863628 | Modifica microchip: | Mod. | <u>Salva</u> | Annulla |
|------------|-----------------|---------------------|------|--------------|---------|
| Tatuaggio: |                 | Modifica tatuaggio: | Mod. | Salva        | Annulla |

ANAGRAFE REGIONALE DEGLI ANIMALI D'AFFEZIONE

CORREZIONE NUMERO DI MICROCHIP

Qualora sia stato salvato un numero di microchip digitato in maniera errata, è possibile correggerlo. Per fare questo NON cliccare sul tasto verde in alto a sinistra "Modifica", ma eseguire direttamente le seguenti operazioni:

- 1. Aprire la Scheda dell'animale oggetto della correzione;
- 2. in "Modifica microchip" cliccare sul pulsante "Mod." di modifica;
- 3. digitare il numero corretto nell'apposito spazio;
- 4. salvare con il pulsante "Salva", a fianco del pulsante modifica cliccato precedentemente

| Madifica   | Chiudi Salva            | Annulla             | one log |                    |                 |           |                        |
|------------|-------------------------|---------------------|---------|--------------------|-----------------|-----------|------------------------|
| Specie: CA | NE                      |                     |         |                    |                 |           |                        |
| Cane       | Documenti Scheda s      | anitaria Detenzione | Affido  | Passaporto         | Registro tumori | Morsicatu | re/Prescrizioni        |
| Dati a     | animale                 |                     |         |                    |                 |           |                        |
| Data       | iscrizione(*):          | 09/07/2015 💌        | No      | me(*):             | PRINCEvar       |           | Razza(*):              |
| Data       | nascita(*):             | 21/06/2010 💌        | Та      | glia:              | PICCOLA         |           | Pelo:                  |
| Macc       | hie:                    |                     | ⊤ Mu    | 150:               | SCHIACCIATO     |           | Orecchie:              |
| Prove      | enienza(*):             | ALLEVAMENTO         | - De    | tt. provenienza:   |                 |           |                        |
| Data       | morte:                  |                     | Da      | ta smarrimento:    |                 | -         | Data ritrovamento:     |
| Steril     | izzato (S/N):           |                     | Tip     | o sterilizzazione: | Nessun Valore   | •         | Data sterilizzazione:  |
| Micro      | chip:                   | 380260000551175     | Mo      | difica microchip:  | Mod. Salva A    | Annulla   | Data consegna chip(*   |
| Tatua      | ggio:                   |                     | Po      | sizione tatuaggio: |                 |           | Data applicazione tatu |
| Motiv      | o mancata applicazione: |                     |         |                    |                 |           | Applicabile (S/N):     |
| Segni      | i particolari:          |                     |         |                    |                 |           |                        |
| Note:      |                         |                     |         |                    |                 |           |                        |
|            |                         |                     | Ŧ       |                    |                 |           |                        |
| chip:      | 3                       | 80260042863628      |         | Modi               | fica microch    | ip: Mod   | d. Salva An            |
|            |                         |                     |         | Modi               | fica tatuado    | io: Mov   | Salva An               |

# CERTIFICATI, ATTESTATI, DENUNCE ED ALTRA DOCUMENTAZIONE

Nella scheda "Animale" è possibile stampare/salvare diverse certificazioni, attestazioni, denunce ed altra documentazione per l'animale selezionato che sono già compilati nelle loro parti principali dal sistema.

A seconda dell'animale selezionato, la documentazione che sarà possibile stampare sarà visibile nello spazio sottostante la sezione note (come da immagine) e diversa in base alla sua storia.

Es.1: solo qualora l'animale selezionato sia deceduto comparirà il bottone di selezione verde "Denuncia di decesso" e, cliccandovi sopra, sarà possibile aprire il Certificato di decesso.

Es.2: solo qualora l'animale selezionato sia stato acquisito da un nuovo proprietario comparirà il bottone di selezione verde "Certificato di acquisizione" e, cliccandovi sopra, sarà possibile aprire il Certificato di acquisizione.

| Cane     | Documenti         | Scheda sa     | nitaria      | Detenzione                              | Affido           | Passapo          | rto Registr       | o tumori     | Morsicatur |              |        |                    |                             |           |
|----------|-------------------|---------------|--------------|-----------------------------------------|------------------|------------------|-------------------|--------------|------------|--------------|--------|--------------------|-----------------------------|-----------|
| Dat      | ti animale        |               |              |                                         |                  |                  |                   |              |            |              |        |                    |                             |           |
|          |                   |               |              |                                         |                  |                  |                   |              |            |              |        |                    |                             |           |
| Dat      | ta iscrizione(*): |               | 09/07/2      | 015 🔻                                   | No               | Cane             | Documenti         | Scheda s     | sanitaria  | Detenzione   | Affido | Passaporto         | Registro tumori             | Morsicatu |
| Dat      | ta nascita(*):    |               | 21/06/2      | • • • • • • • • • • • • • • • • • • • • |                  |                  |                   |              |            |              |        |                    |                             |           |
| Ма       | cchie:            |               |              |                                         | *                | Dat              | ti animale        |              |            |              |        |                    |                             |           |
| Pro      | ovenienza(*):     |               | ALLEVA       | MENTO                                   | *                |                  |                   |              |            |              |        |                    |                             |           |
| Dat      | ta morte:         |               |              | <b>T</b>                                |                  | Dat              | ta iscrizione(*)  |              | 13/03/200  | 1 🔻          | No     | me(*):             | BIRBA                       |           |
| Ste      | erilizzato (S/N): |               |              |                                         | _                | Dat              | ta nascita(*):    |              | 13/05/200  | 0            | Tag    | lia:               | PICCOLA                     | *         |
| Mic      | crochip:          |               | 3802600      | 000551175                               |                  | ма               | cchie:            |              | BIANCHE    |              | Mu     | so:<br>            | MEDIO                       | *         |
| Tat      | tuaggio:          |               |              |                                         |                  | Pro              | venienza(*):      |              | 05/14/004  |              | De     | t. provenienza:    |                             |           |
| Mo       | tivo mancata a    | pplicazione:  |              |                                         |                  | Dat              | ta morte:         |              | 25/11/201  | 3 👻          | Dar    | a smarrimento:     |                             | Ŧ         |
| Seg      | gni particolari:  |               |              |                                         |                  | Ste              | erilizzato (S/N): |              |            |              | T Ip   | o sterilizzazione: | Nessun valore               | ×         |
| No       | te:               |               |              |                                         |                  | Mic              | rochip:           |              | 38009810   | 1119606      | Mo     | difica microchip:  | Mod. <u>Salva</u>           | Annulla   |
|          |                   |               |              |                                         |                  | lat              | uaggio:           |              |            |              | POS    | izione tatuaggio   | :                           |           |
|          |                   |               |              |                                         |                  | Mo               | tivo mancata a    | pplicazione: |            |              |        |                    |                             |           |
| ertifica | ato registrazione | e Certific    | cato acqu    | iisizione Te                            | sserino          | Seg              | gni particolari:  |              | -          |              |        |                    |                             |           |
|          |                   |               |              |                                         |                  | Not              | te:               |              |            |              |        |                    |                             |           |
|          |                   |               |              |                                         |                  |                  |                   |              |            |              |        |                    |                             |           |
|          |                   |               |              |                                         |                  | Cortifica        | to registrazion   | Torco        | rino Do    | nuncia docos |        |                    |                             |           |
|          |                   |               |              |                                         |                  | Certifice        | ito registrazion  | 10350        | Der        | nuncia deces |        |                    |                             |           |
|          |                   |               |              |                                         |                  |                  |                   |              |            |              |        |                    |                             |           |
|          |                   |               | •            | -                                       |                  |                  |                   |              |            |              |        |                    |                             | -         |
| Ana      | grafe regionale d | degli animal  | i d'affez    | ARA                                     | A Web            | - Report         | istica - Car      | nili - Gat   |            |              |        | Uten               | te loggato: regione I [ 1.0 | g Out 1   |
| ome      | Registro Anagrafe | Comunicazioni | Scadenziario | messaggi ingresso                       | Scadenziario r   | nessaggi uscita  | Funzioni accessor | ie           |            | _            |        |                    |                             | _         |
|          | 0                 |               |              | (a) (b) mi                              | iel <sup>1</sup> |                  |                   |              |            |              |        |                    |                             |           |
| 3        | 3 10 3 100        |               | -            |                                         |                  |                  |                   |              |            | •            |        | _                  |                             |           |
|          |                   |               |              |                                         |                  |                  |                   |              |            |              |        |                    |                             |           |
|          |                   |               |              |                                         |                  | 1                | REGIONE EMILIA    | ROMAGNA      |            |              |        |                    |                             |           |
|          |                   |               |              |                                         |                  | Comu             | DE DI I           |              |            |              |        |                    |                             |           |
|          |                   |               |              |                                         |                  |                  | PROVINCIA DI I    |              |            |              |        |                    |                             |           |
|          |                   |               |              |                                         |                  | DENU             | JNCIA DI DECES    | SO DEL CAN   | NE         |              |        |                    |                             |           |
|          |                   |               |              |                                         |                  |                  | AL SINDA          | 0            |            |              |        |                    |                             |           |
|          |                   |               |              | Il sottoscritte<br>Nato a:              |                  |                  | и:                |              |            |              |        |                    |                             |           |
|          |                   |               |              | Codice fiscale:<br>Residente in:        |                  | Partit           | a IVA:            | N. docu      | mento:     |              |        |                    |                             |           |
|          |                   |               |              | Telefono:                               |                  |                  | Eme               | all :        |            |              |        |                    |                             |           |
|          |                   |               |              | proprietario del car                    | e aventi le se   | guenti caratteri | istiche:          |              |            |              |        |                    |                             |           |
|          |                   |               |              | NOME                                    | BIRBA            | 10               | DA                | A ISCR.      | 13/03/200  | 1            |        |                    |                             |           |
|          |                   |               |              | TAGLIA                                  | PICCOL           | A                | PEL               | 0            | RASATO     |              |        |                    |                             |           |
|          |                   |               |              | COLORE                                  | ROSSIC           | CIO-FULVO        | SE                | 50<br>50     | MEDIO      |              |        |                    |                             |           |
|          |                   |               |              | ORECCHIE                                | DRITTE           | PICCOLE          | co                | DA           | CORTA DRI  | TTA          |        |                    |                             |           |
|          |                   |               |              | SEGNI PARTICOLA                         | R] -             |                  | PRO               | OVENIENZA    |            |              |        |                    |                             |           |

Qui sotto un elenco dei report che è possibile trovare per l'animale selezionato. Compaiono tutti al di sotto della scheda "Animale":

## PER GLI UTENTI COMUNALI

- Iscrizione all'anagrafe → da consegnare al proprietario dopo l'iscrizione dell'animale in banca dati e la consegna del microchip assegnato; con questo documento il proprietario provvederà recarsi da un veterinario accreditato per l'applicazione del microchip sull'animale;
- Attestato di iscrizione → documento che attesta l'identificazione e l'iscrizione in anagrafe regionale dell'animale; deve essere stampato ai fini di trasferimenti di residenza del proprietario in altra Regione o di trasferimenti di proprietà tra privati tra Regioni.
- Attestato di proprietà per il canile → da stampare ai fini della riconsegna del cane al legittimo proprietario da parte dei Servizi per la protezione ed il controllo della popolazione canina e felina;
- Denuncia di iscrizione cane acquisito → da consegnare al proprietario che acquisisce un animale da parte di un altro proprietario (operazione successiva a: "<u>Acquisizione animale</u>");
- Lettera di iscrizione cane acquisito → lettera da inviare agli uffici di competenza di altra Regione ove risiede il futuro proprietario acquirente (operazione successiva alla cessione di un animale da parte di un cittadino residente a favore di un futuro proprietario NON residente in Regione Emilia-Romagna);

N.B. Nel caso invece di un passaggio di proprietà tra cittadini residenti in Regione ER, la lettera di acquisizione è sostituita dagli opportuni messaggi in scadenziario dei rispettivi Comuni di residenza degli stessi.

- Denuncia di cessione → da consegnare al proprietario che cede il proprio animale ad altra persona (operazione successiva a: "<u>Cessione animale</u>");
- Lettera di cessione → lettera da inviare agli uffici di competenza di altra Regione ove risiede il proprietario cedente (operazione successiva all'acquisizione di un animale da parte di un cittadino residente da parte di un precedente proprietario NON residente in Regione Emilia-Romagna);

N.B. Nel caso invece di un passaggio di proprietà tra cittadini residenti in Regione ER, la lettera di cessione è sostituita dagli opportuni messaggi in scadenziario dei rispettivi Comuni di residenza degli stessi.

- Invito alla registrazione → da inviare ai proprietari che devono regolarizzare le informazioni relative al cane posseduto presso il Comune (operazione successiva alla visualizzazione dello scadenziario messaggi in ingresso);
- Tesserino di riconoscimento del cane → per il proprietario, da stampare assieme all'attestato di iscrizione;
- Denuncia di cambio di residenza emigrazione/immigrazione → da consegnare al proprietario che si trasferisce (emigra) in altro Comune (operazione successiva a: "<u>Trasferimento proprietario</u>") o che arriva (immigra) da altro Comune (operazione successiva a: "<u>Ingresso proprietario</u>");
- Denuncia di decesso → da consegnare al proprietario dopo aver inserito la morte dell'animale (operazione successiva a: inserimento della data di morte nella scheda dell'animale);
- Denuncia di scomparsa → da consegnare al proprietario dopo aver inserito lo <u>smarrimento</u> <u>dell'animale</u> (operazione successiva a: inserimento della data di smarrimento nella scheda dell'animale);
- Denuncia di ritrovamento → da consegnare al proprietario dopo aver inserito la data di ritrovamento dell'animale (operazione successiva a: inserimento della data di ritrovamento nella scheda dell'animale);
- Comunicazione di affido → da consegnare all'affidatario di un animale sotto sequestro (operazione successiva a: "Affido");

Per ulteriori informazioni su come salvare o stampare la documentazione si rimanda al capitolo "<u>Visualizzare/Salvare/Stampare un report</u>").

### PER GLI UTENTI VETERINARI ACCREDITATI

- Certificato di registrazione → da consegnare al proprietario dopo l'inserimento del microchip e della data di applicazione del microchip nella scheda dell'animale (operazione successiva a: "Nuovo animale" o, qualora l'animale sia già stato iscritto dal Comune, al semplice inserimento della data di applicazione del microchip e del nome del veterinario che lo ha inserito);
- Certificato di acquisizione → da consegnare al proprietario che acquisisce un animale (operazione successiva a: "Acquisizione animale");
- Certificato di cessione → da consegnare al proprietario che cede il proprio animale ad altra persona (operazione successiva a: "<u>Cessione animale</u>");
- Tesserino di riconoscimento del cane → per il proprietario, da stampare assieme al certificato di registrazione o acquisizione;
- Denuncia cambio di residenza emigrazione/immigrazione → da consegnare al proprietario che si trasferisce (emigra) in altro Comune (operazione successiva a: "<u>Trasferimento proprietario</u>") o che arriva (immigra) da altro Comune (operazione successiva a: "<u>Ingresso proprietario</u>");
- Denuncia di decesso → da consegnare al proprietario dopo aver inserito il decesso dell'animale (operazione successiva a: inserimento della data di morte nella scheda dell'animale);
- **Denuncia di scomparsa** → da consegnare al proprietario dopo aver inserito lo smarrimento dell'animale (operazione successiva a: inserimento della data di smarrimento);
- **Denuncia di ritrovamento** → da consegnare al proprietario dopo aver inserito la data di ritrovamento dell'animale (operazione successiva a: inserimento della data di ritrovamento);
- **Comunicazione di affido** → da consegnare all'affidatario di un animale sotto sequestro (operazione successiva a: "Affido").

Per ulteriori informazioni su come salvare o stampare la documentazione si rimanda al capitolo "<u>Visualizzare/Salvare/Stampare un report</u>").

# VISUALIZZARE/SALVARE/STAMPARE UN REPORT

Qualora si voglia visualizzare, salvare o stampare un report, è necessario:

- 1. Aprire il report desiderato, che si trova nella scheda "Animale";
- 2. Sopra al report comparirà una barra con diversi pulsanti d'azione;
- 3. Selezionare un'azione tra quelle proposte:
  - Visualizzare il report mediante gli strumenti di navigazione
  - Ricercare una parola nel testo
  - Stampare il report
  - Stampare solo la prima pagina del report
  - Salvare il report su disco
  - Salvare il report su disco come file selezionato

Ogni singolo comando è descritto nei paragrafi successivi.

| REGIONE EMILIA ROMAGNA         Comune di:         PROVINCIA DI CECESSO DEL CANE         AL SINDACO         Sistissoritto         Na ai         Codior finale:         Proprintario del cane aventi le seguenti canatteristiche:         Toportario del cane aventi le seguenti canatteristiche:         Notatione missione del cane aventi le seguenti canatteristiche:         Notatione del cane aventi le seguenti canatteristiche:         Notatione del cane aventi le seguenti canatteristiche:         Notatione del cane aventi le seguenti canatteristiche:         Notatione del cane aventi le seguenti canatteristiche:         Notati ticki missione del cane aventi le seguenti canatteristiche:         Notatione del cane aventi le seguenti canatteristiche:         Notatione del cane aventi le seguenti canatteristiche:         Notatione del cane aventi le seguenti canatteristiche:         Notatione del cane aventi le seguenti canatteristiche:         Notatione del cane aventi le seguenti canatteristiche:         Notatione del cane aventi le seguenti canatteristiche:         Notatione del cane aventi le seguenti canatteristiche:         Notatione del cane aventi le seguenti canatteristiche:         Notatione del cane aventi le seguenti canatteristiche:         Notatione del cane aventi le seguenti canatteristiche:         Notatione del cane aventi le seguenti ca                                                                                                    | Home Registro Anagrafe Comunicazioni Scadenziari | io messaggi ingresso       | Scadenziario messaggi uscita Punz      | ioni accessorie 👻 |              |              |     |   |
|----------------------------------------------------------------------------------------------------|--------------------------------------------------|----------------------------|----------------------------------------|-------------------|--------------|--------------|-----|---|
| Comune di:         PROVINCIA DI DECESSO DEL CANE         AL SINDACO         Bi stosoritto:         Nato ai         Codice ficale:         Proprietario del cane aventi le seguenti caratteristiche:         Notetti ei stata i i i i i i i i i i i i i i i i i i                                                                                                    |                                                  |                            | REGIO                                  | E EMILIA ROMAGNA  |              |              |     |   |
| PROVINCIA DI JECESSO DEL CANE<br>AL SINDACO<br>Bi sottosoritto<br>Nato ai Pertra IVA: AL SINDACO<br>Bi sottosoritto<br>Residente si:<br>Telefone: Enal:<br>proprietario del cane aventi le seguenti caratteristiche:<br><u>NOME BIRBA METICCIO NATO IL 13/05/2001</u><br><u>NATO IL 13/05/2001</u><br><u>NATO IL 15/05/2001</u><br><u>NATO IL 15/05/2001</u><br><u>NATO IL 15/05/2001</u> |                                                  |                            | Comune di                              | <b>:</b>          |              |              |     |   |
| DENUNCIA DI DECESSO DEL CANE         LA SINDACO         Bi sottosorito.         Nito as intervento in the intervento intervento inte                                                                                                    |                                                  |                            | PROV                                   | INCIA DI          |              |              |     |   |
| AL SINDACO<br>El sottesoritte<br>Nato a:<br>Codio fiscale:<br>Residente in:<br>Telefono:<br>Telefono:<br>Proprietario del cane aventi le seguenti caratteristiche:<br>MOME BIRBA DATA ISCR. 13/03/2001<br>RAZZA METICCIO NATO L. 13/05/2000<br>RAZZA METICCIO NATO L. 13/05/2000<br>RAZZA METICCIO NATO L. 13/05/2000<br>TACILE BIRBA DATA ISCR. 13/03/2001<br>RAZZA METICCIO NATO L. 13/05/2000<br>MACOLE ROSSICCTO-FULVO SESSO F<br>MACOLE BIRBANCHE HUSO MEDIO<br>DIRECOVIE BIRBANCHE HUSO<br>SEGNE PARTICOLARI -<br>LIVER<br>Pagina 1 de 1 DE DE DE DE                                                                                                    |                                                  |                            | DEMUNICIA                              |                   |              |              |     |   |
| AL SINDACO  Il sottosortto. Il sottosortto. Il                                                                                                    |                                                  |                            | DENUNCIA                               | DI DECESSO DEL CA | ANE .        |              |     |   |
| I sottoscritto       Nato a:       I:       N. documento:         Residento in:       Email:         Telefono:       Email:         proprietario del cane aventi le seguenti caratteristiche:         NOME       SIRBA       DATA ISCR.         NATO IL.       13/05/2001         NAZZA       HETTOCIO       NATO IL.         NAZO RE       RAZZA METTOCIO.       PLO RASATO         OGLORE       ROSSICCIO-FULVO       SESSO         NACOLIRE       BATTOCIARI:       MEDIO         NARTICOLARI:       PROVENIENZA                                                                                                    |                                                  |                            |                                        | AL SINDACO        |              |              |     |   |
| Nato ai       ai       ai         Codice fiscale:       Partita IVA:       N. documento:         Residente in:       Email:         proprietario del cane aventi le seguenti caratteristiche:         NOME       SIRBA         NATO IL       13/03/2001         RAZZA       HITTOCCIO         NATO IL       13/05/2000         Telefono       SESSIO         NOME       SIRBA         NATO IL       13/05/2000         RAZZA       HITTOCCIO         NATO IL       13/05/2000         NAGLIA       PECCOLA         PROSECTO-FULVO       SESSIO         SEGNI PARTICOLARI       HUGO         NARTICOLARI       PROVENIENZA         User       CORTA DRITTA         SEGNI PARTICOLARI       PROVENIENZA                                                                                                    |                                                  | Il sottoscritto            |                                        |                   |              |              |     |   |
| Residente in:       Telefono:       Email:         proprietario del cane aventi le seguenti caratteristiche:                                                                                                    |                                                  | Nato a:<br>Codice fiscale: | Partita IVA:                           | il:<br>N. do      | cumento:     |              |     |   |
| Proprietario del cane aventi le seguenti caratteristiche:<br>NOME BIRBA DATA ISCR. 13/03/2001<br>NAZZA HITTICCIO INATO IL 13/05/2000<br>TAQLIA PICCOULA INTO IL 13/05/2000<br>TAQLIA PICCOULA ISESSO F<br>HACCHIE BLANCKE HUISO MEDIO<br>OBECCHIE BRANCE HUISO MEDIO<br>SEGNI PARTICOLARI - PROVENIENZA                                                                                                    |                                                  | Residente in:              |                                        | 5                 |              |              |     |   |
| Propretano del care aventi le seguetti carattenistorie:                                                                                                    |                                                  | Perenono:                  |                                        | Email:            |              |              |     |   |
| NOME BIRBA DATA ISCR. 13/03/2001<br>RAZZA HITTOCIO INATO IL 13/05/2000<br>TAQLIA PICCOUA FILO RASATO<br>COLORE ROSSICCIO-PULVO SESSO F<br>MACCHE BLANCHE HUISO MEDIO<br>OBECCHE DRITTE PICCOLE COGOA CORTA DRITTA<br>SEGNI PARTICOLARI - PROVENIENZA                                                                                                    |                                                  | proprietario del ca        | ne aventi le seguenti caratteristiche: |                   |              | _            |     |   |
| RAZZA     HETTOCIO     IMATO IL     13/05/2000       YAQLIA     PELO     RASATO       COLORE     ROSSICCIO-FULVO     SESSO       MACCHE     BLANCHE     HUSO       MACCHE     DATTE PICCOLE     CORTA       OBECCHE     DOCOA     CORTA       SEGNI PARTICOLARI     -     PROVENIENZA                                                                                                    |                                                  | NOME                       | BIRBA                                  | DATA ISCR.        | 13/03/2001   |              |     |   |
| Tagla     Piccola     Rashto       OCLORE     ROSSICCIO-FULVO     5550     F       MACCHIE     BIANCHE     HUSO     MEDIO       ORECONTE     DRITTE PICCOLE     CODA     CORTA DRITTA       SEGNI FARTICOLARI     -     PROVENIENZA                                                                                                    |                                                  | RAZZA                      | METICCIO                               | NATO IL           | 13/05/2000   |              |     |   |
|                                                                                                    |                                                  | TAGLIA                     | PICCOLA<br>BOSSICCIO-FUEVO             | PELO              | RASATO       | _            |     |   |
|                                                                                                    |                                                  | MACCHIE                    | BIANCHE                                | MUSO              | MEDIO        | _            |     |   |
|                                                                                                    |                                                  | ORECCHIE                   | DRITTE PICCOLE                         | CODA              | CORTA DRITTA | _            |     |   |
| A S S Pagina 1 V da 1 V D B PDF V                                                                                                    |                                                  | SEGNI PARTICOL             | ARI -                                  | PROVENIENZA       |              |              |     |   |
| a a a a a a a a a a a a a a a a a a a                                                                                                    |                                                  | 1000                       |                                        |                   |              |              |     |   |
|                                                                                                    |                                                  |                            |                                        |                   |              |              |     |   |
| 🖉 🎜 💁 🖂 🖉 Pagina 1 🔽 da 1 🕞 🖂 🗒 PDF 🔽                                                                                                    |                                                  |                            |                                        |                   |              |              |     |   |
| 🛷 🎿 💁 🖾 🔄 Pagina 1 🔽 da 1 🕞 🖂 🗒 PDF 🔽                                                                                                    |                                                  |                            |                                        |                   |              | 1            |     |   |
| 🛷 🎿 端 🖾 🖾 Pagina 1 🔽 da 1 🗁 🖂 🚍 PDF 💌                                                                                                    |                                                  |                            |                                        |                   |              | ( <b>1</b> ) | IFD |   |
|                                                                                                    |                                                  |                            | agina 1                                | 🔻 da              |              |              | PDF | - |

# STRUMENTI DI NAVIGAZIONE DEL REPORT

Gli strumenti di navigazione servono per poter esplorare con facilità il report selezionato.

Tramite questi strumenti sarà possibile spostarsi tra le varie pagine del report a proprio piacimento.

I comandi sono i seguenti:

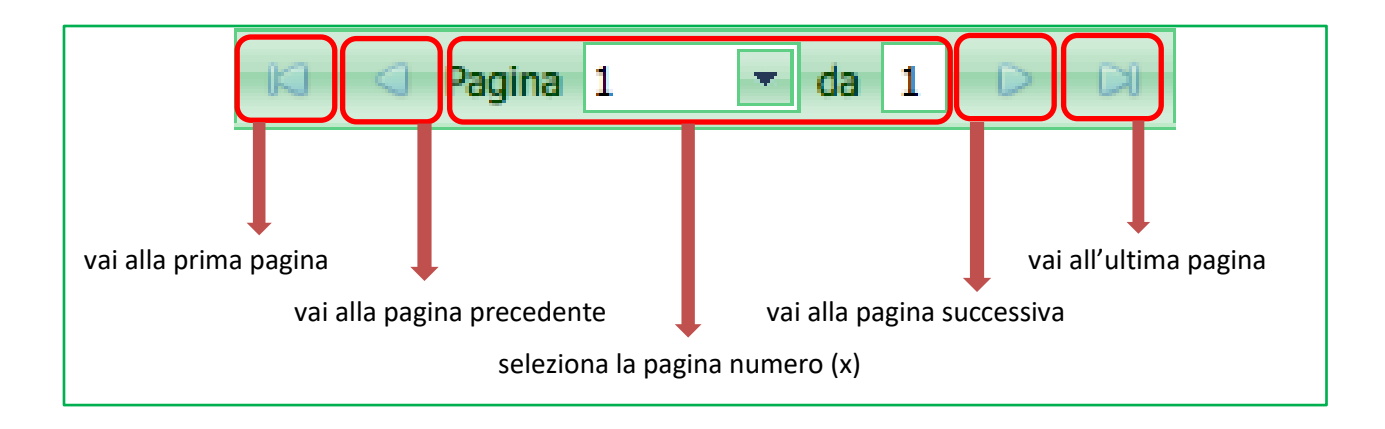

# CERCA NEL REPORT

Con il comando "Cerca" è possibile trovare una parola nel testo del report. Basta:

- 1. Digitare la parola da ricercare nell'apposito spazio "Trova";
- 2. Selezionare "Su" o "Giù" se si vuole, rispettivamente, salire o scendere nella ricerca della parola (rispetto alla posizione corrente nel report);
- 3. Spuntare la casella "Maiuscole/Minuscole" solo qualora si voglia ricercare la parola esattamente come si è digitata (Esempio: se la parola digitata in "Trova" è stata scritta in maiuscolo, nel report il comando "Cerca" troverà solo la parola scritta in maiuscolo, e viceversa);
- 4. Cliccare il tasto "Trova successivo" per trovare la parola digitata nel report;
- 5. Cliccare nuovamente "**Trova successivo**" per continuare a scorrere il report e trovare altre parole uguali eventualmente presenti;
- 6. Cliccare "Annulla" per annullare la ricerca.

NOTA: "**Parola intera**" è attiva solamente se si usa il motore di ricerca Microsoft Explorer. Se l'opzione "parola intera" è spuntata, il comando che riceverà il sistema sarà: "trova parola uguale a…": Viceversa, se non è spuntata, sarà invece: "trova parola contente..."

| 4   | 3 9                                         | K 🔍 Pag           | ina 1                 | 💌 da 🛛        |            |   | PDF | • |
|-----|---------------------------------------------|-------------------|-----------------------|---------------|------------|---|-----|---|
| Cer | са                                          |                   |                       |               |            | × |     |   |
| Ð   | rova:<br>Parola inte<br>Maius <u>c</u> ole/ | era<br>/Minuscole | ◯ S <u>u</u><br>◯ Giù | Trova s<br>Ar | successivo |   |     |   |

### STAMPA IL REPORT

Per stampare un report basterà cliccare sul pulsante "Stampa", mostrato di seguito:

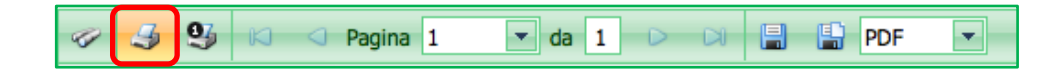

## STAMPA LA PAGINA CORRENTE DEL REPORT

Il comando "Stampa la pagina corrente", mostrato di seguito, stampa solamente la pagina del report che si sta visualizzando in quel momento.

Es.: se si sta visualizzando la pagina 3, verrà stampata solamente la pagina 3.

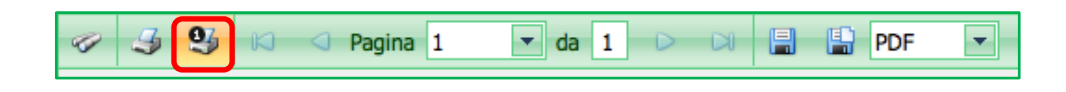

## ESPORTARE IL REPORT E SALVARLO SU DISCO

Qualora si voglia effettuare il download del report selezionato per salvarlo automaticamente sul proprio computer, basterà:

- 1. Scegliere il formato del file per il download tra quelli proposti nel menù a tendina (punto 1);
- 2. Cliccare sul pulsante "Esportare il report e salvarlo su disco" (punto 2).

In automatico il file desiderato sarà salvato sul computer, nella cartella "Download".

|                                      |          | 2 | 1        |
|--------------------------------------|----------|---|----------|
| 🥔 🥰 💁 🛛 🖓 Pagina                     | 1 💌 da 1 |   | PDF 🔻    |
| Esporta il report e salvalo su disco |          |   | PDF      |
|                                      |          |   | XLS      |
|                                      |          |   | XLSX     |
|                                      |          |   | RTF      |
|                                      |          |   | DOCX     |
|                                      |          |   | MHT      |
|                                      |          |   | HTML     |
|                                      |          |   | Text     |
|                                      |          |   | CSV      |
|                                      |          |   | Immagine |
|                                      |          |   |          |

NOTA: i formati del menù a tendina sono i seguenti:

- PDF  $\rightarrow$  esporta il report in formato Pdf
- XLS  $\rightarrow$  esporta il report in formato Microsoft Excel (versione 93-2006)
- XLSX  $\rightarrow$  esporta il report in formato Microsoft Excel (versione 2007 o successiva)

- RTF  $\rightarrow$  esporta il report in formato Rich Format Text (blocco note)
- DOCX  $\rightarrow$  esporta il report in formato Microsoft Word (versione 2007 o successiva)
- MHT  $\rightarrow$  esporta il report in formato MHT
- $HTML \rightarrow esporta \ il \ report \ in \ formato \ delle \ pagine \ web \ (HTML)$
- Text  $\rightarrow$  esporta il report in un file di testo (blocco note)
- CSV  $\rightarrow$  esporta il report in una tabella di dati in formato Comma separated-values
- Immagine  $\rightarrow$  esporta il report come immagine (jpeg)

# ESPORTARE IL REPORT E VISUALIZZARLO IN UNA NUOVA FINESTRA

Qualora si voglia PRIMA visualizzare il report selezionato (nel formato desiderato) per POI salvarlo sul proprio computer in una cartella scelta dall'Utente, basterà:

- 1. Scegliere il formato del file per il download tra quelli proposti nel menù a tendina (punto 1);
- 2. Cliccare sul pulsante "Esportare il report e visualizzarlo in una nuova finestra", come mostrato nell'immagine (punto 2).

Il report, nel formato scelto, sarà visualizzato in un'altra finestra e sarà pronto per essere salvato nel computer, nella cartella desiderata.

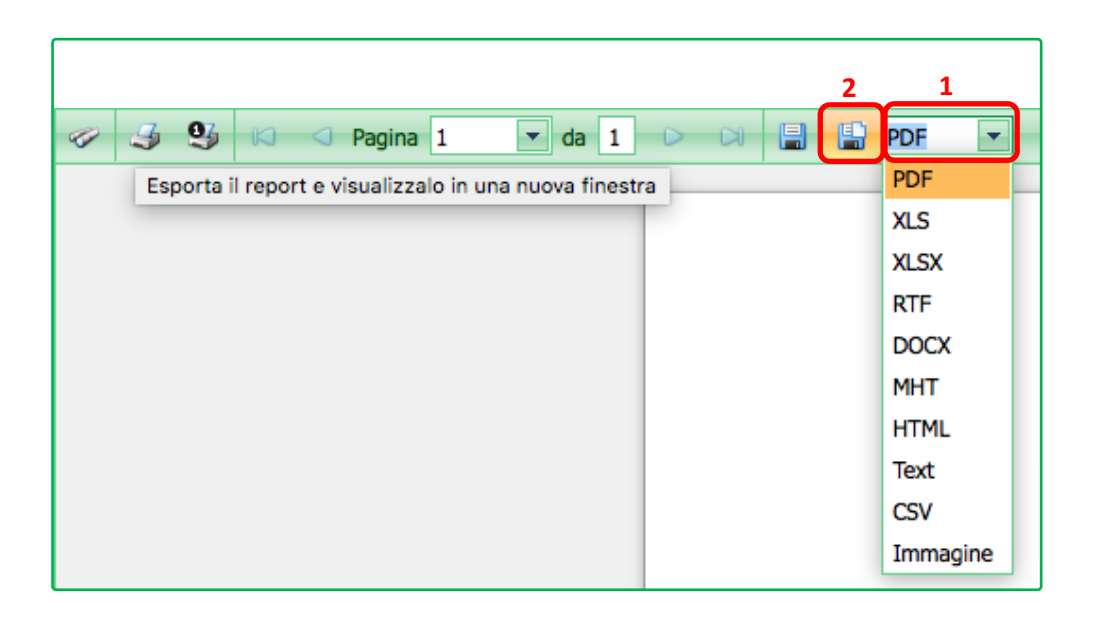

NOTA: i formati del menù a tendina sono gli stessi visti nel paragrafo precedente "Esportare il report e salvarlo su disco".

## SCHEDA DOCUMENTI

Nella scheda "Documenti" è possibile caricare on-line vari documenti relativi all'animale. Per eseguire tale operazione:

- 1. Cliccare su "Sfoglia" (punto 1);
- 2. Selezionare il file da caricare e cliccare su "**Scegli**". Comparirà allora il nome del file dove prima vi era la dicitura "Selezionare un file";
- 3. Cliccare su "Carica" per caricarlo sul sistema (punto 2).

Il sistema caricherà quindi il documento selezionato, che potrà essere poi visualizzato cliccando sul bottone "Visualizza" o cancellato mediante il bottone "Cancella" (che diventeranno di colore verde una volta caricato il file corrispondente).

Le estensioni di file che possono essere caricati e le dimensioni massime (MB) sono riportati in basso a sinistra.

| Cane D                       | ocumenti                      | Scheua sanitaria           | Detenzione<br>1 | AIIIdo | Passaporto | Registro tumori | Morsicature/Prescrizioni |
|------------------------------|-------------------------------|----------------------------|-----------------|--------|------------|-----------------|--------------------------|
| S2eziona                     | e un file                     |                            | Sfoglia         | Visu   | alizza     |                 |                          |
| Caricare                     | J                             |                            |                 | Vi     | Joto       |                 |                          |
| Seleziona                    | re un file                    |                            | Sfoglia         | Visu   | ncella     |                 |                          |
| Caricare                     |                               |                            |                 | Vu     | Joto       |                 |                          |
| Seleziona                    | e un file                     |                            | Sfoglia         | Visu   | ncella     |                 |                          |
| Caricare                     |                               |                            |                 | Vi     | Joto       |                 |                          |
| Formati supp<br>Dimensione f | ortati: .jpg,<br>ile massima: | jpeg, .pdf, .png.<br>3 MB. |                 |        |            |                 |                          |
|                              |                               |                            |                 |        |            |                 |                          |

## **SCHEDA SANITARIA**

Nella "Scheda sanitaria" si riportano/consultano/modificano i dati relativi alla condizione sanitaria dell'animale per quel che concerne:

- Esami diagnostici: test per Leishmaniosi, Erlichiosi, Filariosi, SARS-CoV-2
- **Profilassi vaccinali**, in particolare quella antirabbica (fondamentale per le movimentazioni degli animali da compagnia) ma anche quelle raccomandate (core) o consigliate (non-core) sulla base della situazione epidemiologica del nostro territorio;
- **Trattamenti** contro endo/ectoparassitosi (fondamentali per le movimentazioni degli animali da compagnia in alcuni Stati membri o Paesi terzi);
- Interventi chirurgici elencati nella legge 201/2010 art. 10-11 (sono vietati gli interventi destinati a modificare il mero aspetto di un animale da compagnia, senza risvolti curativi si elencano in particolare il taglio della coda o delle orecchie, la rescissione delle corde vocali e l'asportazione di unghie o denti).

| Cane Documenti | Scheda sanitaria | Detenzione Af  | fido Passaporto | Registro tumori        | Registro sterilizzazioni | Morsicature/Prescrizioni |
|----------------|------------------|----------------|-----------------|------------------------|--------------------------|--------------------------|
|                |                  | -              | I               | Esami diagnostici      |                          |                          |
| Nuovo Esa      | ame 💌 .          | Tipo esame 🛛 💌 | Data esito 💌 🛙  | Esito 💌 Titolo         | Note                     |                          |
|                |                  |                | Nessur          | n dato da visualizzare |                          |                          |

Per inserire una nuova voce basta cliccare sulla scritta "Nuovo" in verde.

Si apriranno allora le tendine da poter compilare. Come sempre le voci contrassegnate dall'asterisco sono obbligatorie.

Per salvare o annullare cliccare sulle scritte, sempre di colore verde, "Salva" o "Annulla".

|                                                 |                                                                               |                                                       |                                                                        |                 | Esam        | ni diagnosti | 21          |         |                |       |            |                 |   |
|-------------------------------------------------|-------------------------------------------------------------------------------|-------------------------------------------------------|------------------------------------------------------------------------|-----------------|-------------|--------------|-------------|---------|----------------|-------|------------|-----------------|---|
| Nuovo                                           | Esame                                                                         | ~                                                     | Tipo esame 💌                                                           | Data esito      | 💌 Esito     | т 💌          | itolo 💌     | Note    |                |       | <b>•</b> 1 | Piano Nazionale | • |
| Salva Ann<br>Esame:*<br>Esito:*<br>Note:        | ulla<br>Leishmaniosi<br>Leishmaniosi<br>Erlichiosi<br>SARS-CoV-2<br>Filariosi | i<br>(Coronaviru                                      | Tipe<br>Tite<br>s)                                                     | o esame:*       |             |              |             |         | Data esit      | .0:*  |            | ¥               |   |
|                                                 |                                                                               |                                                       |                                                                        |                 |             |              |             |         |                |       |            |                 |   |
|                                                 |                                                                               |                                                       |                                                                        |                 |             | Profilass    | i vaccinali |         |                |       |            |                 |   |
| Nuovo                                           | Vaccina                                                                       | izione 💌                                              | Data vaccinazione                                                      | Nome va         | ccino 💌     | Data sca     | id. vaccino | 💌 Ditta | produttrice 💌  | Lotto | •          | Veterinario     | • |
| Salva Ani<br>Vaccinazi<br>Data vac<br>Ditta pro | nulla<br>ione:*<br>cinazione:*<br>duttrice:                                   | Vaccinazio<br>Vaccinazio<br>Altre vacci<br>Vaccinazio | ne antirabbica<br>ne Leishmaniosi<br>inazioni<br>ne trivalente (cimurr | n parvovirosi.  | lome vaco   | cino:*       |             |         | )<br>Veterinar | io:   |            |                 |   |
|                                                 |                                                                               | Vaccinazio                                            | ne tetravalente (cim                                                   | urro, parvoviro | si, epatite | e, leptospi  | osi)        |         |                |       |            |                 |   |

### DETENZIONE

La scheda "Detenzione" permette di inserire il luogo di detenzione di un animale, qualora questo sia diverso dalla residenza del proprietario. Tale procedura permette di inserire le informazioni relative al detentore ed al relativo indirizzo senza avviare alcuna movimentazione dell'animale, che rimane a carico del proprietario.

La scheda "Detenzione" è del tutto identica a quella di Affido.

Per registrare la procedura di detenzione recarsi alla sezione "Riepilogo dati animale". Quindi, è dapprima necessario:

- Aver effettuato una ricerca nelle finestre "Ricerca per microchip" e "Ricerca proprietario" (per una spiegazione dettagliata su come effettuare una ricerca consultare i capitoli dedicati "<u>Ricerca per</u> <u>microchip</u>" e "<u>Ricerca proprietario</u>");
- Aver poi selezionato, dai risultati della ricerca ottenuti, un proprietario tra quelli che il sistema ha trovato e che compaiono nell'elenco dei proprietari trovati (*consultare il capitolo "<u>Elenco proprietari</u> <u>trovati</u>");*
- 3. Infine, aver scelto, tra gli animali posseduti del proprietario selezionato, l'animale sul quale effettuare la procedura di detenzione (*consultare il capitolo "<u>Animale/i del proprietario</u> <u>selezionato</u>").*

Nella sezione "Riepilogo dati animale":

- 4. Selezionare la scheda "Detenzione", come mostra l'immagine seguente. Successivamente:
- 5. Selezionare "Nuovo" nella prima colonna a sinistra
- 6. Inserire i dati richiesti relativi al proprietario che detiene l'animale (quelli obbligatori sono cerchiati in **blu**)
- 7. Salvare o annullare l'operazione tramite i bottoni specifici "Salva" o "Annulla"

| _          | Cane                                                              | Documenti                            | Scheda sanit                           | aria De                     | tenzione                                              | Affido                           | Pas     | saporto  | Registr   | o tumo                                               | ri Morsicat                                                   | ture/P  | rescrizioni     |
|------------|-------------------------------------------------------------------|--------------------------------------|----------------------------------------|-----------------------------|-------------------------------------------------------|----------------------------------|---------|----------|-----------|------------------------------------------------------|---------------------------------------------------------------|---------|-----------------|
|            | Nota1: pe<br>Nota2: ne                                            | er chiudere u<br>on è possibile      | na detenzione e<br>aggiungere ur       | usare la dat<br>1a nuova de | a fine<br>tenzione                                    | e se un'altra                    | è già a | attiva   |           |                                                      |                                                               |         |                 |
|            | Nuo                                                               | vo Da                                | Dai<br>data 💌                          | te<br>A data                | ~                                                     | Cognome                          | •       | Nome     |           | Frazior                                              | ne 💌 II                                                       | ndirizz | Resid<br>o 💌 Co |
|            |                                                                   |                                      |                                        |                             |                                                       |                                  |         |          |           |                                                      |                                                               |         |                 |
| Not<br>Not | a1: per chiude<br>a2: non è poss                                  | re un affido usa<br>sibile aggiunger | re la data fine<br>e un nuovo affido s | e un altro è g              | ià attivo                                             |                                  |         |          |           |                                                      |                                                               |         |                 |
|            | Nuovo                                                             | Da data [                            | ■ A data                               | Cognome                     | 1                                                     | Nome 💌                           | Frazi   | ione 💌   | Indirizzo | Re                                                   | sidenza<br>Com. residenza                                     |         | Prov. residenza |
|            | Salva Annulla                                                     | ן                                    |                                        |                             |                                                       |                                  |         |          |           |                                                      |                                                               |         |                 |
| ſ          | Data inizio:*                                                     |                                      |                                        |                             |                                                       |                                  |         |          |           |                                                      |                                                               | _       |                 |
|            |                                                                   |                                      |                                        |                             | Data fil                                              | ne:                              |         | -        |           | Data                                                 | nascita:                                                      |         | -               |
| וו         | Cognome:*                                                         |                                      |                                        |                             | Nome:*                                                | ne:<br>*                         |         |          |           | Data<br>Indiria                                      | nascita:<br>zo:*                                              |         |                 |
|            | Cognome:*<br>Com. residen:                                        | za:*                                 |                                        |                             | Nome:<br>Prov. re                                     | ne:<br>*<br>esidenza:            |         | <b>•</b> |           | Data<br>Indiriz<br>Frazio                            | nascita:<br>zzo:*<br>ne:                                      |         |                 |
|            | Cognome:*<br>Com. residen:<br>Com. nascita:                       | za:*                                 |                                        |                             | Nome:'<br>Prov. re<br>Prov. na                        | ne:<br>*<br>esidenza:<br>ascita: |         |          |           | Data<br>Indiriz<br>Frazio<br>Stato                   | nascita:<br>zzo:*<br>ne:<br>estero nascita:*                  |         |                 |
| ł          | Cognome:*<br>Com. resident<br>Com. nascita:<br>Tel. 1:            | za:*                                 |                                        | l                           | Prov. re<br>Prov. na<br>Tel. 2:                       | ne:                              |         |          |           | Data<br>Indiriz<br>Frazio<br>Stato<br>Email          | nascita:<br>rzo:*<br>ne:<br>estero nascita:*                  |         |                 |
|            | Cognome:*<br>Com. resident<br>Com. nascita:<br>Tel. 1:<br>P. IVA: | za:*                                 |                                        | I                           | Prov. re<br>Prov. re<br>Prov. na<br>Tel. 2:<br>Codice | ne:                              |         |          |           | Data<br>Indiriz<br>Frazio<br>Stato<br>Email<br>N. do | nascita:<br>zzo:*<br>ne:<br>estero nascita:*<br>:<br>cumento: |         |                 |

8. A questo punto nella scheda "Detenzione" compare la persona che detiene l'animale, come mostrato nell'immagine seguente:

| Ca       | ine Documen                                                                                                    | ti Scheda sanit | aria Detenzione | Affido  | Pas | saporto Re | egistr | ro tumori Morsi | cature/Prescriz | ioni |                  |                   |  |
|----------|----------------------------------------------------------------------------------------------------|-----------------|-----------------|---------|-----|------------|--------|-----------------|-----------------|------|------------------|-------------------|--|
| No<br>No | Nota1: per chiudere una detenzione usare la data fine<br>Nota2: non è possibile aggiungere una nuova detenzione se un'altra è già attiva |                 |                 |         |     |            |        |                 |                 |      |                  |                   |  |
|          | Date Residenza                                                                                                    |                 |                 |         |     |            |        |                 |                 |      |                  |                   |  |
|          | Nuovo                                                                                                    | Da data 💌       | A data 💌        | Cognome |     | Nome       |        | Frazione        | Indirizzo       | •    | Com. residenza 💌 | Prov. residenza 💌 |  |
| M        | lodifica <u>Elimina</u>                                                                                                    | 04/09/2017      | 30/10/2017      |         |     | GIOVANNI   |        |                 | VIA             | ×    | VILLONGO         | BG                |  |

NOTA: Non è possibile aggiungere una nuova Detenzione se un'altra è già attiva. Chiudere la procedura di Detenzione corrente (consultare il capitolo seguente "<u>Chiudere una procedura di Detenzione</u>") ed effetturare quindi una nuova Detenzione.

9. Nell'elenco "Animale/i del proprietario selezionato", scorrendo la riga dell'animale detenuto, comparirà allora la dicitura "DETENZIONE" nella colonna "Detenzione" (come mostra l'immagine seguente)

| Ani | male | e/i del pro | prietario selezio | nato |               |     |           |   |        |   |        |   |                  |      |     |            |  |
|-----|------|-------------|-------------------|------|---------------|-----|-----------|---|--------|---|--------|---|------------------|------|-----|------------|--|
| 0   | Sco  | opri/Nasco  | ondi colonne      |      |               |     |           |   |        |   |        |   |                  |      |     |            |  |
| #   | P    | /C 🔻 💌      | Cessione          | ~    | Microchip     |     | Tatuaggio | • | Nome   | • | Specie | • | Razza            | Sess | 0 💌 | Detenzione |  |
|     |      | 5           | 2                 | 9    |               | 7   |           | 7 |        | 7 |        | 7 |                  | ♥    | Ŷ   |            |  |
| 0   | Ρ    |             | Cessione          |      | 3802600000211 | 153 |           |   | MANOLO |   | CANE   |   | SEGUGIO ITALIANO | м    |     | DETENZIONE |  |

NOTA: Per modificare i dati relativi al detentore o eliminare una procedura di detenzione cliccare rispettivamente su "Modifica" o "Elimina" nella prima colonna

| Cane Documer                          | nti Scheda sanit                          | taria Detenzion                          | e Affido Pa         | Passaporto Registro tumori Morsicature/Prescrizioni |           |          |   |           |   |                |                   |  |
|---------------------------------------|-------------------------------------------|------------------------------------------|---------------------|-----------------------------------------------------|-----------|----------|---|-----------|---|----------------|-------------------|--|
| Nota1: per chiude<br>Nota2: non è pos | re una detenzione<br>sibile aggiungere ur | usare la data fine<br>na nuova detenzion | e se un'altra è già | attiva                                              |           |          |   |           |   |                |                   |  |
|                                       | Da                                        | ite                                      |                     |                                                     | Residenza |          |   |           |   |                |                   |  |
| Nuovo                                 | Da data 💌                                 | A data 💌                                 | Cognome 💌           | Nome                                                | -         | Frazione | • | Indirizzo | • | Com. residenza | Prov. residenza 💌 |  |
| Modifica Elimina                      | 04/09/2017                                | 30/10/2017                               |                     | GIOVANNI                                            |           |          |   | VIA       |   | VILLONGO       | BG                |  |

NOTA: Nell'elenco "Storico movimenti dell'animale selezionato" comparirà solamente il vero proprietario dell'animale (non chi lo ha in detenzione), essendo la detenzione un'operazione temporanea.

| Stori | corico movimenti dell'animale selezionato |          |              |                   |                     |                   |               |  |  |  |  |  |  |
|-------|-------------------------------------------|----------|--------------|-------------------|---------------------|-------------------|---------------|--|--|--|--|--|--|
|       | Scopri/Nascondi colonne                   |          |              |                   |                     |                   |               |  |  |  |  |  |  |
| #     | M_COUNT                                   | STATUS 💌 | C_CODICE     | Proprietario      | Data iscrizione 🔺 💌 | Data acquisizione | Data cessione |  |  |  |  |  |  |
|       | ♥                                         | ♥        | 9            | 8                 |                     | · 💽 🗸             | •             |  |  |  |  |  |  |
|       | 03403600000518519                         | Α        | 000000470907 | 03403600000338408 | 23/06/2009          |                   |               |  |  |  |  |  |  |

# CHIUDERE UNA PROCEDURA DI DETENZIONE

Per chiudere una procedura di detenzione si dovrà agire nella scheda "Detenzione" nel seguente modo:

- 1. Cliccare su "**Modifica**", presente nella prima colonna relativa alla riga del proprietario che detiene l'animale;
- 2. Inserire una data di fine nell'apposito spazio;
- 3. Salvare con "Salva".

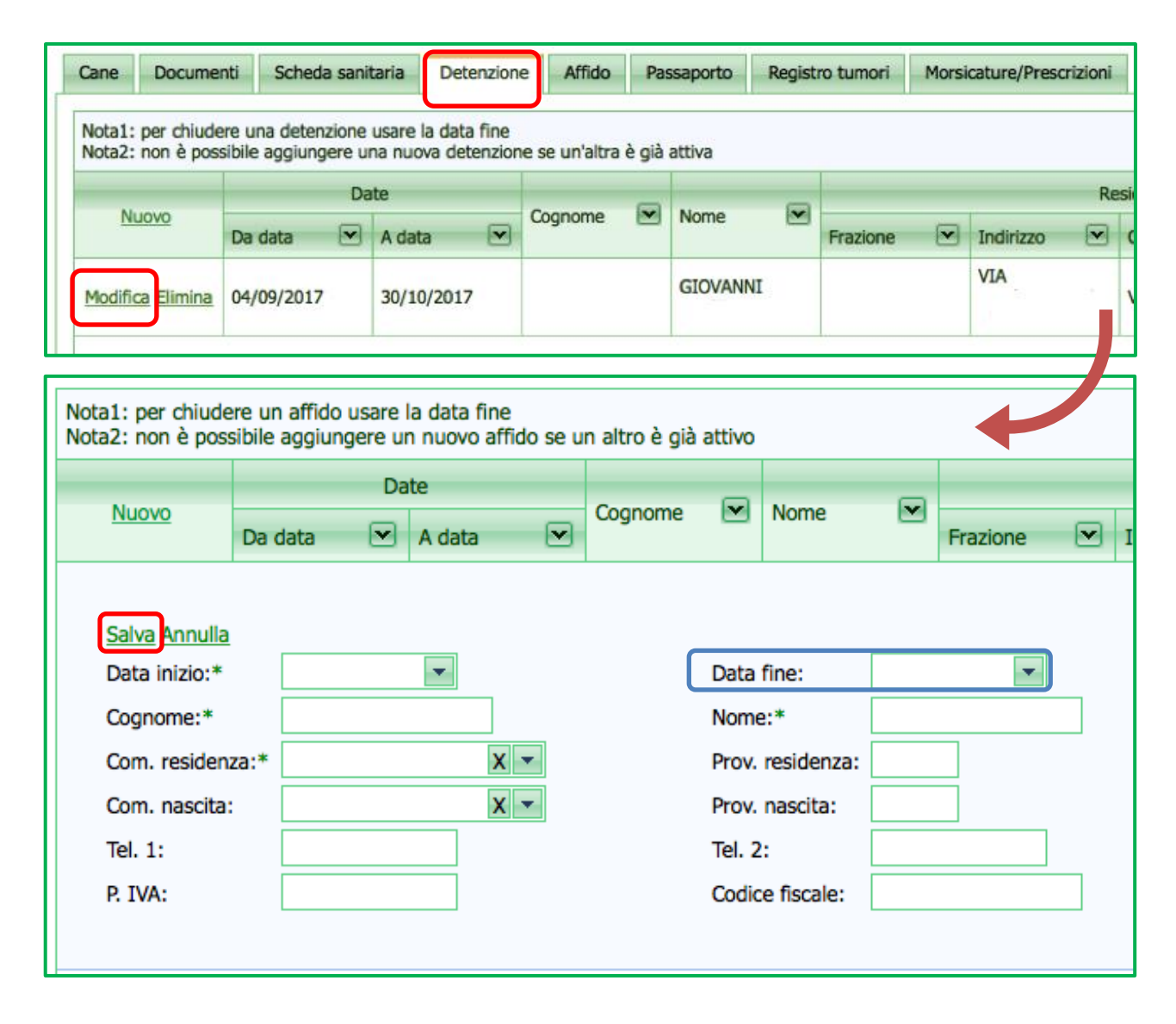

NOTA: Solo a questo punto sarà possibile, eventualmente, effettuare un'altra procedura di detenzione sullo stesso animale.

## **AFFIDO**

L'Affido avviene in seguito ad un sequestro. A seguito del sequestro l'animale può essere affidato temporaneamente a terzi (un canile o un privato cittadino).

La scheda "Affido" è del tutto identica a quella di Detenzione.

Per registrare una procedura di affido bisogna recarsi alla sezione "Riepilogo dati animale". Quindi, è a necessario:

- Aver effettuato una ricerca nelle finestre "Ricerca per microchip" e "Ricerca proprietario" (per una spiegazione dettagliata su come effettuare una ricerca consultare i capitoli dedicati "<u>Ricerca per</u> <u>microchip</u>" e "<u>Ricerca proprietario</u>");
- Aver poi selezionato, dai risultati della ricerca ottenuti, un proprietario tra quelli che il sistema ha trovato e che compaiono nell'elenco dei proprietari trovati (*consultare il capitolo "<u>Elenco proprietari</u> <u>trovati</u>");*
- 3. Infine, aver scelto, tra gli animali posseduti del proprietario selezionato, l'animale da affidare a terzi (consultare il capitolo "<u>Animale/i del proprietario selezionato</u>").

## Nella sezione "Riepilogo dati animale":

- 4. selezionare la scheda "Affido", come mostra l'immagine seguente. Successivamente:
- 5. selezionare "Nuovo" nella prima colonna a sinistra
- 6. inserire i dati richiesti relativi a chi è affidato l'animale (canile o provato cittadino) (quelli obbligatori sono cerchiati in **blu**)
- 7. salvare o annullare l'operazione tramite i bottoni specifici "Salva" o "Annulla"

|              | Cane                                                                                                    | Docume                 | nti Sche                       | da sanitai            | ria Del                 | tenzio    | ne Af      | fido    | Pas    | saporto | Regist                        | tro tum | ori Morsie       | ature | /Prescriz  | zioni   |
|--------------|----------------------------------------------------------------------------------------------------|------------------------|--------------------------------|-----------------------|-------------------------|-----------|------------|---------|--------|---------|-------------------------------|---------|------------------|-------|------------|---------|
|              | Nota1: p<br>Nota2: n                                                                                                    | er chiude<br>Ion è pos | ere un affido<br>sibile aggiun | usare la<br>gere un i | data fine<br>nuovo affi | do se (   | un altro è | è già a | ittivo |         |                               |         |                  |       |            |         |
|              | Nuovo         Date           Da data         Image: Constraint of the second second secon |                        |                                |                       | A data                  | •         | Cogno      | me      | •      | Nome    | V                             | Frazio  | one 💌            | Indir | izzo       | Resid   |
|              |                                                                                                    |                        |                                |                       |                         |           |            |         |        |         |                               |         |                  | 1     |            |         |
| Nota<br>Nota | nta1: per chiudere un affido usare la data fine<br>nta2: non è possibile aggiungere un nuovo affido se un altro è già attivo                                                                                                    |                        |                                |                       |                         |           |            |         |        |         |                               |         |                  |       |            |         |
|              |                                                                                                    |                        | Date                           |                       | C                       | ne 🔽 Nome |            |         |        |         | Re                            | sidenza |                  |       |            |         |
|              | NUOVO                                                                                                    | Da data                | A data                         |                       | Cognome                 |           | Nome       |         | Frazio | one 💽   | <ul> <li>Indirizzo</li> </ul> |         | Com. residenza   | . 💌   | Prov. resi | denza 💽 |
|              | Salva Annulla<br>Data inizio:*                                                                                                    | )                      | -                              | ר                     |                         | Data 1    | fine:      |         |        | •       |                               | Data    | nascita:         |       | ·          | •       |
|              | Cognome:*                                                                                                    |                        |                                | 1                     | ſ                       | Nome      | :*         |         |        |         |                               | Indiriz | zo:*             |       |            |         |
|              | Com. residenz                                                                                                    | za:*                   |                                | x -                   |                         | Prov.     | residenza: |         |        |         |                               | Frazio  | ne:              |       |            | _       |
| (            | Com. nascita:                                                                                                    |                        |                                | X -                   |                         | Prov.     | nascita:   |         |        |         |                               | Stato   | estero nascita:* |       |            |         |
| 1            | Tel. 1:                                                                                                    |                        |                                |                       |                         | Tel. 2    | :          |         | -      |         |                               | Email   | :                |       |            |         |
| F            | P. IVA:                                                                                                    |                        |                                |                       |                         | Codic     | e fiscale: |         |        |         |                               | N. do   | cumento:         |       |            |         |
|              |                                                                                                    |                        |                                |                       |                         |           |            |         |        |         |                               |         |                  |       |            |         |

8. A questo punto nella scheda "Affido" compare a chi l'animale è stato affidato (come mostrato nell'immagine seguente).

|      | Cane Docume                                                                                                    | nti Scheda sanit | taria Detenzion | e Affido | Pas | ssaporto | Regist | ro tumori | Morsi     | cature/Prescr | izioni |                |   |                   |  |
|------|----------------------------------------------------------------------------------------------------|------------------|-----------------|----------|-----|----------|--------|-----------|-----------|---------------|--------|----------------|---|-------------------|--|
|      | Nota1: per chiudere un affido usare la data fine<br>Nota2: non è possibile aggiungere un nuovo affido se un altro è già attivo |                  |                 |          |     |          |        |           |           |               |        |                |   |                   |  |
| Date |                                                                                                    |                  |                 |          |     |          |        |           | Residenza |               |        |                |   |                   |  |
|      | #                                                                                                    | Da data 💌        | A data 💌        | Cognome  |     | Nome     |        | Frazione  | ~         | Indirizzo     | •      | Com. residenza | • | Prov. residenza 💌 |  |
|      | Modifica Elimina                                                                                                    | 13/03/2016       |                 |          |     | ANTONIO  |        |           |           | VIA           |        | CATANZARO      |   | cz                |  |

NOTA: Non è possibile aggiungere un nuovo Affido se un altro è già attivo. Chiudere la procedura di Affido corrente (consultare il capitolo seguente "<u>Chiudere una procedura di Affido</u>") ed effetturare quindi un nuovo Affido.

9. Nell'elenco "Animale/i del proprietario selezionato", scorrendo la riga dell'animale in affido, comparirà allora la dicitura "AFFIDO" nella colonna "Affido" (come mostra l'immagine seguente)

| An | Animale/i del proprietario selezionato |        |            |   |                 |        |       |          |   |        |   |                |   |         |          |            |   |
|----|----------------------------------------|--------|------------|---|-----------------|--------|-------|----------|---|--------|---|----------------|---|---------|----------|------------|---|
|    | Scopri/N                               | Vascon | di colonne |   |                 |        |       |          |   |        |   |                |   |         |          |            |   |
| #  | P/C 🔻                                  | •      | Cessione   |   | Microchip 💌     | Tatuag | gio 💌 | Nome     | • | Specie | • | Razza          | • | Sesso 💌 | Affido 💌 | Detenzione | ~ |
|    |                                        | 8      |            | Ŷ | 5               |        | 8     |          | 7 |        | 7 |                | 7 | <       | ·        |            | 8 |
|    | Р                                      |        | Cessione   |   | 380260040848402 |        |       | OKLAHOMA |   | CANE   |   | SETTER INGLESE |   | F       | AFFIDO   |            |   |

NOTA: Per modificare i dati relativi all'affidatario o eliminare una procedura di affido cliccare rispettivamente su "Modifica" o "Elimina" nella prima colonna

|            | Cane Doc                                                                                                    | umer        | nti Scheda sanit | taria Detenzion | e Affido P | assaporto | Regist   | ro tumori | Morsi    | cature/Prescrizioni |                  |                   |
|------------|----------------------------------------------------------------------------------------------------|-------------|------------------|-----------------|------------|-----------|----------|-----------|----------|---------------------|------------------|-------------------|
|            | Nota1: per chiudere un affido usare la data fine<br>Nota2: non è possibile aggiungere un nuovo affido se un altro è già attivo |             |                  |                 |            |           |          |           |          |                     |                  |                   |
| Date Resid |                                                                                                    |             |                  |                 |            |           |          |           | esidenza | idenza              |                  |                   |
|            | #                                                                                                    |             | Da data 💌        | A data 💌        | Cognome 💌  | Nome      | <b>M</b> | Frazione  | •        | Indirizzo 💌         | Com. residenza 💌 | Prov. residenza 💌 |
|            | Modifica Elim                                                                                                    | <u>iina</u> | 13/03/2016       |                 |            | ANTONIO   |          |           |          | AIV                 | CATANZARO        | cz                |

NOTA: Nell'elenco "Storico movimenti dell'animale selezionato" comparirà solamente il vero proprietario dell'animale (non chi lo ha in affido), essendo l'affido una soluzione temporanea.

| Stori | torico movimenti dell'animale selezionato |          |              |                   |                     |                   |  |  |  |  |  |  |  |
|-------|-------------------------------------------|----------|--------------|-------------------|---------------------|-------------------|--|--|--|--|--|--|--|
| •     | Scopri/Nascondi colonne                   |          |              |                   |                     |                   |  |  |  |  |  |  |  |
| #     | M_COUNT                                   | STATUS 💌 | C_CODICE     | Proprietario 💌    | Data iscrizione 🔺 💌 | Data acquisizione |  |  |  |  |  |  |  |
|       | 8                                         | ♥        | ♥            | •                 |                     |                   |  |  |  |  |  |  |  |
|       | 040008000001390962                        | Α        | 000001061102 | 04000800000422089 | 06/10/2012          |                   |  |  |  |  |  |  |  |

# CHIUDERE UNA PROCEDURA DI AFFIDO

Per chiudere una procedura di affido si dovrà agire nella scheda "Affido" nel seguente modo:

- 1. Cliccare su "Modifica", presente nella prima colonna relativa alla riga dell'affidatario;
- 2. Inserire una data di fine nell'apposito spazio;
- 3. Salvare con "Salva".

| Cane Documer                          | nti Scheda                        | i sanitaria             | Detenzion                   | e 🖌     | Affido    | Pas   | saporto | Regist    | ro tumori | Morsi | cature/Pre | scrizioni |
|---------------------------------------|-----------------------------------|-------------------------|-----------------------------|---------|-----------|-------|---------|-----------|-----------|-------|------------|-----------|
| Nota1: per chiude<br>Nota2: non è pos | re un affido u<br>sibile aggiunge | sare la da<br>ere un nu | ita fine<br>ovo affido se u | n altro | ) è già a | ttivo |         |           |           |       |            |           |
| #                                     | Da data                           | Date                    | ata 💌                       | Cogn    | iome      | •     | Nome    | V         | Frazione  | V     | Indirizzo  | R         |
| Modifica Elimina                      | Modifica Elimina 13/03/2016       |                         |                             |         |           |       | ANTONI  | D         |           |       | VIA        |           |
| Nota1: per chiude<br>Nota2: non è pos | ere un affido<br>sibile aggiur    | o se u                  | ın altro                    | è gi    | à attivo  |       |         |           |           |       |            |           |
| Nuovo                                 | Da data                           | Dat                     | e<br>A data                 | •       | Cogn      | ome   | •       | Nome      | V         | Fraz  | ione       | ▼ 1       |
| Salva                                 | <u> </u>                          |                         |                             |         |           |       |         |           |           |       |            |           |
| Data inizio:*                         |                                   |                         | -                           |         |           |       | Data    | fine:     |           |       | •          | _         |
| Cognome:*                             |                                   |                         |                             | -       |           |       | Nome    | :*        |           |       |            |           |
| Com. residen                          | za:*                              |                         | X                           |         |           |       | Prov.   | residenz  | za:       |       |            |           |
| Com. nascita                          | Com. nascita:                     |                         |                             |         |           |       | Prov.   | nascita:  |           |       |            |           |
| Tel. 1:                               | Tel. 1:                           |                         |                             |         |           |       | Tel. 2  | :         |           |       |            |           |
| P. IVA:                               | P. IVA:                           |                         |                             |         |           |       | Codic   | e fiscale | :         |       |            |           |
|                                       |                                   |                         |                             |         |           |       |         |           |           |       |            |           |

NOTA: Solo a questo punto sarà possibile, eventualmente, effettuare un'altra procedura di affido sullo stesso animale.

#### PASSAPORTO

Nella scheda "Passaporto" è possibile consultare, <u>in sola lettura</u>, il Passaporto dell'animale, qualora lo possegga. Verrà visualizzata la data di rilascio del Passaporto, il numero identificativo dello stesso, eventuali note ed il Servizio Veterinario AUSL che ha provveduto al suo rilascio.

La registrazione del Passaporto viene effettuata solamente dai Servizi Veterinari delle AUSL competenti sul territorio mediante il programma di "Gestione Morsicature e Passaporti".

| Modifica Chiudi Salva Annu      | lla Consultaz | tione log |            |                 |                          |
|---------------------------------|---------------|-----------|------------|-----------------|--------------------------|
| Specie: CANE                    |               |           |            |                 |                          |
| Cane Documenti Scheda sanitaria | Detenzione    | Affido    | Passaporto | Registro tumori | Morsicature/Prescrizioni |
| Dati generali                   |               |           |            |                 |                          |
| Data passaporto:                |               |           |            |                 |                          |
| Numero passaporto:              |               |           |            |                 |                          |
| Note:                           |               |           |            |                 |                          |
| USL - user - data operazione:   |               |           |            |                 |                          |
|                                 |               |           |            |                 |                          |
|                                 |               |           |            |                 |                          |
### **REGISTRO TUMORI**

Nella scheda "Registro tumori" è possibile consultare o registrare eventuali tumori diagnosticati all'animale. Per registrare un tumore il medico veterinario dovrà:

- 1. Cliccare su "Nuovo", per aprire la finestra dedicata;
- 2. Nella sezione "Tumore":
  - a. cliccare nuovamente su "Nuovo";
  - b. inserire la data della diagnosi e se l'animale è castrato/sterilizzato o meno (spuntando la casella corrispondente);
  - c. riportare in quale organo il tumore è stato diagnosticato, il tipo di tumore e se eventualmente ha interessato il/i linfonodo/i (vi sono menù a tendina "Organo", "Tipo di tumore" e "Linfonodo" per facilitare l'operazione d'inserimento dei dati, basta scorrere e selezionare correttamente tra le varie opzioni fornite);
  - d. Scrivere la diagnosi nello spazio dedicato, subito sotto alla sezione Linfonodo;
  - e. <u>Salvare i dati;</u>
- 3. Nella sezione "Metastasi" riportare l'organo bersaglio delle metastasi:
  - a. cliccare nuovamente su "Nuovo";
  - b. riportare in quale organo sono presenti metastasi. Se non in elenco oppure se vi sono più organi interessati scrivere aggiungere nella sezione "Altro organo";
  - c. <u>Salvare i dati.</u>

Tutte queste operazioni sono descritte nelle immagini seguenti:

ANAGRAFE REGIONALE DEGLI ANIMALI D'AFFEZIONE

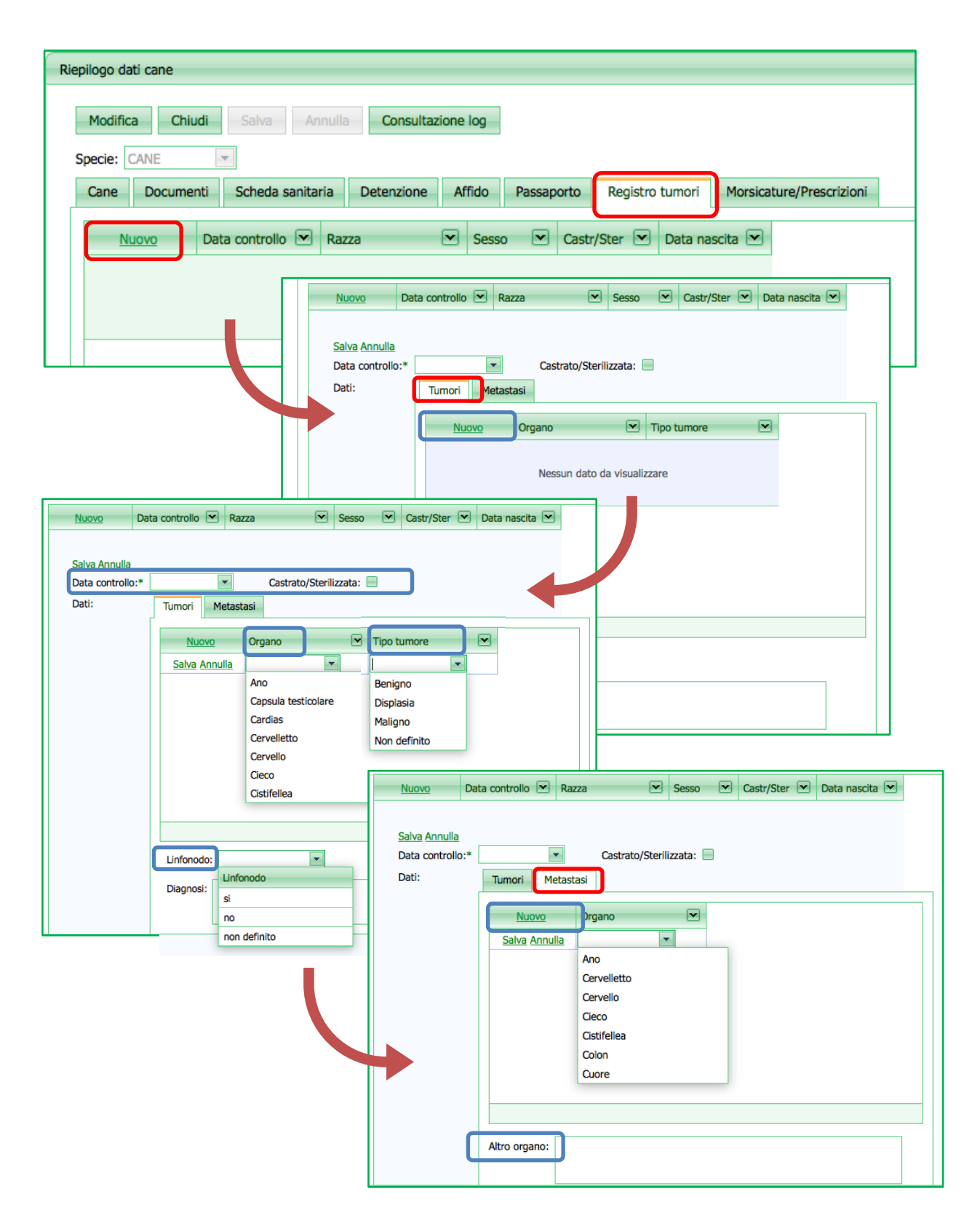

ANAGRAFE REGIONALE DEGLI ANIMALI D'AFFEZIONE

#### **REGISTRO STERILIZZAZIONI**

Nella scheda "Registro sterilizzazioni" <u>solo</u> i veterinari AUSL possono registrare l'eventuale sterilizzazione eseguita sull'animale, i Comuni o i veterinari accreditati possono solo consultare la sezione.

Per inserire l'avvenuta sterilizzazione il Medico Veterinario dovrà:

- 1. Cliccare su "Modifica", per aprire la finestra dedicata;
- 2. Compilare i relativi campi nella seconda sezione "Registro sterilizzazioni";
- 3. Salvare i dati.

|                                 | ati cane                                                                                                    |                                          |             |           |                 |                 |                         |                            |
|---------------------------------|----------------------------------------------------------------------------------------------------|------------------------------------------|-------------|-----------|-----------------|-----------------|-------------------------|----------------------------|
| Modific                         | a Chiudi                                                                                                    | Salva Annul                              | a Consulta: | zione log |                 |                 |                         |                            |
| specie:                         | CANE                                                                                                    |                                          |             |           | -               |                 |                         | _                          |
| Cane                            | Documenti                                                                                                    | Scheda sanitaria                         | Detenzione  | Affido    | Passaporto      | Registro tumori | Registro sterilizzazion | i Morsicature/Prescrizioni |
| Dat                             | ti riepilogativi ani                                                                                             | imale                                    |             |           |                 |                 |                         |                            |
| Nor                             | mor                                                                                                    | 751.04                                   |             | D.        | ata iscrizione: | 21/02/2010      | -                       |                            |
| Mic                             | me.                                                                                                    | 2002600429626                            | 520         | D.        |                 | METICCIO        |                         |                            |
| MIC                             | .rocnip/tatuaggio                                                                                                | 3002000420030                            | 020         | TA IN     | azza.           | METICOLO        |                         | 36550.                     |
| _                               |                                                                                                    |                                          |             |           |                 |                 |                         |                            |
| Reg                             | gistro sterilizzazio                                                                                             | oni                                      |             |           |                 |                 |                         |                            |
| Reg                             | gistro sterilizzazio                                                                                             | oni                                      |             |           |                 |                 |                         |                            |
| <br>Dat                         | gistro sterilizzazio<br>ta arrivo domano<br>manda accettata                                                      | da:                                      | <b>v</b>    |           |                 |                 |                         |                            |
| Dat<br>Dor<br>Dat               | gistro sterilizzazio<br>ta arrivo domano<br>manda accettata<br>ta sterilizzazione:                               | ia:                                      | •           |           |                 |                 |                         |                            |
| Dat<br>Dor<br>Dat<br>Vet        | gistro sterilizzazio<br>ta arrivo domano<br>manda accettata<br>ta sterilizzazione:<br>terinario incarical        | i                                        | V           |           |                 |                 |                         |                            |
| Dat<br>Dor<br>Dat<br>Vet<br>Not | gistro sterilizzazio<br>ta arrivo domano<br>manda accettata<br>ta sterilizzazione:<br>terinario incarical<br>te: | da:                                      | v           |           |                 |                 |                         |                            |
| Dat<br>Dor<br>Dat<br>Vet<br>Not | gistro sterilizzazio<br>ta arrivo domano<br>manda accettata<br>ta sterilizzazione:<br>terinario incarical<br>te: | ia:                                      | ¥           |           |                 |                 |                         |                            |
| Dat<br>Dor<br>Dat<br>Vet<br>Not | gistro sterilizzazio<br>manda accettata<br>ta sterilizzazione:<br>terinario incarical<br>te:<br>ente:            | i  i  i  i  i  i  i  i  i  i  i  i  i  i | ×           |           |                 |                 | Data inserimento:       |                            |
| Dat<br>Dor<br>Dat<br>Vet<br>Not | gistro sterilizzazio<br>manda accettata<br>ta sterilizzazione:<br>terinario incarical<br>te:<br>ente:            | boni ta: ta: to:                         | ×           |           |                 |                 | Data inserimento:       | ×.                         |

#### **MORSICATURE/PRESCRIZIONI**

La scheda "Morsicature/prescrizione" può servire per consultare gli eventi di morsicatura dell'animale.

Cliccando sul bottone verde "**Cerca**" il sistema ricercherà eventuali eventi di morsicatura riportati nel servizio regionale "Gestione Morsicature e Passaporti".

| iepilogo dati cane |                  |            |               |           |                      |       |                          |
|--------------------|------------------|------------|---------------|-----------|----------------------|-------|--------------------------|
| Modifica Chiudi    | Salva Annulla    | Consult    | azione log    |           |                      |       |                          |
| Specie: CANE       | <b>*</b> -       |            |               |           |                      |       |                          |
| Cane Documenti     | Scheda sanitaria | Detenzione | e Affido      | Passap    | orto Registro tu     | mori  | Morsicature/Prescrizioni |
| Cerca              |                  |            |               |           |                      |       |                          |
|                    |                  |            |               | Elenco e  | venti di morsicatura |       |                          |
| Data morsicatura   | USL              |            | ata controllo |           | Data verifica rabbi  | a 1 💌 | Data verifica rabbia 2   |
|                    | -                |            | I             | Nessun da | to da visualizzare   |       |                          |

### STORICO MOVIMENTI DELL'ANIMALE SELEZIONATO

Questa sezione si trova esattamente subito sotto quella dedicata al "Riepilogo dati animale". Mostra tutti i movimenti dell'animale selezionato, ossia tutti i proprietari (passati e presenti) sotto forma di elenco.

| \$80 | ico movimenti dell'animale se | iez | ionato                |         |        |    |                   |   |                 |     |                   |     |               |     |                    |     |                   |  |
|------|-------------------------------|-----|-----------------------|---------|--------|----|-------------------|---|-----------------|-----|-------------------|-----|---------------|-----|--------------------|-----|-------------------|--|
| p    | Scopri/Nescondi colonne       |     |                       |         |        |    |                   |   |                 |     |                   |     |               |     |                    |     |                   |  |
|      | N, COUNT                      | 1   | STATUS 💌              | C_0000  | ce 8   | •  | Proprietario      | • | Deta iscrizione | • 💌 | Data acquisizione |     | Deta cessione |     | Prop. precedente   | 0 0 | rop. futuro       |  |
|      |                               | 2   | 7                     | -       |        | \$ |                   | Ŷ | -               | - 1 |                   | - 7 | 1             | . 1 | 1                  | 7   |                   |  |
|      | 03700600001337743             | 1   | 3700600000866929#1338 | 0000010 | 23305  |    | 03700600000746127 |   | 27/04/2012      |     |                   |     | 09/07/2015    |     |                    | 0   | 37906000001070000 |  |
|      | 037006000001688293            | 1   | A                     | 000000  | 023305 | 5  | 03700600000866929 |   | 09/07/2015      |     | 09/07/2015        |     |               |     | 037006090001070001 |     |                   |  |

NOTA1: le prime tre colonne (M\_COUNT, STATUS, C\_CODICE) sono soltanto codici del sistema, quello che interessa sono le colonne successive.

NOTA2: anche per questo elenco è possibile lavorare con il comando "Scopri/nascondi colonne" visto nel capitolo omonimo "<u>Scopri/nascondi colonne</u>").

I proprietari dell'animale selezionato sono riportati in ordine cronologico, dai più vecchi (in alto, rossi) a quello attuale (in basso, nero). È selezionabile solo ciò che è riportato scritto in verde sottolineato (Es.: Proprietario, Proprietario futuro, Proprietario precedente).

In rosso sono riportati tutti i proprietari precedenti:

- Selezionando la colonna "Proprietario" il sistema riporta i dati del vecchio proprietario.
- Selezionando la colonna "Proprietario futuro" il sistema riporta i dati del proprietario successivo
- Comparirà la data di cessione dell'animale al proprietario successivo (o attuale)

In **nero grassetto** è riportato il proprietario attuale. In questo caso:

- Selezionando la colonna "Proprietario" il sistema riporta i dati del proprietario attuale.
- Selezionando la colonna "Proprietario precedente" il sistema riporta i dati del vecchio proprietario
- Comparirà la data di acquisizione dell'animale effettuata dal proprietario attuale, a causa della cessione dell'animale stesso da parte del proprietario precedente
- Non vi sarà alcuna data di cessione (è il proprietario attuale)

| ſ | Proprietario 💌    | Data iscrizione 🔺 💌 | Data acquisizione | Data cessione | Prop. precedente   | Prop. futuro       |
|---|-------------------|---------------------|-------------------|---------------|--------------------|--------------------|
| 2 | ٣                 | • *                 | ▼ ♥               | ▼ ♥           | ♥                  | <b></b>            |
|   | 03700600000746127 | 27/04/2012          |                   | 09/07/2015    |                    | 037006000001070000 |
| ſ | 03700600000866929 | 09/07/2015          | 09/07/2015        |               | 037006000001070001 |                    |

| Dati generali   |                            |               |                |
|-----------------|----------------------------|---------------|----------------|
| Cognome:        | THERE IS DOUBLE            | Nome:         | <b>ELEROSE</b> |
| Indirizzo:      | ICA MARSHA, 42             | Frazione:     |                |
| Comune:         | BOLOGNA                    | Prov.:        | BO             |
| Nato il:        | 27/12/1983                 | Com. nascita: |                |
| Telefono 1:     | CONTRACTOR -               | Telefono 2:   |                |
| Email:          | 10.21734.40523.048         | Partita IVA:  |                |
| Codice Fiscale: | many state of the state of | N. documento: |                |
| Note:           |                            |               |                |

### CONSULTAZIONE LOG

La consultazione log è una funzione che permette di consultare quegli Utenti che hanno inserito o modificato i dati relativi all'animale selezionato nel corso del tempo.

NOTA: i log sono disponibili solamente a partire da febbraio 2012.

Per accedere a questa scheda è necessario:

- Aver effettuato una ricerca nelle finestre "Ricerca per microchip" e "Ricerca proprietario" (per una spiegazione dettagliata su come effettuare una ricerca consultare i capitoli dedicati "<u>Ricerca per</u> <u>microchip</u>" e "<u>Ricerca proprietario</u>);
- Aver poi selezionato, dai risultati della ricerca ottenuti, un proprietario tra quelli che il sistema ha trovato e che compaiono nell'elenco dei proprietari trovati (*consultare il capitolo "<u>Elenco proprietari</u> <u>trovati</u>");*
- Infine, aver scelto, tra gli animali posseduti del proprietario selezionato, un animale (consultare il capitolo "<u>Animale/i del proprietario</u>"). In questa sezione sono presenti tutti i dati relativi all'animale selezionato registrato in Anagrafe, consultabili attraverso l'accesso a diverse schede, tra le quali è presente "Consultazione log" (come mostrato nell'immagine sottostante).

| Riepilogo dati cane                                                                           |          |
|-----------------------------------------------------------------------------------------------|----------|
| Modifica Chiudi Salva Annulla Consultazione log                                               |          |
| Specie: CANE                                                                                  |          |
| Cane Documenti Scheda sanitaria Detenzione Affido Passaporto Registro tumori Morsicature/Pres | crizioni |

Accedendovi si aprirà una nuova pagina nella quale saranno visualizzati tutti gli inserimenti effettuati dai vari Utenti per l'animale selezionato. In particolare, le informazioni fornite sono le seguenti:

- PK  $\rightarrow$  riporta un numero identificativo univoco, necessario al sistema;
- DataOra → riporta la data e l'ora in cui un Utente ha modificato e/o inserito dati relativi all'animale;
- User → riporta l'Utente che ha modificato e/o inserito dati relativi all'animale selezionato. Può quindi essere un Veterinario (es. vtinto) o un Utente comunale (es. c037037)
- DescrizioneOperazione → riporta in generale cosa l'Utente ha modificato e/o inserito (es. nuovo animale o modifica dati cane);
- DettaglioOperazione → riporta nel particolare le modifiche e/o gli inserimenti effettuati dall'Utente in relazione all'animale selezionato (es. C\_nome: nuovo valore: GIORGIO (EX COCCO) - vecchio valore: COCCO → l'Utente comunale c037024 ha modificato il nome del cane da Cocco a Giorgio).

| Log relativi a | al cane 38026004268133 | 33 no | ome animale: GIO | RGIO (EX COCCO)         |                                                                                                    |
|----------------|------------------------|-------|------------------|-------------------------|----------------------------------------------------------------------------------------------------|
| PK 🔺 💌         | DataOra                | •     | User 💌           | DescrizioneOperazione   | DettaglioOperazione                                                                                                    |
|                |                        | 9     | ٣                |                         | 8                                                                                                    |
| 5807631        | 07/11/2017 16:40:43    |       | c037037          | Nuovo cane              |                                                                                                    |
| 5908689        | 16/12/2017 15:31:17    |       | vtinto           | Modifica dati cane      | VET_COD: nuovo valore: DOTT.SSA TINTO DEBORA - vecchio<br>valore:<br>DATAPPLM: nuovo valore: 16/12/2017 00:00:00 - vecchio valore: |
| 5947575        | 04/01/2018 18:43:01    |       | c037024          | Acquisizione automatica |                                                                                                    |
| 5947581        | 04/01/2018 18:43:45    |       | c037024          | Modifica dati cane      | C_NOME: nuovo valore: GIORGIO (EX COCCO) - vecchio valore:<br>COCCO                                                                |

# **ESPLORAZIONE E GESTIONE DEI RISULTATI DI RICERCA**

I risultati di una ricerca sono sempre visualizzati sotto forma di elenco.

Gli elenchi che è possibile consultare sono:

- 1. Elenco dei proprietari trovati → risultante da una ricerca per microchip o per proprietario;
- 2. Animale/i del proprietario selezionato → risultante dall'aver selezionato, dall'elenco dei proprietari trovati, uno specifico proprietario.

| Eler | co proprietari trov | vati   |         |   |        |            |            |        |   |             |         |     |              |                        |                  |
|------|---------------------|--------|---------|---|--------|------------|------------|--------|---|-------------|---------|-----|--------------|------------------------|------------------|
| ø    | Scopri/Nascondi e   | olonne |         |   |        |            |            |        |   |             |         |     |              |                        |                  |
|      | Trasferimento       |        | Cognome | • | Nome 💌 | Frazione 💌 | Comune 💌   | Prov 1 | • | Indirizzo 💌 | Telefon | 1 💌 | Telefono 2 💌 | Animali di proprietà 💌 | Animali ceduti 💌 |
|      |                     | Ŷ      |         | 9 | 5      | 0          | <b>v</b>   |        | ₽ | \$          |         | 2   | ♥            | 0                      | ♥                |
| ۲    |                     |        |         |   |        |            | CREVALCORE | BO     | ١ | VIA         |         |     |              | 1                      | 0                |

| Ani | male/i del pr | oprietario selezio | nato |                |       |           |        |       |      |   |          |    |       |              |     |              |     |            |     |          |
|-----|---------------|--------------------|------|----------------|-------|-----------|--------|-------|------|---|----------|----|-------|--------------|-----|--------------|-----|------------|-----|----------|
| \$  | Scopri/Nas    | condi colonne      |      |                |       |           |        |       |      |   |          |    |       |              |     |              |     |            |     |          |
| #   | P/C -         | Cessione           | Mi   | icrochip       | ➡ Tat | tuaggio 💌 | Nome 💌 | Speci | ie 🗈 |   | Razza 💌  | Se | sso 💌 | Data iscriz. | • • | Data nascita | •   | Data morte | •   | Data sma |
|     |               | ♥                  | 8    |                | 8     | Ŷ         | 5      | ?     |      | 9 | ۲<br>۲   | ?  | 8     |              | • 🕈 |              | • 🕈 |            | • 🕈 |          |
|     | Ρ             | Cessione           | 38   | 80260042863628 | 8     |           | ZELDA  | CANE  |      |   | METICCIO | F  |       | 30/05/2017   |     | 14/03/2016   |     |            |     |          |

Per entrambi gli elenchi sono presenti funzionalità che aiutano l'Utente ad effettuare una ricerca più mirata e/o personalizzata. Tali funzionalità saranno descritte nei seguenti capitoli: "<u>Scopri/nascondi colonne</u>", <u>Filtri di ricerca</u>", "<u>Esplorare i risultati ottenuti</u>" ed "<u>Esporta in: Pdf, Xls, Xlss</u>".

NOTA: per maggiori informazioni su come consultare questi elenchi si rimanda ai capitoli dedicati "<u>Ricerca</u> <u>per microchip</u>", "<u>Ricerca proprietario</u>" "<u>Elenco dei proprietari trovati</u>" ed "<u>Animale/i del proprietario</u> <u>selezionato</u>".

### ESPLORARE/MODIFICARE I RISULTATI OTTENUTI

Al di sotto dell'elenco dei risultati ottenuti è presente una barra per l'esplorazione dei risultati stessi. Qui sono presenti diversi comandi per lo scorrimento delle pagine e del numero di righe da visualizzare per pagina.

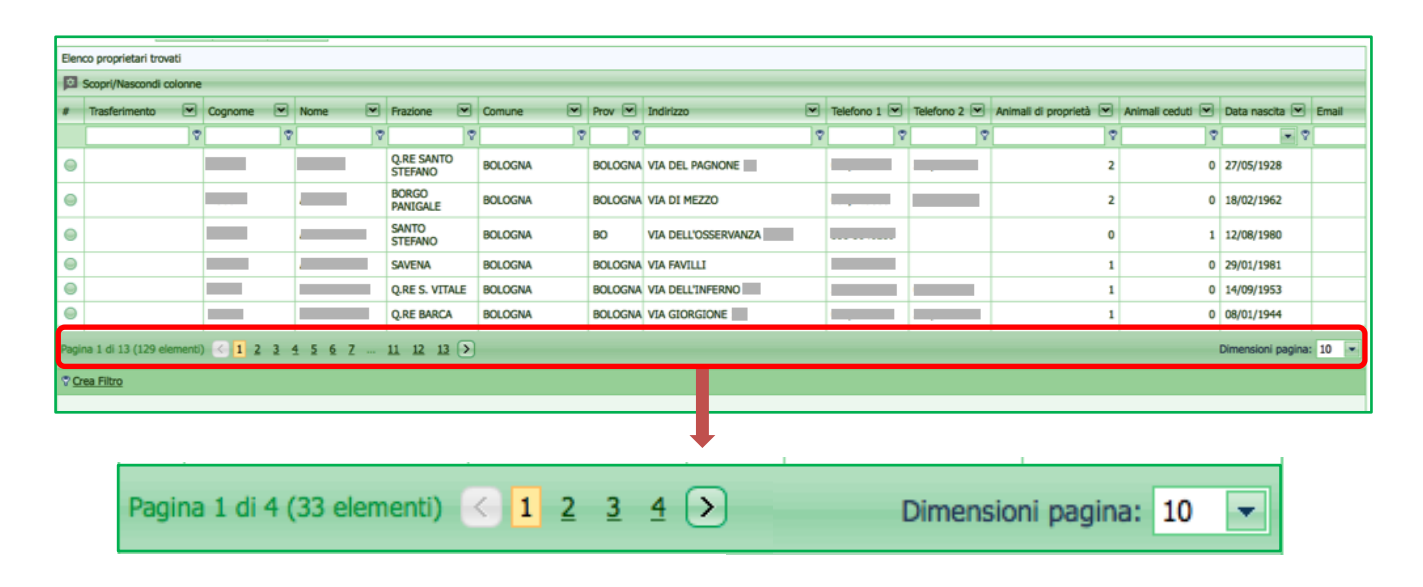

### **SCORRIMENTO DELLE PAGINE**

L'elenco dei risultati di ricerca può essere composto da diverse pagine, qualora il numero di righe sia particolarmente numeroso. Tale informazione è consultabile nella barra di esplorazione dei risultati (informazioni elenco nell'immagine seguente): il sistema riporta il numero della pagina visualizzata corrente, il totale del numero di pagine e quante righe totali sono presenti in elenco.

Per consultare appieno l'elenco, scorrendo le pagine o selezionando una pagina specifica, basta utilizzare i comandi di scorrimento per le pagine, presente nella barra di esplorazione dei risultati:

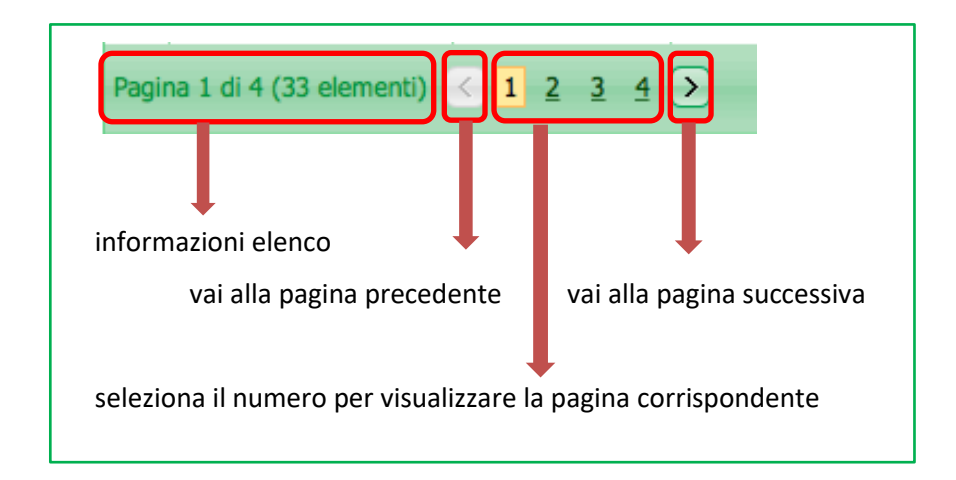

### NUMERO DI RIGHE PER PAGINA

Normalmente il numero di righe visualizzate nell'elenco dei risultati di ricerca ottenuti è, di default, pari a 10 righe per pagina.

Per cambiare il numero delle righe visualizzate:

- 1. Cliccare sulla freccia verde di selezione in "Dimensioni pagina", presente nella barra di esplorazione;
- 2. Selezionare il numero di righe per pagina da visualizzare (il sistema può visualizzare 10, 20, 50, 100 o 200 righe per pagina).

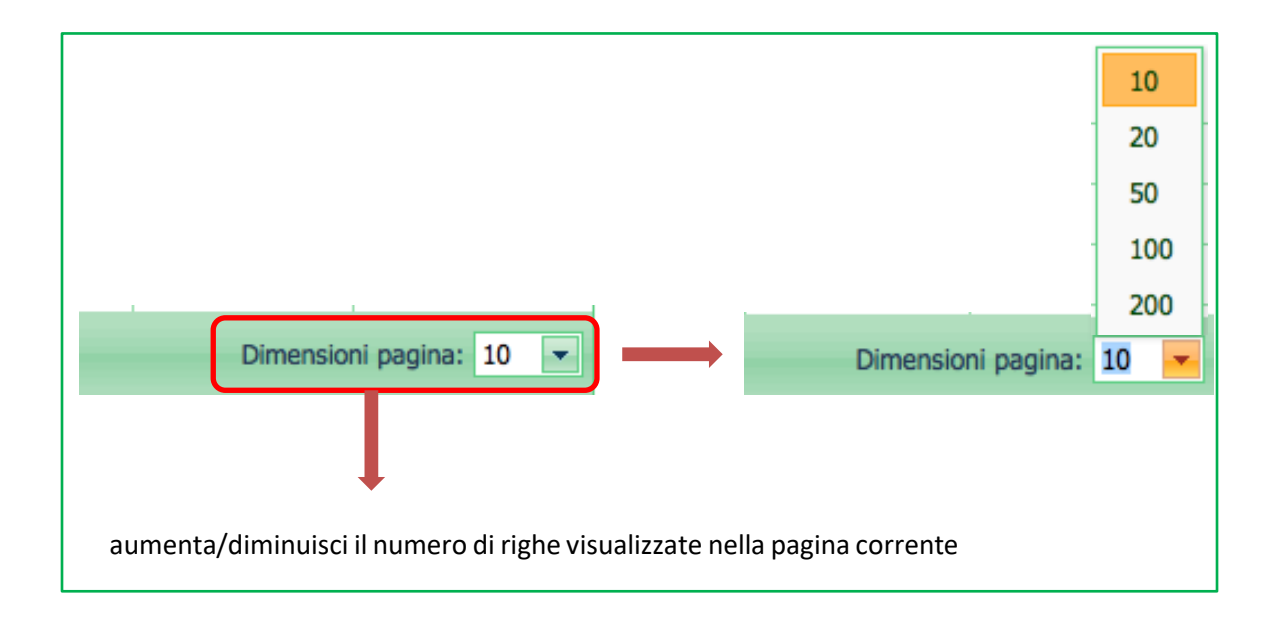

### ESPORTA IN: PDF, XLS, XLSX

Tramite questi pulsanti è possibile salvare i risultati di una ricerca nei formati Pdf o Microsoft Excel (nelle estensioni Xls o Xlsx).

Affinché sia possibile utilizzare questo comando è necessario, prima di tutto, effettuare una ricerca nelle finestre subito al di sopra: "Ricerca per microchip" e "Ricerca proprietario" (per una spiegazione dettagliata su come effettuare una ricerca consultare i capitoli dedicati "<u>Ricerca per microchip</u>" e "<u>Ricerca proprietario</u>").

Es.: nell'immagine seguente si è ricercato un numero di microchip. Il sistema ha rilevato un totale di due proprietari per l'animale selezionato. Cliccando sul pulsante:

- "Pdf"  $\rightarrow$  si apre un'altra pagina web con il pdf dei risultati cercati organizzati in una tabella.
- "XIs" → si avvierà in automatico il download del file Excel con estensione .xls (per versioni 97 2003) con i risultati cercati. Aprire il file nella cartella dei Download.
- "Xlsx" → si avvierà in automatico il download del file Excel con estensione .xlsx (dalla versione 2007) con i risultati cercati. Aprire il file nella cartella dei Download.

|                | Rico      | rca nor mi                                                                                                    | crochin                                                                                                    | 1 ang                     |                                                                                                    |                                                                                                    |                      |                                                             |                                                                                                    | Ricerca propriet                                                                    | oinet                                       |                                                                                                    |                                                                                                    |                                                                                                    |                |                                                                                                    |           |                                                                                                    |                                                                |                                                 |   |
|----------------|-----------|----------------------------------------------------------------------------------------------------|----------------------------------------------------------------------------------------------------|---------------------------|----------------------------------------------------------------------------------------------------|----------------------------------------------------------------------------------------------------|----------------------|-------------------------------------------------------------|----------------------------------------------------------------------------------------------------|-------------------------------------------------------------------------------------|---------------------------------------------|----------------------------------------------------------------------------------------------------|----------------------------------------------------------------------------------------------------|----------------------------------------------------------------------------------------------------|----------------|----------------------------------------------------------------------------------------------------|-----------|----------------------------------------------------------------------------------------------------|----------------------------------------------------------------|-------------------------------------------------|---|
|                | Nice      | ica per mi                                                                                                    | arocinp                                                                                                    |                           |                                                                                                    |                                                                                                    |                      |                                                             |                                                                                                    | racerca propriet                                                                    | ano                                         |                                                                                                    |                                                                                                    | 2                                                                                                    |                |                                                                                                    |           |                                                                                                    |                                                                |                                                 |   |
|                | P.        | arametri c                                                                                                    | hip/tatua                                                                                                    | iggio                     | -                                                                                                  |                                                                                                    |                      |                                                             |                                                                                                    | - Parametri pro                                                                     | oprie                                       | etario                                                                                                    |                                                                                                    |                                                                                                    |                |                                                                                                    |           |                                                                                                    |                                                                |                                                 |   |
|                | M         | icrochip:                                                                                                    | 380260                                                                                                    | 0005                      | 51175                                                                                              |                                                                                                    |                      |                                                             |                                                                                                    | Cognome: L                                                                          | ugua                                        | ale a 💌                                                                                                    |                                                                                                    |                                                                                                    |                |                                                                                                    |           |                                                                                                    |                                                                |                                                 |   |
|                |           | atuaggio:                                                                                                    |                                                                                                    | 12.3                      | Carica                                                                                             | anche                                                                                                    | ıli əlt              | ri chin                                                     |                                                                                                    | Nome: U                                                                             | ugua                                        | iono                                                                                                    |                                                                                                    |                                                                                                    |                |                                                                                                    |           |                                                                                                    |                                                                |                                                 |   |
|                |           | Cerci                                                                                                    | 9                                                                                                    |                           | dello s                                                                                            | tesso pr                                                                                                    | oprie                | etario                                                      |                                                                                                    | Comune: S                                                                           | Selez                                       | zionare un Comune                                                                                                    | -                                                                                                    |                                                                                                    |                |                                                                                                    |           |                                                                                                    |                                                                |                                                 |   |
| 4              | -         |                                                                                                    |                                                                                                    |                           |                                                                                                    |                                                                                                    |                      |                                                             |                                                                                                    | Cerca                                                                               |                                             |                                                                                                    | ( Contraction of the local data in the local data in the local dat |                                                                                                    |                |                                                                                                    |           |                                                                                                    |                                                                |                                                 |   |
| _              |           |                                                                                                    |                                                                                                    |                           |                                                                                                    |                                                                                                    |                      |                                                             |                                                                                                    |                                                                                     |                                             |                                                                                                    |                                                                                                    |                                                                                                    | J              |                                                                                                    |           |                                                                                                    |                                                                |                                                 |   |
| _              |           |                                                                                                    |                                                                                                    |                           |                                                                                                    |                                                                                                    |                      |                                                             |                                                                                                    |                                                                                     |                                             |                                                                                                    |                                                                                                    |                                                                                                    |                |                                                                                                    |           |                                                                                                    |                                                                |                                                 |   |
|                | _         |                                                                                                    |                                                                                                    |                           |                                                                                                    |                                                                                                    | _                    | •                                                           |                                                                                                    |                                                                                     |                                             |                                                                                                    |                                                                                                    |                                                                                                    |                |                                                                                                    |           |                                                                                                    |                                                                |                                                 |   |
|                | Espo      | rta in:                                                                                                    | 💩 Pdf                                                                                                    |                           | XIs                                                                                                |                                                                                                    | sx                   |                                                             |                                                                                                    |                                                                                     |                                             |                                                                                                    |                                                                                                    |                                                                                                    |                |                                                                                                    |           |                                                                                                    |                                                                |                                                 |   |
|                | Elenc     | o proprieta                                                                                                    | a rovat                                                                                                    | i                         |                                                                                                    |                                                                                                    |                      |                                                             |                                                                                                    |                                                                                     |                                             |                                                                                                    |                                                                                                    |                                                                                                    |                |                                                                                                    |           |                                                                                                    |                                                                |                                                 |   |
|                | S S       | copri/Nasi                                                                                                    | ti col                                                                                                    | onne                      |                                                                                                    | ÷                                                                                                    |                      |                                                             |                                                                                                    |                                                                                     |                                             |                                                                                                    |                                                                                                    |                                                                                                    |                |                                                                                                    |           |                                                                                                    |                                                                |                                                 |   |
|                | #         | Trasferim                                                                                                    | e ) —                                                                                                    |                           | Cogn                                                                                               | 0                                                                                                    |                      | Nome                                                        | •                                                                                                    | Frazione                                                                            | •                                           | Comune 💌                                                                                                    | Prov 💌                                                                                                    | Indirizzo                                                                                                    |                |                                                                                                    |           |                                                                                                    |                                                                |                                                 |   |
|                |           |                                                                                                    |                                                                                                    | 8                         |                                                                                                    |                                                                                                    | 8                    |                                                             | 8                                                                                                    |                                                                                     | 8                                           | 2                                                                                                    | 8                                                                                                    |                                                                                                    |                |                                                                                                    |           |                                                                                                    |                                                                |                                                 |   |
|                | 0         |                                                                                                    |                                                                                                    |                           |                                                                                                    |                                                                                                    |                      |                                                             |                                                                                                    | 40131                                                                               |                                             | BOLOGNA                                                                                                    | BO                                                                                                    |                                                                                                    |                |                                                                                                    |           |                                                                                                    |                                                                |                                                 |   |
|                | 0         |                                                                                                    |                                                                                                    |                           |                                                                                                    |                                                                                                    |                      |                                                             |                                                                                                    |                                                                                     |                                             | BOLOGNA                                                                                                    | BO                                                                                                    |                                                                                                    |                |                                                                                                    |           |                                                                                                    |                                                                |                                                 |   |
|                | Registro: | proprietari                                                                                                    |                                                                                                    |                           |                                                                                                    | F                                                                                                    |                      | https://ap                                                  | opserver.an                                                                                                    | agrafecaninarer.it/ACRERM                                                           | Web/(S                                      | i[leqlec44ik4r11cs52iexcfr])/Gestin                                                                                                    | one/ExportViewo                                                                                                    | r.aspx7Name=Registro +                                                                                                    |                |                                                                                                    |           |                                                                                                    |                                                                |                                                 |   |
| nto<br>1       | Registro  | proprietari                                                                                                    | No                                                                                                    | ome                       | Fraz<br>4013                                                                                       | ic C<br>BD<br>BO                                                                                                    | omur<br>LOGI         | re Prov<br>NA BO<br>NA BO                                   | opserver an                                                                                                    | dirizzo Tr                                                                          | Web/(S                                      | (teqteo4444rtcs52each))Oasti<br>2000 1 Telefono 2 (Cani p                                                                                                    | one/ExportViewe                                                                                                    | vanpr/Name-Registro_ +                                                                                                    |                |                                                                                                    |           |                                                                                                    |                                                                |                                                 |   |
| ito<br>1       | Cogn      | proprietari<br>onne                                                                                                    |                                                                                                    | me<br>risci<br>Calib<br>G | Fraz<br>4013<br>4013<br>10<br>10<br>10<br>10<br>10<br>10<br>10<br>10<br>10<br>10<br>10<br>10<br>10 | ic C<br>11 BO<br>BO<br>rt di p.<br>. ↓ 11<br>↓  ↓                                                                                                    | omur<br>LOG<br>LOG   | retps://se<br>se Prov<br>NA BO<br>NA BO<br>Formule Di<br>Ar | preveran<br>Inti<br>= = =                                                                                                    | agrakeaninare/UACRER<br>dirizzo To<br>wisione Visualizzo<br>Solo III al III al IIII | Veo/(S<br>ielefo<br>za<br>Testo a<br>Unisci | Registro_Proprietar/20     Registro_Proprietar/20     Cani g     Cani g | presenti<br>1<br>0<br>18041714181<br>***********************************                                                                                                    | apartName=Registro.                                                                                                    | Stili          | ∳ <u>↓</u> .<br>Inserisci                                                                                                    | Einna F   | €==1<br>¥<br>formato                                                                                                    | Q - Cerca net<br>Somma :<br>Riompim<br>Carcella                | foglio<br>totomatica<br>ento *<br>*             | 3 |
| sto<br>]       | Cogn      | proprietari                                                                                                    |                                                                                                    | risci<br>Calib            | Fraz<br>4013<br>Layou<br>rri (Corp<br>fx                                                           | ik C<br>BD<br>BD<br>It dia.<br>                                                                                                    | omur<br>LOGI<br>LOGI | retps://sc<br>ac Prov<br>NA BO<br>Formule Dr                | ati Re                                                                                                    | dirizzo Ta                                                                          | clefo<br>za<br>Testo a<br>Unisci            | (teqtec4844/tict52/ewith))/Gestin<br>no 1 Telefono 2 Cani p<br>Registro_Proprietar/20<br>a capo Standard<br>c canta + @ + % 600<br>D                                                                                                    | presenti<br>1<br>0<br>18041714181<br>•<br>•<br>•<br>•<br>•<br>•<br>•<br>•<br>•<br>•<br>•<br>•<br>•                                                                                                    | G<br>Formatizatione<br>Conditionale<br>Formatize<br>Formatize | Still          |                                                                                                    | Elimina F | ••••••••••••••••••••••••••••••••••••••                                                                                                    | Q - Cerca hel<br>∑ Somma i<br>@ Rempiri                        | foglio<br>⊉t<br>sutomatici<br>ento *<br>*       |   |
| nto<br>1       | Cogne     | proprietari                                                                                                    | No<br>Insertion<br>Ferminento                                                                                                    | me<br>risci<br>G          | Fraz           4013           • €           Layou           ri (Corp           C <u>5</u> fx       | R C C BO<br>BO<br>BO<br>I D BO<br>BO<br>I D BO<br>Coprome<br>Coprome<br>Coprome                                                                                                    |                      | rettes//es                                                  | Internet and Internet and Inter | drizzo Tu<br>svisione Visualizz<br>e e e e e e e e e e e e e e e e e e e            | Veb/(S<br>relefa<br>za<br>Testo a<br>Unisci | (teqtec4844/tics52eech))/Gesti<br>ano 1 Telefono 2 Cani p<br>Begistro_Proprietari20<br>a capo Standard<br>c centra + @ + % 000<br>0 0                                                                                                    | presenti<br>1<br>18041714181<br>18045714181<br>18041714181                                                                                                    | G<br>Formatizatione<br>Formatizatione<br>Formatizati                                                                                                    | Still<br>Still | View of the second second seco | Eimina F  | e e e e e e e e e e e e e e e e e e e                                                                                                    | Q - Cerca nel<br>∑ Somma<br>@ Reempirm                         | foglio<br>≩t+<br>sutomatice<br>ento *<br>¥<br>H |   |
| ito<br>1       | Cogne     | proprietari                                                                                                    | No.                                                                                                    | mc<br>risci<br>Calib<br>G | Fraz<br>4013<br>↓<br>↓<br>↓<br>↓<br>↓<br>↓<br>↓<br>↓<br>↓<br>↓<br>↓<br>↓<br>↓                      | K C O<br>K C O<br>K |                      | rettes//es                                                  | In<br>ati Re<br>sme                                                                                                    | dirizzo Tu                                                                          | clefo<br>za<br>Testo s<br>jone              | (teqtec48464*tcs52eech))/Gesti<br>ano 1 Telefono 2 Cani p<br>Registro, Proprietar/20<br>a capo Standard<br>e centra + S % 000<br>0 v comune<br>BCOOM                                                                                                    | presenti<br>1<br>0<br>18041714181<br>•••••••••••••••••••••••••••••••••••                                                                                                    | 6<br>Formatizacione Formatia<br>condizionale Corne tabella<br>Formatizacione Formatia                                                                                                    | still<br>cells | e e e e e e e e e e e e e e e e e e e                                                                                                    | G         | eoriato                                                                                                    | Q✓ Cerca nel<br>∑ Somma<br>Rempiri<br>Telefono 1<br>Telefono 1 | foglio<br>2+4<br>suutomatic.<br>ento *<br>*     |   |
| ito<br>1       | Cogn      | proprietari<br>STITIC                                                                                                    | No<br>Institution<br>Institution<br>Institution<br>Institution                                                                                                    | risci<br>Calib            | Fraz     4013     4013     C    5     5     5     5                                                | R Copone<br>Copone<br>Copone<br>Copone                                                                                                    |                      | rettes//es                                                  | Ind<br>sti Ro<br>me                                                                                                    | dirizzo Tu                                                                          | za<br>Za<br>Testo a<br>ione                 | (teqtec48ix4rtcs52eech))/Gesti<br>ano 1 Telefono 2 Cani p<br>Registro, Proprietar/20<br>a capo Standard<br>e centra + S % 000<br>0 0 0 0000000                                                                                                    | 00000[Export/viewe<br>Pressent8<br>1<br>0<br>180417/14181<br>•<br>•<br>•<br>•<br>•<br>•<br>•<br>•<br>•<br>•<br>•<br>•<br>•                                                                                                    | 6 Formatazione Formata condizionale come tabella                                                                                                    | Stili<br>cello | ♦ === +<br>Inserisci                                                                                                    | Elimina F | t<br>■<br>■<br>+<br>+<br>+<br>+<br>+<br>+<br>+<br>+<br>+<br>+<br>+<br>+<br>+<br>+<br>+<br>+<br>+                                                                                                    | Q- Corca nel<br>Sorma<br>Cancella<br>Telefono 1<br>Telefono 1  | foglio<br>♣+<br>automaticc<br>ento *<br>¥<br>H  |   |
| ito<br>1       | Cogn      | preprinter<br>WTTC<br>Hor<br>I There<br>I There                                                                                                    | No<br>Insertion of the second second sec | me<br>risci<br>Calib<br>G | Fraz<br>4013<br>✓ C<br>Layou<br>rri (Corp<br><i>c</i> <u>s</u><br><i>f</i> x  <br><sup>w</sup>     | ic C Corone<br>T t di n.<br>1 1<br>1 0<br>Coprometario 2<br>Coprometario 2<br>C Coprometario 2<br>C Coprometario 2<br>C Copr                                                                                                    |                      | rettes//es                                                  | ati Re<br>me                                                                                                    | dirizzo Tu<br>svisione Visualizz<br>e e e e e e e e e e e e e e e e e e e           | Celefo<br>Za<br>Testo a<br>Lunisci          | (teqtec48ix4rtcs52eech))/Gesti<br>ano 1 Telefono 2 Cani p<br>Registro, Proprietar/20<br>a capo Standard<br>e centra + S % 000<br>0 V Comme<br>BOLOGNA                                                                                                    | 0000[Export/viewe                                                                                                    | 6 Formatazione Formata condizionale come tabella                                                                                                    | Still          | ♦ minerisci Indirizzo                                                                                                    | G         | i cormato                                                                                                    | QL Detes and<br>Somma<br>Parelson<br>Telefono 1<br>Telefono 1  | foglio<br>_totatic<br>vutomatic<br>*<br>H       |   |
| 110  <br> <br> | Cogni     | preprinter<br>Inter<br>Inte | no line<br>Second                                                                                                    | me<br>risci<br>G          | Fraz<br>4013<br>• (5<br>Layou<br>rri (Corp<br>C <u>5</u><br><i>f</i> x                             | x C<br>B<br>B<br>B<br>B<br>B<br>B<br>B<br>B<br>B<br>B<br>B<br>B<br>B<br>B<br>B<br>B<br>B<br>B<br>B                                                                                                    |                      | rettes//es                                                  | Int Re<br>me                                                                                                    | dirizzo Tu                                                                          | za<br>Za<br>Testo a<br>Unisci               | (teqtec484647tcs52eech))/Gesti<br>ano 1 Telefono 2 Cani p<br>Registro_Proprietar/20<br>a capo Standard<br>a cano s - % % 000<br>0 (Comme<br>BOLOGAA                                                                                                    | 2014][2xportViewe                                                                                                    | G<br>Formatizacione Formatia<br>condizionale come tabella<br>Prov<br>BO<br>BO<br>BO<br>BO<br>BO<br>BO<br>BO<br>BO<br>BO<br>BO                                                                                                    | Still<br>colla | • · · · · · · · · · · · · · · · · · · ·                                                                                                    | G         | eren al constante al constante a<br>constante al constante al constante al constante al constante al constante al constante al constante al constante | QL Detra and<br>Somma Some Some Some Some Some Some Some Some  | foglio<br><br>ento *<br><br>H                   |   |

### VISUALIZZARE IN DETTAGLIO UN RISULTATO DI RICERCA

Per visualizzare più nel dettaglio una riga dell'elenco dei risultati ottenuti:

- 1. Cliccare sul pallino presente all'inizio della riga di interesse.
- 2. Si aprirà la finestra corrispondente in cui saranno visualizzati tutti i dati riferiti alla ricerca di interesse.

Questa operazione può essere eseguita per tutti gli elenchi di risultati di ricerca all'interno del programma (elenco proprietari trovati, elenco animale/i del proprietario selezionato, storico movimenti dell'animale selezionato).

| Espor     | ta grig      | lia in:  |           | Pdf      | 🔤 XIs      | æ            | s X    | lsx              |        |           | I        |                   |              |                  |
|-----------|--------------|----------|-----------|----------|------------|--------------|--------|------------------|--------|-----------|----------|-------------------|--------------|------------------|
| Anima     | le/i de      | l prop   | rietario  | selezi   | onato      |              |        |                  |        |           |          |                   |              |                  |
| So So     | copri/N      | lascon   | di color  | nne      |            |              |        |                  |        |           |          |                   |              |                  |
| #         |              | P/C      | • •       | Cessi    | one        | -            | •      | Microchi         | 5      | v         | Nom      | ie 💽              | Spe          | cie 💌            |
|           |              |          | 7         |          |            |              | Ŷ      |                  |        |           | ♥        |                   | 8            | 8                |
|           |              | Р        |           | Cessi    | one        |              |        | 380              |        |           | SAS      | HA                | CAN          | E                |
|           |              | Р        |           | Cessi    | one        |              |        | 3802             |        |           | OLG      | A                 | CAN          | E                |
|           |              |          |           |          |            |              |        |                  |        |           |          |                   |              |                  |
| Riepilogo | dati cane    |          |           |          |            |              |        |                  |        |           |          |                   |              |                  |
| Modi      | ifica (      | Chiudi   | Salva     | Annulla  | Consulta   | zione lo     | g      |                  |        |           |          |                   |              |                  |
| Specie:   | CANE         | -        |           |          |            |              |        |                  |        |           | _        |                   | 1            |                  |
| Cane      | Docu         | imenti   | Scheda sa | anitaria | Detenzione | Affi         | do     | Passaporto       | Regist | ro tumori | Registre | o sterilizzazioni | Morsicati    | ure/Prescrizioni |
|           | Dati anima   | le       |           |          |            |              |        |                  |        |           |          |                   |              |                  |
|           | Data iscrizi | ione(*): |           | 28/01/2  |            |              | Nom    | e(*):            | SASH/  | Ą         |          | Razza(*):         |              | YORKSHIRE TER    |
|           | Data nasci   | ta(*):   |           | 06/01/2  | • 009      |              | Taglia | a:               | PICCC  | )LA       | -        | Pelo:             |              | LUNGO            |
| Ν         | Macchie:     |          |           |          |            | Ψ.           | Muso   | :                | MEDI   | D         | -        | Orecchie:         |              | ABBASSATE PICC   |
| F         | Provenienz   | za(*):   |           | PRIVATO  | )          | $\mathbf{v}$ | Dett.  | provenienza:     |        |           |          |                   |              |                  |
|           | Data morte   | e:       |           |          | <b>T</b>   |              | Data   | smarrimento:     |        |           | -        | Data ritrova      | mento:       |                  |
| 5         | Sterilizzato | ) (S/N): |           | 2001     |            |              | Tipo   | sterilizzazione: |        | Color     | ×        | Data steriliz     | zazione:     | 20/05/2012       |
| יז<br>ד   | nicrocnip:   |          |           | 3804     |            |              | Modi   | fica tatuaquio:  | Mod    | Salva     | Annulla  | Posizione ta      | ina chip(*): | ZA/02/2012       |
| '         | acuayyi0:    |          |           |          |            |              | modi   | nca tatuayyio:   | 1100.  | Salva     | Annuna   | PUSIZIUNE La      | tuaggio.     |                  |

### **MODIFICARE UN RISULTATO DI RICERCA**

Per modificare le informazioni di una riga dall'elenco dei risultati ottenuti:

- 1. Cliccare sul pallino presente all'inizio della riga d'interesse dell'elenco dei risultati per visualizzare nel dettaglio le informazioni del risultato di ricerca;
- 2. Cliccare su Modifica. Modificare i dati desiderati;
- 3. Salvare le modifiche cliccando sul pulsante Salva (oppure annullare le modifiche appena inserite con Annulla)

Questa operazione può essere eseguita per tutti gli elenchi di risultati di ricerca all'interno del programma (morsicature, segnalazioni e passaporti).

| Esporta griglia in: Pdf RS XIs RS XIsx |                                        |               |             |                       |          |  |  |  |  |  |  |  |  |  |
|----------------------------------------|----------------------------------------|---------------|-------------|-----------------------|----------|--|--|--|--|--|--|--|--|--|
| Animale/i de                           | Animale/i del proprietario selezionato |               |             |                       |          |  |  |  |  |  |  |  |  |  |
| Scopri/N                               | lascondi color                         | nne           |             |                       |          |  |  |  |  |  |  |  |  |  |
| #                                      | P/C 🔻 💌                                | Cessione 💌    | Microchip 💌 | Nome 💌                | Specie 💌 |  |  |  |  |  |  |  |  |  |
|                                        | 9                                      | ♥             | ♥           | ♥                     | 7        |  |  |  |  |  |  |  |  |  |
|                                        | Р                                      | Cessione      | 380         | SASHA                 | CANE     |  |  |  |  |  |  |  |  |  |
| T                                      | Р                                      | Cessione      | 380         | OLGA                  | CANE     |  |  |  |  |  |  |  |  |  |
|                                        |                                        |               |             |                       |          |  |  |  |  |  |  |  |  |  |
| Esporta grig                           | glia in: 🔤                             | Pdf 🔤 XIs 🔤 X | sx          | I                     | I        |  |  |  |  |  |  |  |  |  |
| Animale/ de                            | l proprietario                         | selezionato   |             |                       |          |  |  |  |  |  |  |  |  |  |
| Scopri/N                               | lascondi colo                          | nne           |             |                       |          |  |  |  |  |  |  |  |  |  |
| #                                      | P/C 🔻 💌                                | Cessione 💌    | Microchip 💌 | Nome 💌                | Specie 💌 |  |  |  |  |  |  |  |  |  |
|                                        | <b>?</b>                               | 8             | 9           | <b>•</b>              | ♥        |  |  |  |  |  |  |  |  |  |
| 9                                      | Р                                      | Cessione      | 380         | SASHA                 | CANE     |  |  |  |  |  |  |  |  |  |
| 0                                      | Р                                      | Cessione      | 380         | OLGA                  | CANE     |  |  |  |  |  |  |  |  |  |
| 0                                      | Ρ                                      | Cessione      | 380         | GIORGIO (EX<br>COCCO) | CANE     |  |  |  |  |  |  |  |  |  |

### AGIRE SU UN RISULTATO DI RICERCA

In ogni riga dall'elenco dei risultati ottenuti ci sono alcuni contenuti delle celle le cui scritte sono sottolineate e di colore verde. Cliccando sopra a queste scritte è possibile:

- 1. Visualizzare informazioni aggiuntive (es. Proprietario precedente)
- 2. Procedere con alcune azioni (es. Cessione, Annulla Acquisizione). In questi casi apparirà un messaggio che chiede la conferma o meno dell'operazione: cliccare su OK per confermare o Chiudi per non agire.

| Animale/i del proprie | etario selezionato |           |                |                |             |                          |                     |          |
|-----------------------|--------------------|-----------|----------------|----------------|-------------|--------------------------|---------------------|----------|
| Scopri/Nascondi       | colonne            |           |                |                |             |                          |                     |          |
| Data acq. 💌           | Prop. precedente   | •         | Data ces       | is. 💌          | Prop. f     |                          |                     |          |
|                       |                    | 7         |                | - 7            |             |                          |                     |          |
| 28/01/2020            | 03700600000156005  |           |                |                |             |                          |                     |          |
| 28/01/2020            | 0370060000156      | 3         |                |                |             |                          |                     |          |
| 28/01/2020            | 037006000001560    | ati prece | edente propr   | rietario       |             |                          |                     |          |
|                       |                    | Dat       | i generali     |                |             |                          |                     |          |
|                       |                    | Cog       | nome:          |                |             |                          | Nome:               |          |
|                       |                    | Ind       | irizzo:        | VIA D          |             |                          | Frazione:           |          |
|                       |                    | Con       | nune:<br>o il: | 04/09/1991     | <b>T</b>    |                          | Prov.:              | BO       |
|                       |                    | Tele      | efono 1:       | 01/03/1331     |             |                          | Telefono 2:         |          |
|                       |                    | Ema       | ail:           | -              |             |                          | Partita IVA:        |          |
|                       |                    | Cod       | lice Fiscale:  |                |             |                          | N. documento:       |          |
|                       |                    | Not       | e:             |                |             |                          |                     |          |
|                       |                    |           |                |                |             |                          |                     |          |
|                       |                    | Log       | :              | Acquisizione e | ffettuata i | il 28/01/2020 alle ore 0 | 9:38 dall'utente c0 | 37006WEB |

| Esporta grig       | glia in: 🔤 I                | Pdf 🔤 Xis 🔤 X                    | llsx                  | 1        | I        |
|--------------------|-----------------------------|----------------------------------|-----------------------|----------|----------|
| Animale/i de       | l proprietario              | selezionato                      |                       |          |          |
| Scopri/N           | lascondi color              | nne                              |                       |          |          |
| #                  | P/C 🕶 💌                     | Cessione 💌                       | Microchip 💌           | Nome 💌   | Specie 💌 |
|                    | 7                           | 5                                | ° 🔹 🖓                 | <b>*</b> | 8        |
| 9                  | Р                           | Cessione                         | 3802                  | SASHA    | CANE     |
| 9                  | Р                           | Ces ne                           | 380                   | OLGA     | CANE     |
| Conferm<br>cane 38 | ni di volere e<br>026000069 | effettuare un'operazio<br>91545? | one di Cessione per i |          |          |

### SCOPRI/NASCONDI COLONNE

Selezionando il comando "Scopri/Nascondi colonne" è possibile ridurre o ampliare ciò che viene visualizzato, secondo le proprie preferenze:

- 1. I dati del proprietario (se si è in "Elenco dei proprietari trovati") (immagine in alto);
- 2. I dati dell'animale (se si è in elenco "Animale/i del proprietario selezionato") (immagine in basso).

Basterà cliccare sul comando "Scopri/Nascondi colonne". Si aprirà un menù nel quale sarà possibile effettuare le seguenti operazioni:

- Nascondere una colonna → cliccare sul simbolo dell'occhio. La colonna sarà oscurata quando l'occhio sarà barrato (cerchiato in rosso). Es. nell'immagine mostrata di seguito è stata oscurata la voce "Trasferimento" e la voce "#";
- Visualizzare una colonna → cliccare sul simbolo dell'occhio barrato. La colonna comparirà quando l'occhio non sarà barrato (cerchiato in verde). Es. nell'immagine mostrata di seguito "Cognome", "Nome" e "Frazione" saranno invece visibili;
- Cambiare l'ordine delle colonne → cliccare sul simbolo con le tre righe orizzontali a sinistra (cerchiato in viola) di ogni nome di colonna e trascinare nella posizione desiderata.

Per salvare le modifiche cliccare sulla spunta grigia in alto a destra, per chiudere la finestra sulla croce in alto a sinistra (cerchiati in **blu**).

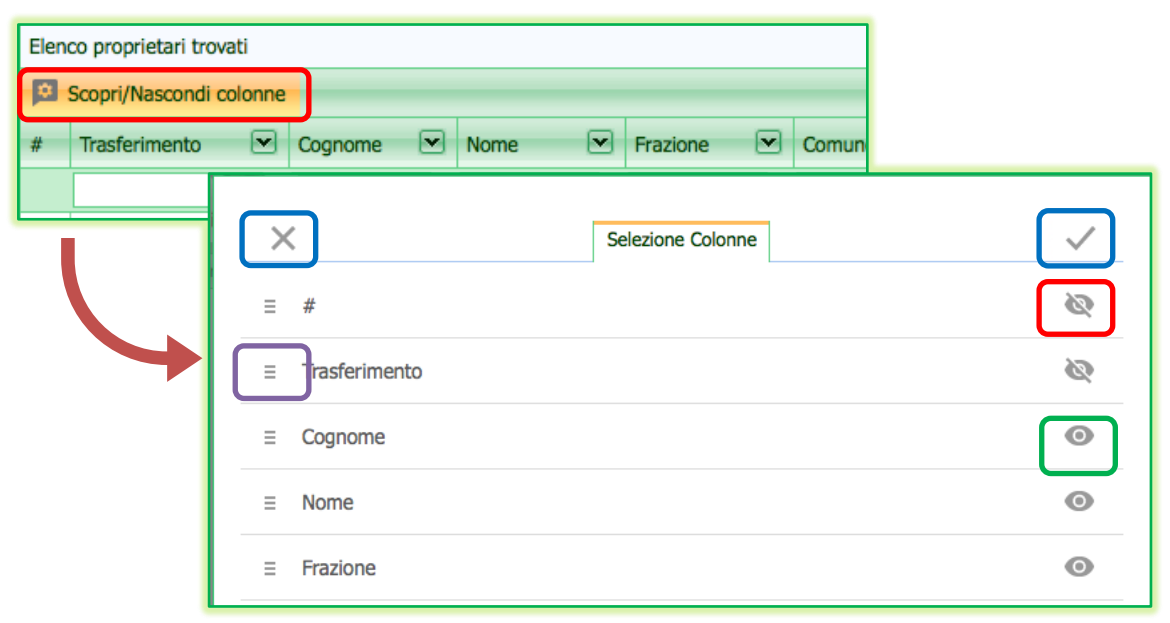

| Animale/i del proprietario | selezionato                                               |        |          |          |
|----------------------------|-----------------------------------------------------------|--------|----------|----------|
| Scopri/Nascondi color      |                                                           |        |          |          |
| # P/C - Scopri/Nasc        | ondi colonne 🦉 Acquisizione 💌 Microchip 💌 Tatuaggio 💌 Nom | ie 💌   | Specie 💌 | Razza    |
| ♥                          |                                                           |        | Ŷ        |          |
| P <u>Cess</u>              | X Selezione Colonne                                       | $\sim$ | CANE     | SHIH-TZU |
|                            | ≡ #                                                       | 0      | -        |          |
|                            | ≡ P/C                                                     | 0      |          |          |
|                            | ∃ Cessione                                                | 0      | -        |          |
|                            | ∃ Acquisizione                                            | 0      | -        |          |
| L                          | ∃ Microchip                                               | 0      |          |          |

# FILTRI DI RICERCA

I filtri di ricerca vengono utilizzati per restringere la selezione di dati mostrati in un elenco. Sono quindi uno strumento utile per cercare e selezionare una parte dei dati di un elenco. Si devono stabilire dei criteri di ricerca ed il sistema confronta ogni riga della tabella con il criterio di ricerca: se il criterio è verificato la riga sarà visualizzata, altrimenti la riga verrà nascosta.

I risultati di ricerca possono essere filtrati seguendo due metodi diversi, ma che portano allo stesso risultato finale. Infatti, è possibile:

- Inserire o modificare un filtro → ogni colonna dell'elenco risultati di ricerca possiede un'area dedicata all'inserimento/modifica di un filtro (*si rimanda al capitolo seguente "<u>Inserire/modificare un</u> <u>filtro</u>");*
- Creare un filtro  $\rightarrow$  si rimanda al capitolo "<u>Creare un filtro</u>".

### **INSERIRE/MODIFICARE UN FILTRO**

Ogni colonna dell'elenco risultati di ricerca possiede un'area dedicata alla modifica o all'inserimento di un nuovo filtro.

I filtri si modificano scrivendo il **criterio di ricerca** all'interno dello spazio bianco dedicato (mostrato nell'immagine seguente), presente in ogni colonna della griglia, sotto il titolo della colonna stessa.

| Elena       | o proprietari trova | ati          |     |              |   |                       |     |         |   |         |                     |   |                                       |              |                        |                  |                   |        |
|-------------|---------------------|--------------|-----|--------------|---|-----------------------|-----|---------|---|---------|---------------------|---|---------------------------------------|--------------|------------------------|------------------|-------------------|--------|
| <b>D</b> :  | Scopri/Nascondi co  | olonne       |     |              |   |                       |     |         |   |         |                     |   |                                       |              |                        |                  |                   |        |
|             | Trasferimento       | Cognome      |     | Nome         | • | Frazione              |     | Comune  | V | Prov 💌  | Indirizzo           | • | Telefono 1 💌                          | Telefono 2 💌 | Animali di proprietà 💌 | Animali ceduti 💌 | Data nascita 💌    | Email  |
|             |                     | 2            | 2   |              | 7 |                       | \ ♥ |         | 2 |         | 3                   | 2 | · · · · · · · · · · · · · · · · · · · | ·            | ·                      | 2                |                   |        |
| ۲           |                     |              |     |              |   | Q.RE SANTO<br>STEFANO | )   | BOLOGNA |   | BOLOGNA | VIA DEL PAGNONE     |   | -                                     | _            | 2                      | 0                | 27/05/1928        |        |
| ۲           |                     |              |     |              |   | BORGO<br>PANIGALE     |     | BOLOGNA |   | BOLOGNA | VIA DI MEZZO        |   |                                       |              | 2                      | 0                | 18/02/1962        |        |
| ۲           |                     |              |     |              |   | SANTO<br>STEFANO      |     | BOLOGNA |   | во      | VIA DELL'OSSERVANZA |   |                                       |              | 0                      | 1                | 12/08/1980        |        |
| ۲           |                     |              |     | 1            |   | SAVENA                |     | BOLOGNA |   | BOLOGNA | VIA FAVILLI         |   |                                       |              | 1                      | 0                | 29/01/1981        |        |
| ۲           |                     |              |     |              |   | Q.RE S. VIT/          | ALE | BOLOGNA |   | BOLOGNA | VIA DELL'INFERNO    |   |                                       |              | 1                      | 0                | 14/09/1953        |        |
| ۲           |                     |              |     |              |   | Q.RE BARCA            | ι   | BOLOGNA |   | BOLOGNA | VIA GIORGIONE       |   |                                       |              | 1                      | 0                | 08/01/1944        |        |
| Pagir       | a 1 di 13 (129 ele  | menti) < 1 2 | 3 4 | <u>156</u> Z |   | 11 12 13              | ∢   |         |   |         |                     |   |                                       |              |                        |                  | Dimensioni pagina | : 10 💌 |
| ♥ <u>Cn</u> | sa Filto            |              |     |              |   |                       |     |         |   |         |                     |   |                                       |              |                        |                  |                   |        |

Es.: Qualora si stiano ricercando tutti i proprietari che, in un dato Comune, abbiano esclusivamente <u>DUE</u> cani, si dovrà digitare il numero 2 nell'apposito spazio del filtro di ricerca nella colonna "Animali di proprietà". Il sistema in automatico visualizzerà in elenco SOLO i proprietari che posseggono 2 cani. Saranno esclusi i proprietari con meno di 2 cani e con più di 2 cani.

| Elec       | co progriatari trougti |       |         |   |              |   |                       |   |          |   |        |      |                     |   |              |    |         |     |                      |    |                  |              |     |       |
|------------|------------------------|-------|---------|---|--------------|---|-----------------------|---|----------|---|--------|------|---------------------|---|--------------|----|---------|-----|----------------------|----|------------------|--------------|-----|-------|
| cieria     | co proprietari d'ovati |       |         |   |              |   |                       |   |          |   |        |      |                     |   |              |    |         |     |                      |    |                  |              |     |       |
|            | Scopri/Nascondi colo   | nne   |         |   |              |   |                       |   |          |   |        |      |                     |   |              |    |         |     |                      |    |                  |              |     | _     |
|            | Trasferimento          | •     | Cognome |   | Nome         | • | Frazione              | • | Comune ( | • | Prov 💌 | - 1  | Indirizzo           | • | Telefono 1 💌 | Te | elefono | 2 💌 | Animali di proprietà |    | Animali ceduti 💌 | Data nascita | •   | Email |
|            | [                      | 8     |         | 7 |              | 7 |                       | 9 |          | 8 |        | ♥    |                     | 2 | 2            | 2  |         | 2   |                      | 9  |                  | ?            | 2   |       |
|            |                        |       |         |   |              |   | Q.RE SANTO<br>STEFANO |   | BOLOGNA  |   | BOLOGN | NA V | VIA DEL PAGNONE     |   |              | =  |         |     |                      | 2  | (                | 27/05/1928   |     |       |
|            |                        |       |         |   |              |   | BORGO<br>PANIGALE     |   | BOLOGNA  |   | BOLOGN | NA V | VIA DI MEZZO        |   |              |    | F       | _   |                      | -  |                  |              | 1   |       |
| 0          |                        |       |         |   |              |   | SANTO<br>STEFANO      |   | BOLOGNA  |   | во     | v    | VIA DELL'OSSERVANZA |   |              |    |         | An  | imali di             | nr | onrietà          |              |     |       |
|            |                        |       |         |   |              |   | SAVENA                |   | BOLOGNA  |   | BOLOGN | NA V | VIA FAVILLI         |   |              |    |         |     | and a                | P  | opnea            | 0            |     |       |
|            |                        |       |         |   |              |   | Q.RE S. VITAL         | E | BOLOGNA  |   | BOLOGN | NA V | VIA DELL'INFERNO    |   |              |    |         |     |                      | _  |                  | -            |     |       |
| ۲          |                        |       |         |   |              |   | Q.RE BARCA            |   | BOLOGNA  |   | BOLOGN | NA V | VIA GIORGIONE       |   |              |    |         | 2   |                      |    |                  | V            |     |       |
| Pagir      | na 1 di 13 (129 elem   | enti) | < 1 2   | 3 | 5 <u>6</u> Z |   | 11 12 13 (            | > |          |   |        |      |                     |   |              |    | Ľ       |     | )                    |    |                  | _            | na: | 10 💌  |
| ₹ <u>C</u> | rea Filtro             |       |         |   |              |   |                       |   |          |   |        |      |                     |   |              |    |         |     |                      |    |                  |              |     |       |
|            |                        |       |         |   |              |   |                       |   |          |   |        |      |                     |   |              |    |         |     |                      |    |                  |              |     |       |

Effettuando tale ricerca è anche possibile affinarla, renderla più specifica, aggiungendo delle **condizioni** al criterio di ricerca stesso, che possono essere diverse a seconda del tipo di colonna:

- Per le colonne con numeri o date:
  - o uguale
  - o non uguale
  - o **minore**
  - o minore uguale
  - maggiore
  - maggiore uguale
- Per le colonne con testo:
  - o inizia con
  - o contiene
  - o non contiene
  - o finisce con
  - o uguale
  - $\circ$  non uguale
  - o like (%, \_)

In ogni caso per aggiungere la condizione desiderata si dovrà agire sul **simbolo del filtro** (simile ad una chiave), a destra dello spazio dedicato alla digitazione del criterio di ricerca (come mostrato nell'immagine seguente).

Es.: Qualora si stiano ricercando tutti i proprietari che, in un dato Comune, abbiano <u>DUE O PIÙ</u> cani, si dovrà digitare il numero 2 nell'apposito spazio del filtro di ricerca nella colonna "Animali di proprietà" (come precedentemente) ma, in più, affinare ulteriormente la ricerca selezionando un ulteriore criterio. Si agirà quindi sul simbolo del filtro scegliendo l'opzione "Maggiore o uguale". Il sistema in automatico visualizzerà in elenco SOLO i proprietari che posseggono 2 o PIÙ cani. Saranno esclusi solo i proprietari che hanno meno di 2 cani.

| Elen | co proprietari trovati |             |     |                |   |                       |   |         |   |         |                     |   |              |            |         |                 |         |                  |           |         |             |
|------|------------------------|-------------|-----|----------------|---|-----------------------|---|---------|---|---------|---------------------|---|--------------|------------|---------|-----------------|---------|------------------|-----------|---------|-------------|
|      | Scopri/Nascondi colo   | nne         |     |                |   |                       |   |         |   |         |                     |   |              |            |         |                 |         |                  |           |         |             |
|      | Trafacimento           | Common      |     | Nome           |   | England               | - | Comuna  |   | 2 m 1   | Tedisland           |   | Toloforo 1 0 | a Tolofono | 2       | Animali di mov  | utatà 😿 | Animali and di 🕅 | Data and  |         | Ferall      |
| *    | Trasterimento          | Cognome     | 0   | Nome           | 0 | rrazione              |   | comune  |   | PTOV 🕑  | Indirizzo           |   | Telefono I ( | Teleforic  | 20      | Animali di proj | meta 🗠  | Animali ceduci   | Data hast |         | email       |
|      |                        | 8           | 2   |                | 8 |                       | 8 |         | 8 | Ÿ       |                     | 2 |              | 8          | 8       |                 |         | 2                | ?         |         |             |
| ۲    |                        |             |     |                |   | Q.RE SANTO<br>STEFANO |   | BOLOGNA |   | BOLOGNA | VIA DEL PAGNONE     |   | _            |            |         |                 | - 1     | : 0              | 27/05/192 | 8       | _           |
| ۲    |                        |             |     |                |   | BORGO<br>PANIGALE     |   | BOLOGNA |   | BOLOGNA | VIA DI MEZZO        |   |              | Anima      | li di j | proprietà       |         | Animali cedu     | ti 💌      | Data    | 4           |
| ۲    |                        |             |     | -              |   | SANTO<br>STEFANO      |   | BOLOGNA |   | BO      | VIA DELL'OSSERVANZA |   |              | 2          |         |                 | 9       |                  |           |         |             |
| ۲    |                        |             |     |                |   | SAVENA                |   | BOLOGNA |   | BOLOGNA | VIA FAVILLI         |   |              | -          |         |                 |         |                  |           | · · · · | H I         |
| ۲    |                        |             |     |                |   | Q.RE S. VITAL         | E | BOLOGNA |   | BOLOGNA | VIA DELL'INFERNO    |   |              |            |         |                 |         | Uguale           |           |         | 5           |
| ۲    |                        |             |     |                |   | Q.RE BARCA            |   | BOLOGNA |   | BOLOGNA | VIA GIORGIONE       |   | _            |            |         |                 | _       | Non ugu          | ale       |         |             |
| Pagi | na 1 di 13 (129 elem   | enti) < 1 ; | 2 3 | 4 <u>5 6</u> Z |   | 11 12 13              | > |         |   |         |                     |   | _            |            |         |                 |         | Minore           |           |         | 20 💌        |
| ΦQ   | ea Filtro              |             |     |                |   |                       |   |         |   |         |                     |   |              |            |         |                 |         | Minore of        | uguale    | •       | <pre></pre> |
|      |                        |             |     |                |   |                       |   |         |   |         |                     |   |              |            |         |                 |         | Maggior          | е         |         | i i         |
|      |                        |             |     |                |   |                       |   |         |   |         |                     |   |              |            |         |                 |         | Maggior          | e o ugu   | ale     | 2           |

Si possono poi combinare più filtri contemporaneamente.

Es.: Qualora si stiano ricercando tutti i proprietari che, in un dato Comune, abbiano <u>DUE O PIÙ</u> cani e che abbiano ceduto meno di un cane, si dovrà digitare il numero 2 nell'apposito spazio del filtro di ricerca nella colonna "Animali di proprietà" e scegliere l'opzione "Maggiore o uguale" (come precedentemente), digitare poi il numero 1 nell'apposito spazio del filtro di ricerca nella colonna "Animali ceduti" e scegliere l'opzione "Minore".

I filtri e le relative condizioni selezionate saranno sempre visualizzati al termine della pagina dell'elenco, al di sotto della barra di esplorazione dell'elenco dei risultati (come mostrato nell'immagine seguente).

| Eler | co proprietari trov                    | ati                                                   |         |   |        |                     |      |         |   |         |                     |   |              |              |      |             |                    |             |       |                 |       |
|------|----------------------------------------|-------------------------------------------------------|---------|---|--------|---------------------|------|---------|---|---------|---------------------|---|--------------|--------------|------|-------------|--------------------|-------------|-------|-----------------|-------|
|      | Scopri/Nascondi o                      | olonne                                                |         |   |        |                     |      |         |   |         |                     |   |              |              |      |             |                    |             |       |                 |       |
| #    | Trasferimento                          | •                                                     | Cognome | • | Nome 💌 | Frazione            | •    | Comune  | • | Prov 💌  | Indirizzo           |   | Telefono 1 💌 | Telefono 2 💌 | Anin | ali di proj | orietà 📴           | Animali ced | uti 💌 | Data nascita 💌  | Email |
|      |                                        | Ŷ                                                     |         | 9 |        | 7                   | 7    |         | 8 | 8       |                     | 8 | 8            | S            | 2    |             | <pre></pre>        | 1           | 8     | • 9             |       |
| ۲    |                                        |                                                       |         |   |        | Q.RE SAN<br>STEFANO | ю    | BOLOGNA |   | BOLOGNA | VIA DEL PAGNONE     |   |              | _            |      |             | Uguale             |             |       | Uguale          |       |
| ۲    |                                        |                                                       |         |   |        | BORGO<br>PANIGALE   |      | BOLOGNA |   | BOLOGNA | VIA DI MEZZO        |   |              |              |      |             | Non ugua           | ale         |       | Non uquale      |       |
| ۲    |                                        |                                                       |         |   |        | SANTO<br>STEFANO    |      | BOLOGNA |   | во      | VIA DELL'OSSERVANZA |   |              |              |      |             | Minore<br>Minore o | uquale      | •     | Minore o uguale |       |
| ۲    |                                        |                                                       |         |   |        | SAVENA              |      | BOLOGNA |   | BOLOGNA | VIA FAVILLI         |   |              |              |      |             | Maggiore           | -           |       | Maggiore        |       |
| ۲    |                                        |                                                       |         |   |        | Q.RE S. V           | TALE | BOLOGNA |   | BOLOGNA | VIA DELL'INFERNO    |   |              |              |      | ~           | Maggiore           | o uquale    |       | Maggiore o ugua | ale   |
|      |                                        | Q.RE BARCA BOLOGNA BOLOGNA VIA GIORGIONE 0 08/01/1944 |         |   |        |                     |      |         |   |         |                     |   |              |              |      |             |                    |             |       |                 |       |
| Pa   | agina 1 di 4 (33 elementi) < 1 2 3 4 > |                                                       |         |   |        |                     |      |         |   |         |                     |   |              |              |      |             |                    |             |       |                 |       |
|      | Pulisci                                |                                                       |         |   |        |                     |      |         |   |         |                     |   |              |              |      |             |                    |             |       |                 |       |

### **DISATTIVARE TEMPORANEAMENTE UN FILTRO**

Per disattivare temporaneamente un filtro dall'elenco risultati otteuti, basterà togliere la spunta al filtro stesso, come mostrato nell'immagine seguente.

| Pagina 1 di 4 (33 elementi) < 1 2 3 4 >                                          | Dimensioni pagina: 10 💌 |
|----------------------------------------------------------------------------------|-------------------------|
| ✓ [Animali di proprietà] E' Maggiore o Uguale a '2' E [Animali ceduti] E' Minore | Pulisci                 |

# **ELIMINARE UN FILTRO**

I filtri di ricerca attivi, come si è detto, compaiono sempre al termine della pagina dell'elenco, al di sotto della barra di esplorazione dell'elenco dei risultati.

Per eliminare uno o più filtri di ricerca selezionare il comando "**Pulisci**" presente in corrispondenza del filtro attivo, come mostrato nell'immagine seguente. Il filtro sarà eliminato e l'elenco sarà visualizzato nella sua interezza.

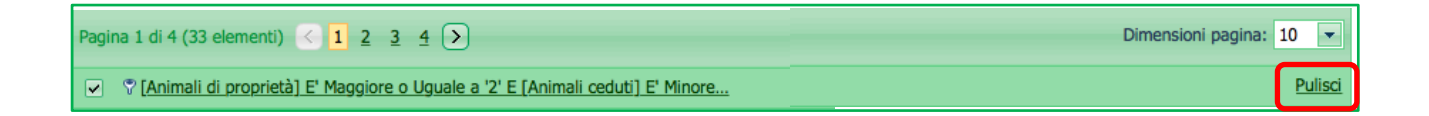

# CREARE UN FILTRO

Negli elenchi dei risultati ottenuti (es. "Elenco proprietari trovati") è possibile creare un filtro, seguendo la procedura seguente:

- 1. cliccare su "Crea filtro", presente al di sotto delle barre per l'esplorazione dei risultati negli elenchi;
- 2. si aprirà una finestra denominata "Generatore Filtro", che ha il sguente aspetto:

| Eleno  | o proprietari trov | ati                                                                                                    |         |     |         |   |                       |      |      |        |     |                     |     |              |            |     |                      |                  |                   |       |
|--------|--------------------|----------------------------------------------------------------------------------------------------|---------|-----|---------|---|-----------------------|------|------|--------|-----|---------------------|-----|--------------|------------|-----|----------------------|------------------|-------------------|-------|
| ju s   | copri/Nascondi o   | nnoi                                                                                                    | -       | _   |         | _ |                       |      |      |        | _   |                     |     |              |            | _   |                      |                  |                   | -     |
|        | Trasferimento      |                                                                                                    | Cognome |     | Nome    |   | Frazione 💌            | Comu | e 🗠  | Prov e | × 1 | Indirizzo 🗠         | 9   | Telefono 1 💌 | Telefono 2 | × 1 | Animali di proprietà | Animali ceduti 🖭 | Data nascita 💌    | Email |
| 0      |                    | Y                                                                                                    |         | JV  |         | Y | Q.RE SANTO<br>STEFANO | BOLO | ina  | BOLOG  | SNA | VIA DEL PAGNONE     | Y   | ×            |            | J¥  | 2                    | 0                | 27/05/1928        |       |
| •      |                    |                                                                                                    |         |     |         |   | BORGO<br>PANIGALE     | BOLO | ina. | BOLOG  | INA | VIA DI MEZZO        |     |              | _          |     | 2                    | 0                | 18/02/1962        |       |
| ۲      |                    |                                                                                                    |         |     | _       |   | SANTO<br>STEFANO      | BOLO | ina. | BO     |     | VIA DELL'OSSERVANZA |     |              |            |     | 0                    | 1                | 12/08/1980        |       |
| ۲      |                    |                                                                                                    |         |     |         |   | SAVENA                | BOLO | INA  | BOLOG  | INA | VIA FAVILLI         |     |              |            |     | 1                    | 0                | 29/01/1981        |       |
| ۲      |                    |                                                                                                    |         |     |         |   | Q.RE S. VITALE        | BOLO | INA  | BOLOG  | 5NA | VIA DELL'INFERNO    |     |              | -          |     | 1                    | 0                | 14/09/1953        |       |
| ۲      |                    |                                                                                                    |         |     |         |   | Q.RE BARCA            | BOLO | INA. | BOLOG  | NA  | VIA GIORGIONE       |     |              |            |     | 1                    | 0                | 08/01/1944        |       |
| Pagina | a 1 di 13 (129 ek  | menti)                                                                                                    | < 1 2   | 3 : | 4 5 6 Z |   | 11 12 13 >            | )    |      |        |     |                     |     |              |            |     |                      |                  | Dimensioni pagina | 10 💌  |
|        | Γ                  | Pagina 1 di 13 (129 elementi)       1       2       3       4       5       6       7        11       12       13       >         V Crea Filtro       Generatore Filtro       Image: Crea Filtro       Image: Crea Fi |         |     |         |   |                       |      |      |        |     |                     |     |              |            |     |                      |                  |                   |       |
|        |                    | +                                                                                                    |         |     | Α7      |   | ariuo                 | J    |      |        |     | Generatore Fil      | ltr | 0            |            |     |                      | l                |                   |       |
|        |                    |                                                                                                    |         |     |         |   |                       |      |      |        |     |                     |     |              |            |     |                      |                  |                   |       |
|        |                    |                                                                                                    |         |     |         |   |                       |      |      |        |     |                     |     |              |            |     | OK                   | Annulla          |                   |       |

A questo punto è possibile creare un filtro a proprio piacimento.

Un filtro è composto da uno o più gruppi di condizioni. Ogni condizione è rappresentata da una riga nella quale compariranno (in ordine da sinistra a destra):

- la categoria, sulla quale costruire la condizione desiderata (es. Animali ceduti)
- il rapporto tra la categoria ed il valore (es. È Uguale)
- il valore, che può essere un testo, un numero o una data (es. <u><immettere un valore></u>)

Inoltre, ogni gruppo di condizioni possiede criteri di verità, che esprimono la struttura del filtro stesso:

 i criteri di verità (es. <u>E</u>: tutte le condizioni riportate devono essere vere perché il filtro resistuisca il risultato in elenco; <u>O</u>: almeno una condizione deve essere vera affinchè il filtro resistuisca il risultato in elenco)

Es.: L'immagine seguente mostra un filtro composto da due gruppi di condizioni (cerchiati in **blu**). Il primo gruppo possiede due condizioni (cerchiate in **rosso**), il secondo una sola (cerchiata in **rosso**). Inoltre, il primo gruppo possiede criterio di verità "E", il secondo criterio di verità "O": ciò significa che nel primo gruppo tutte e due le condizioni devono essere sempre rispettate (ossia vere), nel secondo gruppo la condizione può anche non esserlo.

ANAGRAFE REGIONALE DEGLI ANIMALI D'AFFEZIONE

| Generatore Filtro                                                                                                    |
|----------------------------------------------------------------------------------------------------|
| E O<br>Animali ceduti E' Uguale <immettere un="" valore=""> ③<br/>Animali ceduti E' Minore di <immettere un="" valore=""> ③<br/>Q O<br/>Data nascita E' tra <immettere un="" valore=""> E <immettere un="" valore=""> ③</immettere></immettere></immettere></immettere> |
| OK Annulla                                                                                                    |

Per praticità vedremo solo come si costruisce un singolo gruppo di condizioni, filtri più complessi sono infatti raramente utilizzati dagli Utenti poiché necessari per statistiche molto più elaborate.

L'immagine seguente mostra, ad esempio, come creare un filtro che, tra i proprietari trovati, mostrerà solamente quelli aventi un numero maggiore o uguale a 2 cani. Si dovrà agire, in questo caso specifico, sull' "Elenco dei proprietari trovati", effettuando dapprima una ricerca. Successivamente:

- 1. Cliccare su "O " per aggiungere un gruppo di condizioni → comparirà sottoforma di riga di testo e sarà totalmente modificabile in ogni sua parte
- 2. Scegliere la categoria sulla quale si vuole che il filtro vada ad agire  $\rightarrow$  cliccare sulla categoria stessa e scegliere quella voluta dal menù a tendina che si aprirà (es. <u>Animali presenti</u>)
- 3. Scegliere il rapporto categoria/valore (es. È Maggiore o Uguale a)
- 4. Scegliere il valore (es. 2)
- Cliccare su "E" per modificare la struttura del filtro in termini di gruppi, condizioni e di criteri di verità.
   Si aprirà infatti un menù a tendina nel quale sarà possibile:
  - aggiungere un nuovo gruppo di condizioni ("Aggiungi gruppo")
  - aggiungere una nuova condizione al gruppo ("Aggiungi condizione")
  - modificare il criterio di verità associato ad un gruppo ("E, O, E negativo, O negativo")
  - rimuovere un gruppo di condizioni ("**Rimuovi**")

NOTA: per rimuovere una condizione basterà cliccare su "<sup>©</sup>" (che diventerà di colore rosso) al termine della riga stessa che la riporta.

ANAGRAFE REGIONALE DEGLI ANIMALI D'AFFEZIONE

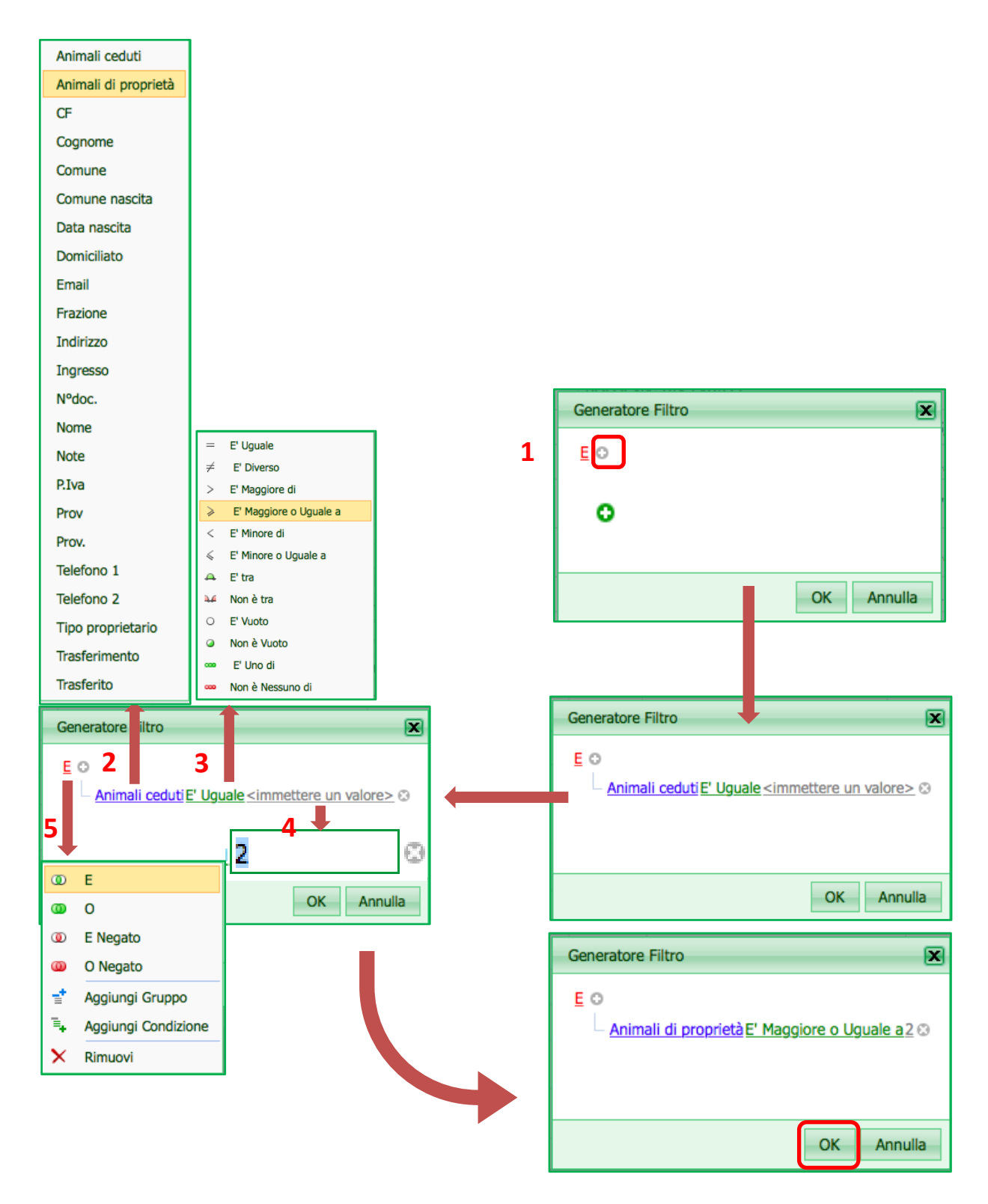

# COMUNICAZIONI

Cliccando sul bottone "Comunicazioni", presente nella schermata principale dell'Anagrafe, ricompare la finestra delle comunicazioni. Questa finestra è la stessa che si apre in automatico all'apertura del programma, effettuando il Log In con le proprie credenziali.

| Anagrafe regionale degli animali d'affezione<br>Home Registro Anagrafe Comunicazioni Scadenziario messaggi ingresso Scadenzi                                                                                                    | eb -                      |
|----------------------------------------------------------------------------------------------------|---------------------------|
| Adda Market      Adda Market Adda Market Adda Market Adda Market Adda Market Adda Market Adda Market Adda Market Adda Market BENVENUTI Restormundation BENVENUTI Restormundation BENVENUTI Restormundation Adda WEB - Adda WEB - | to: gadanib   [ Log Out ] |

# SCADENZIARIO MESSAGGI INGRESSO (SOLO UTENTI COMUNALI)

Nello "Scadenziario messaggi ingresso" si trovano vari messaggi che hanno come destinatario il Comune loggato.

Vi si accede dalla schermata principale dell'Anagrafe, cliccando sulla voce "Scadenziario messaggi ingresso":

| Ani<br>Carl, p | agrafe regionale  | 🙆 🔀 🙉<br>degli <b>anima</b> | li d'affezione            | ARA   | A Web - Reportistica - Canili - Gattili                     |
|----------------|-------------------|-----------------------------|---------------------------|-------|-------------------------------------------------------------|
| Home           | Registro Anagrafe | Comunicazioni               | Scadenziario messaggi ing | resso | Scadenziario messaggi uscita Report 👻 Funzioni accessorie 👻 |
| 0              |                   |                             |                           |       |                                                             |

Lo scadenziario dei messaggi in ingresso risulta essere diviso in diverse sezioni, come mostrato nell'immagine che segue (vedremo ognuna nel dettaglio nei capitoli seguenti):

- <u>Ricerca dei messaggi</u> (in rosso)
- Legenda (in **blu**)
- Filtri (in rosa)
- <u>Attività sui messaggi aperti</u> (in **viola**)
- <u>Percentuale dei messaggi aperti sul totale</u> (in azzurro)
- <u>Elenco dei messaggi in ingresso</u> (in giallo)

| Home                          | Regi                                                            | stro Anag          | afe C | omunicazioni       | Scadenzi | ario messaggi ingresso                                                                                                | Sca                                    | idenziario messaggi                                                         | i uscita         | Report                                      | <b>γ</b> Fι | inzioni acces         | sorie      | ÷                       |                                                                                                    |                                                    |                                     |               |        |                                                                                      |
|-------------------------------|-----------------------------------------------------------------|--------------------|-------|--------------------|----------|----------------------------------------------------------------------------------------------------|----------------------------------------|-----------------------------------------------------------------------------|------------------|---------------------------------------------|-------------|-----------------------|------------|-------------------------|----------------------------------------------------------------------------------------------------|----------------------------------------------------|-------------------------------------|---------------|--------|--------------------------------------------------------------------------------------|
| Ricerc<br>Aper<br>Com<br>Espo | a<br>ti/Chiusi:<br>Aperti<br>une di rif<br>Cerca<br>rta griglia | Chius<br>erimento: | Tut   | ti<br>Di Xis 🔯 Xis | Legen    | da<br>Messaggi aperti scadut<br>Messaggi aperti scadeu<br>Messaggi chusi<br>Messaggi chusi<br>usura multipla (selezor | i<br>iti entri<br>iti oltre<br>are i m | o 5 gg (da oggi)<br>5 gg (da oggi)<br>5 gg (da oggi)<br>nessaggi tramite la | Filtri<br>Veteri | inari/Comuni:<br>Veterinari (<br>iel.) Sele | Corr        | uni 🔵 Tuti<br>utto De | ti selezio | - Att<br>Nu<br>Nu<br>Nu | wità sui messaggi aperti –<br>mero messaggi da chiude<br>mero messaggi da chiude<br>mero messaggi da chiude | are cliccando:<br>are con ingres<br>are con acquis | so proprietario:<br>szione animale: | Percentuale m | Legend | sul totale<br>a<br>5%-100% fascia rossa<br>3%-66% fascia giala<br>%-33% fascia verde |
| 🖸 s                           | copri/Nas                                                       | condi colo         | inne  |                    |          |                                                                                                    |                                        |                                                                             |                  |                                             |             |                       |            |                         |                                                                                                    |                                                    |                                     |               |        |                                                                                      |
| Nume                          | ro 💌                                                            | Data               | ~     | Proveniente da     | •        | Messaggio                                                                                                    | • Ve                                   | et: dettaglio delle o                                                       | operazioni       | effettuate                                  | v           | Scadenza              | ~          | Sel.                    | Azione chiusura                                                                                             |                                                    | Dati vecchio proprie                | tario         |        | Dati nuovo proprietario                                                              |
|                               | 5                                                               | ?                  | - 7   |                    | 8        |                                                                                                    | 8                                      |                                                                             |                  |                                             | 8           | •                     | • 🕈        |                         |                                                                                                    | 8                                                  |                                     |               | 4      |                                                                                      |
|                               | Nessun dato da visualizzare                                     |                    |       |                    |          |                                                                                                    |                                        |                                                                             |                  |                                             |             |                       |            |                         |                                                                                                    |                                                    |                                     |               |        |                                                                                      |

### RICERCA DEI MESSAGGI

Nella sezione "Ricerca" è possibile selezionare il tipo di messaggi da visualizzare in elenco, ossia quelli aperti, quelli chiusi o entrambi.

- 1. Selezionare il bottone apposito, accanto alla relativa dicitura (in questo caso sono selezionati quelli aperti).
- 2. Il Comune di riferimento sarà già visibile nella casella "Comune di riferimento" (in questo caso è BOLOGNA) e sarà esclusivamente in sola lettura (non è modificabile).
- 3. Cliccare quindi su "Cerca"

In elenco sarà allora visualizzato il risultato della ricerca (per una spiegazione più dettagliata consultare il capitolo dedicato "<u>Elenco messaggi in ingresso</u>").

| Ricerca                               |  |
|---------------------------------------|--|
| Aperti/Chiusi:<br>Aperti Chiusi Tutti |  |
| Comune di riferimento: BOLOGNA        |  |

### LEGENDA

La chiusura dei messaggi in entrata non è sempre automatica. In alcuni casi la chiusura deve essere effettuata manualmente dall'Utente in modo che quest'ultimo prenda visione del messaggio.

Nella sezione "Legenda" è riportata la spiegazione relativa al colore dei messaggi che compaiono nell'Elenco dei messaggi in ingresso:

- Messaggi aperti scaduti → messaggi ancora da chiudere e già scaduti
- Messaggi aperti scadenti entro 5 giorni (da oggi) → messaggi ancora da chiudere e che stanno per scadere nei prossimi 5 giorni
- Messaggi aperti scadenti oltre 5 giorni (da oggi) → messaggi ancora da chiudere con una scadenza prossima di più di 5 giorni
- Messaggi chiusi → messaggi correttamente chiusi

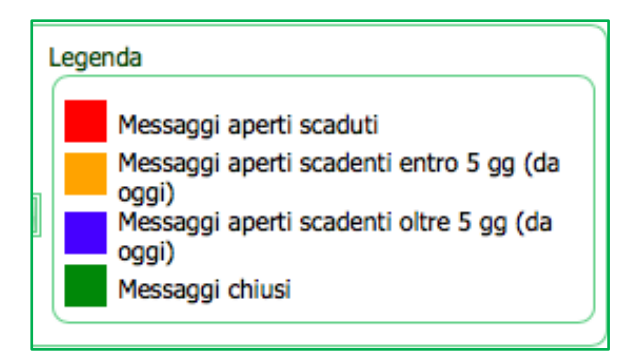

### FILTRI

Tramite la sezione "Filtri" è possibile filtrare i messaggi visualizzati in elenco a seconda dell'Utente che li ha inviati. Quindi, è possibile filtrare quelli inviati dai Veterinari, dai Comuni oppure da entrambi, selezionando il bottone apposito, accanto alla relativa dicitura (in questo caso sono selezionati TUTTI).

| Filtri           |        |         |   |
|------------------|--------|---------|---|
| Veterinari/Comun | i:     |         |   |
| Veterinari       | Comuni | 🔘 Tutti |   |
|                  |        |         | ) |

# ATTIVITÀ SUI MESSAGGI APERTI

La sezione "Attività sui messaggi aperti" è semplicemente un contatore. Una volta attivata la ricerca dei messaggi, il sistema conterà il numero dei messaggi ancora da chiudere.

Il numero totale dei messaggi sarà visualizzato a fianco di "Attività sui messaggi aperti" (nell'immagine seguente sono 159). Il totale dei messaggi sarà poi suddiviso nelle seguenti categorie:

- Messaggi da chiudere cliccando
- Messaggi da chiudere con ingresso proprietario
- Messaggi da chiudere con acquisizione animale

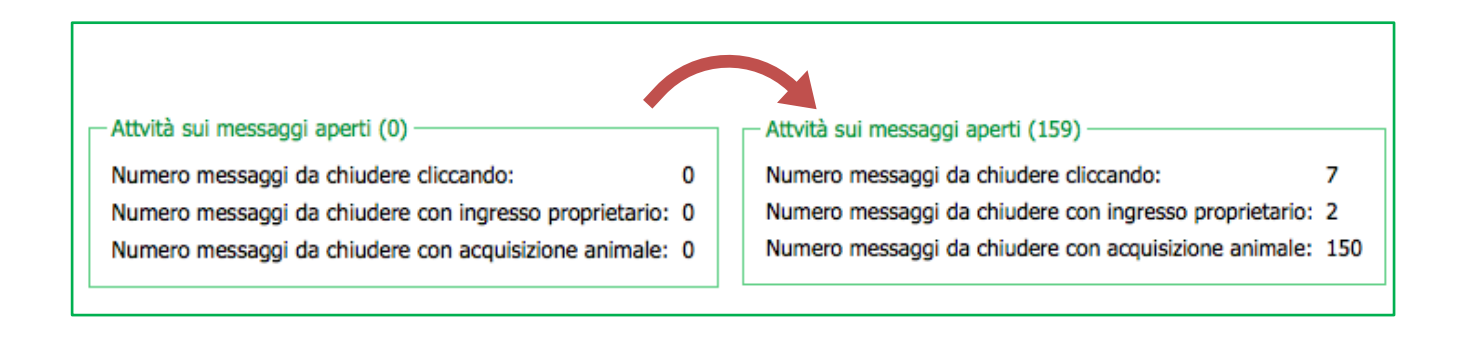

# PERCENTUALE DEI MESSAGGI APERTI SUL TOTALE

La sezione "Percentuale dei messaggi aperti sul totale" mostra un indicatore che cambia a seconda di un'alta o bassa percentuale di messaggi aperti sul totale dei messaggi presenti. Questo indicatore, molto simile ad un termometro a mercurio, ha lo scopo di aiutare gli Utenti a capire se la chiusura dei messaggi sta procedendo bene oppure no. La percentuale dei messaggi aperti sul totale è riportata in basso, vicino al "bulbo del termometro".

Come mostra l'immagine seguente, più è alta la percentuale dei messaggi aperti sul totale, più l'indicatore rosso cresce, passando dalla zona verde (0-33%) (punto 1), alla gialla (33-66%) (punto 2), per poi raggiungere la zona rossa (66-100%) (punto 3).

Sarebbe bene rimanere sempre in zona verde.

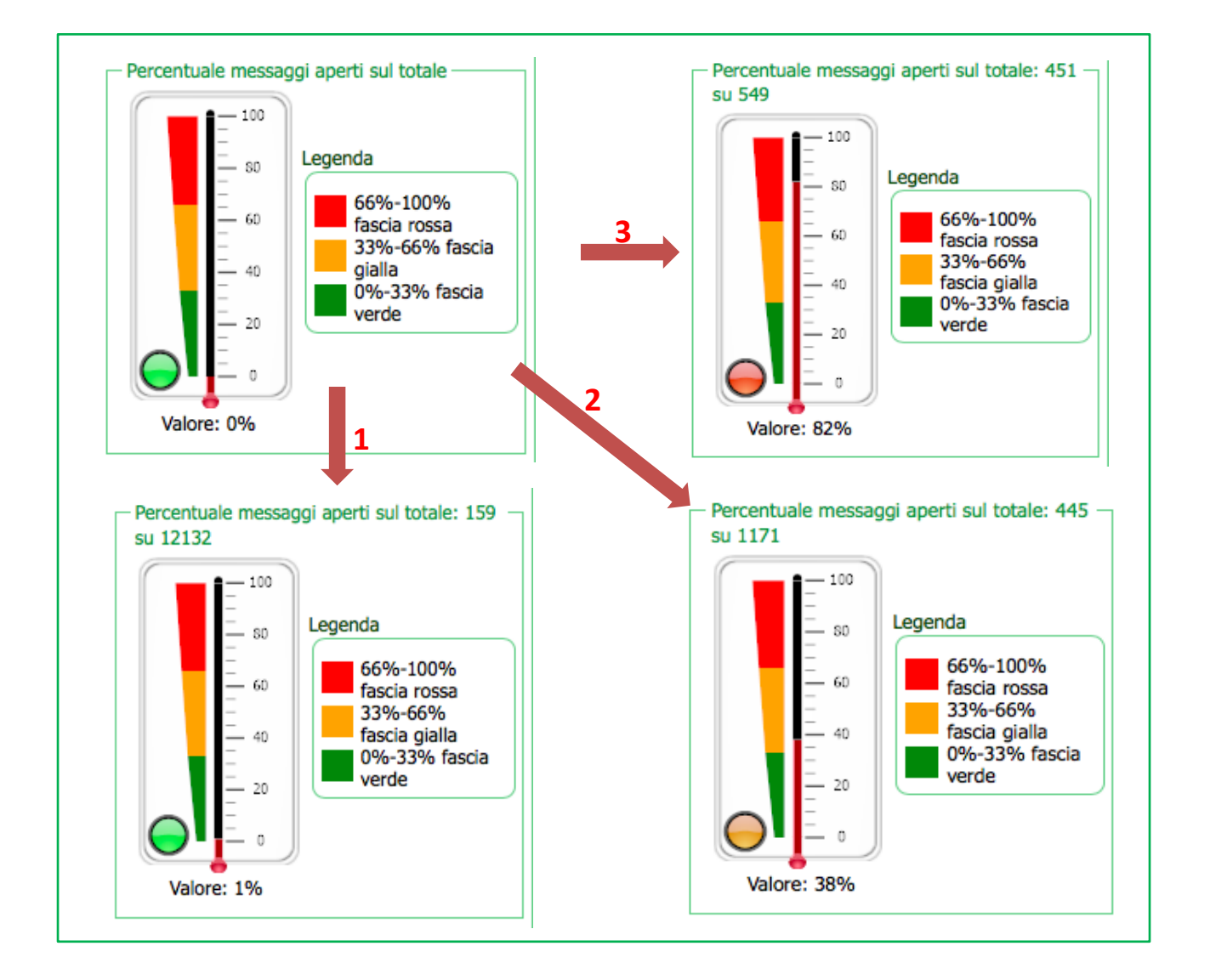

### ELENCO DEI MESSAGGI IN INGRESSO

L'Elenco dei messaggi in ingresso compare dopo aver effettuato una ricerca di tali messaggi (per ricercare i messaggi consultare il capitolo dedicato "<u>Ricerca dei messaggi</u>", per utilizzare i filtri di ricerca consultare il capitolo "<u>Filtri</u>").

Ogni riga dell'elenco rappresenta un messaggio. Ogni messaggio è composto da:

- un numero identificativo, che identifica il messaggio stesso (in giallo)
- la data di creazione del messaggio (in rosa)
- il mittente (in rosso), ossia chi ha inviato il messaggio
- l'oggetto del messaggio (in verde)
- il dettaglio delle operazioni eseguite dal veterinario (in azzurro)
- la data di scadenza del messaggio (in blu)
- le azioni da eseguire per chiudere il messaggio (in viola)
- varie informazioni che completano il messaggio, ad esempio dati relativi al vecchio proprietario, al nuovo proprietario ed al cane, scorrendo l'elenco verso destra

| Numero 👻 🖯 | Data 👻 💌   | Proveniente da 🛛 💌 | Messaggio 💌                    | Vet: dettaglio delle operazioni effettuate 🛛 💌                                                       | Scadenza 💌 | Sel. | Azione chiusura             |
|------------|------------|--------------------|--------------------------------|----------------------------------------------------------------------------------------------------|------------|------|-----------------------------|
|            |            | 2                  |                                |                                                                                                    |            |      |                             |
| 789922     | 18/08/2018 | BOLOGNA            | Vet: Nuovo Cane                | Microchip attuale: 380260101157386<br>Data iscr. attuale: 18/08/2018                                 | 17/09/2018 |      | <u>Chiudi cliccando qui</u> |
| 789912     | 18/08/2018 | BOLOGNA            | Vet: Nuovo Cane                | Microchip attuale: 380260101125283<br>Data iscr. attuale: 18/08/2018                                 | 17/09/2018 |      | <u>Chiudi cliccando qui</u> |
| 789911     | 18/08/2018 | BOLOGNA            | Vet: Modifiche Cane            | Data morte. orig.:<br>Data morte. attuale: 20/12/2016                                                | 17/09/2018 |      | <u>Chiudi cliccando qui</u> |
| 789910     | 18/08/2018 | BOLOGNA            | Vet: Modifiche<br>Proprietario | Telefono orig.: 051 452998<br>Telefono attuale: 3486984142<br>Num Doc. org.<br>Num Doc. attuale: '-' | 17/09/2018 |      | <u>Chiudi cliccando qui</u> |

| Dati vecchio proprietario 💌 | Dati nuovo proprietario 💌 | 3 | Dati animale 💌                                                        | 3 | Microchip 💌     | Specie | • | Vet. nome 💌 | Vet. data | ~ |
|-----------------------------|---------------------------|---|-----------------------------------------------------------------------|---|-----------------|--------|---|-------------|-----------|---|
| ♥                           | <b>v</b>                  | 9 | 5                                                                     | ? | Ŷ               |        | ? | 9           |           | • |
|                             |                           |   | Microchip: 380260101157386<br>Nome: NIKI<br>Data nascita: 13/06/2018  |   | 380260101157386 | CANE   |   |             | 18/08/201 | 8 |
|                             |                           |   | Microchip: 380260101125283<br>Nome: ALICE<br>Data nascita: 15/05/2018 |   | 380260101125283 | CANE   |   |             | 18/08/201 | 8 |
|                             |                           |   | Microchip: 981100000285943<br>Nome: FLACO<br>Data nascita: 29/05/2007 |   | 981100000285943 | CANE   |   |             | 18/08/201 | 8 |

Va notato che la colorazione di ogni riga (di ogni messaggio) è in funzione della scadenza messaggio e della data in cui è effettuata l'elaborazione. Ogni colore ha, infatti, un determinato significato (come riporta anche la legenda presente nello scadenziario):

- Messaggi aperti scaduti → messaggi ancora da chiudere e già scaduti
- Messaggi aperti scadenti entro 5 giorni (da oggi) → messaggi ancora da chiudere e che stanno per scadere nei prossimi 5 giorni
- Messaggi aperti scadenti oltre 5 giorni (da oggi) → messaggi ancora da chiudere con una scadenza prossima di più di 5 giorni
- Messaggi chiusi → messaggi correttamente chiusi

Esempio: nell'immagine seguente, l'elenco mostra un totale di 4 messaggi aperti scadenti oltre 5 gg (in **blu**), 2 messaggi chiusi (in **verde**), 1 messaggio aperto scadente entro 5 giorni (in **giallo**) e 2 messaggi scaduti (in

rosso). Tuttavia, questi colori cambieranno: ad esempio, un messaggio che scade "oggi" sarà colorato di arancione, ma "domani" risulterà rosso.

| Numero 💌 💌 | Data 🔹 💌   | Proveniente da 💌 | Messaggio 💌                       | Scadenza 💌 | Sel. | Azione chiusura      |
|------------|------------|------------------|-----------------------------------|------------|------|----------------------|
| 9          | • •        | [[] ¢            | ♥                                 | • •        |      | 8                    |
| 744050     | 23/04/2018 | FERRARA          | Vet: Nuovo Cane                   | 23/05/2018 |      | Chiudi diccando qui  |
| 743946     | 23/04/2018 | FERRARA          | Vet: Modifiche<br>Proprietario    | 23/05/2018 |      | Chiudi cliccando qui |
| 743945     | 23/04/2018 | FERRARA          | Vet: Nuovo Cane                   | 23/05/2018 |      | Chiudi diccando qui  |
| 743840     | 23/04/2018 | FERRARA          | Vet: Nuovo Cane                   | 23/05/2018 |      | Chiudi cliccando qui |
| 743737     | 23/04/2018 | MODENA           | Cane in arrivo<br>da altro comune | 23/05/2018 |      | Chiuso               |
| 743595     | 23/04/2018 | PORTOMAGGIORE    | Cane in arrivo<br>da altro comune | 23/05/2018 |      | Chiuso               |
| 743521     | 22/04/2018 | FERRARA          | Vet: Nuovo Cane                   | 22/05/2018 |      | Chiudi cliccando qui |
| 741239     | 16/04/2018 | FERRARA          | Vet: Nuovo Cane                   | 16/05/2018 |      | Chiudi diccando qui  |
|            |            |                  |                                   |            |      |                      |

I messaggi che giungono al Comune loggato possono essere di diverse tipologie e con essi l'oggetto del messaggio riportato nella colonna "Messaggi" dell'elenco messaggi in ingresso (nell'immagine è cerchiata in **rosso**).

| Scopri/Nasco                               | Scopri/Nascondi colonne |                      |                                        |            |      |                                                                    |  |  |  |  |  |  |
|--------------------------------------------|-------------------------|----------------------|----------------------------------------|------------|------|--------------------------------------------------------------------|--|--|--|--|--|--|
| Pagina 1 di 5 (210 elementi) < 1 2 3 4 5 > |                         |                      |                                        |            |      |                                                                    |  |  |  |  |  |  |
| Numero 👻 💌                                 | Data 👻 💌                | Proveniente da 💌     | Messaggio 💌                            | Scadenza 💌 | Sel. | Azione chiusura                                                    |  |  |  |  |  |  |
| 9                                          |                         | ¢                    | 9                                      | • 9        |      | ۲<br>۲                                                             |  |  |  |  |  |  |
| 732144                                     | 23/03/2018              | PIEVE DI CENTO       | Cessione interna                       | 22/04/2018 |      | Chiuso                                                             |  |  |  |  |  |  |
| 730792                                     | 19/03/2018              | REGGIO NELL'EMILIA   | Cane in arrivo<br>da altro comune      | 18/04/2018 |      | Stampa invito registrazione<br>Chiudi facendo acquisizione animale |  |  |  |  |  |  |
| 729408                                     | 15/03/2018              | SAN PIETRO IN CASALE | Cane in arrivo<br>da altro comune      | 14/04/2018 |      | Chiuso                                                             |  |  |  |  |  |  |
| 724003                                     | 28/02/2018              | PIEVE DI CENTO       | Vet: Modifiche Cane                    | 30/03/2018 |      | Chiudi cliccando qui                                               |  |  |  |  |  |  |
| 721682                                     | 21/02/2018              | PIEVE DI CENTO       | Vet: Modifiche Cane                    | 23/03/2018 |      | Chiudi cliccando qui                                               |  |  |  |  |  |  |
| 721320                                     | 20/02/2018              | SAN PROSPERO         | Vet: Cane in arrivo<br>da altro comune | 22/03/2018 |      | Chiuso                                                             |  |  |  |  |  |  |
| 721117                                     | 20/02/2018              | PIEVE DI CENTO       | Vet: Modifiche Cane                    | 22/03/2018 |      | Chiudi cliccando qui                                               |  |  |  |  |  |  |

I messaggi generati sono i seguenti (ordine alfabetico):

- <u>"ACQUISIZIONE INTERNA" Cane in uscita nello stesso Comune</u>: questo messaggio è presente quando un proprietario, residente nel Comune loggato, si è già presentato per dichiarare l'acquisizione (interna, ovvero da un proprietario residente nel Comune loggato). Il messaggio ha una scadenza di default di 30 gg. Questo messaggio prevede una chiusura manuale cliccando sul bottone "<u>Chiudi cliccando qui</u>" per "presa visione". L'operatore del Comune loggato non deve effettuare alcuna attività particolare in quanto l'operazione di acquisizione effettuata ha già correttamente tolto il cane al vecchio proprietario.
- <u>"CANE IN ARRIVO DA ALTRO COMUNE"</u>: questo messaggio è presente quando un altro Comune (della Regione Emilia-Romagna) ha effettuato un'operazione di cessione di un animale nei confronti del Comune loggato. Il messaggio ha una scadenza di default di 30 giorni. Questo messaggio si chiude automaticamente quando il Comune loggato effettua la procedura di "Acquisizione animale".
- <u>"CANE IN USCITA VERSO ALTRO COMUNE"</u>: questo messaggio è presente quando un altro Comune (della Regione Emilia-Romagna) ha effettuato un'operazione di acquisizione di un cane appartenente ad un proprietario residente nel Comune loggato. Il messaggio ha una scadenza di default di 30 giorni. Questo messaggio prevede una chiusura manuale cliccando sul bottone "<u>Chiudi cliccando qui</u>" per "presa visione". L'operatore del Comune loggato, infatti, non deve effettuare alcuna attività particolare in quanto l'operazione di acquisizione effettuata da un altro Comune ha già correttamente tolto il cane al proprietario del Comune loggato.
- <u>"CESSIONE INTERNA" Cane in entrata da stesso Comune</u>: questo messaggio è presente quando un proprietario residente nel Comune loggato si è già presentato per dichiarare la cessione (interna, ovvero verso un proprietario residente nel Comune loggato). Il messaggio ha una scadenza di default di 30 giorni. Questo messaggio si chiude automaticamente quando il Comune loggato effettua la procedura di "Acquisizione animale".
- <u>"MODIFICHE CANE" Dati del cane modificati</u>: questo messaggio è presente quando un Veterinario modifica i dati relativi ad un animale. Il messaggio ha una scadenza di default di 30 gg. Questo messaggio prevede una chiusura manuale cliccando sul bottone "<u>Chiudi cliccando qui</u>" per "presa visione".
- <u>"MODIFICHE PROPRIETARIO" Dati del proprietario modificati:</u> questo messaggio è presente quando un Veterinario modifica i dati relativi ad un animale. Il messaggio ha una scadenza di default di 30 gg. Questo messaggio prevede una chiusura manuale cliccando sul bottone "<u>Chiudi cliccando qui</u>" per "presa visione".
- <u>"NUOVO CANE" Nuovo animale inserito in Anagrafe</u>: questo messaggio è presente quando un Veterinario inserisce i dati relativi ad un nuovo animale. Il messaggio ha una scadenza di default di 30 gg. Questo messaggio prevede una chiusura manuale cliccando sul bottone "<u>Chiudi cliccando qui</u>" per "presa visione".
- <u>"PROPRIETARIO IN ARRIVO" Proprietario in ingresso</u>: questo messaggio è presente quando un altro Comune (della Regione Emilia-Romagna) ha effettuato un'operazione di trasferimento proprietario nei confronti del Comune loggato. Questo messaggio si chiude automaticamente quando il Comune loggato effettua la procedura di "<u>Ingresso proprietario</u>".
- <u>"PROPRIETARIO IN USCITA" Proprietario trasferito</u>: questo messaggio è presente quando un altro Comune (della Regione Emilia-Romagna) ha effettuato un'operazione di ingresso proprietario nei confronti del Comune loggato. Questo messaggio si chiude automaticamente quando il Comune loggato effettua la procedura di "<u>Trasferimento proprietario</u>".
- <u>TRASFERIMENTO INTERNO Trasferimento proprietario nello stesso Comune:</u> questo messaggio è presente quando il Comune loggato (della Regione Emilia-Romagna) ha effettuato un'operazione di trasferimento proprietario nei confronti del medesimo Comune loggato. Accade quando il proprietario cambia solamente via e numero civico, ma il Comune rimane il medesimo. Il messaggio

ha una scadenza di default di 30 gg. Questo messaggio prevede una chiusura manuale cliccando sul bottone "<u>Chiudi cliccando qui</u>" per "presa visione".

NOTA: I messaggi provenienti dai Veterinari si riconoscono poiché nella parte iniziale dell'oggetto del messaggio compare la dicitura "Vet:" (cerchiato in **blu** nell'immagine seguente).

| Scopri/Nasco                               | Scopri/Nascondi colonne |                      |                                   |            |      |                                                                    |  |  |  |  |  |  |  |
|--------------------------------------------|-------------------------|----------------------|-----------------------------------|------------|------|--------------------------------------------------------------------|--|--|--|--|--|--|--|
| Pagina 1 di 5 (210 elementi) < 1 2 3 4 5 > |                         |                      |                                   |            |      |                                                                    |  |  |  |  |  |  |  |
| Numero 💌 💌                                 | Data 👻 💌                | Proveniente da       | Messaggio                         | Scadenza 💌 | Sel. | Azione chiusura                                                    |  |  |  |  |  |  |  |
| 8                                          | • 5                     | ۷                    | 8                                 | • 9        |      | ♥                                                                  |  |  |  |  |  |  |  |
| 732144                                     | 23/03/2018              | PIEVE DI CENTO       | Cessione interna                  | 22/04/2018 |      | Chiuso                                                             |  |  |  |  |  |  |  |
| 730792                                     | 19/03/2018              | REGGIO NELL'EMILIA   | Cane in arrivo<br>da altro comune | 18/04/2018 |      | Stampa invito registrazione<br>Chiudi facendo acquisizione animale |  |  |  |  |  |  |  |
| 729408                                     | 15/03/2018              | SAN PIETRO IN CASALE | Cane in arrivo<br>da altro comune | 14/04/2018 |      | Chiuso                                                             |  |  |  |  |  |  |  |
| 724003                                     | 28/02/2018              | PIEVE DI CENTO       | Vet: Modifiche Cane               | 30/03/2018 |      | Chiudi diccando qui                                                |  |  |  |  |  |  |  |
| 721682                                     | 21/02/2018              | PIEVE DI CENTO       | Vet: Modifiche Cane               | 23/03/2018 |      | Chiudi cliccando qui                                               |  |  |  |  |  |  |  |

NOTA: qualora si volesse sapere nel dettaglio le operazioni eseguite dal Veterinario che hanno portato alla generazione del messaggio basta consultare l'ultima colonna denominata "Vet: dettaglio delle operazioni effettuate", scorrendo più a destra possibile.

Es. qualora un Veterinario inserisca un nuovo animale in Anagrafe, nella colonna "Messaggio" comparirà "Vet: modifica cane" e nella colonna "Vet: dettaglio delle operazioni effettuate" sarà riportato l'inserimento del microchip e la data d'iscrizione all'anagrafe stessa; tali dettagli sono riportati per ogni tipo di operazione eseguita (morte dell'animale, cambiamento dati relativi al proprietario, cambio nome dell'animale, ecc...).

| Data 🔹 💌   | Messaggio 💌                    | Vet: dettaglio delle operazioni effettuate                                                      |
|------------|--------------------------------|-------------------------------------------------------------------------------------------------|
| 09/01/2016 | Vet: Modifiche Cane            | <br>Data morte. orig.:<br>Data morte. attuale: 08/01/2016                                       |
| 09/01/2016 | Vet: Modifiche<br>Proprietario | <br>Telefono orig.:<br>Telefono attuale: 3357068591<br>Num Doc. orig.:<br>Num Doc. attuale: "-" |
| 09/01/2016 | Vet: Nuovo Cane                | <br>Microchip attuale: 380260042465544<br>Data iscr. attuale: 09/01/2016                        |
| 09/01/2016 | Vet: Modifiche Cane            | <br>Nome orig.: SCHEGGIA<br>Nome attuale: COCO (EX SCHEGGIA)                                    |

### COME CHIUDERE I MESSAGGI

I messaggi possono essere chiusi in tre diversi modi a seconda del tipo di messaggio. Le indicazioni su come chiudere il messaggio sono riportati nella colonna apposita "Azione chiusura", come evidenziato nell'immagine seguente:

| 🖻 Scop   | Scopri/Nascondi colonne                    |            |     |                      |   |                                   |            |     |      |                                                                    |   |  |
|----------|--------------------------------------------|------------|-----|----------------------|---|-----------------------------------|------------|-----|------|--------------------------------------------------------------------|---|--|
| Pagina 1 | Pagina 1 di 5 (210 elementi) 🤇 1 2 3 4 5 🔊 |            |     |                      |   |                                   |            |     |      |                                                                    |   |  |
| Numero   | • •                                        | Data       |     | Proveniente da       | • | Messaggio                         | Scadenza   | ~   | Sel. | Azione chiusura                                                    | • |  |
|          | 7                                          |            | - 7 |                      | Ÿ | ۷                                 |            | • 🕈 |      |                                                                    | 8 |  |
| 732144   |                                            | 23/03/2018 |     | PIEVE DI CENTO       |   | Cessione interna                  | 22/04/2018 |     |      | Chiuso                                                             |   |  |
| 730792   |                                            | 19/03/2018 |     | REGGIO NELL'EMILIA   |   | Cane in arrivo<br>da altro comune | 18/04/2018 |     |      | Stampa invito registrazione<br>Chiudi facendo acquisizione animale |   |  |
| 729408   |                                            | 15/03/2018 |     | SAN PIETRO IN CASALE |   | Cane in arrivo<br>da altro comune | 14/04/2018 |     |      | Chiuso                                                             |   |  |
| 724003   |                                            | 28/02/2018 |     | PIEVE DI CENTO       |   | Vet: Modifiche Cane               | 30/03/2018 |     |      | Chiudi cliccando qui                                               |   |  |
| 721682   |                                            | 21/02/2018 |     | PIEVE DI CENTO       |   | Vet: Modifiche Cane               | 23/03/2018 |     |      | <u>Chiudi cliccando qui</u>                                        |   |  |

# CHIUSURA SEMPLICE (MESSAGGI DI PRESA VISIONE)

Questa modalità di chiusura è presente per quei messaggi che devono essere chiusi manualmente per "presa visione". Nella colonna "Azione chiusura" vi sarà la scritta "<u>Chiudi cliccando qui</u>".

Per chiudere il messaggio le operazioni da eseguire sono molto semplici:

- 1. cliccare sul bottone "Chiudi cliccando qui";
- 2. Il sistema farà comparire un messaggio di testo per confermare la scelta di chiudere il messaggio selezionato. Cliccare su "**OK**" per confermare o "**Annulla**" per annullare;
- 3. A conferma ottenuta la precedente scritta "Chiudi cliccando qui" sarà quindi sostituita da "Chiuso".

| Numero | • • | Data       | • • | Proveniente da | •       | Messaggio                      | •     | Scadenza   |       | Sel. | Azione chiusura             | V |
|--------|-----|------------|-----|----------------|---------|--------------------------------|-------|------------|-------|------|-----------------------------|---|
|        | 7   |            | - 7 |                | 7       |                                | 7     |            | • 🕈   |      |                             | ♥ |
| 734122 |     | 11/05/2018 |     | MODENA         |         | Vet: Proprietario in<br>uscita |       | 10/06/2018 |       |      | <u>Chiudi cliccando qui</u> |   |
|        |     |            |     |                |         |                                |       |            |       |      |                             |   |
|        |     |            |     | Confermi la c  | hiusura | a del messagg                  | io n. | 734122?    |       |      |                             |   |
|        |     |            |     |                |         |                                |       | Anr        | nulla | (    | ок                          |   |
|        |     |            |     |                |         |                                |       |            |       |      |                             |   |
| Numero | • • | Data       | • • | Proveniente da | v       | Messaggio                      | ~     | Scadenza   | ~     | Sel. | Azione chiusura             | V |
|        | 9   |            | •   | 7              | 9       | 7                              | 5     | 7          | • 9   |      |                             | 8 |
| 734122 |     | 11/05/2018 |     | MODENA         |         | Vet: Proprietario<br>uscita    | in    | 10/06/2018 |       |      | Chiuso                      |   |

### CHIUSURA MULTIPLA (SOLO MESSAGGI DI PRESA VISIONE)

Questa modalità di chiusura è possibile eseguirla solamente per quei messaggi che devono essere chiusi manualmente per "presa visione", ossia quelli nei quali compare la scritta "<u>Chiudi cliccando qui</u>". Per chiudere più messaggi contemporaneamente si possono seguire due strade:

1. Selezionare ogni messaggio da chiudere spuntando il relativo bottone nella colonna "Sel.";

| Numero 🔻 💌         | Data 👻                                | Proveniente da        | Messaggio 💌                               | Scadenza 💌 | Sel. | Azione chiusura             |
|--------------------|---------------------------------------|-----------------------|-------------------------------------------|------------|------|-----------------------------|
| ♥                  |                                       | ♥                     | ♥                                         |            |      | 8                           |
| 734108             | 28/03/2018                            | BOLOGNA               | Vet: Modifiche Cane<br>(MOBILE)           | 27/04/2018 |      | <u>Chiudi diccando qui</u>  |
| 734089             | 28/03/2018                            | CASTELLO D'ARGILE     | Vet: Cane in uscita<br>verso altro comune | 27/04/2018 |      | <u>Chiudi cliccando qui</u> |
| 733925             | 28/03/2018                            | BOLOGNA               | Vet: Nuovo Cane                           | 27/04/2018 |      | <u>Chiudi diccando qui</u>  |
| 733897             | 28/03/2018                            | GRANAROLO DELL'EMILIA | Proprietario in uscita                    | 27/04/2018 |      | Chidu Niccando qui          |
| Pagina 1 di 4 (159 | ndi colonne<br>elementi) < <u>1</u> 2 | 3 4 >                 |                                           |            |      |                             |
| Numero 🔻 💌         | Data 🔹 💌                              | Proveniente da        | Messaggio 💌                               | Scadenza 💌 | Sel. | Azione 🛃 💌                  |
| ۷                  | ▼ ♥                                   | ♥                     | ♥                                         | ۲          |      | 9                           |
| 734108             | 28/03/2018                            | BOLOGNA               | Vet: Modifiche Cane<br>(MOBILE)           | 27/04/2018 |      | <u>Chiudi cliccando qui</u> |
| 734089             | 28/03/2018                            | CASTELLO D'ARGILE     | Vet: Cane in uscita<br>verso altro comune | 27/04/2018 |      | <u>Chiudi cliccando qui</u> |
| 733925             | 28/03/2018                            | BOLOGNA               | Vet: Nuovo Cane                           | 27/04/2018 |      | <u>Chiudi cliccando qui</u> |
| 733897             | 28/03/2018                            | GRANAROLO DELL'EMILIA | Proprietario in uscita                    | 27/04/2018 | •    | <u>Chiudi cliccando qui</u> |

OPPURE

 Selezionare il bottone denominato "<u>Seleziona tutto</u>": in questo modo il sistema selezionerà in automatico tutti i messaggi da chiudere per "presa visione" presenti nella pagina dello scadenziario visualizzata in quel momento, senza la necessità di dover spuntare uno ad uno i messaggi come nel caso precedente (es. se nella pagina corrente sono visualizzati 50 messaggi il comando di "seleziona tutto" selezionerà solo i messaggi con azione di chiusura "chiudi cliccando qui" presenti nei 50 messaggi totali visualizzati)

NOTA: con il pulsante "seleziona tutto" si selezionano sempre e comunque SOLO quelli visualizzati nella pagina corrente. Ciò vuol dire che qualora si dovesse cambiare pagina e si ri-selezionasse "seleziona tutto", i messaggi che erano già stati selezionati nelle altre pagine si deselezioneranno in automatico.

### ANAGRAFE REGIONALE DEGLI ANIMALI D'AFFEZIONE

| Esporta griglia  | in: 📴 Pdf 🛛    | us Xls Kisx Chi          | usura multipla (selezionare                                                                                   | i messaggi tramite | e la co | lonna Sel.) Seleziona tutto                                           | De          |
|------------------|----------------|--------------------------|----------------------------------------------------------------------------------------------------|--------------------|---------|-----------------------------------------------------------------------|-------------|
| Scopri/Naso      | condi colonne  |                          |                                                                                                    |                    |         |                                                                       |             |
| Pagina 1 di 4 (1 | 55 elementi) < | 1234>                    |                                                                                                    |                    |         |                                                                       |             |
| Numero 👻         | Data 👻 💌       | Proveniente da 💌         | Messaggio 💌                                                                                                   | Scadenza 💌         | Sel.    | Azione chiusura                                                       |             |
| <b>v</b>         | - 7            | ♥                        | •                                                                                                    | - 7                |         |                                                                       | <b>?</b>    |
| 733925           | 29/03/2018     | BOLOGNA                  | Vet: Nuovo Cane                                                                                               | 28/04/2018         | •       | Chiudi cliccando qui                                                  |             |
| 733896           | 29/03/2018     | GRANAROLO<br>DELL'EMILIA | RANAROLO Cane in uscita 28/04/2018 ELL'EMILIA 28/04/2018                                                      |                    | •       | Chiudi cliccando qui                                                  |             |
| 733893           | 29/03/2018     | RAVENNA                  | Cane in arrivo<br>da altro comune                                                                             | 28/04/2018         |         | <u>Stampa invito registrazione</u><br>Chiudi facendo acquisizione ani | <u>male</u> |
| 733870           | 29/03/2018     | BOLOGNA                  | Trasferimento interno<br>vecchio ind: VIA<br>QURTO DI SOPRA, 2/3<br>nuovo ind: VIA<br>QUARTO DI SOPRA,<br>2/3 | 28/04/2018         | V       | <u>Chiudi cliccando qui</u>                                           |             |

SUCCESSIVAMENTE (indipendentemente dalle 2 procedure scelte precedentemente)

2. Cliccare sul bottone "Chiusura multipla (selezionare i messaggi tramite la colonna Sel.)".

| Esporta griglia in | Pdf 🔤 XI        | s 🖪 Xlsx Chiusura        | multipla (selezionare i messag                                                                                | gi tramite la colonna | Sel.) |                                                                           |
|--------------------|-----------------|--------------------------|----------------------------------------------------------------------------------------------------|-----------------------|-------|---------------------------------------------------------------------------|
| Scopri/Nasco       | ndi colonne     |                          |                                                                                                    |                       |       |                                                                           |
| Pagina 1 di 4 (1   | .55 elementi) < | 1 2 3 4 >                | 1                                                                                                    |                       |       |                                                                           |
| Numero 👻 💌         | Data 👻 💌        | Proveniente da 💌         | Messaggio 💦                                                                                                   | Scadenza 💌            | Sel.  | Azione chiusura                                                           |
| <b>•</b>           | •               | <b>~</b>                 | v v                                                                                                    | • •                   |       | ♥                                                                         |
| 733925             | 29/03/2018      | BOLOGNA                  | Vet: Nuovo Cane                                                                                               | 28/04/2018            | •     | <u>Chiudi cliccando qui</u>                                               |
| 733896             | 29/03/2018      | GRANAROLO<br>DELL'EMILIA | Cane in uscita<br>verso altro comune                                                                          | 28/04/2018            | V     | <u>Chiudi cliccando qui</u>                                               |
| 733893             | 29/03/2018      | RAVENNA                  | Cane in arrivo<br>da altro comune                                                                             | 28/04/2018            |       | <u>Stampa invito registrazione</u><br>Chiudi facendo acquisizione animale |
| 733870             | 29/03/2018      | BOLOGNA                  | Trasferimento interno<br>vecchio ind: VIA<br>QURTO DI SOPRA, 2/3<br>nuovo ind: VIA<br>QUARTO DI SOPRA,<br>2/3 | 28/04/2018            | N     | <u>Chiudi cliccando qui</u>                                               |

- 3. Qualora la procedura di chiusura sia avvenuta correttamente comparirà un messaggio di testo, cliccare quindi su "Chiudi";
- La scritta "<u>Chiudi cliccando qui</u>" per ogni messaggio selezionato sarà quindi sostituita dalla dicitura "<u>Chiuso</u>".

#### ANAGRAFE REGIONALE DEGLI ANIMALI D'AFFEZIONE

|            |            | l messaggi n. 73<br>correttamente.        | 34108, 734089, 7338   | 397 sono stati cł | nius<br>( | i<br>Chiudi          |   |
|------------|------------|-------------------------------------------|-----------------------|-------------------|-----------|----------------------|---|
| Numero 🔻 💌 | Data 🔹 💌   | Messaggio                                 | Proveniente da        | Scadenza          | Sel.      | Azione chiusura      | • |
| 734108     | 28/03/2018 | Vet: Modifiche Cane<br>(MOBILE)           | BOLOGNA               | 27/04/2018        |           | Chiuso               |   |
| 734089     | 28/03/2018 | Vet: Cane in uscita<br>verso altro comune | CASTELLO D'ARGILE     | 27/04/2018        |           | Chiuso               |   |
| 733925     | 28/03/2018 | Vet: Nuovo Cane                           | BOLOGNA               | 27/04/2018        |           | Chiudi cliccando qui |   |
| 733897     | 28/03/2018 | Proprietario in uscita                    | GRANAROLO DELL'EMILIA | 27/04/2018        |           | Chiuso               |   |

NOTA: in entrambi i casi, qualora si vogliano deselezionare tutti i messaggi, basterà cliccare sul bottone "<u>Deseleziona tutto</u>" (si trova a fianco di "Seleziona tutto").

| Chiusura multipla (selezionare i messaggi tramite la colonna Sel.) | Seleziona tutto | Deseleziona tutto |
|--------------------------------------------------------------------|-----------------|-------------------|
|--------------------------------------------------------------------|-----------------|-------------------|

#### CHIUSURA A SEGUITO DI UN'AZIONE

Questa modalità di chiusura è presente per quei messaggi che devono essere chiusi effettuando un'azione, che può essere una procedura di acquisizione animale o di ingresso proprietario. In questo caso la colonna "Azione chiusura" recherà la scritta "Chiudi facendo...".

Per chiudere il messaggio le operazioni da eseguire sono le seguenti:

- 1. Cliccare sul bottone "Chiudi facendo...";
- 2. Il sistema aprirà la scheda idonea per poter poi procedere con la chiusura del messaggio (scheda Acquisizione animale, scheda Ingresso proprietario);
- 3. Completare la scheda con i dati mancanti;
- 4. Qualora la procedura di chiusura sia avvenuta correttamente comparirà un messaggio di testo, cliccare quindi su "Chiudi";
- 5. La scritta "Chiudi facendo..." sarà quindi sostituita dalla dicitura "Chiuso".

Es. 1 (immagini seguenti): "Chiudi facendo acquisizione animale". Il sistema aprirà la scheda "Acquisizione animale" nella quale saranno già presenti i dati relativi al proprietario precedente, all'animale ed al proprietario futuro. Basterà ricontrollare i dati, inserire la data di acquisizione e cliccare su "Acquisisci".

# ANAGRAFE REGIONALE DEGLI ANIMALI D'AFFEZIONE

| Numero 🔻 💌              | Data                        | • •        | Messaggio                       |            | Provenient     | e da     | •   | Scadenza       | ~         | Sel.     | Azione chiusura                                                    |
|-------------------------|-----------------------------|------------|---------------------------------|------------|----------------|----------|-----|----------------|-----------|----------|--------------------------------------------------------------------|
| 5                       | >                           | - 5        |                                 | 9          |                |          | 7   |                | - 5       | )        |                                                                    |
| 675381                  | 26/10/20                    | 17         | Cessione inte                   | erna       | FORLÌ          |          |     | 25/11/2017     |           |          | Chiudi facendo acquisizione animale                                |
| 675363                  | 26/10/20                    | 17         | Cessione inte                   | erna       | FORLÌ          |          |     | 25/11/2017     |           |          | Chiudi facendo acquisizione animale                                |
| 672865                  | 19/10/20                    | 17         | Cane in arrive<br>da altro com  | o<br>une   | BAGNACA        | /ALLO    |     | 18/11/2017     |           |          | Stampa invito registrazione<br>Chiudi facendo acquisizione animale |
| 667672                  | 08/10/20                    | 17         | Proprietario i                  | n arrivo   | MELDOLA        |          |     | 07/11/2017     |           |          | Chiudi facendo ingresso proprietario                               |
| 664493                  | 29/09/20                    | 17         | Vet: Nuovo Cane                 |            | FORLÌ          |          |     | 29/10/2017     |           |          | Chiudi cliccando qui                                               |
| 657574                  | 14/09/20                    | 17         | Cane in arrive<br>da altro come | o<br>une   | FAENZA         |          |     | 14/10/2017     |           |          | Stampa invito registrazione<br>Chiudi facendo acquisizione animale |
| 657565                  | 14/09/20                    | 17         | Cane in arrive<br>da altro come | o<br>une   | FAENZA         |          |     | 14/10/2017     |           |          | Stampa invito registrazione<br>Chiudi facendo acquisizione animale |
| 653956                  | 05/09/20                    | 17         | Proprietario i                  | n arrivo   | FORLIMPO       | POLI     |     | 05/10/2017     |           |          | Chiudi facendo incesso proprietario                                |
|                         |                             |            |                                 |            |                |          |     |                |           |          |                                                                    |
| Acquisizione anir       | nale                        |            |                                 |            |                |          |     |                |           |          |                                                                    |
| Data acqu<br>Dati propr | isizione(*):<br>etario cede | nte        | ×                               |            |                |          |     |                |           |          |                                                                    |
| Cognome:                | CANI                        | E MUNICIPA | LE                              | Nome:      | 0              | 10RA683  |     |                | Indirizzo | :        | VIA                                                                |
| Frazione:               |                             |            |                                 | Comune re  | ne residenza:  |          |     |                | Provinci  | a:       |                                                                    |
| Nato il:                |                             | Ψ.         |                                 | Comune n   | une nascita:   |          |     | Prov. nascita: |           |          |                                                                    |
| Telefono 1              | :                           |            |                                 | Telefono 2 | Telefono 2:    |          |     | Email:         |           |          |                                                                    |
| Codice fise             | ale:                        |            |                                 | N. docume  | ocumento:      |          |     | Partita IVA:   |           |          |                                                                    |
| Dati anima              | le                          |            |                                 |            |                |          |     |                |           |          |                                                                    |
| Data iscriz             | ione:                       | 14/09/2017 | Ŧ                               | Nor        | ne:            | FUFI     |     |                | Ra        | 273:     | METICCIO                                                           |
| Data nasc               | ta:                         | 01/06/2017 | *                               | Ses        | 50:            | F        |     | Rdzzd:         |           |          | PICCOLA                                                            |
| Pelo:                   |                             | CORTO      |                                 | Colo       | ore:           | NERO FOC | ATO |                | Ma        | acchie:  |                                                                    |
| Muso:                   |                             | APPUNTITO  |                                 | Ore        | cchie:         |          |     |                | Co        | da:      | LUNGA DRITTA                                                       |
| Provenien               | a:                          | PRIVATO    |                                 | Dett       | t. provenienz  | a:       |     |                |           |          |                                                                    |
| Microchip/              | tatuaggio:                  | 3802600431 | 53017                           | Seg        | ni particolari | :        |     |                |           |          |                                                                    |
| Note:                   |                             |            |                                 |            |                |          |     |                |           |          |                                                                    |
| Dati propr              | etario acqu                 | rente      |                                 |            |                |          |     |                |           |          |                                                                    |
| Coonome(                | *):                         | 1          |                                 | No         | ome(*):        |          |     |                | Ъ         | dirizzo  | <b>(*)</b> :                                                       |
| Frazione:               | <i>r</i>                    | с          |                                 | Na         | ato il(*):     |          |     | -              |           |          |                                                                    |
| Comune re               | sidenza(*)                  | FORLÌ      |                                 | X - Pr     | ovincia:       |          |     |                |           |          |                                                                    |
| Comune n                | ascita:                     |            |                                 | X - Pr     | ov. nascita:   |          |     |                | S         | tato Es  | tero:                                                              |
| Telefono 1              | (*):                        | (          |                                 | Те         | lefono 2:      |          |     |                | E         | mail:    |                                                                    |
| Codice fise             | ale:                        |            |                                 | N.         | documento(     | *):      |     |                | P         | artita I | VA:                                                                |
| Note:                   |                             |            |                                 |            |                |          |     |                |           |          |                                                                    |
|                         |                             |            |                                 |            |                |          |     |                |           |          |                                                                    |
| <u>Acquisisci</u> Anr   | ulla                        |            |                                 |            |                |          |     |                |           |          |                                                                    |

#### ANAGRAFE REGIONALE DEGLI ANIMALI D'AFFEZIONE

|            |            |                                   |                | Chiudi     |      |                                                                    |   |
|------------|------------|-----------------------------------|----------------|------------|------|--------------------------------------------------------------------|---|
| Numero 🔻 💌 | Data 🔹 💌   | Messaggio 💌                       | Proveniente da | Scadenza 💌 | Sel. | Azione chiusura                                                    | • |
| ۷          | <b>•</b>   | ♥ ♥                               | 9              | <b>• °</b> |      |                                                                    | 7 |
| 675381     | 26/10/2017 | Cessione interna                  | FORLÌ          | 25/11/2017 |      | Chiudi facendo acquisizione animale                                |   |
| 675363     | 26/10/2017 | Cessione interna                  | FORLÌ          | 25/11/2017 |      | Chiudi facendo acquisizione animale                                |   |
| 672865     | 19/10/2017 | Cane in arrivo<br>da altro comune | BAGNACAVALLO   | 18/11/2017 |      | Stampa invito registrazione<br>Chiudi facendo acquisizione animale |   |
| 667672     | 08/10/2017 | Proprietario in arrivo            | MELDOLA        | 07/11/2017 |      | Chiudi facendo ingresso proprietario                               |   |
| 664493     | 29/09/2017 | Vet: Nuovo Cane                   | FORLÌ          | 29/10/2017 |      | Chiudi cliccando qui                                               |   |
| 657574     | 14/09/2017 | Cane in arrivo<br>da altro comune | FAENZA         | 14/10/2017 |      | Stampa invito registrazione<br>Chiudi facendo acquisizione animale |   |
| 657565     | 14/09/2017 | Cane in arrivo<br>da altro comune | FAENZA         | 14/10/2017 |      | Chiuso                                                             |   |
| 653956     | 05/09/2017 | Proprietario in arrivo            | FORLIMPOPOLI   | 05/10/2017 |      | Chiudi facendo ingresso proprietario                               |   |

Es. 2 (immagini seguenti): "Chiudi facendo ingresso proprietario". Il sistema aprirà la scheda "Ingresso proprietario" nella quale saranno già presenti i dati relativi al proprietario stesso. Basterà ricontrollare i dati e cliccare su "Continua". A questo punto il sistema ci informerà che lo stesso proprietario è già presente in Anagrafe (il vecchio Comune del proprietario è sempre in Regione, quindi quest'ultimo sarà già registrato). Si effettuerà allora un re-ingresso cliccando su OK ed il messaggio risulterà essere chiuso.

| Numero 🔻 💌 | Data 🔹 💌   | Messaggio                         | Proveniente da | Scadenza 💌 | Sel. | Azione chiusura                                                    | • |
|------------|------------|-----------------------------------|----------------|------------|------|--------------------------------------------------------------------|---|
| <b></b>    | • 🕈        | ♥                                 | ♥              | - 7        |      |                                                                    | Ŷ |
| 675381     | 26/10/2017 | Cessione interna                  | FORLÌ          | 25/11/2017 |      | Chiudi facendo acquisizione animale                                |   |
| 675363     | 26/10/2017 | Cessione interna                  | FORLÌ          | 25/11/2017 |      | Chiudi facendo acquisizione animale                                |   |
| 672865     | 19/10/2017 | Cane in arrivo<br>da altro comune | BAGNACAVALLO   | 18/11/2017 |      | Stampa invito registrazione<br>Chiudi facendo acquisizione animale |   |
| 667672     | 08/10/2017 | Proprietario in arrivo            | MELDOLA        | 07/11/2017 |      | Chiudi facendo ingresso proprietario                               |   |

ANAGRAFE REGIONALE DEGLI ANIMALI D'AFFEZIONE

| Scegliere anima                  | le:                                                          | licrochip  | Tatuag                                                    | igio                                     | Nome                                     |                     | Razza       |                                                                  | Data nas   | cita         |                                                                                                    |
|----------------------------------|--------------------------------------------------------------|------------|-----------------------------------------------------------|------------------------------------------|------------------------------------------|---------------------|-------------|------------------------------------------------------------------|------------|--------------|----------------------------------------------------------------------------------------------------|
| ☑ 0000007                        | 41979 3                                                      | 80098100   | 0530402                                                   |                                          | DADO                                     |                     | METIC       | CIO                                                              | 08/11/20   | 04           |                                                                                                    |
|                                  |                                                              |            |                                                           |                                          |                                          |                     |             |                                                                  |            |              |                                                                                                    |
| Dati precedent                   | e residenza                                                  |            |                                                           |                                          |                                          |                     |             |                                                                  |            |              | ]                                                                                                    |
| (conome(*):                      |                                                              |            |                                                           | Nome(3                                   | k).                                      | · · · · · · · · · · |             |                                                                  | Indiri     | 70'          | STR VERNACCHIA MONTEVESO                                                                                                    |
| Frazione:                        |                                                              |            |                                                           | Nato il(                                 | *):                                      |                     | · •         |                                                                  |            |              | STR. VERNACCHIA MONTEVESC                                                                                                    |
| Comune reside                    | nza(*): MELL                                                 | OLA        | X                                                         | Provinc                                  | ia:                                      | FC                  |             |                                                                  |            |              |                                                                                                    |
| Comune nascita                   | a: TORI                                                      | NO         | ×                                                         | Prov. na                                 | ascita:                                  | ТО                  |             |                                                                  | Stato      | Estero       | :                                                                                                    |
| Telefono 1(*):                   |                                                              |            |                                                           | Telefon                                  | 0 2:                                     |                     |             |                                                                  | Email      | :<br>a TV/A+ |                                                                                                    |
| Note:                            |                                                              |            |                                                           | N. UOCU                                  | menuo(*):                                | Ľ                   |             |                                                                  | Paruta     | a 1943       |                                                                                                    |
|                                  |                                                              |            |                                                           |                                          |                                          |                     |             |                                                                  |            |              |                                                                                                    |
|                                  |                                                              |            |                                                           |                                          |                                          |                     |             |                                                                  |            |              |                                                                                                    |
| Dati nuova resi                  | denza                                                        |            |                                                           |                                          |                                          |                     |             |                                                                  |            |              |                                                                                                    |
|                                  |                                                              |            |                                                           |                                          |                                          |                     |             |                                                                  |            |              |                                                                                                    |
| Indirizzo(*): V                  | /IA                                                          |            | Comu                                                      | une residenz                             | a(*): FOR                                | LI                  |             | X - P                                                            | rovincia:  | FC           |                                                                                                    |
| mazione:                         |                                                              |            | Telefo                                                    | лю 1(*):                                 | -                                        |                     |             |                                                                  | eleiono 2: |              |                                                                                                    |
| ontinua Annulla                  |                                                              |            |                                                           |                                          |                                          |                     |             |                                                                  |            |              |                                                                                                    |
|                                  |                                                              |            |                                                           |                                          |                                          |                     |             |                                                                  |            |              |                                                                                                    |
|                                  |                                                              |            | effettuare                                                | un reing                                 | resso?                                   |                     | ~           |                                                                  | Annull     | a            | ОК                                                                                                    |
|                                  |                                                              |            |                                                           |                                          |                                          |                     | -           |                                                                  |            |              |                                                                                                    |
|                                  |                                                              | E          | Salvataggic<br>E' stato chi                               | o avvenu<br>uso il m                     | uto corr<br>essagg                       | rettame<br>io 6676  | nte.<br>72  |                                                                  |            |              | ۲                                                                                                    |
|                                  |                                                              |            |                                                           |                                          |                                          |                     |             |                                                                  | Г          | C            | niudi                                                                                                    |
|                                  |                                                              |            |                                                           |                                          |                                          |                     |             |                                                                  | L          | 0            |                                                                                                    |
|                                  |                                                              |            |                                                           |                                          |                                          |                     |             |                                                                  |            |              |                                                                                                    |
| umero 🔻 💌                        | Data                                                         |            | Messaggio                                                 |                                          | Provenient                               | e da                |             | Scadenza                                                         |            | Sel          | Azione chiusura                                                                                                    |
| umero 🔻 💌                        | Data                                                         | • •        | Messaggio                                                 | •                                        | Provenient                               | e da                |             | Scadenza                                                         | <b>•</b>   | Sel.         | Azione chiusura                                                                                                    |
| umero 👻 💌<br>🖓<br>75454          | Data<br>26/10/2017                                           | • •        | Messaggio<br>Cessione intern                              | <b>▼</b><br>18                           | Provenient<br>FORLÌ                      | e da                | <b>&gt;</b> | Scadenza<br>25/11/2017                                           | <b>•</b>   | Sel.         | Azione chiusura                                                                                                    |
| umero ▼ ▼<br>⊽<br>5454<br>5381   | Data<br>26/10/2017<br>26/10/2017                             | * <b>V</b> | Messaggio<br>Cessione intern<br>Cessione intern           | IN IN IN IN IN IN IN IN IN IN IN IN IN I | Provenient<br>FORLÌ<br>FORLÌ             | e da                | •           | Scadenza<br>25/11/2017<br>25/11/2017                             | <b>V</b>   | Sel.         | Azione chiusura Chiudi facendo acquisizione animale Chiudi facendo acquisizione animale                                                                                                    |
| umero ▼ ♥<br>\$454 \$381 \$363   | Data<br>26/10/2017<br>26/10/2017<br>26/10/2017               | • •        | Messaggio Cessione intern Cessione intern Cessione intern | INA INA INA INA INA INA INA INA INA INA  | Provenient<br>FORLÌ<br>FORLÌ<br>FORLÌ    | æ da                | <b>V</b>    | Scadenza<br>25/11/2017<br>25/11/2017<br>25/11/2017               | V<br>V     | Sel.         | Azione chiusura<br>Chiudi facendo acquisizione animale<br>Chiudi facendo acquisizione animale<br>Chiudi facendo acquisizione animale                                                                        |
| imero ▼ ♥<br>5454 5381 5363 2865 | Data<br>26/10/2017<br>26/10/2017<br>26/10/2017<br>19/10/2017 |            | Messaggio                                                 | INA INA INA INA INA INA INA INA INA INA  | Provenient<br>FORLÌ<br>FORLÌ<br>BAGNACAV | ie da               | ♥           | Scadenza<br>25/11/2017<br>25/11/2017<br>25/11/2017<br>18/11/2017 | Ŷ          | Sel.         | Azione chiusura Azione chiusura Chiudi facendo acquisizione animale Chiudi facendo acquisizione animale Chiudi facendo acquisizione animale Stampa invito registrazione Chiudi facendo acquisizione animale |

# SCADENZIARIO MESSAGGI USCITA (SOLO UTENTI COMUNALI)

Nello scadenziario messaggi uscita si trovano i vari messaggi che il Comune loggato ha inviato ad altri Comuni. Vi si accede dalla schermata principale dell'Anagrafe, cliccando sulla voce "**Scadenziario messaggi uscita**":

| Ana<br>Caril, go | agrafe regionale  | e degli <b>anima</b> | li d'affezione                 | AR | AA Web - Reporti             | stica - C | anili - Gattili       |
|------------------|-------------------|----------------------|--------------------------------|----|------------------------------|-----------|-----------------------|
| Home             | Registro Anagrafe | Comunicazioni        | Scadenziario messaggi ingresso |    | Scadenziario messaggi uscita | Report 👻  | Funzioni accessorie 👻 |
|                  |                   |                      |                                |    |                              |           |                       |

Come per lo scadenziario messaggi in ingresso, anche lo scadenziario dei messaggi in uscita risulta essere diviso in diverse sezioni, come mostrato nell'immagine che segue:

- <u>Ricerca dei messaggi</u> (in rosso)
- <u>Legenda</u> (in **blu**)
- <u>Filtri</u> (in rosa)
- <u>Elenco dei messaggi in uscita</u> (in giallo).

| Home                                   | Registro Anagrafe                                        | Comunica | zioni Sca | adenziario me | essaggi ingresso | o Scadenzia | rio messagg | i uscita | Report | • | Funzioni acce    | ssorie 👻  |
|----------------------------------------|----------------------------------------------------------|----------|-----------|---------------|------------------|-------------|-------------|----------|--------|---|------------------|-----------|
| Ricerca<br>Aperti,<br>Comur<br>Esporta | Aperti/Chiusi:   Aperti   Comune di riferimento:   Cerca |          |           |               |                  |             |             |          |        |   |                  |           |
| Sco                                    | pri/Nascondi colonne                                     |          |           |               |                  |             |             |          |        |   |                  |           |
| Numero                                 | Data                                                     |          | Messaggio | ~             | Destinato a      | ~           | Scadenza    | ~        | AC*    |   | Dati vecchio pro | prietario |
|                                        | Ŷ                                                        | • 🕈      |           | Ŷ             |                  | Ŷ           |             | - 7      |        | 7 |                  |           |
|                                        |                                                          |          |           |               |                  |             |             |          |        |   |                  |           |
### ELENCO DEI MESSAGGI IN USCITA

L'Elenco dei messaggi in uscita compare dopo aver effettuato una ricerca di tali messaggi (per ricercare i messaggi consultare il capitolo dedicato "<u>Ricerca dei messaggi</u>", per utilizzare i filtri di ricerca consultare il capitolo "<u>Filtri</u>" in "Scadenziario messaggi in ingresso").

L'elenco è sempre <u>di sola lettura</u>, in quanto spetta sempre al Comune destinatario chiudere le varie tipologie di messaggi.

Ogni riga dell'elenco rappresenta un messaggio. Ogni messaggio è composto da:

- un numero identificativo, che identifica il messaggio stesso (in giallo)
- la data di creazione del messaggio (in rosa)
- l'oggetto del messaggio (in rosso)
- il destinatario (in verde), ossia a chi è destinato il messaggio
- la data di scadenza del messaggio (in azzurro)
- lo stato del messaggio, che può essere aperto (Y, yes) o chiuso (N, no) (in **blu**)
- varie informazioni che completano il messaggio, ad esempio dati relativi al vecchio proprietario, al nuovo proprietario, al cane, al Veterinario (in viola)

| N  | umero 🔻 💌 | Data 🔹 💌   | Messaggio 🖻            | Destinato a 💽        | Scadenza 💽 | AC* | Dati animale                                                                    | Microchip 💌     | Specie 💌 |
|----|-----------|------------|------------------------|----------------------|------------|-----|---------------------------------------------------------------------------------|-----------------|----------|
|    | ۰         | - 3        |                        |                      |            |     | 2                                                                               | ?               | · 🕫      |
| 7. | 49879     | 09/05/2018 | Proprietario in uscita | MONTE SAN PIETRO     | 08/06/2018 | N   |                                                                                 |                 |          |
| 7  | 49878     | 09/05/2018 | Cane in uscita         | MONTE SAN PIETRO     | 08/06/2018 | N   | Microchip: 380260042105998<br>Nome: LOOSE MY BREATH<br>Data nascita: 29/10/2014 | 380260042105998 | CANE     |
| 7  | 49877     | 09/05/2018 | Cane in uscita         | MONTE SAN PIETRO     | 08/06/2018 | N   | Microchip: 380260041229529<br>Nome: PLANET FUNCK<br>Data nascita: 25/02/2013    | 380260041229529 | CANE     |
| 7  | 49797     | 09/05/2018 | Cane in arrivo         | BERTINORO            | 08/06/2018 | Y   | Microchip: 380260042845289<br>Nome: CAM<br>Data nascita: 20/02/2018             | 380260042845289 | CANE     |
| 7  | 48862     | 07/05/2018 | Cane in arrivo         | SAN GIORGIO DI PIANO | 06/06/2018 | Y   | Microchip: 380260002931135<br>Nome: SELLY<br>Data nascita: 31/01/2018           | 380260002931135 | CANE     |

Va notato che la colorazione di ogni riga (di ogni messaggio) è sempre in funzione della scadenza messaggio e della data in cui è effettuata l'elaborazione, come per lo Scadenziario messaggi in ingresso. Ogni colore ha, infatti, un determinato significato (come riporta anche la legenda presente nello scadenziario):

- Messaggi aperti scaduti → messaggi ancora da chiudere e già scaduti
- Messaggi aperti scadenti entro 5 giorni (da oggi) → messaggi ancora da chiudere e che stanno per scadere nei prossimi 5 giorni
- Messaggi aperti scadenti oltre 5 giorni (da oggi) → messaggi ancora da chiudere con una scadenza prossima di più di 5 giorni
- Messaggi chiusi → messaggi correttamente chiusi

Es.: Nell'immagine seguente, l'elenco mostra un totale di 3 messaggi aperti scadenti oltre 5 gg (in **blu**), e 2 messaggi chiusi (in **verde**). Come per l'elenco dei messaggi in ingresso, anche in questo caso i colori dei messaggi cambieranno: ad esempio, un messaggio che viene chiuso diventerà di colore verde, un messaggio che scade "oggi" sarà colorato di arancione, ma "domani" risulterà rosso. La colonna denominata "AC\*" (cerchiata in giallo) indica lo stato del messaggio in questione, ossia se è già chiuso: N significa NO (il messaggio non è stato chiuso), Y significa invece YES, il messaggio è invece stato chiuso.

ANAGRAFE REGIONALE DEGLI ANIMALI D'AFFEZIONE

| Numero 💌 💌 | Data 👻     | Messaggio              | Destinato a          | Scadenza 💌 | AC* 💌 |
|------------|------------|------------------------|----------------------|------------|-------|
| 9          | •          | ۲ ۲                    | ?                    |            | 9     |
| 749879     | 09/05/2018 | Proprietario in uscita | MONTE SAN PIETRO     | 08/06/2018 | N     |
| 749878     | 09/05/2018 | Cane in uscita         | MONTE SAN PIETRO     | 08/06/2018 | N     |
| 749877     | 09/05/2018 | Cane in uscita         | MONTE SAN PIETRO     | 08/06/2018 | N     |
| 749797     | 09/05/2018 | Cane in arrivo         | BERTINORO            | 08/06/2018 | Y     |
| 748862     | 07/05/2018 | Cane in arrivo         | SAN GIORGIO DI PIANO | 06/06/2018 | Y     |

I messaggi che escono dal Comune loggato possono essere di diverse tipologie e con essi l'oggetto del messaggio riportato nella colonna "Messaggi" dell'elenco messaggi in ingresso (nell'immagine è cerchiata in rosso):

| Numero 🔻 💌 | Data 🔹 💌                              | Messaggio 💌            | Destinato a 💌        | Scadenza 💌 | AC* |
|------------|---------------------------------------|------------------------|----------------------|------------|-----|
| 9          | · · · · · · · · · · · · · · · · · · · | °                      | ♥                    |            | 7   |
| 749879     | 09/05/2018                            | Proprietario in uscita | MONTE SAN PIETRO     | 08/06/2018 | N   |
| 749878     | 09/05/2018                            | Cane in uscita         | MONTE SAN PIETRO     | 08/06/2018 | N   |
| 749877     | 09/05/2018                            | Cane in uscita         | MONTE SAN PIETRO     | 08/06/2018 | N   |
| 749797     | 09/05/2018                            | Cane in arrivo         | BERTINORO            | 08/06/2018 | Y   |
| 748862     | 07/05/2018                            | Cane in arrivo         | SAN GIORGIO DI PIANO | 06/06/2018 | Y   |

Le tipologie di messaggio possono essere le seguenti:

- <u>"Cane in arrivo"</u>: sono i messaggi inviati ad altri Comuni (della Regione Emilia-Romagna) a fronte di cessioni; essi mantengono un esito negativo fino a quando il Comune destinatario non effettuerà la procedura di "Acquisizione animale".
- <u>"Cane in uscita"</u>: sono i messaggi inviati ad altri Comuni (della Regione Emilia-Romagna) a fronte di un'acquisizione; essi mantengono un esito negativo fino a quando il Comune destinatario non darà una spunta per "presa visione"

- <u>"Proprietario in arrivo"</u>: sono i messaggi inviati ad altri Comuni (della Regione Emilia-Romagna) a fronte di trasferimento di un proprietario; essi mantengono un esito negativo fino a quando il Comune destinatario non effettuerà la procedura di "Ingresso proprietario"
- <u>"Proprietario in uscita"</u>: sono i messaggi inviati ad altri Comuni (della Regione Emilia-Romagna) a fronte di un ingresso proprietario; essi mantengono un esito negativo fino a quando il Comune destinatario non effettuerà la procedura di "Trasferimento proprietario".

### REPORT

Tramite il servizio ARAA Web ora è possibile stampare o salvare diversi tipi di Report:

- Elenco degli animali
- Proprietari con mancata notifica → sono quei proprietari che hanno già acquistato il microchip presso il loro Comune ma non hanno ancora provveduto all'applicazione di quest'ultimo all'animale
- Elenco dei proprietari con cucciolate
- Elenco dei proprietari con fattrici
- Invito registrazione → è possibile stampare questo invito il cui scopo è stimolare il proprietario a
  provvedere all'aggiornamento dei propri dati e/o di quelli del proprio animale presso il servizio
  comunale dedicato all'Anagrafe degli animali d'affezione.

Vi si accede dalla schermata principale dell'Anagrafe, cliccando sulla voce "Report":

| Home   | Registro Anagrafe | Comunicazioni | Scadenziario messaggi ingresso | Scadenziario messaggi uscita | Report 👻 Funzioni acce       | sorie 👻 |
|--------|-------------------|---------------|--------------------------------|------------------------------|------------------------------|---------|
| Rivedi | comunicazioni     |               |                                |                              | Elenco animali               |         |
|        |                   |               |                                |                              | Proprietari mancata notifica |         |
|        |                   |               |                                |                              | Proprietari con cucciolate   |         |
|        |                   |               |                                |                              | Proprietari con fattrici     |         |
|        |                   |               |                                |                              | Invito registrazione         |         |
|        |                   |               |                                |                              | <u> </u>                     |         |

Oltre a questi tipi di Report più generali, è possibile stampare anche la documentazione specifica per l'animale selezionato (es. certificato di cessione o di acquisizione, denuncia di decesso o di scomparsa). In questo caso sarà necessario accedere alla "Scheda cane" (consultare il capitolo dedicato "Scheda animale"  $\rightarrow$  "Certificati, attestati, denunce ed altra documentazione").

#### ELENCO ANIMALI

Tramite il Report denominato "Elenco animali" è possibile creare e stampare diversi tipi di Report utilizzando una serie di dati relativi ai proprietari e/o agli animali, sempre nell'ambito del Comune loggato. L'Utente sceglierà i dati a lui necessari, lavorando sia sui filtri messi a disposizione che sul tipo di dati da visualizzare, creando il proprio Report.

Per accedere a questa sezione basterà:

- 1. Cliccare sulla voce "Report" presente nella barra dei menù nella schermata principale dell'Anagrafe
- 2. Scegliere la voce "Elenco animali" dal menù a tendina

| Report 👻        | Funzioni accesso |
|-----------------|------------------|
| Elenco anima    | li               |
| Proprietari ma  | ancata notifica  |
| Proprietari co  | n cucciolate     |
| Proprietari co  | n fattrici       |
| Invito registra | azione           |

In questo modo si accederà alla seguente schermata, che è composta da tre parti principali:

- Elenco Proprietari/Animali: in questa sezione, evidenziata in viola, è possibile creare il proprio Report effettuando alcune scelte in base a:
  - <u>Ambito</u> (in **blu**) → esprime che tipologia di dati l'Utente necessita al fine di creare il Report:
    - Animali iscritti: tutti gli animali che, ad una determinata data, risultano iscritti in ARAA.
       Comprendono sia gli animali presenti in Regione ma anche gli animali che, dopo l'iscrizione, sono deceduti o sono stati movimentati fuori Regione (per cessione o trasferimento proprietario);
    - Animali presenti: sono gli animali registrati in ARAA che risultano non ceduti e non deceduti ad una determinata data. Solo in questo caso è opportuno non inserire alcuna data d'inizio periodo, solo di fine;
    - Animali dichiarati ceduti: l'animale è ceduto quando è stata eseguita l'operazione di "Cessione" da parte del vecchio proprietario ed il nuovo proprietario è risiedente all'estero o in un Comune fuori Regione (non è infatti possibile effettuare l'operazione di acquisizione poiché le altre Regioni e gli Stati Esteri posseggono sistemi di Anagrafe diversi) oppure l'animale è stato ceduto in Regione ma l'operazione di acquisizione nel nuovo Comune non è stata ancora effettuata;
    - Animali ceduti: l'animale è ceduto quando è stata eseguita l'operazione di "Cessione" da parte del vecchio proprietario ed il nuovo proprietario risiedente in Regione ha già provveduto ad effettuare l'operazione di "Acquisizione animale";
    - Animali deceduti: animali nei quali è stata inserita una data di morte o animali con più di 25 anni;
    - Animali con proprietario trasferito: animali il cui proprietario si è trasferito, ossia per il quale sia stata eseguita un'operazione di "Trasferimento proprietario";

- Animali acquisiti: l'animale è acquisito quando è stata eseguita l'operazione di "Acquisizione animale" da parte del nuovo proprietario;
- Animali smarriti: animali nei quali è stata compilata la data di smarrimento nella "Scheda Animale";
- *Animali identificati con chip*: si intendono quegli animali nei quali si è registrata la data di applicazione del microchip.
- Ordinamento (in azzurro)→ si decide come i dati devono essere ordinati (es. per microchip, per proprietario, ...)
- $\circ$  <u>Raggruppamento</u> (in verde)  $\rightarrow$  si decide come i dati devono essere raggruppati
- Filtri  $\rightarrow$  tramite i filtri è possibile eseguire una ricerca più specifica alle proprie esigenze
- Elenco dei risultati, ottenuti in base alle scelte espresse (in giallo)

| Home     | Registro Anagrafe                     | Comunica     | zioni S   | icadenziario | messaggi ing  | resso    | Scadenziario r | nessaggi uscita | Report        | ← Fun | zioni accessorie | v          |         |                |               |      |
|----------|---------------------------------------|--------------|-----------|--------------|---------------|----------|----------------|-----------------|---------------|-------|------------------|------------|---------|----------------|---------------|------|
| Elend    | co Proprietari/Animali                |              |           |              |               |          |                |                 |               |       |                  |            |         |                |               |      |
| A        | mbito                                 |              | ור        |              |               |          |                |                 |               |       |                  |            |         |                |               |      |
|          | Animali iscritti                      |              | 1         | — Filtri —   |               |          |                |                 |               |       |                  |            |         |                |               | ר    |
|          | Animali presenti                      |              |           | Da data      | iscrizione:   |          | •              | A data          | iscrizione:   |       | •                |            |         |                |               |      |
|          | Animali dichiarat                     | i ceduti     |           | Da data      | cessione:     |          | -              | A data          | cessione:     |       |                  | Com. cessi | ione:   |                |               |      |
|          | Animali ceduti                        |              |           | Da data      | decesso:      |          | -              | A data          | decesso:      |       | -                | Regione ce | ess.:   |                |               |      |
|          | Animali deceduti                      | , trasf.     |           | Da data      | trasf. prop.: |          | -              | A data          | trasf. prop.: |       | -                | Com. trasf | .:      |                |               |      |
|          | <ul> <li>Animali acquisiti</li> </ul> |              |           | Da data      | acquisiz.:    |          | -              | A data          | acquisiz.:    |       | *                | Com. acqu  | is.:    |                |               |      |
|          | 🔵 Animali smarriti                    |              |           | Da data      | smarrim.:     |          | ~              | A data          | smarrim.:     |       | -                | Regione ad | cq.:    |                |               |      |
|          | Animali identifica                    | ati con chip |           | Da data      | appl. chip:   |          | ~              | A data          | appl. chip:   |       | -                |            |         |                |               |      |
|          | rdinamento                            |              | 51        | Specie:      |               | TUTTE    | <u> </u>       | Razza:          |               |       | X -              | Sesso:     |         | X -            |               |      |
| ſ        |                                       |              |           | Da data      | nascita:      |          |                | A data          | nascita:      |       | •                | Nome anir  | nale:   |                |               |      |
|          | Microchip/tatuag                      | igio         |           | Proveni      | enza:         |          |                | Note a          | nimale:       |       | 7                |            |         |                |               | - II |
|          | Proprietario                          |              |           | Cognon       | ne:           | uguale a |                |                 |               |       |                  | Indirizzo: |         |                |               | -    |
|          | Uata iscrizione                       |              |           | Nome:        | opriotario    | uguale a |                |                 |               |       |                  | Frazione:  | iotario |                | V -           |      |
| Ri       | aggruppamento                         |              | וור       | Note pr      | oprietario.   |          |                |                 |               |       |                  | про рюрі   |         |                |               |      |
|          |                                       |              |           |              |               | Comune   | di riferimente |                 |               | -     | Cerca            |            |         | rt proprietari | Azzera filtri |      |
|          | Nessun raggrupp<br>Proprietario       | bamento      |           |              |               | Numero   | posizioni sele | zionate: 0      |               |       |                  |            |         | ne propriedan  | ALLCIG MGT    |      |
|          | C                                     |              | J         |              |               |          |                |                 |               |       |                  |            |         |                |               |      |
|          |                                       |              |           |              |               |          |                |                 |               |       |                  |            |         |                |               |      |
|          |                                       |              |           | ,<br>        |               |          |                |                 |               |       |                  |            |         |                |               |      |
| Esport   | a griglia in: 🛛 🔯 Pdf                 | III Xis      | IIII Xisx |              |               |          |                |                 |               |       |                  |            |         |                |               |      |
| 🖻 Sco    | opri/Nascondi colonne                 |              |           |              |               |          |                |                 |               |       |                  |            |         |                |               |      |
| Micr./Ta | at. 💌 Nome a                          | nimale 💌     | Data n    | asc. 💌       | Data iscriz.  | Spec     | ie 💌           | Razza           | v             | Sesso | Data acq         | . 💌 Data   | cess.   | Data morte     | Affido        |      |
|          | Ŷ                                     |              | 8         | • 🕈          |               | • •      | 8              |                 | (             | 7     | 8                | • •        | -       | 8              | • •           | 8    |
|          |                                       |              |           |              |               |          |                |                 |               |       |                  |            |         |                |               |      |
|          |                                       |              |           |              |               |          |                |                 |               |       |                  |            |         |                |               |      |

Per creare un Report:

- 1. Selezionare una voce presente in Ambito;
- 2. Selezionare il tipo di Ordinamento desiderato;
- 3. Selezionare il tipo di Raggruppamento desiderato;
- 4. Utilizzare i Filtri per completare la ricerca;
- 5. Cliccare sul bottone verde "Cerca", posto accanto al Comune di riferimento;
- 6. I risultati ottenuti saranno visualizzati nell'Elenco dei risultati;
- 7. Infine, qualora si vogliano salvare o stampare questi dati, cliccare sul bottone verde "**Report cani**" o "**Report proprietari**", a fianco del Comune di riferimento. Il sistema caricherà una nuova finestra con

la versione stampabile, che rispecchia l'ordinamento dei dati scelto (rispettivamente per cane o per proprietario) (per ulteriori informazioni su come salvare o stampare l'invito si rimanda al capitolo "<u>Visualizzare/Salvare/Stampare un report</u>").

NOTA: per ogni voce scelta nella sezione "Ambito" le caselle presenti nella sezione "Filtri" si attiveranno/disattiveranno automaticamente: i campi dove sarà possibile digitare saranno verdi, quelli nei quali la compilazione non è possibile saranno invece di colore grigio.

Di seguito tre immagini con tre diversi esempi: con la scelta di "cani presenti" (in **rosso**) nella sezione "Ambito", si potranno compilare i campi cerchiati in **verde**; con la scelta "animali acquisiti" o "animali ceduti" (in **rosso**) alcuni campi, prima di colore verde, diventeranno **grigi** mentre altri, prima di colore grigio, diverranno verdi (e quindi compilabili); in tutti i casi vi saranno campi <u>sempre</u> compilabili (evidenziati in azzurro).

NOTA: qualora si vogliano cancellare tutti i filtri inseriti, cliccare sul bottone verde "Azzera Filtri", posto accanto al Comune di riferimento.

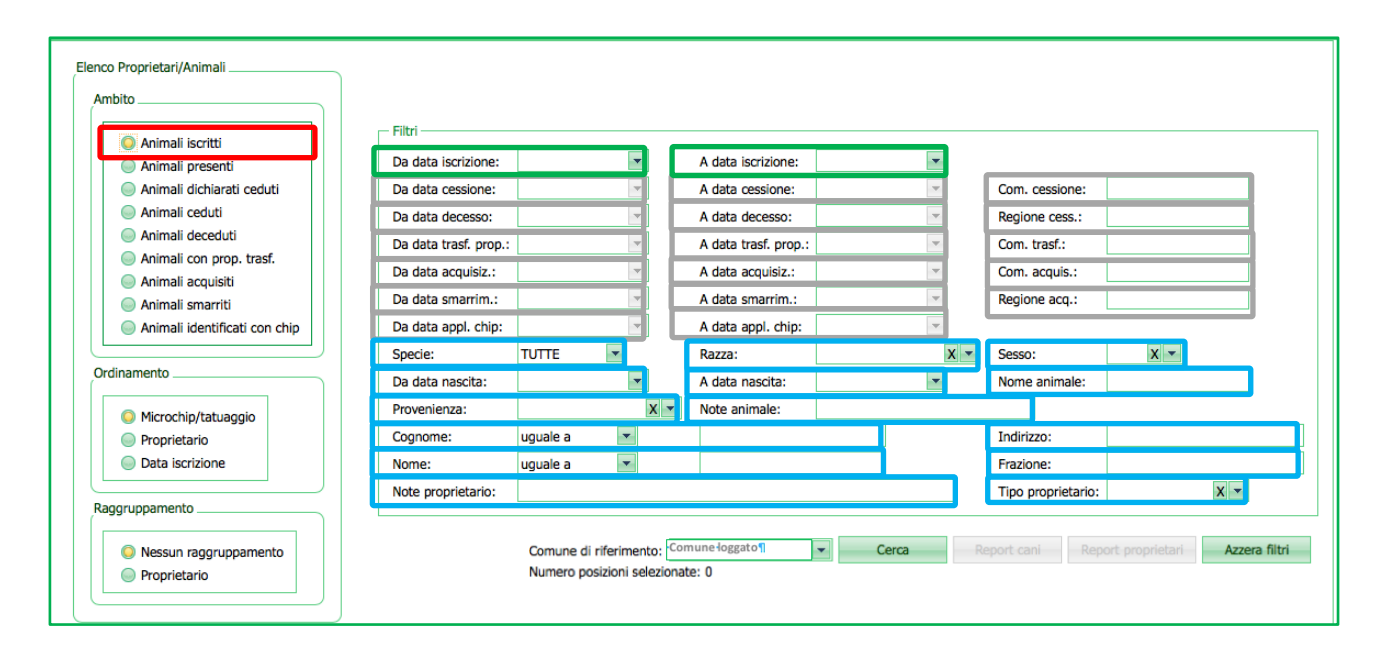

| Animali iscritti              | Filtri —              |          |     |                      |     |                    |     |
|-------------------------------|-----------------------|----------|-----|----------------------|-----|--------------------|-----|
| Animali presenti              | Da data iscrizione:   |          | Ψ.  | A data iscrizione:   | -   |                    |     |
| Animali dichiarati ceduti     | Da data cessione:     |          | -   | A data cessione:     | -   | Com. cessione:     |     |
| Animali ceduti                | Da data decesso:      |          | -   | A data decesso:      | -   | Regione cess.:     |     |
| Animali deceduti              | Da data trasf. prop.: |          | w.  | A data trasf. prop.: | -   | Com. trasf.:       |     |
| Animali con prop. trast.      | Da data acquisiz.:    |          | -   | A data acquisiz.:    | -   | Com. acquis.:      |     |
| Animali smarriti              | Da data smarrim.:     |          |     | A data smarrim.:     | *   | Regione acq.:      |     |
| Animali identificati con chip | Da data appl. chip:   |          | -   | A data appl. chip:   | -   |                    |     |
|                               | Specie:               | TUTTE    | •   | Razza:               | x - | Sesso:             | x - |
| Ordinamento                   | Da data nascita:      |          | -   | A data nascita:      | -   | Nome animale:      |     |
| O Microchip/tatuaggio         | Provenienza:          |          | х - | Note animale:        |     |                    |     |
| Proprietario                  | Cognome:              | uguale a | -   |                      |     | Indirizzo:         |     |
| Data iscrizione               | Nome:                 | uguale a | -   |                      |     | Frazione:          |     |
|                               | Note proprietario:    |          |     |                      |     | Tipo proprietario: | X - |
| Raggruppamento                |                       |          |     |                      |     |                    |     |

#### ANAGRAFE REGIONALE DEGLI ANIMALI D'AFFEZIONE

| ] ]                           | - Eiltri              |                        |                      |       |                    |                         |
|-------------------------------|-----------------------|------------------------|----------------------|-------|--------------------|-------------------------|
| Animali iscritti              |                       |                        |                      |       |                    |                         |
| Animali presenti              | Da data iscrizione:   |                        | A data iscrizione:   | ×     |                    |                         |
| Animali dichiarati ceduti     | Da data cessione:     |                        | A data cessione:     | ×     | Com. cessione:     |                         |
| Animali ceduti                | Da data decesso:      |                        | A data decesso:      | *     | Regione cess.:     |                         |
| Animali deceduti              | Da data trasf. prop.: |                        | A data trasf. prop.: | -     | Com. trasf.:       |                         |
| Animali con prop. trasf.      | Da data acquisiz.:    | <b>-</b>               | A data acquisiz.:    | -     | Com. acquis.:      |                         |
| Animali acquisiti             | Da data smarrim.:     |                        | A data smarrim.:     | ~     | Regione acq.:      |                         |
| Animali identificati con chip | Da data appl. chip:   |                        | A data appl. chip:   | v     |                    |                         |
|                               | Specie:               | TUTTE                  | Razza:               | х -   | Sesso:             | x -                     |
| rdinamento                    | Da data nascita:      |                        | A data nascita:      |       | Nome animale:      |                         |
| Microchin/tatuaggio           | Provenienza:          | X 🖛                    | Note animale:        |       |                    |                         |
|                               | Cognome:              | uguale a 🔻             |                      |       | Indirizzo:         |                         |
| Data iscrizione               | Nome:                 | uguale a 🔍             |                      |       | Frazione:          |                         |
|                               | Note proprietario:    |                        |                      |       | Tipo proprietario: | X -                     |
| aggruppamento                 |                       |                        |                      |       |                    |                         |
|                               |                       | Comuna di rifarimanta: | nune loggato 1       | Cerca |                    | t proprietari           |
| Nessun raggruppamento         |                       | Comune di riferimento: | nune loggato         | Cerca | eport cani Repor   | t proprietari Azzera fi |

Es.: Si vuole creare un Report di tutti i cani di sesso maschile di razza Labrador Retriever iscritti in Anagrafe sul territorio (del Comune loggato) dall'inizio dell'anno alla data odierna:

- 1. Selezionare la voce "Animali iscritti" nella sezione Ambito;
- 2. Selezionare il tipo di Ordinamento desiderato (in questo caso per microchip;
- 3. Selezionare il tipo di Raggruppamento desiderato (in questo caso nessuno);
- 4. In Filtri, selezionare la data che corrisponde all'inizio dell'anno (in questo caso 1 gennaio 2018) nella casella "Da data iscrizione" mentre nella casella "A data iscrizione" selezionare la data odierna, cliccando sul bottone "Oggi" presente nel calendario (in questo caso 28 maggio 2018);
- 5. In Filtri, selezionare la Specie "Cane";
- 6. In Filtri, selezionare la Razza "Labrador Retriever";
- 7. In Filtri, selezionare il Sesso "M" (maschio);
- 8. Cliccare sul bottone verde "Cerca", posto accanto al Comune di riferimento;
- 9. I risultati ottenuti saranno visualizzati nell'Elenco dei risultati (in questo caso sono presenti 5 cani);

ANAGRAFE REGIONALE DEGLI ANIMALI D'AFFEZIONE

| Elenco Proprietari/A    | nimali               | _            |                   |         |                                    |            |                    |   |           |      |            |       |               |        |                  |            |           |
|-------------------------|----------------------|--------------|-------------------|---------|------------------------------------|------------|--------------------|---|-----------|------|------------|-------|---------------|--------|------------------|------------|-----------|
| Ambito                  | _1                   |              |                   |         |                                    | Λ          |                    |   |           |      |            |       |               |        |                  |            |           |
| 🔾 Animali i             | scritti              | - Filtri     |                   |         |                                    |            |                    |   |           |      |            |       |               |        |                  |            |           |
| 🔵 Animali p             | presenti             | Da da        | ata iscrizione:   | 01/01/2 | 018 💌                              | L          | A data iscrizione: | 2 | 8/05/2018 |      | -          |       |               |        |                  |            |           |
| Animali o               | dichiarati ceduti    | Da da        | ata cessione:     |         | -                                  |            | A data cessione:   |   |           |      | -          | Com   | . cessione:   |        |                  |            |           |
| Animali o               | ceduti               | Da da        | ata decesso:      |         | w                                  |            | A data decesso:    | Г |           |      | -          | Regi  | one cess.:    |        |                  |            | 1         |
| Animali o               | deceduti             | Da da        | ata trasf. prop.: |         | -                                  | i          | A data trasf. prop | Г |           |      | -          | Com   | . trasf.:     |        |                  |            | j         |
| Animali o               | con prop. trasf.     | Da da        | ata acquisiz.:    |         | T                                  | í          | A data acquisiz.:  | Ē |           |      | -          | Com   | . acquis.:    |        |                  |            | í l       |
| Animali a               | acquisiti            | Da da        | ata smarrim.:     | -       | v                                  | i          | A data smarrim.:   | Ē | <u> </u>  |      | -          | Reai  | one acq.: =   | ,      |                  |            | i l       |
| Animali s               | dentificati con chin | Da da        | ata appl. chin:   | 5       | ~                                  | i          | A data appl, chip: | F | 6         |      | -          |       |               |        |                  |            | 1         |
|                         |                      | Speci        | e:                | CANE    | -                                  | ' I        | Razza:             | L | ABRADOR R | RETR | IEV X -    | Sess  | o:            | м      | X -              |            |           |
| Ordinamento             |                      | Da da        | ata nascita:      |         | -                                  | I 1        | A data nascita:    |   |           |      | -          | Nom   | e animale:    |        |                  |            | 1         |
|                         | (h-h                 | Prove        | enienza:          |         |                                    | X -        | Note animale:      | Ē |           |      |            |       | 7             |        |                  |            | ·         |
|                         | p/tatuaggio          | Cogn         | ome:              | uquale  | •                                  |            |                    |   |           |      |            | Indir | izzo:         |        |                  |            |           |
| Data iscr               | rizione              | Nome         | <b>.</b>          | uquale  | - <b>-</b>                         |            |                    |   |           |      |            | Fraz  | ione:         |        |                  |            |           |
|                         |                      | Note         | proprietario:     | uguaic  | -                                  |            |                    |   |           |      |            | Tino  | proprietario  | -      |                  | <b>v</b> - |           |
| Raggruppamento          | J                    | Note         | proprietario.     |         |                                    |            |                    |   | 8         |      |            | про   | proprietario. | ·      |                  | <b>^</b>   | 1         |
|                         |                      |              |                   |         |                                    | _          |                    | _ |           |      | Deer       |       | nai Dav       |        | and the state of |            | Cited     |
| Nessun r                | raggruppamento       |              |                   | Numer   | e di riferiment<br>piposizioni sel | o: Com     | une loggato        | • | Cer       | ca   | кер        | ort G | ani kep       | port p | roprietari       | AZZ        | ara nitri |
| Proprieta               | ario                 |              |                   | Humen   | posizioni sei                      | actoriated |                    |   |           |      |            |       |               |        |                  |            |           |
|                         |                      |              |                   |         |                                    |            |                    |   |           |      |            |       |               |        |                  |            |           |
|                         |                      |              |                   |         |                                    |            |                    |   |           |      |            |       |               |        |                  |            |           |
| Esporta griglia in:     | Pdf III XIS          | IIII XISX    |                   |         |                                    |            |                    |   |           |      |            |       |               |        |                  |            |           |
| Scopri/Nascondi         | colonne              |              |                   |         |                                    |            |                    |   |           |      |            |       |               |        |                  |            |           |
| Pagina 1 di 1 (5 olom   | enti) (2 1 ()        |              |                   |         |                                    |            |                    |   |           |      |            |       |               |        |                  |            |           |
| ruginu i ul i (5 elelli |                      |              |                   |         |                                    |            |                    | 9 |           | 7    |            |       |               |        |                  |            |           |
| Micr./Tat. 🔺 💌          | Nome animale         | Data nasc. 💌 | Data iscriz.      | Sp      | ecie 💌                             | Razza      |                    | • | Sesso 8   | ~    | Data acq.  | •     | Data cess.    | •      | Data morte       | •          | Affido (  |
| Ŷ                       | ° 🛛 🖓                | -            | ♥                 | • 🕈     | 5                                  | 2          |                    | Ÿ |           | 9    |            | •     |               | • 🕈    |                  | • 💎        |           |
| 380260002468079         | TOGO                 | 22/12/2017   | 13/03/2018        | CA      | NE                                 | LABR/      | ADOR RETRIEVER     |   | м         |      | 13/03/2018 |       |               |        |                  |            |           |
| 380260042633577         | MARLEY               | 10/07/2017   | 12/03/2018        | CA      | NE                                 | LABR/      | ADOR RETRIEVER     |   | м         |      | 12/03/2018 |       |               |        |                  |            |           |
| 380260042698646         | BRAVE BIG BEAR       | 02/11/2017   | 15/01/2018        | CA      | NE                                 | LABR/      | ADOR RETRIEVER     |   | м         |      | 11/01/2018 |       |               |        |                  |            |           |
| 380260043442692         | AARON                | 13/12/2017   | 25/02/2018        | CA      | NE                                 | LABR/      | ADOR RETRIEVER     |   | м         |      |            |       |               |        |                  |            |           |
| 961001000041926         | AXEL                 | 14/09/2006   | 18/01/2018        | CA      | NE                                 | LABR/      | ADOR RETRIEVER     |   | м         |      | 18/01/2018 |       |               |        |                  |            |           |

10. Qualora si vogliano salvare o stampare questi dati, cliccare sul bottone verde "**Report cani**" o "**Report proprietari**", a fianco del Comune di riferimento. Il sistema caricherà una nuova finestra con la versione stampabile, che rispecchia l'ordinamento dei dati scelto (rispettivamente per microchip del cane o per proprietario).

NOTA: qualora si voglia cambiare il raggruppamento e/o l'ordinamento del Report, è sempre necessario cliccare PRIMA su "Cerca" e SUCCESSIVAMENTE su "Report cani" o "Report proprietari". Se tale procedura non viene rispettata il Report continuerà ad uscire con il vecchio raggruppamento e/o ordinamento.

#### ANAGRAFE REGIONALE DEGLI ANIMALI D'AFFEZIONE

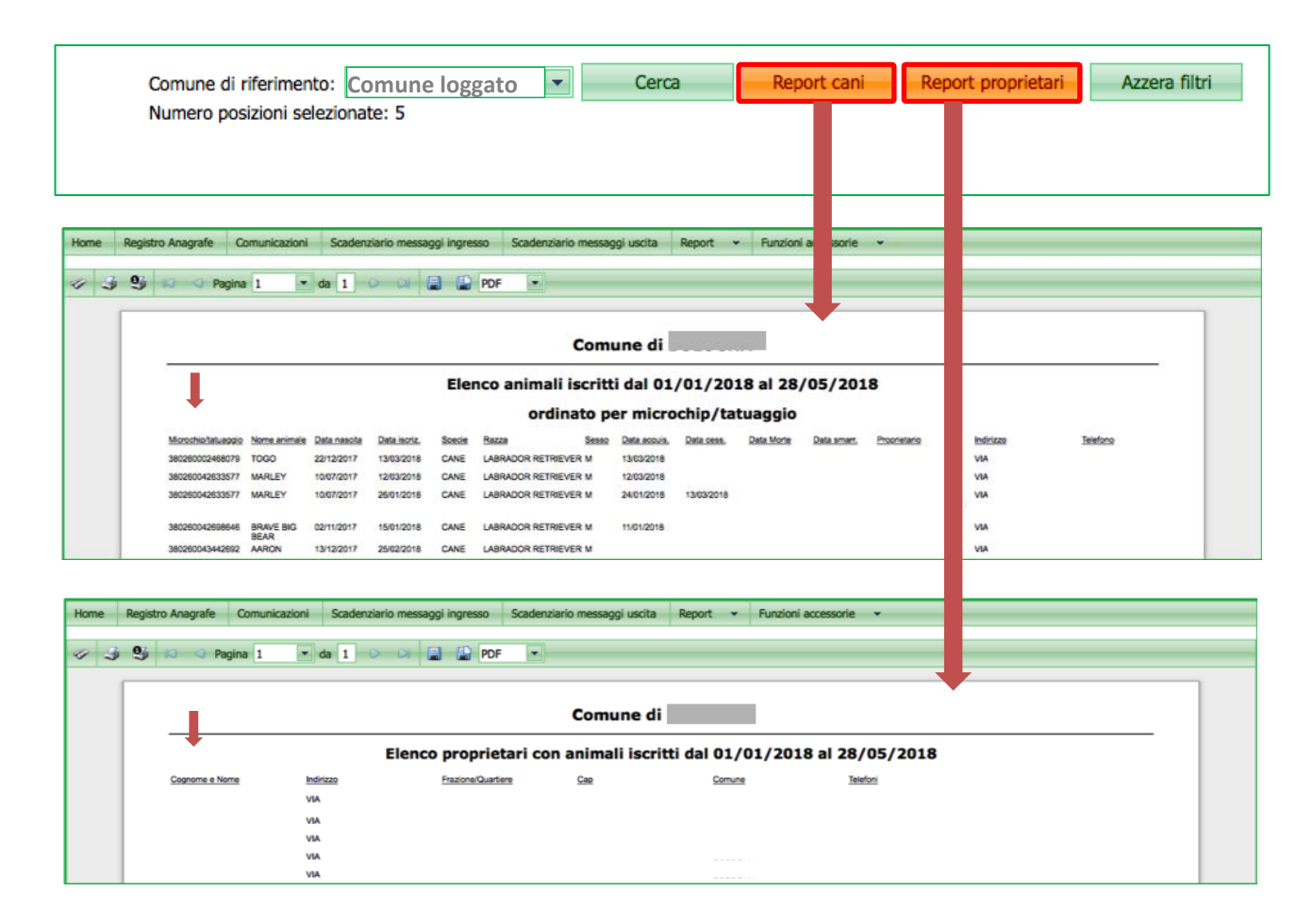

NOTA: il "Report cani" può anche essere raggruppato per proprietario. Per ottenerlo basterà selezionare la voce "Proprietario" nella sezione "Raggruppamento" prima di cliccare sul bottone verde "Report cani" (come mostrato nell'immagine seguente dove in **viola** è il nome del proprietario, in **rosa** l'indirizzo ed in azzurro il recapito telefonico).

| note proprietano.                                                   |                                                                       | hpo proprietano.                                     |
|---------------------------------------------------------------------|-----------------------------------------------------------------------|------------------------------------------------------|
| Raggruppamento                                                      |                                                                       |                                                      |
| Nessun raggruppamento     Proprietario                              | omune di riferimento: Cerca                                           | Report cani Report proprietari Azzera filtri 2       |
|                                                                     |                                                                       |                                                      |
| Home Registro Anagrafe Comunicazioni Scadenziario messaggi ingresso | Scadenziario messaggi uscita Report 👻 Funzioni accessorie             | •                                                    |
|                                                                     |                                                                       |                                                      |
| 🧭 🍠 🧐 🖾 🖉 Pagina 1 💌 da 1 D 🖓 📓 📓 PDF                               | ×                                                                     |                                                      |
|                                                                     |                                                                       |                                                      |
|                                                                     | Comune di                                                             | · · · · · · · · · · · · · · · · · · ·                |
| Elenco a                                                            | nimali iscritti dal 01/01/2018 al 28/05/2018                          |                                                      |
|                                                                     | raggruppato per proprietario                                          |                                                      |
| VIA                                                                 | Microchip/tatuaggio Nome animale Data nascita Data isoriz, Razza      | Sesso Data acquis. Data cess. Data morte Data smarr. |
|                                                                     | 380260042633577 MARLEY 10/07/2017 26/01/2018 LABRADOR RETRIEV         | /ER M 24/01/2018 13/03/2018                          |
| VA                                                                  | 380260042698646 BRAVE BIG BEAR 02/11/2017 15/01/2018 LABRADOR RETRIEV | /ER M 11.01/2018                                     |
| VIA                                                                 | 380260043442692 AARON 13/12/2017 25/02/2018 LABRADOR RETRIEV          | AR M                                                 |
| VA C                                                                | 961001000041926 AXEL 14/09/2006 18/01/2018 LABRADOR RETRIEV           | /ER M 18/01/2018                                     |
| VIA                                                                 |                                                                       | /FR M 12/02/2018                                     |

#### PROPRIETARI MANCATA NOTIFICA (SOLO UTENTI COMUNALI)

Tramite il Report denominato "Proprietari mancata notifica" è possibile consultare e stampare un file nel quale saranno riassunti, nel territorio del Comune loggato, quei proprietari che hanno acquistato il microchip per il loro animale presso il Comune competente, ma che ancora non hanno provveduto alla sua applicazione entro i termini previsti dalla normativa recandosi da un Medico Veterinario accreditato.

In particolare, vengono riportati in elenco quei proprietari per i quali la differenza tra la data in cui si effettua la ricerca e la data di consegna del microchip risulta pari o superiore a 30 giorni.

Per stampare questo Report basterà:

- 1. Cliccare sulla voce "Report" presente nella barra dei menù nella schermata principale dell'Anagrafe;
- 2. Scegliere la voce "Proprietari mancata notifica" dal menù a tendina;

| Report 👻 Funzioni acces      | sorie 👻 |
|------------------------------|---------|
| Elenco animali               |         |
| Proprietari mancata notifica |         |
| Proprietari con cucciolate   |         |
| Proprietari con fattrici     |         |
| Statistiche trimestrali      |         |
| Invito registrazione         |         |

- 3. Selezionare il tipo di ordinamento con il quale verrà creato l'elenco della ricerca: per proprietario o per data di consegna del microchip (punto 1);
- 4. Cliccare sul bottone verde "Elabora" a fianco del Comune di riferimento (punto 2);

| Home  | Registro                                                                                                    | Anagrafe | Comunicazio | oni Scade | enziario messaggi ing | gresso Scader | nziario messaggi u | cita Report | t 🕶 | Funzioni acces | sorie | •                    |     |         |   |
|-------|----------------------------------------------------------------------------------------------------|----------|-------------|-----------|-----------------------|---------------|--------------------|-------------|-----|----------------|-------|----------------------|-----|---------|---|
| Ordi  | Ordinamento<br>Proprietario O Data consegna Comune di riferimento: T Elabora Report<br>Numero posizioni selezionate: 0 2 |          |             |           |                       |               |                    |             |     |                |       |                      |     |         |   |
| Espor | L<br>Esporta griglia in:                                                                                                 |          |             |           |                       |               |                    |             |     |                |       |                      |     |         |   |
| Cogno | me 💽                                                                                                    | Nome     | ~           | Indirizzo | Tr                    | el. 1 💌       | Tel. 2 💌           | Microchip   | V   | Nome animale   |       | Data cons. microchip | •   | Ritardo |   |
|       |                                                                                                    | 7        | 9           |           | ♥                     | 8             | 8                  |             | 7   |                | 7     |                      | • 🕈 |         | 9 |
|       | Nessun dato da visualizzare                                                                                              |          |             |           |                       |               |                    |             |     |                |       |                      |     |         |   |

5. Il sistema mostrerà i dati nell'elenco sottostante. Come già detto l'ordinamento può essere per cognome del proprietario (prima immagine a seguire) oppure per data di consegna del microchip (seconda immagine a seguire). In ogni riga dell'elenco sarà visualizzato un proprietario con tutti i suoi estremi (nome e cognome, indirizzo, numero di telefono) (cerchiato in giallo nell'immagine seguente). In più verrà riportato il numero di microchip che il proprietario ha acquistato (in blu), i dati relativi all'animale al quale il microchip è associato (nome, razza, sesso) (in verde), la data di acquisto del microchip (in azzurro) ed il numero di giorni di ritardo nell'applicazione dello stesso dalla data di acquisto (in rosa);

6. Qualora si vogliano salvare o stampare questi dati, cliccare sul bottone verde "Report", a fianco del Comune di riferimento. Il sistema caricherà una nuova finestra con la versione stampabile, che rispecchia l'ordinamento dei dati scelto precedentemente (per proprietario o per data di consegna del microchip) (per ulteriori informazioni su come salvare o stampare l'invito si rimanda al capitolo "<u>Visualizzare/Salvare/Stampare un report</u>").

NOTA: qualora si voglia cambiare il raggruppamento e/o l'ordinamento del Report, è sempre necessario cliccare PRIMA su "Elabora" (punto 1) e SUCCESSIVAMENTE su "Report" (punto 2). Se tale procedura non viene rispettata il Report continuerà ad uscire con il vecchio raggruppamento e/o ordinamento.

| Home Re                                | gistro Ana              | agrafe Comunicazi                 | oni Scaden   | ziario messaggi ir                         | ngresso Scade  | nziario messaggi i | uscita Report  | <ul> <li>Funzioni acces</li> </ul> | sorie 👻                               |                   |                             |             |
|----------------------------------------|-------------------------|-----------------------------------|--------------|--------------------------------------------|----------------|--------------------|----------------|------------------------------------|---------------------------------------|-------------------|-----------------------------|-------------|
| Ordinamer                              | nto                     | <ul> <li>Data consegna</li> </ul> | Comune       | e di riferimento: [<br>o posizioni selezio | nate: 34       | E                  | labora         | Report                             |                                       |                   |                             |             |
| Esporta grigila in: 📾 Pdf 🐵 Xis 🐵 Xisx |                         |                                   |              |                                            |                |                    |                |                                    |                                       |                   |                             |             |
| Scoori/N                               | Scopri/Nascondi colonne |                                   |              |                                            |                |                    |                |                                    | _                                     |                   |                             |             |
| Pagina 1 di 4                          | (34 elem                | ienti) < <u>1 2 3</u>             | 4 🔊          |                                            |                |                    | Ļ              |                                    |                                       |                   | Dimensioni p                | agina: 10 💌 |
| Cognome                                | V                       | Nome 💌                            | Indirizzo    | ×                                          | Tel. 1         | Tel. 2             | Microchip      | Nome animale                       | Data cons. microchip                  | Ritardo           | Razza                       | Sesso 💌     |
|                                        | 9                       |                                   |              |                                            |                | <br>  9            | 2              | -                                  | · · · · · · · · · · · · · · · · · · · |                   |                             | 2 2         |
|                                        |                         |                                   | VIA          |                                            |                | :                  | 380260002789   | 95 SANSONE                         | 18/03/2018                            | 68                | Europeo                     | м           |
|                                        | _                       |                                   | VIA          |                                            |                |                    | 380260002789   | 69 JOKER                           | 08/10/2017                            | 229               | METICCIO                    | М           |
|                                        |                         |                                   | VIA          | 1                                          |                |                    | 380260002789   | 60 TENA                            | 02/08/2017                            | 296               | Meticcio-                   | F           |
|                                        |                         |                                   | VIA          |                                            |                |                    | 380260002789   | 57 LUISE                           | 02/08/2017                            | 296               | Meticcio-                   | F           |
| 1                                      |                         |                                   | VIA          | ,-                                         |                |                    | 380260002544   | 06 NERONE                          | 20/07/2017                            | 309               | TERRANOVA                   | М           |
| L                                      |                         | F                                 | VIA          | ÷                                          |                |                    | 380260042528   | 35 MITA                            | 29/03/2017                            | 422               | SPRINGER SPANIEL<br>INGLESE | F           |
|                                        |                         |                                   |              |                                            |                |                    |                |                                    |                                       |                   |                             |             |
| Home                                   | Registro                | Anagrafe Comur                    | nicazioni S  | cadenziario mess                           | saggi ingresso | Scadenziario me    | essaggi uscita | Re rt 👻 Funz                       | ioni accessorie 👻                     |                   |                             |             |
|                                        |                         |                                   |              | _                                          |                |                    |                |                                    |                                       |                   |                             |             |
| 9 3                                    | 9                       | 🛛                                 | ▼ da         | 2 🕨 🕅                                      | PDF            | •                  |                | +                                  |                                       |                   |                             |             |
|                                        |                         |                                   |              |                                            |                |                    |                |                                    |                                       |                   |                             |             |
|                                        |                         | _                                 |              |                                            |                | Comune             | di             |                                    |                                       |                   |                             |             |
|                                        |                         | E                                 | lenco P      | Proprieta                                  | iri con m      | ancata n           | otizia di      | avvenuta a                         | applicazione del                      | MICROCH           | IP                          |             |
|                                        |                         | Codice proprietario               | Proprietario |                                            | Indirizzo      |                    | Telefoni       | Microch                            | ip Nome animale                       | Data consegna mic | rochip Ritardo              |             |
|                                        |                         | 037017000000953103                |              |                                            | VIA            |                    |                | 380260                             | 002789495 SANSONE                     | 18/03/201         | 8 69                        |             |
|                                        |                         | 037017000000952567                |              |                                            | VIA            |                    |                | 380260                             | 002789460 TENA                        | 02/06/201         | 7 297                       |             |
|                                        |                         | 037017000000952567                |              |                                            | VIA            |                    |                | 380260                             | 002789457 LUISE                       | 02/06/201         | 7 297                       |             |
|                                        |                         | 037017000000953750                |              |                                            | VIA            |                    |                | 380260                             | 002544206 NERONE                      | 20/07/201         | 7 310                       |             |
|                                        |                         | 03701700000348366                 |              |                                            | VIA            |                    |                | 380260                             | 042528035 MITA                        | 29/03/201         | 7 423                       |             |
|                                        |                         | 037017000000928886                |              |                                            | VIA            |                    |                | 380260                             | 080386609 RYO                         | 04/01/201         | 7 507                       |             |
|                                        |                         | 037017000000786664                |              |                                            | VIA            |                    |                | 380260                             | 100310441 STELLA HOSHI                | 01/01/201         | 7 510                       |             |
|                                        |                         | 03701700000786664                 |              |                                            | VIA            |                    |                | 380260                             | 100310458 PINK                        | 01/01/201         | 7 510                       |             |
|                                        |                         | 037017000000932835                |              |                                            | VIA            |                    |                | 380260                             | 042739540 GIOIA                       | 06/11/201         | 6 564                       |             |
|                                        |                         | 03701700000786664                 |              |                                            | VIA            |                    |                | 380260                             | 042689027 YUMA                        | 18/02/201         | 6 828                       |             |
|                                        |                         | 037017000000786664                |              |                                            | VIA            |                    |                | 380260                             | 042688263 NOA                         | 18/02/201         | 6 828                       |             |
|                                        |                         | 037017000000786664                |              |                                            | VIA            |                    |                | 380260                             | 042688099 ROLLY                       | 18/02/201         | 6 828                       |             |
|                                        |                         | 037017000000786664                |              |                                            | VIA            |                    |                | 380260                             | 042688266 KIRO                        | 18/02/201         | 6 828                       |             |
|                                        |                         | 037017000000786664                |              |                                            | VIA            |                    |                | 380260                             | 042688578 DOKI                        | 18/02/201         | 6 828                       |             |
|                                        |                         | 037017000000786664                |              |                                            | VIA            |                    |                | 380260                             | 042688993 MARY                        | 18/02/201         | 6 828                       |             |
|                                        |                         | 037017000000786664                |              |                                            | VIA            |                    |                | 380260                             | 042088009 DIANA                       | 18/02/201         | 0 828<br>6 857              |             |
|                                        |                         | 037017000000348433                |              |                                            | VIA            |                    |                | 380260                             | UDU300000 MIA                         | 20/01/201         | 0 807                       |             |

### ANAGRAFE REGIONALE DEGLI ANIMALI D'AFFEZIONE

| Ordinamento                                                                                                    |            |
|----------------------------------------------------------------------------------------------------|------------|
| Ordinamento                                                                                                    |            |
|                                                                                                    |            |
| Comune di riferimento:                                                                                                    |            |
| Proprietario il Data consegna<br>Numero posizioni selezionate: 34                                                                                                    |            |
|                                                                                                    |            |
| 1 2                                                                                                    |            |
| Forward and real Barty may be the second second sec |            |
|                                                                                                    |            |
| pr/Nascondi colonne                                                                                                    |            |
|                                                                                                    | Dimensioni |
|                                                                                                    | Dimensioni |
| Cognome 🔺 🗹 Nome 🔺 🗹 Indirizzo 🕑 Tel. 1 🕑 Tel. 2 🖤 Microchip 🔽 kome animale 🕑 Data cons. microchip 💟 Ritardo 🔍 Razza 🖤                                                                                                    | Sesso 💌    |
|                                                                                                    | 0          |
| 80260041413997 AIKA 01/04/2015 1151 PASTORE TEDESCO                                                                                                    | F          |
|                                                                                                    | F          |
| 0 00000000 000000 00000 00000 000000 0000                                                                                                    | r<br>E     |
|                                                                                                    | r<br>r     |
|                                                                                                    | F          |
| B VIA BUCEDOUZ/99469 OKER 08/10/2017 220 METICCO                                                                                                    | м          |
| Bi VIA PASTORE TEDESCO                                                                                                    | м          |
|                                                                                                    |            |
|                                                                                                    |            |
| Hama Banistra Anavrafa, Comunicazioni, Cradonziario mersano ingrasso, Cradonziario mersano uscita, Bano y Bunzioni accessoria, y                                                                                                    |            |
| Home Registro Anagrafe Comunicazioni Scadenziario messaggi ingresso Scadenziario messaggi uscita Repo 🕶 Funzioni accessorie 🕶                                                                                                    |            |
| Home Registro Anagrafe Comunicazioni Scadenziario messaggi ingresso Scadenziario messaggi uscita Repo - Funzioni accessorie -                                                                                                    |            |
| Home Registro Anagrafe Comunicazioni Scadenziario messaggi ingresso Scadenziario messaggi uscita Repo v Funzioni accessorie v                                                                                                    |            |
| Home Registro Anagrafe Comunicazioni Scadenziario messaggi ingresso Scadenziario messaggi uscita Repo v Funzioni accessorie v                                                                                                    | 1          |
| Home Registro Anagrafe Comunicazioni Scadenziario messaggi ingresso Scadenziario messaggi uscita Repo v Funzioni accessorie v                                                                                                    | ]          |
| Home Registro Anagrafe Comunicazioni Scadenziario messaggi ingresso Scadenziario messaggi uscita Repo v Funzioni accessorie v<br>V J S V Pagina 1 da 2 D D P P V<br>Comune di                                                                                                    | ]          |
| Home Registro Anagrafe Comunicazioni Scadenziario messaggi Ingresso Scadenziario messaggi uscita Repo - Funzioni accessorie -                                                                                                    | ]          |
| Home Registro Anagrafe Comunicazioni Scadenziario messaggi ingresso Scadenziario messaggi uscita Repo v Funzioni accessorie v<br>Portina a 2 0 0 0 0 0 0 0 0 0 0 0 0 0 0 0 0 0                                                                                                    | ]          |
| Home Registro Anagrafe Comunicazioni Scadenziario messaggi Ingresso Scadenziario messaggi uscita Repo                                                                                                    | ]          |
| Home       Registro Anagrafe       Comunicazioni       Scadenziario messaggi lagresso       Scadenziario messaggi uscita       Report       Funzioni accessorie       Image: Comunicazioni         Image: Comunicazioni       Image: Comunicazioni       Scadenziario messaggi uscita       Report       Image: Comunicazioni       Image: Comunicazioni       Image: Comunicazio Image: Comunicazio Image:                                                                                                    | ]          |
| Home       Registro Anagrafe       Comunicazioni       Scadenziario messaggi ingresso       Scadenziario messaggi uscita       Repo       Funzioni accessorie       Image: Comunicazioni         Image: Comunicazioni       Pagina       Image: Comunicazioni       Scadenziario messaggi uscita       Repo       Funzioni accessorie       Image: Comunicazioni         Image: Comunicazioni       Image: Comunicazioni       Image: Co                                                                                                    |            |
| Home       Registro Anagrafe       Comunicazioni       Scadenziario messaggi lagresso       Scadenziario messaggi uscita       Rept        Funzioni accessorie                                                                                                    |            |
| Home       Registro Anagrafe       Comunicazioni       Scadenziario messaggi uscita       Rept       Funzioni accessorie <ul> <li></li></ul>                                                                                                    |            |
| Home       Registro Anagrafe       Comunicazioni       Scadenziario messaggi uscita       Repo       Funzioni accessorie                                                                                                    |            |
| Home       Registro Anagrafe       Comunicazioni       Scadenziario messaggi lagresso       Scadenziario messaggi uscita       Repo       Funzioni accessorie       Image: Comunicazioni         Image: Comunicazioni       Pagina 1 Image: Comunicazioni       Image: Comunicazioni                                                                                                    |            |
| Home       Registro Anagrafe       Comunicazioni       Scadenziario messaggi lagresso       Scadenziario messaggi uscita       Repo       Funzioni accessorie       Image: Comunicazioni         Image: Comunicazioni       Image: Comunicazioni       Image                                                                                                    |            |
| Home         Registro Anagrafe         Comunicazioni         Scadenziario messaggi uscita         Repo         Funzioni accessorie            Image: Image: I                                                                                                    |            |
| Home         Registro Anagrafe         Comunicazioni         Scadenziario messaggi uscita         Rept         Funzioni accessorie                    Pagina                 Porf                                                                                                    |            |
| Home       Registro Anagrafe       Comunicazioni       Scadenziario messaggi lugrita       Rept       Funzioni accessorie         Image: Image: I                                                                                                    |            |
| Home       Registro Anagrafe       Comunicazioni       Scadenziario messaggi uscita       Repo       Punzioni accessorie         Image: Image: Im                                                                                                    |            |
| Nome         Registro Anagrafe         Comunicazioni         Scadenziario messaggi lagresso         Scadenziario messaggi lacita         Repo         Funzioni accessorie           Image: Proprietari con mancata notizia di avvenuta applicazione del MICROCHIP           Codes reserietario         Proprietari con mancata notizia di avvenuta applicazione del MICROCHIP           Codes reserietario         Proprietari con mancata notizia di avvenuta applicazione del MICROCHIP           Codes reserietario         Proprietari con mancata notizia di avvenuta applicazione del MICROCHIP           Codes reserietario         Proprietari         Marcolin         Marcolin           03701700000827035         A         VA         Boccolini 1997         Mark           03701700000828108         B         VA         Boccolini 1997         Mark         Otivi22015         104           0370170000082813         B         VA         Boccoloni 1997         Mark         010422015         104           0370170000082813         B         VA         Boccoloni 1997         104         1050000276664         001/1         010422015         115           0370170000084813         B         VA         Boccoloni 1997         115         115           0370170000084813         B         VA         Boccoloni 403819         Avelia         115                                                                                                    |            |
| Nome         Registro Anagrafe         Comunicazion         Scadenziario messaggi lugresso         Scadenziario messaggi luscita         Repo         Plunzioni accessorie           Image: Image: Image                                                                                                    |            |
| Nome         Registro Anagrafe         Comunicazion         Scadenziario messaggi lugresso         Cadenziario messaggi luscita         Repo         Plunzioni accessorie           Image: Image:                                                                                                    |            |
| Imme         Registro Anagrafe         Comunicazioni         Scadenziario messaggi unclas         Repr         Funzioni accessorie           Imme         Registro Anagrafe         Comunicazioni         Scadenziario messaggi unclas         Repr         Funzioni accessorie         Imme           Imme         Registro Anagrafe         Omunicazioni         Imme         Imme         Repr         Imme         Imme                                                                                                    |            |
| Nome         Registro Anagrafic         Comunicazioni         Scademiario messaggi luscita         Report         Funzioni accessorie           Image: Image: Im                                                                                               |            |

#### PROPRIETARI CON CUCCIOLATE (SOLO UTENTI COMUNALI E VETERINARI AUSL)

Tramite il Report denominato "Proprietari con cucciolate" è possibile consultare e stampare un file nel quale saranno riassunti, nel territorio del Comune loggato, i proprietari che possiedono cucciolate e l'elenco dei cuccioli in loro possesso.

In particolare, vengono riportati in elenco quei proprietari non trasferiti che hanno almeno 10 animali con data di nascita corrispondente all'anno scelto dall'utente.

Per stampare questo Report basterà:

- 1. Cliccare sulla voce "Report" presente nella barra dei menù nella schermata principale dell'Anagrafe;
- 2. Scegliere la voce "Proprietari con cucciolate" dal menù a tendina;

| Report 👻                     | Funzioni access |  |  |  |  |  |  |  |
|------------------------------|-----------------|--|--|--|--|--|--|--|
| Elenco animali               |                 |  |  |  |  |  |  |  |
| Proprietari mancata notifica |                 |  |  |  |  |  |  |  |
| Proprietari co               | n cucciolate    |  |  |  |  |  |  |  |
| Proprietari con fattrici     |                 |  |  |  |  |  |  |  |
| Invito registra              | azione          |  |  |  |  |  |  |  |

- 3. Selezionare l'anno di interesse (punto 1) (es. 2017);
- 4. Eventualmente, deselezionare la spunta "Visualizza dettaglio animali" (punto 2) qualora nel Report stampabile non si desiderasse visualizzare i dati relativi ai cuccioli, ma esclusivamente quelli relativi ai loro proprietari (consultare le note in fondo al capitolo per maggiore chiarezza);
- 5. Cliccare sul bottone verde "**Cerca**" a fianco del Comune di riferimento (punto **3**); per gli utenti veterinari AUSL non comparirà il Comune di riferimento i quanto la ricerca sarà effettuata su base provinciale.

| Home     | Registro Anagrafe                                                                                                    | Com | unicazioni  | Scadenz | ziario messaggi ing | gresso | Scadenziario n | nessaggi us | cita   | Report 👻 | Funzioni accessorie | • |
|----------|----------------------------------------------------------------------------------------------------|-----|-------------|---------|---------------------|--------|----------------|-------------|--------|----------|---------------------|---|
| Anno:    | Anno: 2017 Comune di riferimento: Comune loggato 🔽 Cerca Report 🔽 Visualizza dettaglio animali<br>Numero posizioni selezionate: 0 |     |             |         |                     |        |                |             |        |          |                     |   |
| Farrage  | 1 3 2                                                                                                    |     |             |         |                     |        |                |             |        |          |                     |   |
| Esporta  | griglia in: 🛄 Por                                                                                                    |     | XIS (LEG) X | ISX     |                     |        |                |             |        |          |                     |   |
| Sco      | pri/Nascondi colonne                                                                                                    |     |             |         |                     |        |                |             |        |          |                     |   |
| Propriet | ario                                                                                                    | •   | Microchip   | -       | Nome animale        | •      | Razza          |             | Data n | ascita   |                     |   |
|          |                                                                                                    | 7   |             | 7       |                     | 7      |                | 9           |        |          | • 🕈                 |   |
|          | Nessun dato da visualizzare                                                                                                    |     |             |         |                     |        |                |             |        |          |                     |   |

 Il sistema mostrerà i dati nell'elenco sottostante (cerchiato in giallo nell'immagine seguente). In ogni riga dell'elenco sarà visualizzato un proprietario di cucciolate con tutti i suoi estremi (nome e cognome, indirizzo, numero di telefono e numero di fattrici in suo possesso);

| Hom | ne Registro A                                                                                                    | nagrafe  | e Comunicazioni | Scad  | lenziario messaggi ingre | sso Scad   | denziario | messaggi uscita | Report 👻  | Funzioni accessorie | • • |
|-----|----------------------------------------------------------------------------------------------------|----------|-----------------|-------|--------------------------|------------|-----------|-----------------|-----------|---------------------|-----|
| A   | Anno: 2017 🗘 Comune di riferimento: Comune loggato 🔽 Cerca Report <table-cell> Visualizza dettaglio animali<br/>Numero posizioni selezionate: 37</table-cell> |          |                 |       |                          |            |           |                 |           |                     |     |
| Esp | Esporta griglia in: 🚾 Pdf 📧 XIs 🔤 XIsx                                                                                                    |          |                 |       |                          |            |           |                 |           |                     |     |
| 1×1 | Scopri/Nascondi                                                                                                    | colonr   | 1e              | _     |                          | _          | _         | _               |           |                     |     |
|     | Microchip                                                                                                    | <b>v</b> | Nome animale    | Razza | · ·                      | Data nasci |           |                 |           |                     |     |
|     |                                                                                                    | 7        |                 | 7     | 8                        |            |           | • 9             |           |                     |     |
| +   | Proprietario:                                                                                                    |          | - VIA           |       |                          | - Tel1:    |           | (Conteggio=27)  |           |                     |     |
| ÷   | Proprietario:                                                                                                    |          | - VIA           |       |                          |            | - Tel1:   | (Conte          | eggio=10) |                     |     |

 Per visualizzare le cucciolate che possiede un determinato proprietario basterà cliccare sul simbolo del "+" posto ad inizio riga (cerchiato in rosso nell'immagine seguente). Si aprirà allora una tendina, al di sotto del proprietario selezionato (in giallo), che mostrerà i dati principali relativi ai cuccioli (in viola);

| Hon | ne Registro Anagraf                    | e Comunicazioni                                                                                                    | Scadenziario messaggi ingre | sso Scadenziario messag | gi uscita Report 👻 Funzioni accessorie 👻 |  |  |  |  |  |  |  |
|-----|----------------------------------------|----------------------------------------------------------------------------------------------------|-----------------------------|-------------------------|------------------------------------------|--|--|--|--|--|--|--|
| A   | nno: 2017 🗘                            | ino: 2017 💭 Comune di riferimento: Comune loggato 🔍 Cerca Report Visualizza dettaglio animali<br>Numero posizioni selezionate: 37 |                             |                         |                                          |  |  |  |  |  |  |  |
| Es  | Esporta griglia in: 🚾 Pdf 📾 XIs 📾 XIsx |                                                                                                    |                             |                         |                                          |  |  |  |  |  |  |  |
|     | Scopri/Nascondi coloni                 | ne                                                                                                    |                             |                         |                                          |  |  |  |  |  |  |  |
|     | Microchip 💌                            | Nome animale                                                                                                    | Razza 💌                     | Data nascita            | 9                                        |  |  |  |  |  |  |  |
|     | ~                                      | 2                                                                                                    | 2                           |                         | \$                                       |  |  |  |  |  |  |  |
|     | Proprietario:                          | - VIA                                                                                                    |                             | - Tel1: (Conte          | ggio=27)                                 |  |  |  |  |  |  |  |
|     | 380260002571254                        | HIRO                                                                                                    | SHIBA                       | 09/03/2017              |                                          |  |  |  |  |  |  |  |
|     | 380260002579382                        | KEY                                                                                                    | SHIBA                       | 09/03/2017              |                                          |  |  |  |  |  |  |  |
|     | 380260002573387                        | ELLY CHICCA                                                                                                    | SHIBA                       | 09/03/2017              |                                          |  |  |  |  |  |  |  |
|     | 380260002575260                        | LION                                                                                                    | SHIBA                       | 09/03/2017              |                                          |  |  |  |  |  |  |  |
|     | 380260002578260                        | SHARY                                                                                                    | SHIBA                       | 09/03/2017              |                                          |  |  |  |  |  |  |  |
|     | 380260002576953                        | KENJI                                                                                                    | SHIBA                       | 09/03/2017              |                                          |  |  |  |  |  |  |  |
|     | 380260002574311                        | DINDY                                                                                                    | SHIBA                       | 09/03/2017              |                                          |  |  |  |  |  |  |  |
|     | 380260002579932                        | GEY                                                                                                    | SHIBA                       | 09/03/2017              |                                          |  |  |  |  |  |  |  |
|     | 380260043420169                        | SUNNY (BRUN)                                                                                                    | SHIBA                       | 27/08/2017              |                                          |  |  |  |  |  |  |  |
|     | 380260043421319                        | JAUNE                                                                                                    | SHIBA                       | 27/08/2017              |                                          |  |  |  |  |  |  |  |
|     | 380260043420751                        | ROSE                                                                                                    | SHIBA                       | 27/08/2017              |                                          |  |  |  |  |  |  |  |
|     | 380260043438829                        | ORANGE                                                                                                    | SHIBA                       | 27/08/2017              |                                          |  |  |  |  |  |  |  |
|     | 380260043438280                        | ROUGE                                                                                                    | SHIBA                       | 27/08/2017              |                                          |  |  |  |  |  |  |  |
|     | 380260043421165                        | GRIS                                                                                                    | SHIBA                       | 27/08/2017              |                                          |  |  |  |  |  |  |  |

8. Qualora si vogliano salvare o stampare questi dati, cliccare sul bottone verde "**Report**", a fianco del Comune di riferimento. Il sistema caricherà una nuova finestra con la versione stampabile (*per* 

### ANAGRAFE REGIONALE DEGLI ANIMALI D'AFFEZIONE

ulteriori informazioni su come salvare o stampare l'invito si rimanda al capitolo "<u>Visualizzare/Salvare/Stampare un report</u>").

| Deside the second           | <b>C 1 1 1 1</b>                               | <b>6 1 1 1</b>                   | <b>C 1 1</b>   |                     |            |                     |
|-----------------------------|------------------------------------------------|----------------------------------|----------------|---------------------|------------|---------------------|
| Home Registro Anagrafe      | Comunicazioni                                  | Scadenziario messaggi ingre      | esso Scadenzia | rio messaggi uscita | Report 👻   | Funzioni accessorie |
| Anno: 2017 💭 C              | comune di riferimenta<br>lumero posizioni sele | o: Comune loggato vizionate: 37  | Cerca          | Report              | Visualizza | dettaglio animali   |
| Esporta griglia in: 🛛 📴 Pdf | TIS XIS TIS X                                  | lsx                              |                |                     |            |                     |
| Scopri/Nascondi colonne     |                                                |                                  |                |                     |            |                     |
| Microchip 💌 N               | ome animale 💌                                  | Razza                            | Data nascita   |                     |            |                     |
| 8                           | Ŷ                                              | 9                                | ·              |                     |            |                     |
| Proprietario:               | - VIA                                          |                                  | - Tel1:        | (Conteggio 7)       |            |                     |
| Proprietario:               | - VIA                                          |                                  | - Tel          | 1: Conte            | eggio=10)  |                     |
|                             |                                                |                                  |                |                     |            |                     |
|                             | `                                              | Comune di Elenco proprietari con | n cucciolate - | anno: 2017          |            |                     |
|                             |                                                | N° animali: 27                   | VIA            | Tel:                |            |                     |
|                             | Microchip                                      | Nome                             | Razza          | Data nascita        |            |                     |
|                             | 380260002579382                                | KEY                              | SHIBA          | 09/03/2017          |            |                     |
|                             | 380260002573387                                | ELLY CHICCA                      | SHIBA          | 09/03/2017          |            |                     |
|                             | 380260002575260                                | LION                             | SHIBA          | 09/03/2017          |            |                     |
|                             | 380260002578260                                | SHARY                            | SHIBA          | 09/03/2017          |            |                     |
|                             | 380260002576953                                | KENJI                            | SHIBA          | 09/03/2017          |            |                     |
|                             | 380260002574311                                | DINDY                            | SHIBA          | 09/03/2017          |            |                     |
|                             | 380260002579932                                | GEY                              | SHIBA          | 09/03/2017          |            |                     |
|                             | 380260043420169                                | SUNNY (BRUN)                     | SHIBA          | 27/08/2017          |            |                     |
|                             | 380260043421319                                | JAUNE                            | SHIBA          | 27/08/2017          |            |                     |
|                             | 380260043420751                                | ROSE                             | SHIBA          | 27/08/2017          |            |                     |
|                             | 380260043438829                                | DRANGE                           | SHIDA          | 27/08/2017          |            |                     |
|                             | 380260043438280                                | CDIG                             | SHIBA          | 27/08/2017          |            |                     |
|                             | 380260043421165                                | DAISY                            | SHIRA          | 27/08/2017          |            |                     |
|                             | 380260043420997                                | POLI                             | SHIBA          | 01/10/2017          |            |                     |
|                             | 380260043420833                                | LYNO                             | SHIBA          | 01/10/2017          |            |                     |
|                             | 380260043439057                                | RAY                              | SHIBA          | 01/10/2017          |            |                     |
|                             | 380260043420927                                | RINA                             | SHIBA          | 01/10/2017          |            |                     |

NOTA: qualora nel Report non si desiderasse visualizzare i dati relativi ai cuccioli, ma esclusivamente quelli relativi ai loro proprietari, deselezionare la spunta "Visualizza dettaglio animali" (punto 1) prima di cliccare sul pulsante "Report" (punto 2). Il Report ottenuto apparirà come nell'immagine seguente.

ANAGRAFE REGIONALE DEGLI ANIMALI D'AFFEZIONE

| Home Registro Anagraf                                                                                                    | fe Comunicazioni Scao                                    | lenziario messaggi ingresso     | Scadenziario messaggi u        | scita Report - Funzioni accessorie - |  |  |  |  |  |
|----------------------------------------------------------------------------------------------------|----------------------------------------------------------|---------------------------------|--------------------------------|--------------------------------------|--|--|--|--|--|
| Anno: 2017                                                                                                    | Comune di riferimento: Co<br>Numero posizioni selezionat | mune loggato 💌                  | Cerca Repo                     | ort Visualizza dettaglio animali     |  |  |  |  |  |
| Esporta griglia in: 🔤 P                                                                                                    | df 🔤 Xis 🗔 Xisx                                          |                                 | 2                              | 1                                    |  |  |  |  |  |
| Scopri/Nascondi coloni                                                                                                    | ne                                                       |                                 |                                |                                      |  |  |  |  |  |
| Microchip 💌                                                                                                    | Nome animale 💌 Razza                                     | Da                              | ata nascita 💌                  |                                      |  |  |  |  |  |
| 7                                                                                                    | ♥                                                        | ♥                               |                                |                                      |  |  |  |  |  |
| Proprietario:                                                                                                    | - VIA                                                    | - 1                             | Fel1: (Conteggio               | 7)                                   |  |  |  |  |  |
| + Proprietario:                                                                                                    | - VIA                                                    |                                 | - Tel1:                        | Conteggio=10)                        |  |  |  |  |  |
| Home Registro Anagrafe Comu                                                                                                    | nicazioni Scadenziario messaggi ingre<br>da 1 D Ci 🔒 😭   | so Scadenziario messaggi uscita | Report - Funzioni accessorie - |                                      |  |  |  |  |  |
| Comune di<br>Elenco proprietari con cucciolate - anno: 2017<br>N <sup>e</sup> animali: 27 VIA Tel:<br>N <sup>e</sup> animali: 10 VIA Tel: |                                                          |                                 |                                |                                      |  |  |  |  |  |

#### **PROPRIETARI CON FATTRICI (SOLO UTENTI COMUNALI E VETERINARI AUSL)**

Tramite il Report denominato "Proprietari con fattrici" è possibile consultare e stampare un file nel quale saranno riassunti, nel territorio del Comune loggato, i proprietari che possiedono fattrici (femmine da riproduzione) e l'elenco delle fattrici in loro possesso.

In particolare, vengono riportati in elenco quei proprietari non trasferiti che hanno almeno 3 cani di sesso femminile con data di nascita uguale o superiore a 6 mesi, non smarrite, non cedute e non decedute.

Per stampare questo Report basterà:

- 1. Cliccare sulla voce "Report" presente nella barra dei menù nella schermata principale dell'Anagrafe;
- 2. Scegliere la voce "Proprietari con fattrici" dal menù a tendina;

| Report - Funzioni access     |              |  |  |  |  |  |  |
|------------------------------|--------------|--|--|--|--|--|--|
| Elenco animali               |              |  |  |  |  |  |  |
| Proprietari mancata notifica |              |  |  |  |  |  |  |
| Proprietari co               | n cucciolate |  |  |  |  |  |  |
| Proprietari con fattrici     |              |  |  |  |  |  |  |
| Invito registra              | azione       |  |  |  |  |  |  |

- 3. Selezionare l'anno di interesse (punto 1) (es. 2018);
- 4. Eventualmente, deselezionare la spunta "Visualizza dettaglio animali" (punto 2) qualora nel Report stampabile non si desiderasse visualizzare i dati relativi alle fattrici, ma esclusivamente quelli relativi ai loro proprietari (consultare le note in fondo al capitolo per maggiore chiarezza);
- 5. Cliccare sul bottone verde "**Cerca**" a fianco del Comune di riferimento (punto **3**); per gli utenti veterinari AUSL non comparirà il Comune di riferimento i quanto la ricerca sarà effettuata su base provinciale.

| Home     | Registro Anagrafe        | Comunicazi                       | oni Scadenz                       | iario messaggi ingresso | Scadenziario | messaggi uscita | Report 👻        | Funzioni accessorie | • |
|----------|--------------------------|----------------------------------|-----------------------------------|-------------------------|--------------|-----------------|-----------------|---------------------|---|
| Anno:    | 2018 💭 Co<br>Nu          | omune di riferi<br>umero posizio | imento: Comu<br>ni selezionate: 0 | ine loggato 💌           | Cerca        | Report          | Visualizza      | dettaglio animali   |   |
| Esporta  | 1<br>a griglia in: 📴 Pdf | I XIs                            | I XIsx                            |                         | 3            |                 |                 | 2                   |   |
| 🔯 Sco    | pri/Nascondi colonne     |                                  |                                   |                         |              |                 |                 |                     |   |
| Propriet | ario                     | Micros                           | chip 💌                            | Nome animale            | Razza        | 💌 Data          | nascita         | <b>v</b>            |   |
|          |                          | ♥                                | 9                                 | ♥                       |              | 8               |                 | • 9                 |   |
|          |                          |                                  |                                   |                         |              | Nessun dato o   | da visualizzare |                     |   |

6. Il sistema mostrerà i dati nell'elenco sottostante (cerchiato in giallo nell'immagine seguente). In ogni riga dell'elenco sarà visualizzato un proprietario di fattrici con tutti i suoi estremi (nome e cognome, indirizzo, numero di telefono e numero di fattrici in suo possesso);

| Hon | ne Regist                                                                                                    | ro Anagraf | e Comunicazioni | Scadenziario messaggi ingre | esso Scad  | enziario messaggi uscita | Report 👻 Funzioni accessor | ie 👻 |  |  |  |
|-----|----------------------------------------------------------------------------------------------------|------------|-----------------|-----------------------------|------------|--------------------------|----------------------------|------|--|--|--|
| A   | Anno: 2018 Comune di riferimento: Comune loggato Cerca Report Visualizza dettaglio animali<br>Numero posizioni selezionate: 57 |            |                 |                             |            |                          |                            |      |  |  |  |
| Es  | Esporta griglia in: 🚾 Pdf 📧 XIs 📼 XIsx                                                                                         |            |                 |                             |            |                          |                            |      |  |  |  |
|     | Scopri/Nasc                                                                                                    | ondi colon | ne              |                             |            |                          |                            |      |  |  |  |
|     | Microchip                                                                                                    |            | Nome animale    | Razza 💌                     | Data nasci |                          |                            |      |  |  |  |
|     |                                                                                                    | 9          | 8               | 2                           |            | • 8                      |                            |      |  |  |  |
| ÷   | Proprietario                                                                                                    |            | - VIA           |                             | - Tel1:    | (Conteggio=3)            |                            |      |  |  |  |
| ÷   | Proprietario                                                                                                    |            | - VIA           |                             | - Tel1:    |                          | (Conteggio=3)              |      |  |  |  |
| Ð   | Proprietario                                                                                                    | :          | - VIA           |                             | - Tel1:    | (Conteggio=8)            |                            |      |  |  |  |

 Per visualizzare le fattrici che possiede un determinato proprietario basterà cliccare sul simbolo del "+" posto ad inizio riga (cerchiato in rosso nell'immagine seguente). Si aprirà allora una tendina, al di sotto del proprietario selezionato (in giallo), che mostrerà i dati principali riguardanti le sue fattrici (in viola);

| н                                      | ome                                                                                                    | Registro Anagraf      | e Comunicazioni | Scadenziario messaggi ingre | sso Scadenziario | messaggi uscita | Report 👻   | Funzioni accessorie | * |  |  |  |
|----------------------------------------|----------------------------------------------------------------------------------------------------|-----------------------|-----------------|-----------------------------|------------------|-----------------|------------|---------------------|---|--|--|--|
|                                        | Anno: 2018 🗘 Comune di riferimento: Comune loggato 💌 Cerca Report <table-cell> Visualizza dettaglio animali<br/>Numero posizioni selezionate: 57</table-cell> |                       |                 |                             |                  |                 |            |                     |   |  |  |  |
| Esporta griglia in: Def Star Star Star |                                                                                                    |                       |                 |                             |                  |                 |            |                     |   |  |  |  |
| F                                      | S                                                                                                    | copri/Nascondi coloni | ne              |                             |                  |                 |            |                     |   |  |  |  |
|                                        | N                                                                                                    | Aicrochip 💌           | Nome animale    | Razza                       | Data nascita     | •               |            |                     |   |  |  |  |
|                                        |                                                                                                    | Ŷ                     | 8               | \$                          |                  | • •             |            |                     |   |  |  |  |
| E                                      | -) P                                                                                                    | Proprietario:         | - VIA           |                             | - Tel1:          | (Conteggio=3)   |            |                     |   |  |  |  |
|                                        | 9                                                                                                    | 82000101647077        | PETRA           | -METICCIO                   | 13/05/2009       |                 |            |                     |   |  |  |  |
|                                        | 9                                                                                                    | 82009106729764        | BRISCA          | DOBERMANN                   | 25/02/2014       |                 |            |                     |   |  |  |  |
|                                        | 3                                                                                                    | 80260042688696        | MOLLY           | METICCIO                    | 04/12/2015       |                 |            |                     |   |  |  |  |
| E                                      | ÐP                                                                                                    | Proprietario:         | - VIA           |                             | - Tel1:          |                 | (Conteggio | )=3)                |   |  |  |  |
| E                                      | ÐP                                                                                                    | Proprietario:         | - VIA           |                             | - Tel1:          | (Conteggio=8)   |            |                     |   |  |  |  |

8. Qualora si vogliano salvare o stampare questi dati, cliccare sul bottone verde "**Report**", a fianco del Comune di riferimento. Il sistema caricherà una nuova finestra con la versione stampabile (per ulteriori informazioni su come salvare o stampare l'invito si rimanda al capitolo "<u>Visualizzare/Salvare/Stampare un report</u>").

ANAGRAFE REGIONALE DEGLI ANIMALI D'AFFEZIONE

|        |                | _        |                                                |                                  |                        |                            | 1          |                       |
|--------|----------------|----------|------------------------------------------------|----------------------------------|------------------------|----------------------------|------------|-----------------------|
| Home   | Registro A     | nagrafi  | e Comunicazioni                                | Scadenziario messaggi in         | ngresso Scadenz        | tiario messaggi uscita     | Report -   | Funzioni accessorie 👻 |
| Anno   | 2018           | * *      | Comune di riferimente<br>Numero posizioni sele | o: Comune loggato<br>zionate: 57 | ✓ Cerca                | Report                     | Visualizza | a dettaglio animali   |
| Esport | ta griglia in: | D Po     | df 🔤 Xis 🔤 X                                   | lsx                              |                        |                            |            |                       |
| So So  | copri/Nascondi | i colonr | ne                                             |                                  |                        |                            |            |                       |
| M      | licrochip      |          | Nome animale                                   | Razza (                          | Data nascita           |                            |            |                       |
|        |                | 8        | 8                                              |                                  | 8                      | • 8                        |            |                       |
| + PI   | roprietario:   |          | - VIA                                          | *:                               | - Tel1:                | (Conteg p=3                | )          |                       |
| + Pr   | roprietario:   |          | - VIA                                          |                                  | - Tel1:                |                            | (Contegg   | io=3)                 |
| [+] D  | roprietario:   |          | - VIA                                          |                                  | - Tol1+                | (Conteggi 8)               |            |                       |
| U H    |                |          | - 114                                          |                                  | - 1011.                | (conteggi o)               |            |                       |
|        |                |          |                                                | Comune di<br>Elenco proprietar   | i con fattrici -       | anno: 2018                 |            |                       |
|        |                |          |                                                | N° animali: 3                    | VIA                    | Tel:                       |            |                       |
|        |                |          | Microchip                                      | Nome                             | Razza                  | Data nascita               |            |                       |
|        |                |          | 982000101647077<br>982009106729764             | PETRA<br>BRISCA                  | -METICCIO<br>DOBERMANN | 13/05/2009<br>25/02/2014   |            |                       |
|        |                |          | 380260042688696                                | MOLLY                            | METICCIO               | 04/12/2015                 |            |                       |
|        |                |          |                                                | Nº animali: 3                    | AIA                    | Tel:                       |            |                       |
|        |                |          | Microchip<br>380260002055874                   | Nome<br>ARIEL                    | Razza<br>METICCIO      | Data nascita<br>04/10/2013 |            |                       |
|        |                |          | 380260000868153                                | VONNY                            | SETTER INGLESE         | 29/03/2014                 |            |                       |
|        |                |          | 380260041365356                                | DANA                             | SETTER INGLESE         | 29/03/2014                 |            |                       |
|        |                |          |                                                | Nº animali: 8                    | AIV                    | Tel:                       |            |                       |
|        |                |          | 380098100654346                                | RAJA                             | BOXER                  | 07/01/2010                 |            |                       |
|        |                |          | 380098100891325                                | SARA DELLA CENTONARA             | BOXER                  | 23/02/2010                 |            |                       |
|        |                |          | 38026000604734                                 | XANDRA DEL GRAN MOGOLO           | BOXER                  | 12/11/2012                 |            |                       |
|        |                |          | 380260041451434                                | ILENA DI CASA BIGI               | BOXER                  | 27/08/2014                 |            |                       |
|        |                |          | 380260042633639                                | MENTA                            | BOXER                  | 04/11/2015                 |            |                       |
|        |                |          |                                                |                                  |                        |                            |            |                       |

NOTA: qualora nel Report non si desiderasse visualizzare i dati relativi alle fattrici, ma esclusivamente quelli relativi ai loro proprietari, deselezionare la spunta "Visualizza dettaglio animali" (punto 1) prima di cliccare sul pulsante "Report" (punto 2). Il Report ottenuto apparirà come nell'immagine seguente.

### ANAGRAFE REGIONALE DEGLI ANIMALI D'AFFEZIONE

| Hon  | ne Registro /                        | Anagraf           | e Comunicazioni                            | Scadenziario mess                                                                                                    | saggi ingress                                                                                                    | so Scadenzia  | rio messaggi uscit                    | ta Report 🕶 | Funzioni accessorie  | • |
|------|--------------------------------------|-------------------|--------------------------------------------|----------------------------------------------------------------------------------------------------|----------------------------------------------------------------------------------------------------|---------------|---------------------------------------|-------------|----------------------|---|
| A    | nno: 2018                            | < >               | Comune di riferimer<br>Numero posizioni se | nto: Comune logg<br>elezionate: 57                                                                                                    | ato 💌                                                                                                    | Cerca         | Report                                | Visualiz    | za dettaglio animali |   |
| Esp  | Esporta griglia in: Def Sta Xisx 2 1 |                   |                                            |                                                                                                    |                                                                                                    |               |                                       |             |                      |   |
|      | Scopri/Nascond                       | li colon          | ne                                         |                                                                                                    |                                                                                                    |               |                                       |             |                      | - |
|      | Microchip                            | •                 | Nome animale                               | Razza                                                                                                    |                                                                                                    | Data nascita  |                                       |             |                      |   |
|      |                                      | 8                 |                                            | 8                                                                                                    | 8                                                                                                    |               | • 🕈                                   |             |                      |   |
| +    | Proprietario:                        |                   | - VIA                                      |                                                                                                    |                                                                                                    | - Tel1:       | (Conte                                | =3)         |                      |   |
| +    | Proprietario:                        |                   | - VIA                                      |                                                                                                    |                                                                                                    | - Tel1:       |                                       | (Conteg     | igio=3)              |   |
| ÷    | Proprietario:                        |                   | - VIA                                      |                                                                                                    |                                                                                                    | Tel1:         | (Contegg                              | 3)          |                      |   |
| Home | Registro Anagrafe                    | Comuni            | cazioni Scadenziario messi                 | aggi ingresso Scadenziario i                                                                                                    | messaggi uscita                                                                                                    | Report 👻 Fun  | zioni accessorie                      | ,           |                      |   |
| Home | Registro Anagrafe                    | Comuni<br>Igina 1 | cazioni Scadenziario messi                 | aggi ingresso Scadenziario i                                                                                                    | messaggi uscita<br>e di                                                                                                    | Report - Fun  | zioni accessorie                      | ·           | ]                    |   |
| Home | Registro Anagrafe                    | Comuni            | <ul> <li>★ da 1 C CI</li> </ul>            | eggi ingresso Scadenziario i                                                                                                    | messaggi uscita<br>e di<br>ietari con                                                                                                    | Report - Fun  | zioni accessorie                      |             | ]                    |   |
| Home | Registro Anagrafe                    | Comuni<br>agina 1 | cazioni Scadenziario mess                  | aggi Ingresso Scadenziario i<br>POF •<br>Comune<br>Elenco propri<br>N* anii                                                                                                    | messaggi uscita<br>e di<br>ietari con<br>imali: 3 YIA                                                                                                    | Report - Fun  | zioni accessorie<br>nno: 2018<br>Tel: |             |                      |   |
| Home | Registro Anagrafe                    | Comuni<br>agina 1 | x da 1 C Ci                                | aggi ingresso Scadenziario i<br>PDF  Comune<br>Elenco propri<br>N° aniu<br>N° aniu                                                                                                    | messaggi uscita<br>e di<br>ietari con<br>imali: 3 YIA<br>imali: 3 YIA                                                                                                   | Report - Fun  | tioni accessorie                      |             |                      |   |
| Home | Registro Anagrafe                    | Comuni            | cazioni Scadenziario messi<br>da 1 O Cit   | aggi Ingresso Scadenziario i<br>PDF V<br>Comune<br>Elenco propri<br>N <sup>4</sup> anin<br>N <sup>4</sup> anin                                                                                                    | messaggi uscita<br>e di<br>ietari con<br>imali: 3 YIA<br>imali: 8 YIA<br>imali: 9 YIA                                                                                   | fattrici - al | tioni accessorie                      | -           |                      |   |
| Home | Registro Anagrafe                    | Comuni            | cazioni Scadenziario mess                  | aggi ingresso Scadenziario i<br>PDF  Comune<br>Elenco propri<br>N° anii<br>N° anii<br>N° anii<br>N° anii                                                                                                    | messaggi uscita<br>e di<br>ietari con<br>imali: 3 YIA<br>imali: 4 YIA<br>imali: 4 YIA<br>imali: 4 YIA                                                                   | fattrici - an | tioni accessorie                      |             |                      |   |
| Home | Registro Anagrafe                    | Comuni<br>agina 1 | cazioni Scadenziario messi<br>da 1 O CU    | aggi ingresso Scadenziario i<br>PDF<br>Comune<br>Elenco propri<br>N° anin<br>N° anin<br>N° anin<br>N° anin<br>N° anin<br>N° anin<br>N° anin<br>N° anin<br>N° anin<br>N° anin<br>N° anin<br>N° anin<br>N° anin                                                          | messaggi uscita<br>e di<br>ietari con<br>imali: 3 YIA<br>imali: 4 YIA<br>imali: 4 YIA<br>imali: 4 YIA<br>imali: 3 YIA                                                   | fattrici - al | tioni accessorie                      |             |                      |   |
| Home | Registro Anagrafe                    | Comuni<br>Igina 1 | cazioni Scadenziario messi<br>da 1 C Ciri  | aggi Ingresso Scadenziario i<br>PDF V<br>Comune<br>Elenco propri<br>N° anin<br>N° anin<br>N° anin<br>N° anin<br>N° anin<br>N° anin<br>N° anin<br>N° anin<br>N° anin<br>N° anin<br>N° anin<br>N° anin<br>N° anin<br>N° anin<br>N° anin<br>N° anin<br>N° anin<br>N° anin | messaggi uscita<br>e di<br>ietari con<br>imali: 3 YIA<br>imali: 4 YIA<br>imali: 4 YIA<br>imali: 3 YIA<br>imali: 3 YIA<br>imali: 3 YIA<br>imali: 3 YIA                   | fattrici - al | tioni accessorie                      |             |                      |   |
| Home | Registro Anagrafe                    | Comuni            | cazioni Scadenziario messi<br>da 1 D Ciri  | aggi ingresso Scadenziario i<br>PDF •<br>Comune<br>Elenco propri<br>N° anii<br>N° anii<br>N° anii<br>N° anii<br>N° anii<br>N° anii<br>N° anii<br>N° anii<br>N° anii<br>N° anii                                                                                         | messaggi uscita<br>e di<br>ietari con<br>imali: 3 YIA<br>imali: 4 YIA<br>imali: 4 YIA<br>imali: 3 YIA<br>imali: 3 YIA<br>imali: 3 YIA<br>imali: 3 YIA                   | fattrici - al | tioni accessorie                      |             |                      |   |
| Home | Registro Anagrafe                    | Comuni            | cazioni Scadenziario messi<br>da 1 O CU    | aggi ingresso Scadenziario i<br>PDF  Comune<br>Elenco propri<br>N° ani<br>N° ani<br>N° ani<br>N° ani<br>N° ani<br>N° ani<br>N° ani<br>N° ani<br>N° ani<br>N° ani                                                                                                    | messaggi uscita<br>e di<br>ietari con<br>imali: 3 VIA<br>imali: 4 VIA<br>imali: 4 VIA<br>imali: 3 VIA<br>imali: 3 VIA<br>imali: 3 VIA<br>imali: 19 VIA<br>imali: 19 VIA | fattrici - al | tioni accessorie                      |             |                      |   |

### INVITO REGISTRAZIONE (SOLO UTENTI COMUNALI)

Tramite il Report denominato "Invito registrazione" è possibile stampare un invito il cui scopo è stimolare il proprietario a provvedere all'aggiornamento dei propri dati e/o di quelli del proprio animale presso il servizio comunale dedicato all'Anagrafe degli animali d'affezione.

Per stampare questo Report basterà:

- 1. Cliccare sulla voce "Report" presente nella barra dei menù nella schermata principale dell'Anagrafe;
- 2. Scegliere la voce "Invito registrazione" dal menù a tendina;
- 3. Cliccare sul bottone verde "Carica report" a fianco del Comune di riferimento;
- 4. Il sistema caricherà quindi una nuova finestra con l'invito, già compilato automaticamente con i dati relativi all'Ufficio Anagrafe del Comune loggato;
- 5. Salvare o stampare l'invito (per ulteriori informazioni su come salvare o stampare l'invito si rimanda al capitolo "<u>Visualizzare/Salvare/Stampare un report</u>").

NOTA: i dati presenti nell'invito registrazione sono esattamente quelli inseriti dall'Utente Comunale in "Funzioni accessorie  $\rightarrow$  Cambio orari comune" (per ulteriori informazioni consultare il capitolo "<u>Cambio orari</u> <u>Comune</u>"). È perciò necessario mantenere aggiornati questi dati, in modo tale che l'invito alla registrazione venga compilato automaticamente con le informazioni corrette.

| Report - Funz                              | tioni accesso                                                                                                    |
|--------------------------------------------|----------------------------------------------------------------------------------------------------|
| Elenco animali                             |                                                                                                    |
| Proprietari mancata                        | notifica                                                                                                    |
| Proprietari con cuco                       | ciolate Home Registro Anagrafe Comunicazioni Scadenziario messaggi ingresso                                                                                |
| Proprietari con fattr                      | ici                                                                                                    |
| Invito registrazione                       | Comune di riferimento: Comune loggato                                                                                                    |
|                                            |                                                                                                    |
| Home Registro Anagrafe Comunicazioni Scade | zzário messaggi ingresso Scadenciario messaggi uscita Report * Funzioni accessorie *                                                                       |
|                                            |                                                                                                    |
|                                            | REGIONE EMILIA ROMAGNA                                                                                                    |
|                                            | Comune di:                                                                                                    |
|                                            | PROVINCIA DI                                                                                                    |
|                                            | Prot. n.                                                                                                    |
|                                            |                                                                                                    |
|                                            |                                                                                                    |
|                                            | OGGETTO: Aggiornamento Anagrafe regionale degli animali d'affezione.                                                                                       |
|                                            | Con la presente si invita la S.V. a prendere contatto con Anagrafe Canina - Ufficio Diritti degli Animali posto in<br>per adempiere agli obblighi previsti |
|                                            | dalla Legge Regionale 7 aprile 2000, n. 27 e dalla DGR 139/2011 in merito all'aggiornamento delle informazioni relative al<br>cane in suo possesso.        |
|                                            | A tal fine saremo a Sua disposizione nei seguenti giorni ed orari:                                                                                         |
|                                            | Lunedi Chiuso                                                                                                    |
|                                            | Martedi 8,00-12,30                                                                                                    |
|                                            | Merceledi 8,00-12,30                                                                                                    |
|                                            | Venet Chiso                                                                                                    |
|                                            | Sabato Chiuso                                                                                                    |
|                                            | Domenica Chiuso                                                                                                    |
|                                            | Per eventuali maggiori informazioni telefonare al numero TELEFONI<br>oppure inviare un'email a                                                             |
|                                            | Distinti saluti.                                                                                                    |
|                                            | Timbro e firma dell'UFFICIO ANAGRAFE COMUNALE                                                                                                    |

# **FUNZIONI ACCESSORIE**

Cliccando su questo pulsante è possibile accedere a due funzioni:

- "Cambio password", per poter cambiare la propria password.
- "Cambio orari comune", per poter cambiare informazioni relative al Comune, alla Polizia Municipale e all'Ufficio Anagrafe canina comunale.

| An<br>Gert e | agrafe regionale  | e degli <b>anima</b> | AR.                            | AA Web - Reporti             | stica - Canili - Gattili               |
|--------------|-------------------|----------------------|--------------------------------|------------------------------|----------------------------------------|
| Home         | Registro Anagrafe | Comunicazioni        | Scadenziario messaggi ingresso | Scadenziario messaggi uscita | Funzioni accessorie 🗸                  |
|              |                   | 4.                   |                                |                              | Cambio password<br>Cambio orari Comune |

#### **CAMBIO PASSWORD**

Qualora si voglia cambiare la propria password, nella schermata principale del programma cliccare sul pulsante "Funzioni accessorie", poi "Cambio Password". Cliccare poi su "Modifica", quindi:

- 1. Riportare la password vecchia
- 2. Scrivere la nuova password
- 3. Confermare la nuova password
- 4. Infine, cliccare su "Salva" per salvare la nuova password OPPURE cliccare su "Annulla" qualora si volesse annullare tale operazione.

NOTA: il "Nome utente" appare in grigio e non è modificabile.

| Al   | agrafe regionale      | e degli <b>anima</b> | li d'affezione       | AR         | AA Web -        | Rep       | ortis      | tica -      | Canili -      | Gattili         |
|------|-----------------------|----------------------|----------------------|------------|-----------------|-----------|------------|-------------|---------------|-----------------|
| Home | Registro Anagrafe     | Comunicazioni        | Scadenziario messagg | i ingresso | Scadenziario me | essaggi u | scita      | Funzioni ad | cessorie 👻    |                 |
|      |                       |                      |                      |            |                 |           |            | Cambio pa   | assword       |                 |
| Mod  | ifica                 |                      |                      |            |                 |           |            | Cambio or   | rari Comune   |                 |
|      | /                     |                      |                      |            |                 |           |            |             |               |                 |
| Non  | ne utente:            | · · ·                |                      |            |                 | Home      | Penistre   | o Anagrafo  | Comunicazioni | Scadenziario me |
| Vec  | chia password:        |                      |                      |            |                 | Home      | Registre   | Anagraie    | Comunicazioni | Scadenziano me  |
| Nuo  | va password:          |                      |                      |            |                 | Sal       | va Annul   | la          |               |                 |
| Con  | ferma nuova password: |                      |                      |            |                 |           |            |             |               |                 |
|      |                       |                      |                      |            |                 | Nome      | e utente:  |             |               |                 |
|      |                       |                      |                      |            |                 | Vecch     | nia passwo | ord:        | ******        |                 |
|      |                       |                      |                      |            |                 | Nuov      | a passwor  | rd:         | ******        | ***             |
|      |                       |                      |                      |            |                 | Confe     | erma nuov  | a password: | ******        | ***             |
|      |                       |                      |                      |            |                 |           |            |             |               |                 |

#### CAMBIO ORARI COMUNE (SOLO UTENTI COMUNALI)

Per effettuare un cambiamento:

- sugli orari o l'indirizzo del Comune
- sugli orari o l'indirizzo dell'Ufficio Anagrafe Canina comunale
- sull'indirizzo o i recapiti della Polizia Municipale

Basterà cliccare su menù "Funzioni accessorie" e successivamente scegliere "Cambio orari Comune".

| Anagrafe regionale degli animali d'affezione |                   |               |                           | AR/    | AA Web - Reporti             | stica - Canili - Gat  | .ti |
|----------------------------------------------|-------------------|---------------|---------------------------|--------|------------------------------|-----------------------|-----|
| Home                                         | Registro Anagrafe | Comunicazioni | Scadenziario messaggi ing | gresso | Scadenziario messaggi uscita | Funzioni accessorie 👻 |     |
| Rivedi                                       | comunicazioni     |               |                           |        |                              | Cambio password       |     |
|                                              |                   |               |                           |        |                              | Cambio orari Comune   |     |

Si aprirà allora una finestra in cui poter modificare tutta una serie di dati, mostrati nell'immagine seguente:

| Home | Registro Anagrafe | Comunicazioni | Scadenziario messaggi ingresso | Scadenziario messaggi u | scita Funzioni accessorie 💌 |
|------|-------------------|---------------|--------------------------------|-------------------------|-----------------------------|
|      |                   |               |                                |                         |                             |
| Modi | fica              |               |                                |                         |                             |
|      | Comune            |               | Ufficio                        | o Anagrafe Canina       |                             |
| I    | stat:             |               | Deno                           | minazione:              |                             |
|      | Descrizione:      |               | Indiri                         | zzo:                    |                             |
| I    | ndirizzo:         |               | Telefo                         | ono:                    |                             |
| T    | elefono:          |               | E-ma                           | il:                     |                             |
|      |                   |               | Luneo                          | fi:                     |                             |
| P    | olizia municipale |               | Marte                          | dì:                     |                             |
| I    | ndirizzo:         |               | Merce                          | oledì:                  |                             |
| г    | elefono:          |               | Giove                          | dì:                     |                             |
|      |                   |               | Vener                          | dì:                     |                             |
|      |                   |               | Sabat                          | :0:                     |                             |
|      |                   |               | Dome                           | enica:                  |                             |
|      |                   |               |                                |                         |                             |

Ricordarsi sempre di salvare le modifiche inserite prima di chiudere la pagina.

## DOCUMENTI

Cliccando su questo pulsante è possibile scaricare i seguenti documenti:

- 1. Passaggio di proprietà vuoto → modulo per il passaggio di proprietà di un animale NON precompilato dal programma (i dati del proprietario cedente/acquirente e quelli dell'animale sono da inserire a mano);
- 2. Scheda censimento colonia felina → scheda per l'istituzione o l'aggiornamento di una colonia felina, come da allegato 1 alla Delibera di Giunta Regionale n. 472/2021.

| An     | agrafe regionale  | 🔌 🔀 👧<br>e degli anima | AR.                            | AA - Canili - Gatti          | li - Mors | icature - Passa       | aporti                         |                                       |
|--------|-------------------|------------------------|--------------------------------|------------------------------|-----------|-----------------------|--------------------------------|---------------------------------------|
| Home   | Registro Anagrafe | Comunicazioni          | Scadenziario messaggi ingresso | Scadenziario messaggi uscita | Report +  | Funzioni accessorie 🐱 | Documenti                      | - Manuali d'uso                       |
| Rivedi | comunicazioni     |                        |                                |                              |           |                       | Passaggio pro<br>Scheda censir | pprietà vuoto<br>mento colonia felina |

# MANUALI D'USO

In questa sezione è possibile scaricare il presente manuale d'uso ed eventuali altre procedure particolari.

Per scaricari è necessario:

- 1. Cliccare sul bottone "Manuali d'uso", nella schermata principale del Registro Canili;
- 2. Compare quindi una tendina denominata "Manuale ARAA", alla quale si dovrà accedere con un click;

| gli <b>anim</b> a | li d'affez | tione      | ARAA -       | Canili - G  | attili - Morsic                                         | ature |
|-------------------|------------|------------|--------------|-------------|---------------------------------------------------------|-------|
| omunicazioni      | Report 👻   | Funzioni a | accessorie 👻 | Documenti 👻 | Manuali d'uso 👻<br>Manuale ARAA<br>Sostituzione microch | ip    |

3. Cliccare sulla scritta "<u>Cliccare qui per aprire il manuale</u>" per poter scaricare il manuale d'uso.

| Anagrafe regionale degli animali d'affezione<br>Anagrafe regionale degli animali d'affezione |
|----------------------------------------------------------------------------------------------|
| Utente loggato: regione !                                                                    |
| Home Registro Canili Comunicazioni Report - Guida all'uso - Manuali d'uso -                  |
|                                                                                              |
|                                                                                              |
|                                                                                              |
|                                                                                              |
| <u>Cliccare qui per aprire il manuale</u>                                                    |

## **RIVEDI COMUNICAZIONI**

Cliccando su questo pulsante ricompare la finestra delle Comunicazioni (che si apre in automatico nel momento in cui accede all'ambiente "Anagrafe regionale" effettuando il Log In con le proprie credenziali).

| Anagrafe regionale degli animali d'affezione ARAA Web - Reportistica - Canili - |                   |               |                                |                              |                       |  |  |
|---------------------------------------------------------------------------------|-------------------|---------------|--------------------------------|------------------------------|-----------------------|--|--|
| Home                                                                            | Registro Anagrafe | Comunicazioni | Scadenziario messaggi ingresso | Scadenziario messaggi uscita | Funzioni accessorie 👻 |  |  |
| Rivedi                                                                          | comunicazioni     |               |                                |                              |                       |  |  |

# LOG OUT DELL'UTENTE

Per effettuare il Log Out, ed uscire così dal programma in sicurezza, si deve cliccare in alto a destra, dove compare il nome dell'Utente loggato. Cliccare sulla scritta "Log Out". Il sistema riporta allora alla pagina iniziale.

Se il Log Out è stato eseguito correttamente, il sistema riporta alla pagina iniziale di colore azzurro e compare la dicitura "Log In" in alto a destra.

| ARAA Web - Reportistica - Canili - Gattili<br>Home Registro Anagrafe Comunicazioni Scadenziario messaggi ingresso Scadenziario messaggi usota Funzioni accessorie + | Utente loggato: regione ! [ Log Out ] |
|----------------------------------------------------------------------------------------------------|---------------------------------------|
| Rivedi comunicazioni                                                                                                    |                                       |
|                                                                                                    | Utente loggato: regione [Log Out ]    |
| ARAA Web - Reportistica - Canili - Gattili<br>Anagrafe regionale degli animali d'affezione<br>Home Funzioni                                                         | Log In                                |